### Oracle9*i*

Database Installation Guide

Release 1 (9.0.1.1.1) for Windows

June 2001

Part No. A90162-01

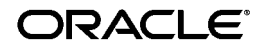

Oracle9i Database Installation Guide, Release 1 (9.0.1.1.1) for Windows

Part No. A90162-01

Copyright © 1996, 2001, Oracle Corporation. All rights reserved.

Primary Author: Janelle Simmons

Contributors: Harish Akali, Warren Briese, Kristy Browder, Toby Close, Jonathan Creighton, Marcel De Maria, Mike DeMarco, Saheli Dey, Raj Gupta, Nicole Haba, Daniella Hansell, Ana Hernandez, Clara Jaeckel, Stephen Lee, Mark Kennedy, Matt McKerley, Miranda Nash, Anita Puronto, David Saslav, Helen Slattery, Debbie Steiner, Linus Tanaka, Tom Van Raalte, Alice Watson, Zakia Zerhouni

The Programs (which include both the software and documentation) contain proprietary information of Oracle Corporation; they are provided under a license agreement containing restrictions on use and disclosure and are also protected by copyright, patent, and other intellectual and industrial property laws. Reverse engineering, disassembly, or decompilation of the Programs is prohibited.

The information contained in this document is subject to change without notice. If you find any problems in the documentation, please report them to us in writing. Oracle Corporation does not warrant that this document is error free. Except as may be expressly permitted in your license agreement for these Programs, no part of these Programs may be reproduced or transmitted in any form or by any means, electronic or mechanical, for any purpose, without the express written permission of Oracle Corporation.

If the Programs are delivered to the U.S. Government or anyone licensing or using the programs on behalf of the U.S. Government, the following notice is applicable:

**Restricted Rights Notice** Programs delivered subject to the DOD FAR Supplement are "commercial computer software" and use, duplication, and disclosure of the Programs, including documentation, shall be subject to the licensing restrictions set forth in the applicable Oracle license agreement. Otherwise, Programs delivered subject to the Federal Acquisition Regulations are "restricted computer software" and use, duplication, and disclosure of the Programs shall be subject to the restrictions in FAR 52.227-19, Commercial Computer Software - Restricted Rights (June, 1987). Oracle Corporation, 500 Oracle Parkway, Redwood City, CA 94065.

The Programs are not intended for use in any nuclear, aviation, mass transit, medical, or other inherently dangerous applications. It shall be the licensee's responsibility to take all appropriate fail-safe, backup, redundancy, and other measures to ensure the safe use of such applications if the Programs are used for such purposes, and Oracle Corporation disclaims liability for any damages caused by such use of the Programs.

Oracle is a registered trademark, and *i*SQL\*Plus, Oracle*MetaLink*, Oracle Names, Oracle Store, Oracle Transparent Gateway, Oracle7, Oracle8, Oracle8*i*, Oracle9*i*, PL/SQL, Pro\*C, Pro\*C/C++, Pro\*COBOL, SQL\*Net, and SQL\*Plus are trademarks or registered trademarks of Oracle Corporation. Other names may be trademarks of their respective owners.

## Contents

| Se | end Us Your Comments                                                             | xi    |
|----|----------------------------------------------------------------------------------|-------|
| Pr | eface                                                                            | xiii  |
|    | Audience                                                                         | xiv   |
|    | Organization                                                                     | xiv   |
|    | Related Documentation                                                            | xvi   |
|    | Conventions                                                                      | xvii  |
|    | Documentation Accessibility                                                      | xxii  |
|    | Component Accessibility                                                          | xxiii |
| W  | hat's New in Oracle9 <i>i</i> for Windows?                                       | xxvii |
|    | Oracle9 <i>i</i> Release 1 (9.0.1) New Features in Oracle9 <i>i</i> for Windowsx | xviii |
| 1  | Introducing Oracle9 <i>i</i> for Windows NT                                      |       |
|    | Oracle9 <i>i</i> for Windows NT Overview                                         | 1-2   |
|    | Planning Your Installation                                                       | 1-2   |
|    | Using Optimal Flexible Architecture                                              | 1-3   |
|    | Benefits of Using Multiple Oracle Homes                                          | 1-3   |
|    | Multiple Oracle Home Functionality in Different Releases                         | 1-3   |
|    | Oracle8 Releases Before 8.0.4                                                    | 1-4   |
|    | Oracle8 Releases 8.0.4 to 8.0.6                                                  | 1-4   |
|    | Oracle8i Release 8.1.3 to Oracle9i Release 1 (9.0.1)                             | 1-4   |
|    | Oracle Universal Installer Overview                                              | 1-5   |
|    | Oracle Universal Installer Restrictions                                          | 1-5   |

| Using the Keyboard to Navigation Oracle Universal Installer | 1-6  |
|-------------------------------------------------------------|------|
| Oracle9i Products for Installation                          | 1-7  |
| Oracle9i Database                                           | 1-7  |
| Oracle9 <i>i</i> Client                                     | 1-8  |
| Oracle9 <i>i</i> Management and Integration                 | 1-8  |
| Licensing Information                                       | 1-9  |
| Oracle9 <i>i</i> Database Options                           | 1-9  |
| Documentation Library Overview                              | 1-10 |
| What Documentation Do I Read First?                         | 1-12 |
| Getting Started with Installation                           | 1-14 |

### 2 Preinstallation Requirements

| Single Oracle Home Components                                       | 2-2  |
|---------------------------------------------------------------------|------|
| Top-Level Component System Requirements                             | 2-3  |
| System Requirements for FAT and NTFS File Systems                   | 2-4  |
| Oracle9 <i>i</i> Database System Requirements                       | 2-4  |
| Oracle9 <i>i</i> Client System Requirements                         | 2-6  |
| Oracle9 <i>i</i> Management and Integration System Requirements     | 2-8  |
| Unsupported Components and Features on Windows Terminal Servers     | 2-10 |
| Component Certification                                             | 2-11 |
| Mandatory Individual Component Requirements                         | 2-11 |
| Oracle Enterprise Manager Requirements                              | 2-14 |
| Oracle Management Server Requirements                               | 2-15 |
| Use an Existing Repository                                          | 2-15 |
| Create a New Repository                                             | 2-16 |
| Oracle Enterprise Manager Web Site Requirements                     | 2-17 |
| Oracle Enterprise Manager Paging Server Requirements                | 2-17 |
| Migration and Upgrade Requirements                                  | 2-18 |
| Policies for Linking and Relinking Applications                     | 2-18 |
| Migrating and Upgrading Releases 7.x and 8.x                        | 2-19 |
| Oracle Command Line Tools with the Migration Utility                | 2-19 |
| Required Oracle7 Server SQL*Net Patch Releases                      | 2-20 |
| Oracle Real Application Clusters Migration and Upgrade Requirements | 2-21 |
| Networking Protocol Vendor Requirements                             | 2-21 |

### 3 Selecting Database Creation and Oracle Net Services Configuration Methods

| About Database Creation and Network Configuration Methods |      |
|-----------------------------------------------------------|------|
| Types of Database Environments                            | 3-4  |
| Selecting a Database Creation Method                      | 3-5  |
| Configuring Your Network                                  |      |
| Configuring the Server Network                            | 3-8  |
| Configuring the Client Network                            | 3-11 |

### 4 Installing Oracle Components

| Installation Differences Between Windows NT and UNIX                   | 4-2  |  |
|------------------------------------------------------------------------|------|--|
| Preinstallation Tasks                                                  | 4-2  |  |
| Installations Meeting Minimal Memory Requirements                      | 4-4  |  |
| Installing Oracle Components                                           |      |  |
| Oracle9 <i>i</i> Database Installation Types                           | 4-8  |  |
| Enterprise Edition, Standard Edition, or Personal Edition Installation | 4-8  |  |
| Custom Oracle9 <i>i</i> Database Installations                         | 4-13 |  |
| Oracle9 <i>i</i> Client Installation Types                             | 4-16 |  |
| Client Administrator or Runtime Installations                          | 4-16 |  |
| Custom Oracle9 <i>i</i> Client Installations                           | 4-17 |  |
| Oracle9 <i>i</i> Management and Integration Installation Types         | 4-19 |  |
| Oracle Management Server Installation                                  | 4-19 |  |
| Oracle Internet Directory Installation                                 | 4-23 |  |
| Oracle Integration Server Installation                                 | 4-29 |  |
| Custom Oracle9 <i>i</i> Management and Integration Installations       | 4-33 |  |
| Reviewing the Installation Session Log                                 | 4-37 |  |
| Deinstalling Oracle Components and Services                            | 4-37 |  |
| Stopping Oracle Services for Windows                                   | 4-38 |  |
| Stopping and Removing Oracle Internet Directory Services               | 4-39 |  |
| Stopping and Removing Oracle Management Server Service Registry Entry  | 4-39 |  |
| Deinstalling Components with Oracle Universal Installer                | 4-40 |  |
| Removing Oracle Keys From the Registry on Windows NT and Windows 2000  | 4-41 |  |
| Update the System Variable Path                                        | 4-43 |  |
| Remove Oracle from the Start Menu                                      | 4-43 |  |

| Removing Oracle Keys from the Registry on Windows 98 | 4-44 |
|------------------------------------------------------|------|
| Update the System Variable Path                      | 4-44 |
| Remove Oracle from the Start Menu                    | 4-45 |

### 5 Reviewing Your Installed Starter Database Contents

| Usernames and Passwords Overview              | 5-2  |
|-----------------------------------------------|------|
| Unlocking and Changing Passwords              | 5-3  |
| Granting Limited SYS Database Role Privileges | 5-4  |
| Reviewing Usernames and Passwords             | 5-4  |
| Database Identification Overview              | 5-7  |
| Oracle9 <i>i</i> Services on Windows Overview | 5-8  |
| Tablespaces and Datafiles Overview            | 5-9  |
| Initialization Parameter File Overview        | 5-11 |
| Redo Log Files Overview                       | 5-12 |
| Control Files Overview                        | 5-13 |
| Rollback Segments Overview                    | 5-13 |
| Data Dictionary Overview                      | 5-14 |

### 6 Postinstallation Configuration Tasks

| About NTFS File System and Windows NT Registry Permissions     | 6-2  |
|----------------------------------------------------------------|------|
| Setting NTFS File System Security                              | 6-2  |
| Setting Windows NT Registry Security                           | 6-3  |
| Validating Invalid PL/SQL Modules With the utlrp.sql Script    | 6-4  |
| Individual Component Postinstallation Configuration Tasks      | 6-5  |
| Oracle OLAP Services                                           | 6-8  |
| OLAP Services Postinstallation Tasks                           | 6-8  |
| CORBA Naming Service                                           | 6-9  |
| Unlocking OLAP Accounts and Changing OLAP Passwords            | 6-9  |
| Memory Requirements for MOLAP                                  | 6-10 |
| Changes to the Oracle OLAP API                                 | 6-11 |
| Oracle Workflow                                                | 6-11 |
| Oracle Workflow Postinstallation Tasks                         | 6-11 |
| workflow.log File                                              | 6-11 |
| Installing and Configuring Your Web Server for Oracle Workflow | 6-11 |

| Α | Individual | Components | Available | for | Installation |
|---|------------|------------|-----------|-----|--------------|
|   |            |            |           |     |              |

| Oracle9i Database Components                   | A-2  |
|------------------------------------------------|------|
| Oracle9i Client Components                     | A-9  |
| Oracle9i Management and Integration Components | A-14 |
| Component Descriptions                         | A-20 |

### **B** Oracle Real Application Clusters Preinstallation Tasks

| About Oracle Real Application Clusters                                      | B-2  |
|-----------------------------------------------------------------------------|------|
| Real Application Clusters System Requirements                               | B-2  |
| About Hardware and Network Configuration                                    | B-3  |
| Node Preparation for a Real Application Clusters Installation               | B-3  |
| About Extended Partitions and Logical Drives                                | B-3  |
| Planning Your Logical Drives Configuration                                  | B-5  |
| Oracle Cluster Setup Wizard Overview                                        | B-8  |
| Raw Devices Management Utilities Overview                                   | B-9  |
| Installing the Raw Devices Management Utilities Manually                    | B-10 |
| Preinstallation Tasks                                                       | B-11 |
| Task 1: Creating an Extended Partition                                      | B-11 |
| Creating an Extended Partition and Logical Drives on Windows 2000           | B-12 |
| Task 2: Creating Logical Drives                                             | B-14 |
| Task 3: Assigning Symbolic Link Names                                       | B-16 |
| Using Oracle Cluster Setup Wizard                                           | B-16 |
| Using Object Link Manager                                                   | B-16 |
| Using ImportSYMLinks Utility                                                | B-17 |
| Task 4: Creating a Cluster                                                  | B-18 |
| Deleting Previous Versions of Oracle Operating System Dependent Clusterware | B-22 |
| Troubleshooting the Oracle Real Application Clusters Installation           | B-23 |

### C Oracle Transparent Gateways

| System Requirements for Oracle Transparent Gateways | C-2  |
|-----------------------------------------------------|------|
| Gateway System Requirements                         | C-2  |
| Microsoft SQL Server Gateway System Requirements    | C-3  |
| Sybase Gateway System Requirements                  | C-4  |
| Teradata Gateway System Requirements                | C-5  |
| Tested Gateway Configurations                       | C-6  |
| Microsoft SQL Server Gateway Configurations         | C-6  |
| Sybase Gateway Configurations                       | C-7  |
| Teradata Gateway Configurations                     | C-7  |
| Gateway Installation Worksheets                     | C-8  |
| Microsoft SQL Server Worksheet                      | C-8  |
| Sybase Worksheet                                    | C-9  |
| Teradata Worksheet                                  | C-9  |
| Installing Oracle Transparent Gateways              | C-10 |
| Deinstalling Oracle Transparent Gateways            | C-10 |

### D Advanced Installation Topics

| About Oracle Components in Noninteractive Mode                                               | D-2         |
|----------------------------------------------------------------------------------------------|-------------|
| Copying and Modifying a Response File                                                        | D-3         |
| Creating a Single Installation Stage From Multiple CD-ROMs                                   | D-3         |
| Running Oracle Universal Installer and Specifying a Response File                            | D-4         |
| Running Oracle Enterprise Manager Configuration Assistant in Silent Mode                     | D-5         |
| Silently Running Oracle Enterprise Manager Configuration Assistant as a Standalone Component | D-5         |
| Running Oracle Enterprise Manager Configuration Assistant in a Silent                        |             |
| Installation Session                                                                         | D-6         |
| About Oracle Components in Different Languages                                               | D-9         |
| Running Oracle Universal Installer in Different Languages                                    | D-9         |
| Using Oracle Components in Different Languages                                               | <b>D-10</b> |
| About Web-based Installations                                                                | D-11        |

### E Globalization Support

| About NLS_LANG Parameters                       | E-2 |
|-------------------------------------------------|-----|
| Commonly Used Values for NLS_LANG               | E-3 |
| NLS_LANG Settings in MS-DOS Mode and Batch Mode | E-5 |

### F Installing and Removing Legato Components

| About LSM Server                 | F-2 |
|----------------------------------|-----|
| Updating LSM Server              | F-2 |
| Installing LSM Server            | F-2 |
| Removing LSM Server              | F-5 |
| About LSM Administrator GUI      | F-7 |
| Updating LSM Administrator GUI   | F-7 |
| Installing LSM Administrator GUI | F-7 |
| Removing LSM Administrator GUI   | F-9 |

### Glossary

Index

## **Send Us Your Comments**

#### Oracle9i Database Installation Guide, Release 1 (9.0.1.1.1) for Windows

#### Part No. A90162-01

Oracle Corporation welcomes your comments and suggestions on the quality and usefulness of this document. Your input is an important part of the information used for revision.

- Did you find any errors?
- Is the information clearly presented?
- Do you need more information? If so, where?
- Are the examples correct? Do you need more examples?
- What features did you like most?

If you find any errors or have any other suggestions for improvement, please indicate the document title and part number, and the chapter, section, and page number (if available). You can send comments to us in the following ways:

- E-mail: ntdoc\_us@oracle.com
- FAX (650) 506-7365 Attn: Oracle Database for Windows Documentation
- Postal service:

Oracle Corporation Oracle Database for Windows Documentation Manager 500 Oracle Parkway, Mailstop 10p6 Redwood Shores, CA 94065 USA

If you would like a reply, please give your name, address, telephone number, and (optionally) electronic mail address.

If you have problems with the software, please contact your local Oracle Support Services. Contact information for Oracle Support Services is available at this Web site:

```
http://www.oracle.com/support/
```

## Preface

This guide is your primary source of introduction, preinstallation, installation, and postinstallation information for Oracle9*i* for Windows NT.

This preface contains these topics:

- Audience
- Organization
- Related Documentation
- Conventions
- Documentation Accessibility
- Component Accessibility

### Audience

*Oracle9i* Database Installation Guide *for Windows* is necessary for anyone installing or configuring the Oracle9*i* Enterprise Edition, Oracle9*i* Standard Edition, and Oracle9*i* Personal Edition database types. Note that the term Oracle9*i* for Windows NT is used in this guide to describe all these types.

This guide describes *only* the features of Oracle9*i* for Windows NT software that apply to the Windows NT, Windows 98, and Windows 2000 operating systems. Installation and migrations procedures for Oracle9*i* Personal Edition on Windows 98 are not covered in this guide.

To use this document, you need to be familiar with the following:

- Windows NT, Windows 2000, and Windows 98 and have installed and tested them on your computer system
- Object-relational database management concepts

#### See Also:

- Oracle9i Database Concepts for more information about object-relational database management concepts
- "Documentation Library Overview" on page 1-10 for information about the Oracle9*i* Online Documentation for Windows CD-ROM

### Organization

This document contains:

#### Chapter 1, "Introducing Oracle9i for Windows NT"

Introduces you to Oracle9*i* for Windows NT, Oracle Universal Installer, and getting started with your Oracle documentation

#### Chapter 2, "Preinstallation Requirements"

Describes supported operating systems, requirements for Oracle9*i* for Windows NT installation types and individual components, migration and upgrade information, and supported protocols

#### Chapter 3, "Selecting Database Creation and Oracle Net Services Configuration Methods"

Describes the Oracle9*i* database creation and Oracle Net client/server network configuration methods available during installation

#### Chapter 4, "Installing Oracle Components"

Describes how to install and deinstall Oracle components

#### Chapter 5, "Reviewing Your Installed Starter Database Contents"

Describes the contents of your installed starter database

#### Chapter 6, "Postinstallation Configuration Tasks"

Describes postinstallation configuration tasks

#### Appendix A, "Individual Components Available for Installation"

Describes the individual components available with each installation type of the three top-level components and component descriptions

#### Appendix B, "Oracle Real Application Clusters Preinstallation Tasks"

Describes the required preinstallation tasks for cluster software and Oracle Real Application Clusters on Windows

#### Appendix C, "Oracle Transparent Gateways"

Describes system requirements for Oracle Transparent Gateways and provides installation worksheets

#### Appendix D, "Advanced Installation Topics"

Describes advanced installation topics not covered in Chapter 4

#### Appendix E, "Globalization Support"

**Describes Globalization Support** 

#### Appendix F, "Installing and Removing Legato Components"

Describes how to install and remove Legato components

#### Glossary

### **Related Documentation**

For more information, see the following resources:

- Oracle9i Database Getting Starting for Windows
- Oracle9i Database Administrator's Guide for Windows
- Oracle9i Network, Directory, and Security Guide for Windows
- The documentation for Oracle Enterprise Manager

Many books in the documentation set use the sample schemas of the seed database, which is installed by default when you install Oracle. Refer to *Oracle9i Sample Schemas* for information on how these schemas were created and how you can use them yourself.

In North America, printed documentation is available for sale in the Oracle Store at

http://oraclestore.oracle.com/

**Note:** This installation guide and other platform-specific documentation are not available for purchase in printed format.

Customers in Europe, the Middle East, and Africa (EMEA) can purchase documentation from

```
http://www.oraclebookshop.com/
```

Other customers can contact their Oracle representative to purchase printed documentation.

To download free release notes, installation documentation, white papers, or other collateral, please visit the Oracle Technology Network (OTN). You must register online before using OTN; registration is free and can be done at

http://otn.oracle.com/admin/account/membership.html

If you already have a username and password for OTN, then you can go directly to the documentation section of the OTN Web site at

http://otn.oracle.com/docs/index.htm

To access the database documentation search engine directly, please visit

http://tahiti.oracle.com/

### Conventions

This section describes the conventions used in the text and code examples of this documentation set. It describes:

- Conventions in Text
- Conventions in Code Examples
- Conventions for Microsoft Windows Operating Systems

#### **Conventions in Text**

We use various conventions in text to help you more quickly identify special terms. The following table describes those conventions and provides examples of their use.

| Convention                                      | Meaning                                                                                                    | Example                                                                                     |
|-------------------------------------------------|----------------------------------------------------------------------------------------------------|---------------------------------------------------------------------------------------------|
| Bold                                            | Bold typeface indicates terms that are defined in the text or terms that appear in a glossary, or both.                                                                                                    | When you specify this clause, you create an <b>index-organized table</b> .                  |
| Italics                                         | Italic typeface indicates book titles or emphasis.                                                                                                    | Oracle9i Database Concepts                                                                  |
|                                                 |                                                                                                    | Ensure that the recovery catalog and target database do <i>not</i> reside on the same disk. |
| UPPERCASE<br>monospace<br>(fixed-width<br>font) | Uppercase monospace typeface indicates<br>elements supplied by the system. Such<br>elements include parameters, privileges,<br>datatypes, RMAN keywords, SQL<br>keywords, SQL*Plus or utility commands,<br>packages and methods, as well as<br>system-supplied column names, database<br>objects and structures, usernames, and<br>roles. | You can specify this clause only for a NUMBER column.                                       |
|                                                 |                                                                                                    | You can back up the database by using the BACKUP command.                                   |
|                                                 |                                                                                                    | Query the TABLE_NAME column in the USER_TABLES data dictionary view.                        |
|                                                 |                                                                                                    | Use the DBMS_STATS.GENERATE_STATS procedure.                                                |

| Convention                                             | Meaning                                                                                                    | Example                                                                                              |
|--------------------------------------------------------|----------------------------------------------------------------------------------------------------|----------------------------------------------------------------------------------------------------|
| lowercase<br>monospace                                 | Lowercase monospace typeface indicates<br>executables, filenames, directory names,<br>and sample user-supplied elements. Such<br>elements include computer and database<br>names, net service names, and connect<br>identifiers, as well as user-supplied<br>database objects and structures, column<br>names, packages and classes, usernames<br>and roles, program units, and parameter<br>values.<br><b>Note:</b> Some programmatic elements use a<br>mixture of UPPERCASE and lowercase.<br>Enter these elements as shown. | Enter sqlplus to open SQL*Plus.                                                                      |
|                                                        |                                                                                                    | The password is specified in the orapwd file.                                                        |
| font)                                                  |                                                                                                    | Back up the datafiles and control files in the /disk1/oracle/dbs directory.                          |
|                                                        |                                                                                                    | The department_id, department_name,<br>and location_id columns are in the<br>hr.departments table.   |
|                                                        |                                                                                                    | Set the QUERY_REWRITE_ENABLED                                                                        |
|                                                        |                                                                                                    | initialization parameter to true.                                                                    |
|                                                        |                                                                                                    | Connect as oe user.                                                                                  |
|                                                        |                                                                                                    | The JRepUtil class implements these methods.                                                         |
| lowercase<br>monospace<br>(fixed-width<br>font) italic | Lowercase monospace italic font represents placeholders or variables.                                                                                                    | You can specify the <i>parallel_clause</i> .                                                         |
|                                                        |                                                                                                    | Run Uold_release.SQL where<br>old_release refers to the release you<br>installed prior to upgrading. |

#### **Conventions in Code Examples**

Code examples illustrate SQL, PL/SQL, SQL\*Plus, or other command-line statements. They are displayed in a monospace (fixed-width) font and separated from normal text as shown in this example:

```
SELECT username FROM dba_users WHERE username = 'MIGRATE';
```

The following table describes typographic conventions used in code examples and provides examples of their use.

| Convention | Meaning                                                                                                    | Example                                       |
|------------|----------------------------------------------------------------------------------------------------|-----------------------------------------------|
| []         | Brackets enclose one or more optional items. Do not enter the brackets.                                                                               | DECIMAL (digits [ , precision ])              |
| {}         | Braces enclose two or more items, one of which is required. Do not enter the braces.                                                                  | {ENABLE   DISABLE}                            |
|            | A vertical bar represents a choice of two<br>or more options within brackets or braces.<br>Enter one of the options. Do not enter the<br>vertical bar | {ENABLE   DISABLE}<br>[COMPRESS   NOCOMPRESS] |

| Convention     | Meaning                                                                                                    | Example                                                  |
|----------------|----------------------------------------------------------------------------------------------------|----------------------------------------------------------|
|                | Horizontal ellipsis points indicate either:                                                                                                    |                                                          |
|                | <ul> <li>That we have omitted parts of the<br/>code that are not directly related to<br/>the example</li> </ul>                                                                                                    | CREATE TABLE AS subquery;                                |
|                | <ul> <li>That you can repeat a portion of the code</li> </ul>                                                                                                    | <pre>SELECT col1, col2, , coln FROM employees;</pre>     |
|                | Vertical ellipsis points indicate that we have omitted several lines of code not directly related to the example.                                                                                                    |                                                          |
| Other notation | You must enter symbols other than                                                                                                    | acctbal NUMBER(11,2);                                    |
|                | brackets, braces, vertical bars, and ellipsis points as shown.                                                                                                    | acct CONSTANT NUMBER(4) := 3;                            |
| Italics        | Italicized text indicates placeholders or variables for which you must supply particular values.                                                                                                    | CONNECT SYSTEM/system_password                           |
|                |                                                                                                    | DB_NAME = <i>database_name</i>                           |
| UPPERCASE      | Uppercase typeface indicates elements<br>supplied by the system. We show these<br>terms in uppercase in order to distinguish<br>them from terms you define. Unless terms<br>appear in brackets, enter them in the<br>order and with the spelling shown.<br>However, because these terms are not<br>case sensitive, you can enter them in<br>lowercase. | <pre>SELECT last_name, employee_id FROM employees;</pre> |
|                |                                                                                                    | SELECT * FROM USER_TABLES;                               |
|                |                                                                                                    | DROP TABLE hr.employees;                                 |
| lowercase      | Lowercase typeface indicates<br>programmatic elements that you supply.<br>For example, lowercase indicates names<br>of tables, columns, or files.                                                                                                    | <pre>SELECT last_name, employee_id FROM employees;</pre> |
|                |                                                                                                    | sqlplus hr/hr                                            |
|                | <b>Note:</b> Some programmatic elements use a mixture of UPPERCASE and lowercase. Enter these elements as shown.                                                                                                    | CREATE USER mjones IDENTIFIED BY ty3MU9;                 |

#### **Conventions for Microsoft Windows Operating Systems**

The following table describes conventions for Microsoft Windows operating systems and provides examples of their use.

| Convention                  | Meaning                                                                                                    | Example                                                                                                    |
|-----------------------------|----------------------------------------------------------------------------------------------------|----------------------------------------------------------------------------------------------------|
| Choose Start >              | How to start a program.                                                                                                    | To start the Oracle Database Configuration<br>Assistant, choose Start > Programs > Oracle -<br><i>HOME_NAME</i> > Configuration and Migration<br>Tools > Database Configuration Assistant. |
| File and directory<br>names | File and directory names are not case<br>sensitive. The following special characters<br>are not allowed: left angle bracket (<),<br>right angle bracket (>), colon (:), double<br>quotation marks ("), slash (/), pipe ( ),<br>and dash (-). The special character<br>backslash (\) is treated as an element<br>separator, even when it appears in quotes.<br>If the file name begins with \ then<br>Windows assumes it uses the Universal<br>Naming Convention. | c:\winnt"\"system32 is the same as C:\<br>WINNT\SYSTEM32                                                                                                    |
| C:\>                        | Represents the Windows command<br>prompt of the current hard disk drive.<br>The escape character in a command<br>prompt is the caret (^). Your prompt<br>reflects the subdirectory in which you are<br>working. Referred to as the <i>command</i><br><i>prompt</i> in this manual.                                                                                                    | C:\oracle\oradata>                                                                                                    |
|                             | The backslash (\) special character is<br>sometimes required as an escape<br>character for the double quotation mark<br>(") special character at the Windows<br>command prompt. Parentheses and the<br>single quotation mark (') do not require<br>an escape character. Refer to your<br>Windows operating system<br>documentation for more information on<br>escape and special characters.                                                                     | C:\>exp scott/tiger TABLES=emp<br>QUERY=\"WHERE job='SALESMAN' and<br>sal<1600\"                                                                                                    |
|                             |                                                                                                    | C:\>imp SYSTEM/password<br>FROMUSER=scott TABLES=(emp, dept)                                                                                                    |
| HOME_NAME                   | Represents the Oracle home name. The<br>home name can be up to 16 alphanumeric<br>characters. The only special character<br>allowed in the home name is the<br>underscore.                                                                                                    | C:\> net start<br>Oracle <i>HOME_NAME</i> TNSListener                                                                                                    |

| Convention                        | Meaning                                                                                                    | Example                                                      |
|-----------------------------------|----------------------------------------------------------------------------------------------------|--------------------------------------------------------------|
| ORACLE_HOME<br>and<br>ORACLE_BASE | In releases prior to Oracle8 <i>i</i> release 8.1.3,<br>when you installed Oracle components,<br>all subdirectories were located under a<br>top level ORACLE_HOME directory that by<br>default used one of the following names:                                                                                                    | Go to the ORACLE_BASE\ORACLE_HOME\<br>rdbms\admin directory. |
|                                   | <ul> <li>C:\orant for Windows NT</li> </ul>                                                                                                    |                                                              |
|                                   | <ul> <li>C:\orawin95 for Windows 95</li> </ul>                                                                                                    |                                                              |
|                                   | <ul> <li>C:\orawin98 for Windows 98</li> </ul>                                                                                                    |                                                              |
|                                   | This release complies with Optimal<br>Flexible Architecture (OFA) guidelines.<br>All subdirectories are not under a top<br>level ORACLE_HOME directory. There is a<br>top level directory called ORACLE_BASE<br>that by default is C:\oracle. If you<br>install Oracle9 <i>i</i> release 1 (9.0.1) on a<br>computer with no other Oracle software<br>installed, then the default setting for the<br>first Oracle home directory is C:\<br>oracle\ora90. The Oracle home<br>directory is located directly under<br>ORACLE_BASE. |                                                              |
|                                   | All directory path examples in this guide follow OFA conventions.                                                                                                    |                                                              |
|                                   | Refer to Oracle9i Database Getting Starting<br>for Windows for additional information<br>about OFA compliances and for<br>information about installing Oracle<br>products in non-OFA compliant<br>directories.                                                                                                    |                                                              |

### **Documentation Accessibility**

Our goal is to make Oracle products, services, and supporting documentation accessible, with good usability, to the disabled community. To that end, our documentation includes features that make information available to users of assistive technology. This documentation is available in HTML format, and contains markup to facilitate access by the disabled community. Standards will continue to evolve over time, and Oracle Corporation is actively engaged with other market-leading technology vendors to address technical obstacles so that our documentation can be accessible to all of our customers. For additional information, visit the Oracle Accessibility Program Web site at

http://www.oracle.com/accessibility/

JAWS, a Windows screen reader, may not always correctly read the code examples in this document. The conventions for writing code require that closing braces should appear on an otherwise empty line; however, JAWS may not always read a line of text that consists solely of a bracket or brace.

This documentation may contain links to Web sites of other companies or organizations that Oracle Corporation does not own or control. Oracle Corporation neither evaluates nor makes any representations regarding the accessibility of these Web sites.

#### Support for Hearing and Speech Impaired Customers

Oracle Corporation provides dedicated Text Telephone (TTY) access to Oracle Support Services within the United States of America 24 hours a day, seven days a week.

For technical questions, call:

1.800.446.2398

For non-technical questions, call:

1.800.464.2330

### **Component Accessibility**

#### Java Access Bridge Setup for Oracle9i for Windows

This section contains setup information to enable Oracle9*i* components to use a screen reader. The following procedures are needed only if you use a screen reader.

Java Access Bridge enables assistive technologies, such as a JAWS screen reader, to read Java applications running on Windows. Assistive technologies can read Oracle9*i* components, such as Oracle Universal Installer, Oracle Enterprise Manager, and Oracle Database Configuration Assistant.

**See Also:** After installation, Java Access Bridge documentation located in:

\AccessBridge-1\_0\doc

This section contains these topics:

- Setup for Oracle Universal Installer
- Setup for Oracle Installed Components

#### Setup for Oracle Universal Installer

Install and configure Java Access Bridge for Windows before installing Oracle9*i* components to enable assistive technologies to read Oracle Universal Installer windows.

#### **Before you Begin**

Exit any assistive technology software that is running.

#### To install the Java Access Bridge:

- 1. From the first component CD-ROM, copy \AccessBridge\ accessbridge1\_0.zip to a location on your hard drive.
- 2. Extract the files onto your hard drive.
- **3.** Add access-bridge.jar and jaccess-1\_1.jar to the CLASSPATH user environment variable.
  - a. Open the Windows System Control Panel. For Windows NT or Windows 2000, choose Start > Settings > Control Panel > System.

On Windows NT, select the Environment tab. On Windows 2000, select the Advance tab. Then, choose the Environment Variables button.

**b.** Add the following to the CLASSPATH user environment variable:

```
;x:\AccessBridge-1_0\installer\installerFiles\
access-bridge.jar; x:\AccessBridge\installer\
installerFiles\jaccess-1_1.jar
```

where x:\AccessBridge-1\_0 is the full path of the Access Bridge location on your hard drive.

c. Copy JavaAccessBridge.dll and WindowsAccessBridge.dll from
 x:\AccessBridge-1\_0\installer\installerFiles\ to
 operating system\system32\.

#### Setup for Oracle Installed Components

Install and configure Java Access Bridge for Windows after installing Oracle9*i* components to enable assistive technologies to read Oracle9*i* component windows.

Perform the following steps to install and configure Java Access Bridge:

- Step 1: Install Java Access Bridge Software
- Step 2: Configure Oracle to use Java Access Bridge

#### Step 1: Install Java Access Bridge Software To install the Java Access Bridge:

- 1. From the first component CD-ROM, copy \AccessBridge\ accessbridge1\_0.zip to a location on your hard drive.
- 2. Extract the files onto your hard drive.
- **3.** Java Access Bridge must be installed into the subdirectory of Java Runtime Environment (JRE) 1.1.8 used by Oracle. By default, JRE 1.1.8 used by Oracle is installed in:

```
C:\Program Files\Oracle\jre\1.1.8.
```

The following table list the files to copy from the Java Access Bridge location on your hard drive to the appropriate subdirectory of the JRE used by Oracle.

| Сору                                                               | То                                                          |
|--------------------------------------------------------------------|-------------------------------------------------------------|
| \AccessBridge-1_0\installer\<br>installerFiles\<br>jaccess-1_1.jar | \lib\jaccess.jar (rename<br>jaccess-1_1.jar to jaccess.jar) |
| \AccessBridge-1_0\<br>access-bridge.jar                            | \lib\                                                       |
| \AccessBridge-1_0\<br>JavaAccessBridge.dll                         | \bin\                                                       |
| \AccessBridge-1_0\<br>WindowsAccessBridge.dll                      | \bin\                                                       |

- 4. In the destination folder, rename jaccess-1\_1.jar to jaccess.jar.
- 5. Use a text editor to modify \lib\awt.properties that is located in the subdirectory of JRE 1.1.8 used by Oracle.
- 6. Add the following lines to awt.properties:

AWT.EventQueueClass=com.cun.java.accessibility.util.EventQu eueMonitor

AWT.assistive\_technologies=com.sun.java.accessibility.Acces sBridge

#### Step 2: Configure Oracle to use Java Access Bridge

To configure Oracle to use Java Access Bridge, set the system environment variable ORACLE\_OEM\_CLASSPATH to point to the installed Java Access Bridge files.

Open the Windows System Control Panel. For Windows NT or Windows 2000, choose Start > Settings > Control Panel > System.

- On Windows NT:
  - **a.** Select the Environment tab.
  - b. Select a variable in the System Variables list.
  - c. In the Variable field, enter ORACLE\_OEM\_CLASSPATH.

d. In the Value field, enter the full path of jaccess.jar and access-bridge.jar. For example, if JRE 1.1.8 is installed in the default location, then these paths are:

c:\Program Files\Oracle\jre\1.1.8\lib\jaccess.jar;c:\ Program Files\Oralce\jre\1.1.8\lib\access-bridge.jar

- e. Choose Set.
- f. Choose OK.
- On Windows 2000:
  - **a.** Select the Advanced tab.
  - **b.** Choose the Environment Variables button.

The Environment Variables dialog displays.

c. Choose the New button under the System Variable list.

The New System Variable dialog displays.

- d. In the Variable Name field, enter ORACLE\_OEM\_CLASSPATH.
- e. In the Variable Value field, enter the full path of jaccess.jar and access-bridge.jar. For example, if JRE 1.1.8 is installed in the default location, then these paths are:

c:\Program Files\Oracle\jre\1.1.8\lib\jaccess.jar;c:\ Program Files\Oralce\jre\1.1.8\lib\access-bridge.jar

- f. Choose OK.
- g. Choose OK.
- h. Choose OK.

## What's New in Oracle9*i* for Windows?

This section describes new features of Oracle9*i* for Windows release 1 (9.0.1) and provides pointers to additional information.

The following sections describe the new features in Oracle9i:

• Oracle9i Release 1 (9.0.1) New Features in Oracle9i for Windows

#### See Also:

- Oracle9i Database New Features for the list of new features, options, and enhancements of Oracle9i
- The README file at the root level of the documentation CD-ROM for more information about the Oracle9*i* Online Documentation for Windows

### Oracle9*i* Release 1 (9.0.1) New Features in Oracle9*i* for Windows

This section contains these topics:

- Integration With Windows NT and Windows 2000
  - Oracle9*i* supports several versions of Microsoft Windows, including Windows 2000 and Windows NT.
  - Oracle9*i* supports enhanced integration with Microsoft Transaction Services and Internet Information Services. The public key infrastructure (PKI) and Single Sign-On capabilities in Oracle9*i* have also been well integrated with Windows 2000, Active Directory, and Microsoft Certificate Store.
  - Oracle9*i* also provides an enhanced solution to allow the Oracle database to participate as a Resource Manager in Microsoft Transaction Server and COM+ Transactions environment, providing enhanced performance and scalability.
  - Windows security supports Oracle Wallets in the registry and Active Directory and allows Oracle products to use Microsoft Certificate Store.
  - Customers who implement Oracle Internet Directory as their central Directory while using Active Directory to support their desktop environments can use Microsoft Active Directory Service Interfaces (ADSI) to access Oracle Internet Directory from the Windows desktop environment.
  - Meta-directory synchronization between Active Directory and Oracle Internet Directory facilitates centralized scheduling and configuration of Oracle and third party meta-directory components. Synchronization between Active Directory and Oracle Internet Directory can be achieved by deploying Oracle Directory Integration Platform and an Active Directory Synchronization agent from Siemens.
  - Oracle Fail Safe, shipping in a subsequent CD pack, provides high availability for Oracle databases and applications deployed on all Microsoft Cluster Server clusters configured with Windows NT and Windows 2000.
  - For Windows developers, Oracle9i offers an enhanced native OLE DB provider. XML, database events, and Oracle9i extensions are supported through Oracle Objects for OLE. The COM Automation Feature now supports Java stored procedures.

#### ■ *i*SQL\*Plus

*i*SQL\*Plus is a browser-based implementation of SQL\*Plus. You can use *i*SQL\*Plus over the Internet to connect to an Oracle database and perform the same actions as you would through the SQL\*Plus command line. The *i*SQL\*Plus implementation uses a Web browser, an Oracle HTTP Server with the *i*SQL\*Plus Server, and an Oracle Database Server.

#### Microsoft Transaction Server (MTS)

The following table describes some of the new features in Microsoft Transaction Server for Oracle9*i*.

| Better<br>performance   | Communication between the Microsoft Transaction Server<br>application and the Oracle Service for MTS is no longer<br>required.                                                                                                    |
|-------------------------|----------------------------------------------------------------------------------------------------|
| High<br>availability    | The Oracle database is no longer dependent on the Oracle<br>Service for MTS. Previously, if the Oracle Service for MTS was<br>stopped, the Oracle database was unable to participate in<br>Microsoft Transaction Server transactions.                                                                                                    |
| Improved<br>scalability | The code that allows an Oracle database to participate in<br>Microsoft Transaction Server transactions is now embedded in<br>each Microsoft Transaction Server application process.                                                                                                    |
| Easier<br>configuration | Previous versions required a Windows NT service named<br>Oracle Service for MTS to be created for each Oracle database,<br>enabling the database to participate in Microsoft Transaction<br>Server transactions. Moreover, only one Oracle Service for<br>MTS was supported for each Oracle database. This release no<br>longer requires this service. |

See Also: Oracle Developer's Guide for Microsoft Transaction Server

#### Oracle COM Automation

Oracle COM Automation Feature is now available for Java as well as PL/SQL. While the general functionality is parallel, the developer's guide indicates those areas where functionality, setup, and architecture differ.

For this release, Oracle has renamed the com81.dll to orawpcom.dll. Users migrating from Oracle8*i* must rerun comwrap.sql to continue using Oracle COM Automation feature for PL/SQL.

#### See Also: Oracle COM Automation Feature Developer's Guide

#### Oracle DBA Studio Integration into the Enterprise Manager Console

Oracle DBA Studio is no longer available as a separate application. The functionality of this component has been integrated with Oracle Enterprise Manager Console.

See Also: Oracle Enterprise Manager Administrator's Guide

#### Oracle Objects for OLE

Oracle Objects for OLE supports the creation of temporary binary large objects (BLOBs) or character large objects (CLOBs) that can be manipulated and then bound into SQL statements or PL/SQL blocks, or copied into permanent LOBs.

Oracle Objects for OLE supports database events. This asynchronous notification is modeled along the same lines as the failover handler, thus a client can subscribe to one or more database events and can continue with other processing. Each database event that the client is interested in is stored as a subscription by Oracle Objects for OLE.

See Also: Oracle Objects for OLE Online Help

#### Oracle OLAP Services

Oracle OLAP Services provides a Java OLAP API and an analytical engine. Using OLAP Services, developers can build analytical applications that support complex statistical, mathematical, and financial calculations along with predictive analytical functions such as forecasting, modeling, consolidations, allocations, and scenario management. Because the OLAP API is all Java, OLAP Services supports deployment of analytical applications to large, geographically distributed user communities on the Internet. Oracle OLAP Services is installed with Oracle9*i* Enterprise Edition.

**See Also:** Oracle9i OLAP Services Concepts and Administration Guide

#### Oracle Real Application Clusters

Oracle Real Application Clusters is a new, breakthrough software architecture with scalability and high availability features that exceed the capabilities of previous Oracle cluster-enabled software releases.

The following table describes some of the features in Oracle Real Application Clusters for Oracle9*i*.

| Cache Fusion             | A breakthrough technology that guarantees cache<br>coherency among multiple cluster nodes without incurring<br>disk I/O costs.                                                                                                    |
|--------------------------|----------------------------------------------------------------------------------------------------|
| Cluster<br>Configuration | The Oracle9 <i>i</i> release of Oracle Real Application Clusters on Windows provides for easier cluster configuration:                                                                                                    |
|                          | <ul> <li>Oracle Operating System Dependent clusterware<br/>(Oracle OSDs) are provided in this release. The OSDs<br/>serve as communication links between the operating<br/>system and Oracle Real Application Clusters software.</li> </ul> |
|                          | <ul> <li>The Oracle Cluster Setup Wizard creates a cluster or<br/>adds a node to an existing cluster.</li> </ul>                                                                                                    |
| Centralized              | Easier configuration through centralized node information:                                                                                                    |
| Node<br>Information      | <ul> <li>Use Oracle Enterprise Manager or the srvctl utility to<br/>manage instances, including adding or removing them.<br/>There is no need to update distributed files on the<br/>nodes.</li> </ul>                                      |
|                          | <ul> <li>Add an instance dynamically using Oracle Database<br/>Configuration Assistant.</li> </ul>                                                                                                    |
|                          |                                                                                                    |

#### See Also:

- The Oracle9*i* Real Application Clusters documentation set for additional new features
- The Oracle Real Application Clusters Guard for Windows documentation set for information about separately installable, Windows-specific enhancements to Oracle9*i* Real Application Clusters. This documentation is on the Oracle Fail Safe and Oracle Real Application Clusters Guard component CD-ROM, shipping in a subsequent CD pack.

#### Oracle Ultra Search

Oracle Ultra Search, a new feature of Oracle9*i*, provides an "Out-of-the-Box" solution that can find your information wherever it lives. Ultra Search provides the following features:

- Searches content regardless of location—in Oracle and non-Oracle databases, on Web servers, in files on disk, or on corporate mail servers.
- Uses a "crawler" to crawl, index, and make searchable your corporate Intranet; the documents stay in their own repositories and the crawled information builds an index that stays within your firewall in a designated Oracle9*i* database.
- Provides a Web-style search with intuitive search menus and self-service access. There is no need to code against hard-to-use low level APIs. For advanced users, however, APIs are also exposed.
- Organizes and categorizes your content by extracting valuable metadata that can be used in portal applications.
- Provides effective search capabilities by returning more relevant hits.

**See Also:** Visit the OTN Ultra Search Web page to learn more about the technology at:

http://technet/index.html

#### Oracle Workflow

Oracle Workflow now provides the Business Event System, a new application service that leverages the Oracle Advanced Queuing infrastructure to communicate business events among systems within an enterprise and between enterprises. The Business Event System includes the Event Manager, for registering subscriptions to significant events, and event activities, for modeling business events within workflow processes. This support allows Oracle Workflow users to deal with business objects, and E-business integration flows powerfully and flexibly, with minimal intrusion into core applications.

#### Oracle9i on Windows 2000

There are some differences between using Oracle9*i* on Windows 2000 and Windows NT 4.0.

See Also: Oracle9i Database Getting Starting for Windows

#### Workspace Manager

Workspace Manager provides a long-transaction framework built on a workspace management system. It uses a series of short transactions and multiple data versions to implement a complete long-transaction event that maintains atomicity and concurrency. Changes are stored in the database as different workspaces. Users are permitted to create new versions of data to update, while maintaining a copy of the old data. The ongoing results of the long transaction are stored persistently, ensuring concurrency and consistency.

**See Also:** Oracle9i Application Developer's Guide - Workspace Manager

#### Oracle9i release 1 (9.0.1) Deprecated and Desupported Components

The following components that were part of 8.1.7 are not available for installation with release 1 (9.0.1):

Database user INTERNAL

CONNECT INTERNAL and CONNECT INTERNAL / PASSWORD are not supported in Oracle9*i*.

See Also: Oracle9i Database Administrator's Guide

#### ■ Logical Unit Type 6.2 (LU6.2) Protocol Support

LU6.2 protocol is not supported for Oracle9*i*. Migrate or upgrade to TCP/IP-based protocols.

#### Pro\*COBOL

As of this release of the Oracle database server, the Pro\*COBOL precompiler no longer supports the Fujitsu compiler.

#### Server Manager

Server Manager is no longer available. Use SQL\*Plus instead. Most Server Manager scripts should work in a SQL\*Plus environment, but some scripts need to be modified.

**See Also:** *Oracle9i Database Migration* for information about modifying Server Manager scripts

#### Windows 95

Windows 95 is not supported for Oracle9i.

#### Very Large Memory (VLM)

Very Large Memory (VLM) configurations are not supported for this release.

# 1

## Introducing Oracle9*i* for Windows NT

This chapter introduces you to Oracle9*i* for Windows NT and helps you plan your installation.

This chapter contains these topics:

- Oracle9i for Windows NT Overview
- Planning Your Installation
- Documentation Library Overview
- What Documentation Do I Read First?
- Getting Started with Installation

### Oracle9i for Windows NT Overview

Oracle9*i* for Windows NT is a development and deployment platform for the Internet. Oracle9*i* for Windows NT features include the following:

- A built-in Java Virtual Machine (JVM) that lets you store and run Java code within an Oracle9*i* database
- Support for the Common Object Request Broker Architecture (CORBA), the Internet Inter-ORB Protocol (IIOP), and Enterprise JavaBeans
- Support for SQLJ, a programming syntax that lets you embed SQL statements in Java programs
- Integration with the Component Object Model (COM) and Microsoft Transaction Server
- Integration with Oracle Enterprise Manager Console and front-end management applications that are fully accessible from clients (including Web browsers)

#### See Also:

- Oracle9i Database Concepts
- Oracle9i Database New Features
- Oracle Enterprise Manager Concepts Guide

### **Planning Your Installation**

This section provides information about Oracle Universal Installer, installation types, database configurations, and concepts you should be aware of in planning an installation.

- Using Optimal Flexible Architecture
- Oracle Universal Installer Overview
- Oracle9i Products for Installation
- Licensing Information
- Oracle9i Database Options
### Using Optimal Flexible Architecture

Oracle Corporation recommends using the Optimal Flexible Architecture (OFA) standard when installing and configuring Oracle9*i* databases. The OFA standard is a set of configuration guidelines for creating fast, highly available, reliable Oracle databases that require little maintenance. The following advantages are the most important:

- Structured organization of directories and files and the consistent naming used for database files simplify database administration.
- Distribution of I/O across multiple disks prevents performance bottlenecks caused by multiple read or write commands issued simultaneously to a single drive.
- Distribution of applications across multiple disks safeguards against database failures.
- Login home directories are not at risk when database administrators add, move, or delete Oracle home directories.
- Multiple versions of application software can execute concurrently.
- Software upgrades can be tested in an Oracle home in a separate directory from the Oracle home where your production database is located.

**Note:** The Oracle Universal Installer supports OFA, but does not require OFA.

#### **Benefits of Using Multiple Oracle Homes**

The main benefit of using multiple Oracle homes is that you can run multiple releases of the same products concurrently. For example, you can test an Oracle9*i* release 1 (9.0.1) database patch before you run your production database Oracle9*i* release 1 (9.0.1) against it.

### Multiple Oracle Home Functionality in Different Releases

Modifications to multiple Oracle home functionality have occurred since it was introduced in Oracle8 release 8.0.4. This section helps you determine the capabilities of your Oracle home depending on the release you are using.

### Oracle8 Releases Before 8.0.4

Releases of Oracle for Windows NT and Windows 95 prior to Oracle8 release 8.0.4 support only single Oracle homes, allowing you to install and run Oracle products in a single Oracle home. Different releases of Oracle products can be installed in the same Oracle home provided they have different first or second-digit release numbers. For example, you can install Oracle7 release 7.2 products and Oracle7 release 7.3 products or Oracle7 release 7.*x* and Oracle8 release 8.*x* products in the same Oracle home. However, you cannot install multiple third-digit releases of the same products. For example, you cannot install Oracle7 release 7.3.2 and Oracle7 release 7.3.3 products on the same computer; one installation overwrites the other.

### Oracle8 Releases 8.0.4 to 8.0.6

You can install one or more releases of Oracle products in multiple Oracle homes. For example, with multiple Oracle homes, you can install Oracle8 release 8.0.*x* and Oracle8*i* release 8.1.3 products or Oracle7 release 7.*x* and Oracle8 release 8.0.*x* products in different Oracle homes on the same computer.

You can also install different releases of Oracle products in the same Oracle home provided they have different first or second-digit release numbers. For example, you can install Oracle7 release 7.2 products and Oracle8 release 8.0.*x* products in the same Oracle home.

### Oracle8i Release 8.1.3 to Oracle9i Release 1 (9.0.1)

These releases have the same multiple Oracle home functionality as Oracle8 releases 8.0.4 to 8.0.6, but the following restrictions apply:

- You cannot install any release from Oracle8*i* release 8.1.3 to Oracle9*i* release 1 (9.0.1) into an Oracle home that was created using the old installer. (The old installer was called Oracle Installer and was used for installations before Oracle8*i* release 8.1.3; the new Java-based installer is called Oracle Universal Installer.)
- You cannot install releases prior to Oracle8*i* release 8.1.3 into an Oracle home that was created by any release from Oracle8*i* release 8.1.3 to Oracle9*i* release 1 (9.0.1).
- Releases from Oracle8*i* release 8.1.3 to Oracle9*i* release 1 (9.0.1) must be installed in separate Oracle homes. You cannot have more than one release installed in each Oracle home.

**See Also:** "Multiple Oracle Homes and Optimal Flexible Architecture" of Oracle9i Database Getting Starting for Windows

### **Oracle Universal Installer Overview**

Oracle Universal Installer is a Java-based graphical user interface (GUI) tool that enables you to install Oracle components from your CD-ROM. Oracle Universal Installer provides the following capabilities:

- Component and suite installations
- Web-based installations
- National language and globalization support
- Distributed installation support
- Unattended "silent" installations using response files
- Deinstallation of installed components
- Multiple Oracle homes support

**See Also:** Appendix D, "Advanced Installation Topics" for more information about Web-based and silent installations

#### **Oracle Universal Installer Restrictions**

- Using the old Oracle Installer installer shipped with releases 7.*x* and 8.0.*x*) to install components into an Oracle9*i* release 1 (9.0.1) Oracle home directory is *not* supported. Likewise, you cannot install release 1 (9.0.1) components into a release 7.*x*, 8.0.*x*, 8.1.3, or 8.1.4 Oracle home.
- Oracle Universal Installer automatically installs Oracle's version of the Java Runtime Environment (JRE). This version is required to run Oracle Universal Installer and several Oracle assistants. Do *not* modify the JRE, unless doing so with a patch provided by Oracle*MetaLink*. Visit:

http://metalink.oracle.com/support/

- Oracle Universal Installer is capable of running a noninteractive installation of Oracle products and can optionally be configured for "silent" mode. Silent mode is a background process and does not display windows.
- Oracle Universal Installer is capable of Web-based installations. Refer to *Oracle Universal Installer Concepts Guide* for more information about this Installer feature.
- Installation of Oracle9*i* database components from a remote Terminal Services Client onto a Windows 2000 server that is running a Terminal Server Service or a Windows NT 4.0 Terminal Server is not supported. If you attempt to install

Oracle9*i* in this manner, many database configuration tools, such as Oracle Data Migration Assistant, Oracle Database Configuration Assistant, Oracle Internet Directory Configuration Assistant, Oracle Net Configuration Assistant, and Oracle Workflow Configuration Assistant, hang. Start all the configuration tools from the Terminal Server console and not from the Terminal Services Client.

#### See Also: Oracle Universal Installer Concepts Guide

This guide is included in your Oracle9*i* Online Documentation Library for Windows and is automatically installed on your hard drive during installation. Choose Start > Programs > Oracle Installation Products > Universal Installer Concepts Guide to access this guide.

#### Using the Keyboard to Navigation Oracle Universal Installer

This guide describes how to navigate Oracle Universal Installer windows with a mouse. You can also navigate with keyboard commands. Windows operating systems include a series of keyboard commands that can be used with Oracle Universal Installer. For example, the tab key enables you to navigate from item to item in a window. Oracle Universal Installer includes several windows that require navigation through components in a hierarchical tree. These windows include:

- Available Product Components window (lists the components available for installation)
- Summary window (lists the components about to be installed)
- Inventory window (lists the installed components)

Table 1–1 describes how to navigate these windows with keyboard commands:

| То                                    | Use The            |
|---------------------------------------|--------------------|
| Move up and down a list of components | Up and down arrows |
| Open an expandable tree of components | Right arrow        |
| Close an expanded tree of components  | Left arrow         |
| Select or deselect a component        | Space bar          |

Table 1–1 Keyboard Commands for Navigating Oracle Universal Installer

**See Also:** The Microsoft Web site for information on standard keyboard navigational commands:

http://www.microsoft.com/

### Oracle9i Products for Installation

During installation, you are asked to choose one of three top-level components. These products are:

- Oracle9i Database
- Oracle9i Client
- Oracle9i Management and Integration

Each top-level component contains several installation types, each of which contain a series of individual components. The following sections lists the three top-level components and their installation types.

#### Oracle9i Database

The Oracle9*i* Database is an object-oriented relational database management system, which consists of an Oracle database and an Oracle instance. There are four installation types: Enterprise Edition, Standard Edition, Personal Edition, or Custom.

- Enterprise Edition: If you select this type, Oracle Universal Installer installs a
  preconfigured seed database, networking services, licensable Oracle Options,
  database environment tools, the Oracle Enterprise Manager framework of
  management tools, including Console, Management Server, and Intelligent
  Agent, Oracle utilities, and online documentation. It also installs those products
  most commonly used in data warehousing and transaction processing
  environments.
- Standard Edition: If you select this type, Oracle Universal Installer installs a
  preconfigured seed database, networking services, Oracle Enterprise Manager
  framework of management tools, including Console, Management Server, and
  Intelligent Agent, and Oracle utilities.
- Personal Edition: If you select this type, Oracle Universal Installer installs the same software as the Enterprise Edition installation type, but supports only a single user development and deployment environment that requires full compatibility with Enterprise Edition and Standard Edition.

Personal Edition is the only Oracle9*i* Database installation type that is supported on Windows 98. Note that Oracle Management Server and Intelligent Agent are not supported on Windows 98.

• **Custom:** If you select this type, Oracle Universal Installer prompts you to select individual components to install from the components available with Enterprise Edition, Standard Edition, and Personal Edition installations.

### Oracle9i Client

The Oracle9*i* Client is a front-end database application that connects to the database through one or more application servers. There are three Client installation types: Administrator, Runtime, and Custom.

- Administrator: If you select this type, Oracle Universal Installer installs the Oracle Enterprise Manager Console, including enterprise management tools, networking services, utilities, and basic client software.
- **Runtime:** If you select this type, Oracle Universal Installer installs networking services and support files.
- Custom: If you select this type, Oracle Universal Installer prompts you to select individual components to install from the components available with Administrator and Runtime.

### Oracle9i Management and Integration

Oracle Management Server is a central processing and distribution system for management tasks. It enables distributed control between clients and managed nodes. Oracle Internet Directory is an database-based LDAP v3 directory server. Oracle Integration Server is a suite of software that provides internet and intranet tools to integrate applications within and across organizations.

There are four Management and Integration installation types: Oracle Management Server, Oracle Internet Directory, Oracle Integration Server, and Custom.

- Oracle Management Server: If you select this type, Oracle Universal Installer installs the Oracle Management Server, which processes all system management tasks from the Enterprise Manager console and administers the distribution of these tasks to Intelligent Agents on managed nodes across the enterprise. In addition, Oracle Universal Installer installs basic client software.
- Oracle Internet Directory: If you select this type, Oracle Universal Installer installs a Lightweight Directory Access Protocol (LDAP)-enabled Oracle Internet Directory Server, LDAP-enabled client tools, and the Oracle Internet Directory database schema.
- Oracle Integration Server: If you select this type, Oracle Universal Installer installs XML-enabled components that integrate enterprise applications. Components include Oracle9*i* JVM, a workflow engine, and advanced queuing.

• **Custom:** If you select this type, Oracle Universal Installer prompts you to select individual components to install from the components available with Oracle Management Server, Oracle Internet Directory, and Oracle Integration Server.

**See Also:** Appendix A, "Individual Components Available for Installation" for a list of individual components installed with each installation type

### **Licensing Information**

Although the component CD-ROM in your kit contains many Oracle components, you may use only those components for which you have purchased licenses. Those components that require separately purchasable licenses are identified in their descriptions in Appendix A.

Oracle Support Services does not provide support for components for which licenses have not been purchased.

#### See Also:

- "Oracle9i Database Options" on page 1-9
- Appendix A, "Individual Components Available for Installation"

### Oracle9*i* Database Options

The following products require a separate license:

- Oracle Advanced Security
- Oracle Change Management Pack
- Oracle Data Mining
- Oracle Diagnostics Pack
- Oracle Label Security
- Oracle Management Pack for SAP R/3
- Oracle Management Pack for Oracle Applications

- Oracle OLAP Services
- Oracle Partitioning
- Oracle Real Application Clusters
- Oracle Spatial
- Oracle Tuning Pack

#### See Also:

- Global License Terms for additional licensing information
- "Component Descriptions" on page A-20

## **Documentation Library Overview**

Your Oracle documentation set is provided in both HTML and PDF formats on two CD-ROMs in your CD Pack that are labeled as follows:

- Oracle9i Online Documentation Library CD-ROM for Windows
- Oracle9*i* Online Documentation Library CD-ROM for Windows -Installation CD

Use the first CD-ROM to browse the library from the CD-ROM or copy files directly to a local system. Use the second CD-ROM to install the documentation library with Oracle Universal Installer. The contents of the library are the same on both CDs.

The library includes a Web-based search tool that enables you to search for information about a particular product, parameter, file name, procedure, error message, or other area of interest. The search tool also makes it possible to construct a "virtual book" drawn from the complete documentation library, but consisting of topics and procedures relevant for your needs. The library also includes a comprehensive Master Index, as well as lists of SQL and PL/SQL keywords, initialization parameters, catalog views, and data dictionary views.

Instructions for installing the library and viewing its contents are in three README files at the root level of the documentation CD-ROMs:

- README.htm
- README.pdf
- README.txt

The contents of the three files are identical; only the format differs.

The following manuals are not included on the Oracle9*i* Online Documentation Library for Windows CD-ROM:

This installation guide and Oracle9i Database release notes for Windows

To access these documents before installation, open <code>start\_here.htm</code> in the  $\doc$  directory on the first component CD-ROM.

To access these documents after installation, choose Start > Programs > Oracle - *HOME\_NAME* > Release Documentation or open start\_here.htm in the *ORACLE\_BASE\ORACLE\_HOME*\doc directory on your hard drive.

Oracle Migration Workbench documentation

The latest version can be viewed at: http://otn.oracle.com/

Oracle Fail Safe and Oracle Real Application Clusters Guard documentation

These documents are on the Oracle Fail Safe and Oracle Real Application Clusters Guard product CD-ROM, shipping in a subsequent CD pack.

Oracle Migration Workbench

After installation, Oracle Migration Workbench documentation is available in:

ORACLE\_BASE\ORACLE\_HOME\Omwb\Docs\

Oracle Transparent Gateway

After installation, Oracle Transparent Gateway documentation is available in:

 $\textit{ORACLE\_BASE} \ \textit{ORACLE\_HOME} \ \texttt{tg4msql} \ \texttt{doc}$ 

ORACLE\_BASE\ORACLE\_HOME\tg4sybs\doc

 $ORACLE\_BASE \setminus ORACLE\_HOME \setminus tg4tera \setminus doc$ 

Oracle Data Mining

*Oracle9i Data Mining Administrator's Guide* and *Oracle9i Data Mining Concepts* ship on the Oracle Data Mining CD-ROM in your CD pack.

# What Documentation Do I Read First?

The README file at the root level of the documentation CD-ROM includes a description of your Oracle documentation set. This README provides a list of:

- Available online documentation formats
- Documentation available on your Oracle9*i* Online Documentation Library for Windows CD-ROM

Oracle Corporation recommends that you read or review the documentation listed in Table 1–2 *before* you install Oracle components. This helps ensure that you make the correct decisions during Oracle component installation.

| For Information About                                                          | See                                                                                                    |  |  |
|--------------------------------------------------------------------------------|----------------------------------------------------------------------------------------------------|--|--|
| Important last-minute<br>installation and configuration<br>information         | Oracle9i Database release notes for Windows (click start_<br>here.htm in the \doc directory on the component<br>CD-ROM.)                                                            |  |  |
|                                                                                | <b>Note:</b> After installation, view README files for additional components in the <i>ORACLE_BASE\ORACLE_HOME</i> \relnotes directory.                                             |  |  |
| How to obtain customer support                                                 | Oracle Customer Support Guide                                                                                                    |  |  |
| Basic database concepts and administration                                     | <ul> <li>Oracle9i Database Concepts</li> <li>Oracle9i Database Administrator's Guide</li> <li>Oracle9i Database Administrator's Guide for Windows</li> </ul>                        |  |  |
| Oracle Enterprise Manager concepts and administration                          | <ul> <li>Oracle Enterprise Manager Concepts Guide</li> <li>Oracle Enterprise Manager Administrator's Guide</li> <li>Oracle Enterprise Manager Configuration Guide</li> </ul>        |  |  |
| Networking concepts and administration                                         | Oracle9i Net Services Administrator's Guide                                                                                                    |  |  |
| Creating a correctly<br>configured Oracle9 <i>i</i> database<br>from the start | <ul> <li>Oracle9i Database Administrator's Guide for Windows</li> <li>Oracle9i Database Administrator's Guide</li> <li>Oracle9i Database Performance Guide and Reference</li> </ul> |  |  |
| Noninteractive installation<br>using response files                            | "About Oracle Components in Noninteractive Mode" on page D-2                                                                                                    |  |  |

Table 1–2 What Documentation Do I Read First?

| For Information About                                                                             | See                                                                                                    |  |
|---------------------------------------------------------------------------------------------------|----------------------------------------------------------------------------------------------------|--|
| Upgrading or migrating an<br>Oracle database from a                                               | <ul> <li>"Migration and Upgrade Requirements" on page 2-18</li> <li>Oracle9i Database Migration</li> </ul>                                                                                         |  |
| previous release                                                                                  | <b>Note:</b> Oracle Data Migration Assistant automatically prompts you during installation to migrate a pre-9.0 database detected on your hard drive.                                              |  |
|                                                                                                   | Do not use Oracle Data Migration Assistant to upgrade or migrate a cluster database.                                                                                                    |  |
| Upgrading an Oracle9 <i>i</i><br>database configured for use<br>with Oracle Internet<br>Directory | <ul> <li>Oracle Internet Directory Administrator's Guide</li> <li>"Migration and Upgrade Requirements" on page 2-18</li> <li>"Oracle Internet Directory Installation" on page 4-23</li> </ul>      |  |
| Installing Oracle components<br>in multiple homes on a<br>computer                                | <ul> <li>"Using Optimal Flexible Architecture" on page 1-3</li> <li>"Multiple Oracle Homes and Optimal Flexible<br/>Architecture" of Oracle9i Database Getting Starting for<br/>Windows</li> </ul> |  |
| Installing all Oracle<br>components available on the<br>CD-ROM                                    | Chapter 4, "Installing Oracle Components"                                                                                                    |  |

Table 1–2 What Documentation Do I Read First? (Cont.)

# **Getting Started with Installation**

You are now ready to begin the installation process. To start quickly, follow these chapters in the order listed:

| То                                                                                                    | See                                                                                       |  |
|----------------------------------------------------------------------------------------------------|-------------------------------------------------------------------------------------------|--|
| Find out about installation requirements for:                                                                               | Chapter 2, "Preinstallation Requirements"                                                 |  |
| <ul> <li>Each installation type</li> </ul>                                                                                  |                                                                                           |  |
| <ul> <li>Migrating an Oracle database</li> </ul>                                                                            |                                                                                           |  |
| <ul> <li>Individual components</li> </ul>                                                                                   |                                                                                           |  |
| <ul> <li>Single Oracle home components</li> </ul>                                                                           |                                                                                           |  |
| <ul> <li>Oracle Enterprise Manager components</li> </ul>                                                                    |                                                                                           |  |
| <ul> <li>Networking protocols and vendors</li> </ul>                                                                        |                                                                                           |  |
| Select a method for creating your Oracle9 <i>i</i> database<br>and configuring your Oracle Net client/server<br>environment | Chapter 3, "Selecting Database Creation and Oracle<br>Net Services Configuration Methods" |  |
| Perform preinstallation tasks for Oracle Real<br>Application Clusters clustered databases                                   | Chapter B, "Oracle Real Application Clusters<br>Preinstallation Tasks"                    |  |
| Install and deinstall Oracle components                                                                                     | Chapter 4, "Installing Oracle Components"                                                 |  |
| Install Oracle components noninteractively                                                                                  | "About Oracle Components in Noninteractive Mode"<br>on page D-2                           |  |

# **Preinstallation Requirements**

This chapter describes installation requirements for an Oracle9*i* installation.

This chapter contains these topics:

- Single Oracle Home Components
- Top-Level Component System Requirements
- Mandatory Individual Component Requirements
- Oracle Enterprise Manager Requirements
- Migration and Upgrade Requirements
- Networking Protocol Vendor Requirements

# Single Oracle Home Components

Most Oracle components can be installed multiple times on the same computer. However, the following components can only be installed once for each computer:

- Oracle Performance Monitor for Windows NT
- Oracle Objects for OLE
- Oracle Provider for OLE DB

**Notes:** All Oracle7 components and all Oracle8 release 8.0.3 components are non-multiple Oracle home products.

#### See Also: "Using Optimal Flexible Architecture" on page 1-3

If you attempt to install these components a second time, Oracle Universal Installer detects that these products are already installed in another Oracle home and automatically removes them from the installation process without prompting you. The following information is logged to the installActions.log file in the c:\Program Files\Oracle\Inventory\logs directory.

```
# product_name is a single oracle home product. It is already
installed in currently_installed_location.
```

If you are performing an installation and notice that one or more single Oracle home components are not available for installation during the current session, check to see if any of these components or any previous versions of these components are installed in another Oracle home. If you want to install these in the currently selected Oracle home, then first deinstall the conflicting versions.

**See Also:** Appendix A, "Individual Components Available for Installation" for the installation types under which these components are installed

# **Top-Level Component System Requirements**

The following sections list the system requirements for each top-level component. Each top-level component contains several installation types, each of which contain a series of individual components. Some individual components also have requirements that must be satisfied before installation. Those requirements are described in "Mandatory Individual Component Requirements" on page 2-11 and "Oracle Enterprise Manager Requirements" on page 2-14.

- System Requirements for FAT and NTFS File Systems
- Oracle9i Database System Requirements
- Oracle9i Client System Requirements
- Oracle9i Management and Integration System Requirements
- Unsupported Components and Features on Windows Terminal Servers
- Component Certification

**Important:** The hard disk requirements for each Oracle9*i* top-level component include 25 MB required to install Java Runtime Environment (JRE) and Oracle Universal Installer on the partition where the operating system is installed. If sufficient space is not detected, installation fails and an error message appears.

### System Requirements for FAT and NTFS File Systems

This chapter lists system requirements for both the File Allocation Table (FAT) and NT File System (NTFS) file systems. Because of the difference in space allocation on both file systems, the hard disk requirements vary.

Oracle Corporation recommends installing on NTFS for Windows NT and Windows 2000, or FAT32 for Windows 98.

**See Also:** "About NTFS File System and Windows NT Registry Permissions" on page 6-2

**Important:** Review the FAT and NTFS system requirements listed in this section to determine if you have enough hard disk space for installation. These values are more accurate than the hard disk values reported by the Oracle Universal Installer Installation Types window and Summary window. These windows do not include:

- Accurate FAT disk space values
- The space required to create a database
- The size of compressed files that are expanded on the hard drive

### Oracle9i Database System Requirements

The Oracle9*i* Database top-level component consists of the following installation types:

- Enterprise Edition
- Standard Edition
- Personal Edition
- Custom

The system requirements for Enterprise Edition, Standard Edition, and Personal Edition are described in Table 2–1. The requirements for Custom depend upon the components selected for installation.

| Re                          | quirement                    | Enterprise Edition                                                                                              | Standard Edition                                                                                         | Personal Edition                                                                                         |
|-----------------------------|------------------------------|----------------------------------------------------------------------------------------------------|----------------------------------------------------------------------------------------------------|----------------------------------------------------------------------------------------------------|
| Operating System            |                              | Windows NT 4.0 <sup>1</sup> ,<br>Windows 2000 <sup>2</sup> , and<br>Windows <b>Terminal Server</b> <sup>3</sup> | Windows NT 4.0 <sup>1</sup> ,<br>Windows 2000 <sup>2</sup> , and<br>Windows Terminal Server <sup>3</sup> | Windows NT 4.0 <sup>1</sup> ,<br>Windows 2000 <sup>2</sup> , and<br>Windows Terminal Server <sup>3</sup> |
| Wi<br>Sei                   | ndows NT 4.0<br>vice Pack    | Certified with 5.0 or higher                                                                                    | Certified with 5.0 or higher                                                                             | Certified with 5.0 or higher                                                                             |
| Wi<br>Pa                    | ndows 2000 Service<br>ck     | Not required; certified with<br>1 or higher                                                                     | Not required; certified with<br>1 or higher                                                              | Not required; certified with<br>1 or higher                                                              |
| Mi                          | nimal Processor <sup>4</sup> | Pentium 166 or<br>Pentium 200                                                                                   | Pentium 166 or<br>Pentium 200                                                                            | Pentium 166 or<br>Pentium 200                                                                            |
| Re<br>Pro                   | commended<br>ocessor         | Pentium 233 or Pentium<br>266                                                                                   | Pentium 233 or Pentium<br>266                                                                            | Pentium 233 or Pentium<br>266                                                                            |
| RAM <sup>5</sup>            |                              | 128 MB (256 MB<br>recommended)                                                                                  | 128 MB (256 MB<br>recommended)                                                                           | 128 MB (256 MB<br>recommended)                                                                           |
| FA                          | T file system:               |                                                                                                    |                                                                                                    |                                                                                                    |
| •                           | Oracle home drive            | 4.5 GB                                                                                                    | 4.5 GB                                                                                                   | 4.0 GB                                                                                                   |
| •                           | System drive                 | 140 MB                                                                                                    | 140 MB                                                                                                   | 140 MB                                                                                                   |
| NT                          | TFS file system:             |                                                                                                    |                                                                                                    |                                                                                                    |
| •                           | Oracle home drive            | 2.75 GB                                                                                                    | 2.7 GB                                                                                                   | 2.75 GB                                                                                                  |
| •                           | System drive                 | 140 MB                                                                                                    | 140 MB                                                                                                   | 140 MB                                                                                                   |
| Temp Space <sup>6</sup>     |                              | 400 MB                                                                                                    | 400 MB                                                                                                   | 400 MB                                                                                                   |
| Virtual Memory <sup>7</sup> |                              | Initial Size 200 MB                                                                                             | Initial Size 200 MB                                                                                      | Initial Size 200 MB                                                                                      |
|                             | -                            | Maximum Size 400 MB                                                                                             | Maximum Size 400 MB                                                                                      | Maximum Size 400 MB                                                                                      |
| Vio                         | leo                          | 256 color                                                                                                    | 256 color                                                                                                | 256 color                                                                                                |

Table 2–1 Oracle9i Database System Requirements

<sup>1</sup> Windows NT includes: Windows NT Workstation 4.0, Windows NT Server 4.0, Windows NT Server Enterprise Edition 4.0, and Windows NT 4.0 Server, Terminal Server Edition.

<sup>2</sup> Windows 2000 includes: Windows 2000 Professional, Windows 2000 Server, Windows 2000 Advanced Server, and Windows 2000 Datacenter.

<sup>3</sup> Oracle supports Terminal Services on Windows 2000 Server, Windows 2000 Advanced Server, and Windows 2000 Datacenter. See "Unsupported Components and Features on Windows Terminal Servers" on page 2-10 for additional information.

<sup>4</sup> If you run the Oracle Intelligent Agent, Oracle Management Server (includes Oracle HTTP Server), and Oracle Enterprise Manager Client on the same computer, the minimal processor requirement is a Pentium III 866, the recommended processor requirement is a Pentium III 1 GHz, the minimal RAM requirement is 128 MB, and the recommended RAM requirement is 256 MB.

- <sup>5</sup> You cannot run Oracle Universal Installer and Oracle Data Migration Assistant or Oracle Database Configuration Assistant during the same installation session on a 128 MB computer. To run these assistants, answer No if prompted to migrate or create a database. After installation is complete and Oracle Universal Installer has exited, run these assistants.
- <sup>6</sup> If your default temp space is less than 400 MB, then update the TEMP user environment variable to a location with the required amount of space. You must reboot your computer for this change to take effect.
- <sup>7</sup> Depending on how many applications are running on the computer, you may need to further increase the paging file size or reduce the size of the System Global Area (SGA) if you run out of virtual memory. Note that if temporary files and the paging file are both stored on the same physical drive, a situation can occur where the space requirements for one can limit the size of another. If your system has limited free space, then first install the Oracle9*i* software. After the installation is finished, create a database with the Oracle Database Configuration Assistant.

#### See Also:

- "Unsupported Components and Features on Windows Terminal Servers" on page 2-10
- "Installations Meeting Minimal Memory Requirements" on page 4-4
- "Oracle9i Database Components" on page A-2 for a list of individual components installed with each installation type

### Oracle9i Client System Requirements

The Oracle9*i* Client top-level component consists of the following installation types:

- Administrator
- Runtime
- Custom

Table 2–2 describes the system requirements for Administrator and Runtime. The requirements for Custom depend upon the components selected for installation.

| Requirement                 | Administrator <sup>1</sup>                                                                                                  | Runtime                                                                                                    |  |
|-----------------------------|----------------------------------------------------------------------------------------------------|----------------------------------------------------------------------------------------------------|--|
| Operating System            | Windows 98, Windows NT 4.0 <sup>2</sup> ,<br>Windows 2000 <sup>3</sup> , and Windows<br><b>Terminal Server</b> <sup>4</sup> | Windows 98, Windows NT 4.0 <sup>2</sup> ,<br>Windows 2000 <sup>3</sup> , and Windows<br>Terminal Server <sup>4</sup> |  |
| Windows NT 4.0 Service Pack | Certified with 5.0 or higher                                                                                                | Certified with 5.0 or higher                                                                                         |  |
| Windows 2000 Service Pack   | Not required; certified with 1 or higher                                                                                    | Not required; certified with 1 or higher                                                                             |  |
| Minimal Processor           | Pentium 166                                                                                                    | Pentium 166                                                                                                    |  |

Table 2–2 Oracle9i Client System Requirements

| Requirement                           |                          | Administrator <sup>1</sup>                           |                                                                   | Runtime           |  |
|---------------------------------------|--------------------------|------------------------------------------------------|-------------------------------------------------------------------|-------------------|--|
| Re                                    | commended Processor      | Per                                                  | ntium I 266                                                       | Pentium I 266     |  |
| RAM                                   |                          | 128                                                  | SMB (minimal)                                                     | 128 MB (minimal)  |  |
|                                       |                          | 256 (recommended)                                    |                                                                   | 256 (recommended) |  |
| FA                                    | Γ file system:           |                                                      |                                                                   |                   |  |
| •                                     | • Oracle home drive 1 GB |                                                      | В                                                                 | 800 MB            |  |
| •                                     | System drive             | 51 MB                                                |                                                                   | 51 MB             |  |
| NT                                    | FS file system:          |                                                      |                                                                   |                   |  |
| <ul> <li>Oracle home drive</li> </ul> |                          | 650 MB                                               |                                                                   | 486 MB            |  |
| <ul> <li>System drive</li> </ul>      |                          | 51                                                   | MB                                                                | 51 MB             |  |
| Web browser (if using Oracle          |                          | <ul> <li>Netscape Navigator 4.7 or higher</li> </ul> |                                                                   | None              |  |
| Enterprise Manager Web Site)          |                          | •                                                    | <ul> <li>Microsoft Internet Explorer 5.0<br/>or higher</li> </ul> |                   |  |

Table 2–2 Oracle9i Client System Requirements (Cont.)

<sup>1</sup> The processor and RAM requirements identified are applicable to an Enterprise Manager Client installation and to a thin Web-based Enterprise Manager Client.

<sup>2</sup> Windows NT includes: Windows NT Workstation 4.0, Windows NT Server 4.0, Windows NT Server Enterprise Edition 4.0, and Windows NT 4.0 Server, Terminal Server Edition.

<sup>3</sup> Windows 2000 includes: Windows 2000 Professional, Windows 2000 Server, Windows 2000 Advanced Server, and Windows 2000 Datacenter.

<sup>4</sup> Oracle supports Terminal Services on Windows 2000 Server, Windows 2000 Advanced Server, and Windows 2000 Datacenter. See "Unsupported Components and Features on Windows Terminal Servers" on page 2-10 for additional information.

#### See Also:

- "Unsupported Components and Features on Windows Terminal Servers" on page 2-10
- "Oracle9i Client Components" on page A-9 for a list of individual components installed with each installation type

### Oracle9i Management and Integration System Requirements

The Oracle9*i* Management and Integration top-level component consists of the following installation types:

- Oracle Management Server
- Oracle Internet Directory
- Oracle Integration Server
- Custom

The system requirements for Oracle Management Server, Oracle Internet Directory, and Oracle Integration Server are described in Table 2–3. The requirements for Custom depend upon the components selected for installation.

Table 2–3 Oracle9i Management and Integration System Requirements

| Requirement                    | Oracle Management Server                                                                                        | Oracle Internet Directory                                                                                | Oracle Integration Server                                                                                |
|--------------------------------|----------------------------------------------------------------------------------------------------|----------------------------------------------------------------------------------------------------|----------------------------------------------------------------------------------------------------|
| Operating System               | Windows NT 4.0 <sup>1</sup> , Windows<br>2000 <sup>2</sup> , and Windows<br><b>Terminal Server</b> <sup>3</sup> | Windows NT 4.0 <sup>1</sup> , Windows<br>2000 <sup>2</sup> , and Windows<br>Terminal Server <sup>3</sup> | Windows NT 4.0 <sup>1</sup> ,<br>Windows 2000 <sup>2</sup> , and<br>Windows Terminal Server <sup>3</sup> |
| Windows NT 4.0<br>Service Pack | Certified with 5.0 or higher                                                                                    | Certified with 5.0 or higher                                                                             | Certified with 5.0 or higher                                                                             |
| Windows 2000<br>Service Pack   | Not required; certified with 1 or higher                                                                        | Not required; certified with<br>1 or higher                                                              | Not required; certified with 1 or higher                                                                 |
| Minimal Processor              | Pentium 266                                                                                                    | Pentium 166                                                                                              | Pentium 166 or<br>Pentium 200                                                                            |
| Processor                      | Pentium II 300                                                                                                  | Pentium II 300                                                                                           | Pentium 233 or Pentium<br>266                                                                            |
| UNIX Emulation<br>Utility      | None                                                                                                    | Cygwin 1.0. Visit:<br>http://sourceware.cyg<br>nus.com/cygwin/                                           | None                                                                                                    |
|                                |                                                                                                    | or                                                                                                    |                                                                                                    |
|                                |                                                                                                    | MKS Toolkit 5.1 or 6.0.<br>Visit:<br>http://www.datafocus.<br>com/products/                              |                                                                                                    |
| RAM                            | 128 MB (minimal)                                                                                                | 128 MB (minimal)                                                                                         | 128 MB (minimal)                                                                                         |
|                                | 256 MB (recommended)                                                                                            | 256 MB (recommended)                                                                                     | 256 MB (recommended)                                                                                     |

| Requirement                 |                       | Oracle Management Server | Oracle Internet Directory                            | Oracle Integration Server                            |
|-----------------------------|-----------------------|--------------------------|------------------------------------------------------|------------------------------------------------------|
| FA                          | T file system:        |                          |                                                      |                                                      |
| •                           | Oracle home<br>drive  | 1 GB                     | 5 GB                                                 | 5 GB                                                 |
| -                           | System drive          | 18.8 MB                  | 34 MB                                                | 34 MB                                                |
| N                           | FFS file system:      |                          |                                                      |                                                      |
| •                           | Oracle home<br>drive  | 750 MB                   | 3 GB (includes database; 300<br>MB without database) | 3 GB (includes database;<br>300 MB without database) |
| -                           | System drive          | 40 MB                    | 34 MB                                                | 40 MB                                                |
| Ter                         | mp Space <sup>4</sup> | 400 MB                   | 400 MB                                               | 400 MB                                               |
| Virtual Memory <sup>5</sup> |                       | Initial Size 200 MB      | Initial Size 200 MB                                  | Initial Size 200 MB                                  |
|                             | -                     | Maximum Size 400 MB      | Maximum Size 400 MB                                  | Maximum Size 400 MB                                  |

 Table 2–3
 Oracle9i Management and Integration System Requirements (Cont.)

<sup>1</sup> Windows NT includes: Windows NT Workstation 4.0, Windows NT Server 4.0, Windows NT Server Enterprise Edition 4.0, and Windows NT 4.0 Server, Terminal Server Edition.

<sup>2</sup> Windows 2000 includes: Windows 2000 Professional, Windows 2000 Server, Windows 2000 Advanced Server, and Windows 2000 Datacenter.

<sup>3</sup> Oracle supports Terminal Services on Windows 2000 Server, Windows 2000 Advanced Server, and Windows 2000 Datacenter. See "Unsupported Components and Features on Windows Terminal Servers" on page 2-10 for additional information.

<sup>4</sup> If your default temp space is less than 400 MB, then update the TEMP user environment variable to a location with the required amount of space. You must reboot your computer for this change to take effect.

<sup>5</sup> Depending on how many applications are running on the computer, you may need to further increase the paging file size or reduce the size of the System Global Area (SGA) if you run out of virtual memory. Note that if temporary files and the paging file are both stored on the same physical drive, a situation can occur where the space requirements for one can limit the size of another. If your system has limited free space, then first install the Oracle9*i* software. After the installation is finished, create a database with the Oracle Database Configuration Assistant.

#### See Also:

- "Unsupported Components and Features on Windows Terminal Servers" on page 2-10
- "Oracle9i Management and Integration Components" on page A-14 for a list of individual components installed with each installation type

### **Unsupported Components and Features on Windows Terminal Servers**

The following products and features are not supported on Windows Terminal Servers:

- Installation of Oracle9*i* server components from a remote Terminal Services Client onto a Windows 2000 server that is running Terminal Server Service or a Windows NT 4.0 Terminal Server is unsupported. If you attempt to install Oracle9*i* in this manner, many database configuration tools, such as Oracle Data Migration, Oracle Database Configuration Assistant, Oracle Internet Directory Configuration Assistant, and Oracle Workflow Configuration Assistant, hang. Start all the configuration tools from the Terminal Server console and not from the Terminal Services Client.
- Connection Manager
- Oracle Fail Safe
- Oracle HTTP Server powered by Apache
- Oracle Migration Workbench
- Oracle Names
- Oracle Object Link Manager
- Oracle Services for Microsoft Transaction Server
- Server Management (SRVM)

#### See Also:

- The Microsoft Web site for more information on terminal servers: http://www.microsoft.com/
- The Oracle*MetaLink* Web site for the latest Terminal Server certification information:

http://metalink.oracle.com/

### **Component Certification**

Oracle Corporation provides support information for components on various platforms, lists compatible client and database versions, and identifies patches and workaround information.

Find the latest certification information at:

http://metalink.oracle.com/

You must register online before using Oracle*MetaLink*. After logging into Oracle*MetaLink*, select Product Lifecycle from the left-hand column.

# Mandatory Individual Component Requirements

Table 2–4 identifies mandatory individual component requirements that must be met *before* installation. See Appendix A, "Individual Components Available for Installation" for the installation types with which these individual components can be installed. Appropriate documentation for preinstallation procedures is also identified. This table does not include preinstallation requirements for Oracle Enterprise Manager, Oracle Real Application Clusters, or Oracle Transparent Gateways.

#### See Also:

- "Oracle Enterprise Manager Requirements" on page 2-14
- Appendix B, "Oracle Real Application Clusters Preinstallation Tasks"
- "System Requirements for Oracle Transparent Gateways" on page C-2

Table 2–4 Mandatory Individual Component Requirements

| Component                   | Description                                                                                                    | See Also                                          |
|-----------------------------|----------------------------------------------------------------------------------------------------|---------------------------------------------------|
| Oracle Advanced<br>Security | You must satisfy hardware and software requirements to use<br>authentication support with Oracle components. In addition,<br>using Oracle Advanced Security with Secure Socket Layer (SSL)<br>and Public Key Infrastructure (PKI) requires preinstallation of an<br>Lightweight Directory Access Protocol (LDAP) directory such as<br>Oracle Internet Directory (provided on the component<br>CD-ROMs). | Oracle Advanced Security<br>Administrator's Guide |

| Component                                           | Description                                                                                                    | See Also                                                                                   |
|-----------------------------------------------------|----------------------------------------------------------------------------------------------------|--------------------------------------------------------------------------------------------|
| Oracle Real                                         | Perform the following tasks:                                                                                                    | <ul> <li>Your vendor</li> </ul>                                                            |
| Application<br>Clusters<br>Installation             | <ol> <li>Install the Oracle9<i>i</i> operating system dependent layer or<br/>vendor-supplied operating system dependent layer, which<br/>includes your cluster software. This layer must be Oracle<br/>certified.</li> </ol>                                                                                                    | documentation for<br>information on<br>operating system<br>dependent layer<br>installation |
|                                                     | <ol> <li>Set up raw devices before installing Oracle9<i>i</i> Enterprise<br/>Edition and Oracle Real Application Clusters.</li> </ol>                                                                                                    | <ul> <li>"Oracle Real<br/>Application Clusters</li> </ul>                                  |
|                                                     | 3. Install Oracle Real Application Clusters only on a disk that<br>is private to and exclusively owned by the installation<br>system (for example, the system disk). Unless you have<br>specific reasons to do so and understand the risks involved,<br>do not install Oracle Real Application Clusters on a disk<br>that can be owned or mounted by more than one system.                                                                                                    | Preinstallation<br>Tasks" on page B-1<br>for raw device<br>creation instructions           |
| Oracle Real<br>Application<br>Clusters (Cont.)      | Review all upgrade and migration issues prior to installation.                                                                                                    | <ul> <li>"Migration and<br/>Upgrade<br/>Requirements" on<br/>page 2-18</li> </ul>          |
| <ul> <li>Upgrading<br/>and<br/>Migrating</li> </ul> |                                                                                                    | <ul> <li>Oracle9i Database<br/>Migration</li> </ul>                                        |
| Oracle Internet<br>Directory                        | If you are migrating Oracle8 <i>i</i> Database release 8.1.7 and Oracle<br>Internet Directory release 2.1.1 to Oracle9 <i>i</i> release 1 (9.0.1) and<br>3.0.1, respectively, ensure that you:                                                                                                    | <ul> <li>Oracle Internet<br/>Directory<br/>Administrator's Guide</li> </ul>                |
|                                                     | <ul> <li>Stop the Oracle listener service, Oracle database service, and<br/>Oracle Internet Directory service.</li> </ul>                                                                                                    |                                                                                            |
|                                                     | <ul> <li>Know the system identifier (SID), Oracle directory server<br/>(ODS) user password, and Oracle Internet Directory<br/>administrator password of the Oracle8<i>i</i> Database to migrate.</li> </ul>                                                                                                    |                                                                                            |
|                                                     | <ul> <li>Perform a complete backup prior to migration.</li> </ul>                                                                                                    |                                                                                            |
|                                                     | There is no network downtime during Oracle Internet Directory<br>migration in a multinode replication environment. The other<br>nodes are available while the migration of one node is in<br>progress. In a replicated environment, Oracle Internet Directory<br>release 3.0.1 running on one node can coexist with other nodes<br>running Oracle Internet Directory releases 2.1.1 and 2.0.6.<br>Review all guidelines for migrating a multinode replication<br>network before migrating. |                                                                                            |
|                                                     | <b>Note:</b> LDAP Data Interchange Format (LDIF)-based manual migration is available as an alternative to automatically migrating Oracle Internet Directory through Oracle Universal Installer.                                                                                                    |                                                                                            |

Table 2–4 Mandatory Individual Component Requirements (Cont.)

| Со                                                | mponent                                                   | Description                                                                                                    | See Also                                                                                                    |
|---------------------------------------------------|-----------------------------------------------------------|----------------------------------------------------------------------------------------------------|----------------------------------------------------------------------------------------------------|
| •                                                 | Currently<br>installed<br>Oracle9 <i>i</i><br>Database    | If you have Oracle9 <i>i</i> Database release 1 (9.0.1) installed on a computer and you now want to install Oracle Internet Directory release 3.0.1 in the same Oracle home, ensure that both the database and listener are running.                                                                                          | <ul> <li>Chapter 4,<br/>"Installing Oracle<br/>Components"</li> </ul>                                                                                          |
| •                                                 | No Oracle9 <i>i</i><br>Database<br>currently<br>installed | To install Oracle Internet Directory release 3.0.1, choose the<br>Oracle Internet Directory installation type of the Oracle9 <i>i</i><br>Management and Integration top level component; this creates<br>the correct underlying Oracle9 <i>i</i> Database as part of Oracle<br>Internet Directory release 3.0.1 installation. | <ul> <li>Chapter 4,<br/>"Installing Oracle<br/>Components"</li> </ul>                                                                                          |
| •                                                 | Downgrading                                               | You cannot downgrade Oracle Internet Directory release 3.0.1 to $2.x$ .                                                                                                    |                                                                                                    |
| Oracle Snap-Ins<br>to the Microsoft<br>Management |                                                           | Oracle9 <i>i</i> ships several Snap-Ins for the Microsoft Management<br>Console (MMC). The MMC is a built-in feature of Windows<br>2000. Windows NT requires the Windows NT 4.0 Option pack.                                                                                                    | The following Web site to<br>download the MMC<br>add-on:                                                                                                    |
| Co                                                | nsole                                                     | Reapply service pack 5 after installing the Windows NT option pack.                                                                                                    | http://www.                                                                                                    |
|                                                   |                                                           | Install Internet Explorer version 5 (IE5) or later before installing<br>Oracle Snap-Ins. If you install any Oracle Snap-Ins before<br>installing IE5, then reinstall the Oracle Snap-Ins.                                                                                                    | microsoft.com/                                                                                                    |
|                                                   |                                                           | The Oracle Snap-In components that have this dependency are:                                                                                                    |                                                                                                    |
|                                                   |                                                           | <ul> <li>Oracle Administration Assistant for Windows NT</li> </ul>                                                                                                    |                                                                                                    |
|                                                   |                                                           | <ul> <li>Oracle Performance Monitor for Windows NT</li> </ul>                                                                                                    |                                                                                                    |
|                                                   |                                                           | <b>Note:</b> Installing Oracle Administration Assistant for<br>Windows NT automatically installs each Oracle Snap-in<br>component.                                                                                                    |                                                                                                    |
| Oracle Workflow                                   |                                                           | Workflow Ensure that you have configured the required hardware and software.                                                                                                    | <ul> <li>Oracle Workflow<br/>Server Installation<br/>Notes</li> </ul>                                                                                          |
|                                                   |                                                           |                                                                                                    | <ul> <li>Oracle Workflow<br/>Client Installation<br/>Notes</li> </ul>                                                                                          |
| Ora<br>inte<br>Act                                | acle9 <i>i</i><br>egration with<br>ive Directory          | The user performing the Oracle9 <i>i</i> installation must perform preinstallation requirements for integration to be successful.                                                                                                    | "Using Oracle9 <i>i</i><br>Directory Server Features<br>with Active Directory" of<br>Oracle9 <i>i</i> Network,<br>Directory, and Security<br>Guide for Windows |

Table 2–4 Mandatory Individual Component Requirements (Cont.)

| Component                     | omponent Description                                                                                                    |                                                 |  |  |  |
|-------------------------------|----------------------------------------------------------------------------------------------------|-------------------------------------------------|--|--|--|
| Recovery<br>Manager           | To back up to nondisk media, Recovery Manager requires a<br>media management layer such as Legato Storage Manager                                                                                                    | Legato Storage Manager<br>Administrator's Guide |  |  |  |
| (part of Oracle<br>Utilities) | (LSM) server, which is included on the CD-ROM. LSM server requires the following system configuration:                                                                                                    |                                                 |  |  |  |
| ,                             | <ul> <li>Minimum Processor: Intel Pentium 200 MHz</li> </ul>                                                                                                    | m 200 MHz                                       |  |  |  |
|                               | <ul> <li>Recommended Processor: Intel Pentium 450 MHz or higher</li> </ul>                                                                                                    |                                                 |  |  |  |
|                               | • RAM: 128 MB                                                                                                    |                                                 |  |  |  |
|                               | <ul> <li>Hard disk: 64 MB</li> </ul>                                                                                                    |                                                 |  |  |  |
|                               | <ul> <li>Backup for Windows 98, Windows NT, and Windows 2000:<br/>Additional 5% of total backup data or 100 MB for online<br/>indexes</li> </ul>                                                                              |                                                 |  |  |  |
|                               | <b>Note:</b> You must also meet the minimum Oracle9 <i>i</i> Database requirements for the system configuration. For more information on these requirements, see "Oracle9 <i>i</i> Database System Requirements" on page 2-4. |                                                 |  |  |  |

Table 2–4 Mandatory Individual Component Requirements (Cont.)

## **Oracle Enterprise Manager Requirements**

Review the following requirements before beginning installation of Oracle Enterprise Manager components:

- Oracle Management Server Requirements
- Oracle Enterprise Manager Web Site Requirements
- Oracle Enterprise Manager Paging Server Requirements

**See Also:** Appendix A, "Individual Components Available for Installation" for the installation types under which Oracle Enterprise Manager components are installed

### **Oracle Management Server Requirements**

Oracle Management Server, the middle tier of the Oracle Enterprise Manager framework, is responsible for:

- Authenticating Oracle Enterprise Manager administrators
- Processing management functions
- Providing a centralized data store of administrative information

Prior to installing Oracle Management Server, determine whether you will use an existing Oracle Enterprise Manager **repository** or create a new Oracle Enterprise Manager repository.

### Use an Existing Repository

If the existing repository is release 1 (9.0.1), then no further preinstallation steps are required.

**Important:** All Oracle Enterprise Manager products must be of the same release. Do not upgrade Oracle Management Server and the repository until all Oracle Enterprise Manager users have upgraded their software to Oracle9*i* release 1 (9.0.1). Older versions of Enterprise Manager are not supported with the new release.

If the existing repository is release 2.*x*, then upgrade the older repository to the current release by running Oracle Enterprise Manager Configuration Assistant after installation.

### Create a New Repository

If you decide to create a new release 1 (9.0.1) repository, then you must install and start a database (or select an existing, running database to which you have access) in which to create a new repository. Optionally, if the database software is detected in the Oracle home where Oracle Management Server is installed, then when the Oracle Enterprise Manager Configuration Assistant starts, you can choose to have the assistant create a new database instance and automatically create the repository in that new instance. The following database versions have been certified for the release 1 (9.0.1) repository: 9.0.1, 8.1.7, 8.1.6, and 8.0.6.

**Note:** Oracle Enterprise Manager Configuration Assistant is automatically started during the configuration phase in the Oracle9*i* Database Custom installation type, the Oracle Management Server installation type, and the Oracle9*i* Management and Integration Custom installation type. However, if you want to configure the Oracle Management Server, then this assistant must be manually started after all other installation types. After an installation, Oracle Enterprise Manager Configuration Assistant is available from Start > Oracle - *HOME\_NAME* > Configuration and Migration Tools > Enterprise Manager Configuration Assistant.

**See Also:** "General Repository Guidelines" of *Oracle Enterprise Manager Configuration Guide* for details on repository creation, initial size of a release 1 (9.0.1) repository, and guidelines on how much it can grow

### **Oracle Enterprise Manager Web Site Requirements**

If you want to run the Oracle Enterprise Manager Console and supported management applications from within a Web browser, then you must install Oracle Enterprise Manager Web Site. By default, Oracle Enterprise Manager Web Site bundles a preconfigured Oracle HTTP Server to act as its Web listener. However, Web-enabled Oracle Enterprise Manager also supports the following additional Web servers (although any Web server using a standard common gateway interface [CGI] can support Oracle Enterprise Manager release 1 [9.0.1]):

- Oracle Internet Application Server release 1.0 or higher for Windows NT and Windows 2000
- Microsoft Internet Information Server release 4.0 or higher for Windows NT and Windows 2000
- Apache release 1.3.9 or higher for Windows NT and Windows 2000

**Note:** There are no system requirements specific to Oracle Enterprise Manager Web Site (other than requiring 820 MB of available hard disk space); only system requirements for the chosen Web server. See the appropriate Web server documentation for system requirements.

**See Also:** Oracle Enterprise Manager Configuration Guide for more information about Oracle Enterprise Manager Web Site

### **Oracle Enterprise Manager Paging Server Requirements**

To send Oracle Enterprise Manager administrators page notifications of event and job status changes, optionally install the Oracle Enterprise Manager Paging Server on a Windows NT or Windows 2000 computer that contains a modem configured to dial an outside line.

# **Migration and Upgrade Requirements**

**Note:** This guide does not describe Oracle9*i* Personal Edition installation and migration procedures on Windows 98. See the documentation included with your Oracle9*i* Personal Edition for Windows 98 software documentation for installation and migration instructions.

Oracle Corporation recommends installing Oracle9*i* release 1 (9.0.1) into a new Oracle home directory. If you must install Oracle9*i* release 1 (9.0.1) into an Oracle home directory that contains previously installed Oracle8*i* components, then use Oracle Universal Installer to remove these components before beginning a new installation.

Refer to *Oracle9i Database Migration* before deciding to migrate or upgrade an existing database. Migration and upgrade procedures on Windows NT are covered in *Oracle9i Database Migration*. However, this section describes several Windows NT-specific issues to understand before following the instructions in *Oracle9i Database Migration*.

The following sections describe specific migration requirements:

- Policies for Linking and Relinking Applications
- Migrating and Upgrading Releases 7.x and 8.x
- Oracle Real Application Clusters Migration and Upgrade Requirements

### **Policies for Linking and Relinking Applications**

Oracle Corporation recommends that you upgrade your client software to match the current server software. For example, if you upgrade your Oracle server to release 1 (9.0.1), then Oracle corporation recommends upgrading the client software to release 1 (9.0.1) as well. Keeping the server and client software at the same release number ensures the maximum stability for your applications. In addition, the latest Oracle client software may provide added functionality and performance enhancements that were not available with previous releases.

**See Also:** Oracle9i Database Migration for rules regarding linking and relinking applications when you perform a feature release upgrade of the client software

### Migrating and Upgrading Releases 7.x and 8.x

Before using the Migration utility or Oracle Data Migration Assistant to migrate to the latest release, an Oracle7 database must be at least release 7.3.4 and an Oracle8 database must be at least release 8.0.6. See the documentation that accompanied your previous database release for information on how to migrate to release 7.3.4 or 8.0.6.

### **Oracle Command Line Tools with the Migration Utility**

If you use the Migration utility to migrate or upgrade your Oracle database, the instructions in *Oracle9i Database Migration* prompt you to enter information at the command prompt of an Oracle tool. The command tool to use (SQL\*DBA, Server Manager, or SQL\*Plus) depends upon the database release from which you are migrating or upgrading. Table 2–5 describes the tools to use and the method for starting these tools:

| If Migrating from Oracle Release | Use                           | By Entering                |
|----------------------------------|-------------------------------|----------------------------|
| 7.1. <i>x</i>                    | SQL*DBA                       | C:\> SQLDBA71<br>MODE=LINE |
| 7.2.x                            | SQL*DBA                       | C:\> SQLDBA72<br>MODE=LINE |
| 7.3.x                            | Server Manager                | C:\> SVRMGR23              |
| 8.0. <i>x</i>                    | Server Manager                | C:\> SVRMGR30              |
| 8.1.x                            | Server Manager or<br>SQL*Plus | C:\> SVRMGRL               |
|                                  |                               | or                         |
|                                  |                               | C:\> SQLPLUS               |

Table 2–5 Oracle Command Line Tools

If you use the Migration utility to migrate or upgrade your Oracle database, the instructions in *Oracle9i Database Migration* also prompt you to use the ORADIM utility at the MS-DOS command prompt. The ORADIM utility creates, starts, stops, and modifies database instances on Windows NT. Table 2–6 describes the method for starting the ORADIM utility depending upon the database release from which you are migrating or upgrading:

| If Migrating from Oracle Release | Use      | By Entering           |
|----------------------------------|----------|-----------------------|
| 7.1. <i>x</i>                    | ORADIM71 | C:\> ORADIM71 OPTIONS |
| 7.2. <i>x</i>                    | ORADIM72 | C:\> ORADIM72 OPTIONS |
| 7.3. <i>x</i>                    | ORADIM73 | C:\> ORADIM73 OPTIONS |
| 8.0. <i>x</i>                    | ORADIM80 | C:\> ORADIM80 OPTIONS |
| 8.1. <i>x</i>                    | ORADIM   | C: \> ORADIM OPTIONS  |

Table 2–6 ORADIM Versions

**See Also:** "Postinstallation Database Creation" of *Oracle9i Database Administrator's Guide for Windows* for more information on using the ORADIM utility

#### **Required Oracle7 Server SQL\*Net Patch Releases**

When migrating from Oracle7 Server release 7.3.4 to the latest release, install the appropriate patch of SQL\*Net in the 7.3.4 Oracle home *before* migrating with either Oracle Data Migration Assistant or the Migration utility. Migration fails if you do *not* install the appropriate patch of SQL\*Net. This table describes the required SQL\*Net patch releases.

When migrating from release 7.3.4, use the terminal patchset 7.3.4.5.

Obtain this patch and installation instructions from OracleMetaLink:

http://metalink.oracle.com/support/

### **Oracle Real Application Clusters Migration and Upgrade Requirements**

Before following the migration procedures listed in the *Oracle9i Database Migration*, stop any operating system dependent clusterware layer services.

- If you are using Oracle operating system dependent layers (OSDs), then stop the OracleCMService9i and Oracle Object Service services.
- If you are using vendor OSDs, then refer to your vendor documentation.

**Note:** Oracle Data Migration Configuration Assistant does not support the upgrade or migration of cluster databases. Instead, use the Migration utility to migrate after installation as described in *Oracle9i Database Migration*.

#### See Also:

- Oracle9i Database Migration
- Oracle9i Real Application Clusters Concepts
- Oracle9i Real Application Clusters Installation and Configuration
- Oracle9i Real Application Clusters Administration
- Oracle9i Real Application Clusters Deployment and Performance

# **Networking Protocol Vendor Requirements**

Table 2–7 lists the supported vendor for each networking protocol:

Table 2–7 Supported Networking Protocol Vendors

| Protocol Feature                       | Operating System          | Supported Vendor                                    |
|----------------------------------------|---------------------------|-----------------------------------------------------|
| TCP/IP protocol                        | Windows NT and Windows 98 | Microsoft TCP/IP                                    |
| Named Pipes protocol                   | Windows NT and Windows 98 | Microsoft NETBEUI                                   |
| Host naming method                     | Windows NT                | Microsoft TCP/IP                                    |
| Windows native authentication method   | Windows NT and Windows 98 | Microsoft                                           |
| Logical Unit Type 6.2 (LU6.2) protocol | Windows NT                | LU6.2 protocol support is obsolete in this release. |

**Note:** The VI protocol is not supported on Windows platforms for this release.

3

# Selecting Database Creation and Oracle Net Services Configuration Methods

This chapter describes the Oracle9*i* database creation and Oracle Net Services client/server configuration methods available during installation. At a minimum, you must understand the creation and networking methods *before* performing an installation.

This chapter contains these topics:

- About Database Creation and Network Configuration Methods
- Types of Database Environments
- Selecting a Database Creation Method
- Configuring Your Network

#### See Also:

- Glossary for definitions of terms used in this chapter
- Oracle9i Net Services Administrator's Guide for detailed descriptions of the networking concepts in this chapter

# **About Database Creation and Network Configuration Methods**

Oracle Universal Installer provides several methods for creating an Oracle9*i* database and configuring your Oracle Net client/server networking environment during installation.

The method to select during installation depends upon:

- Your own expertise with database creation and network configuration
- The requirements of your database and network environment

You must understand these methods *before* you begin installation. By reviewing the information in this chapter, you can ensure that you create and configure a database and network environment that best matches your needs from the beginning.

Oracle9*i* Database and Oracle Net components are installed through several installation types. Review the installation types in Table 3–1 to identify how much user input is required for database creation and network configuration during installation. See the remaining sections of this chapter for specific details on what information is automatically created, and what information you must provide.

| Installation Types |                                      | User Input Required for Database<br>Creation | User Input Required for Oracle Net<br>Configuration |  |
|--------------------|--------------------------------------|----------------------------------------------|-----------------------------------------------------|--|
|                    |                                      | Amount of Input                              |                                                     |  |
| Or                 | Oracle9 <i>i</i> Database            |                                              |                                                     |  |
| •                  | Enterprise Edition                   | Minimal                                      | None                                                |  |
| -                  | Standard Edition                     | Minimal                                      | None                                                |  |
| -                  | Personal Edition                     | Minimal                                      | None                                                |  |
| -                  | Custom, and select:                  |                                              |                                                     |  |
|                    | Oracle Net Services                  | Not applicable                               | None <sup>2</sup> or Extensive <sup>2</sup>         |  |
|                    | or                                   |                                              |                                                     |  |
|                    | Oracle9 <i>i</i>                     | Extensive <sup>1</sup>                       | Not applicable                                      |  |
| Or                 | Oracle9 <i>i</i> Client <sup>3</sup> |                                              |                                                     |  |
| -                  | Administrator                        | Not applicable                               | Minimal                                             |  |
| •                  | Runtime                              | Not applicable                               | Minimal                                             |  |

#### Table 3–1 Installation Types
| Installation Types |                                     | User Input Required for Database Creation | User Input Required for Oracle Net<br>Configuration |
|--------------------|-------------------------------------|-------------------------------------------|-----------------------------------------------------|
|                    |                                     | Amount of Input                           |                                                     |
| Or                 | acle9 <i>i</i> Management and Integ | ration                                    |                                                     |
| -                  | Oracle Management Server            | Not applicable                            | Minimal                                             |
| -                  | Oracle Internet Directory           | Minimal                                   | Minimal                                             |
| -                  | Oracle Integration Server           | Minimal                                   | Minimal                                             |
| •                  | Custom, and select:                 |                                           |                                                     |
|                    | Oracle9i                            | Extensive <sup>1</sup>                    | Not applicable                                      |
|                    | or                                  |                                           |                                                     |
|                    | Oracle Net Services                 | Not applicable                            | Minimal or Extensive                                |

#### Table 3–1 Installation Types (Cont.)

<sup>1</sup> Selecting through the Custom installation type offers several database creation choices, from a complete custom creation requiring extensive user input to a creation requiring minimal user input. See "Selecting a Database Creation Method" on page 3-5 for more information.

<sup>2</sup> Selecting through the Custom installation type prompts you to create a configuration requiring either no user input or a configuration requiring extensive user input. See "Configuring Your Network" on page 3-8 for more information.

<sup>3</sup> You cannot install an Oracle9*i* Database through the Oracle9*i* Client top-level component.

#### Notes:

- If you select the Oracle Internet Directory installation type described in the Table 3–1, then an Oracle9*i* Database will be automatically installed if one is not currently installed in the same Oracle home. Use this database for storing only Oracle Internet Directory information.
- If you select the Oracle Integration Server installation type and no Oracle9*i* Database is currently installed in the current Oracle home, then the same database that you receive with the Enterprise Edition installation type is automatically installed.

# **Types of Database Environments**

Oracle Universal Installer enables you to create an Oracle9*i* Database that operates in one of the environments shown in Table 3–2. Identify the environment appropriate for your Oracle9*i* Database:

| Environment            | Description                                                                                                    |
|------------------------|----------------------------------------------------------------------------------------------------|
| General Purpose        | Users perform a variety of database tasks, ranging from simple transactions to complex queries. Select this database environment for general purpose usage.                                                                                                    |
| Transaction Processing | Users perform large numbers of concurrent transactions, where<br>each transaction is a relatively simple operation processing a<br>small amount of data. Transactions consist of reading, writing,<br>and deleting data in database tables.                          |
|                        | Billing databases, such as those commonly found on internet<br>commerce sites, are the most common example of this database<br>configuration. These are also known as online transaction<br>processing (OLTP) databases.                                             |
| Data Warehouse         | Users perform numerous complex queries that process large volumes of data. Response time, accuracy, and availability are key issues.                                                                                                    |
|                        | These queries (typically read-only) range from a simple fetch of<br>a few records to complex queries that sort thousands of records<br>from many different tables. Data warehousing environments<br>are also known as Decision Support System (DSS)<br>environments. |
| Customized             | Allows you to create a customized database configuration or a custom installation of Oracle components that meets specialized requirements.                                                                                                    |
|                        | Select this configuration method only if you are prepared to<br>provide detailed component and database environment<br>information. Choosing this option requires a longer installation<br>session than choosing a preconfigured database.                           |

Table 3–2 Database Configuration Types

| Environment   | Description                                                                                                    |
|---------------|----------------------------------------------------------------------------------------------------|
| Software Only | Allows you to install Oracle components without creating a database.                                                                                                    |
|               | Select this method only if you are prepared to provide<br>extensive database configuration information when you create<br>a database. Oracle Corporation recommends that you install at<br>least one seed database to serve as a template for database<br>configuration. |

 Table 3–2
 Database Configuration Types (Cont.)

**See Also:** Oracle Database Configuration Assistant Online Help for information on the initialization file parameters affected by your database selection

### Selecting a Database Creation Method

Oracle Database Configuration Assistant is a tool that enables you to create an Oracle9*i* Database for Transaction Processing, Data Warehouse, or General Purpose environments. Oracle Database Configuration Assistant is automatically started by Oracle Universal Installer when you select to create an Oracle9*i* Database as part of the installation process or can be manually run as a standalone tool after installation.

When you run Oracle Universal Installer and select Oracle9*i* Database in the Available Products window, the Installation Types window appears and presents you with four installation types. Each installation type enables you to create the database configuration types listed in Table 3–2.

### See Also:

- "Postinstallation Database Creation" of Oracle9i Database Administrator's Guide for Windows for information on running Oracle Database Configuration Assistant in standalone mode
- "Database Tools Overview" of Oracle9i Database Getting Starting for Windows for instructions on starting this tool in standalone mode

The database configurations types (General Purpose, Transaction Processing, Data Warehouse, Customized, and Software Only) created with the Enterprise Edition, Standard Edition, Personal Edition, and Custom installation types and the amount of user input required are described in Table 3–3, Table 3–4, and Table 3–5. Review these selections and identify the database that best matches your database requirements and database creation expertise:

| If You Perform These Steps                                              | Then                                                                                                    |  |
|-------------------------------------------------------------------------|----------------------------------------------------------------------------------------------------|--|
| Select the Enterprise Edition or<br>Personal Edition installation type. | Oracle Database Configuration Assistant automatically starts at the end<br>of installation and configures the database according to the selected<br>database configuration type:          |  |
|                                                                         | <ul> <li>Default initialization parameters</li> </ul>                                                                                                    |  |
|                                                                         | <ul> <li>Automatic installation and configuration of various database<br/>options, such as Oracle JVM, Oracle Spatial, and Oracle <i>inter</i>Media<br/>components<sup>1</sup></li> </ul> |  |
|                                                                         | <ul> <li>Advanced replication capabilities</li> </ul>                                                                                                    |  |
|                                                                         | <ul> <li>Database configured in dedicated server mode<sup>2</sup></li> </ul>                                                                                                    |  |
|                                                                         | <ul> <li>Archiving mode set to NOARCHIVELOG</li> </ul>                                                                                                    |  |
|                                                                         | No user input is required other than the global database name and SID you are prompted to enter prior to Oracle Database Configuration Assistant startup.                                 |  |
|                                                                         | Note: Personal Edition does not offer Oracle Real Application Clusters.                                                                                                    |  |
|                                                                         |                                                                                                    |  |

Table 3–3 Database Configuration—Enterprise Edition and Personal Edition

<sup>1</sup> Oracle Database Configuration Assistant configures only components installed through Oracle Universal Installer.

<sup>2</sup> See "Postinstallation Database Creation" of *Oracle9i Database Administrator's Guide for Windows* for descriptions of dedicated server mode and shared server mode.

**Note:** The Oracle9*i* database created through the Enterprise Edition installation type is also created if you select the Oracle Integration Server or Oracle Internet Directory installation type and no Oracle9*i* database is currently installed in the specified Oracle home.

| If You Perform These Steps                     | Then                                                                                                    |  |
|------------------------------------------------|----------------------------------------------------------------------------------------------------|--|
| Select the Standard Edition installation type. | Oracle Database Configuration Assistant automatically starts at the end<br>of installation and configures the database according to the selected<br>database configuration type. The one difference is that the following<br>components are not part of the Standard Edition installation type: |  |
|                                                | Oracle Advanced Security                                                                                                    |  |
|                                                | Oracle COM Automation Feature                                                                                                    |  |
|                                                | Oracle OLAP Services                                                                                                    |  |
|                                                | Oracle Partitioning                                                                                                    |  |
|                                                | <ul> <li>Oracle Real Application Clusters</li> </ul>                                                                                                    |  |
|                                                | Oracle Spatial                                                                                                    |  |
|                                                | If you want to use these components with your Oracle9 <i>i</i> database, you must separately install them through the Oracle9 <i>i</i> Database Custom installation type and configure them manually with Oracle Database Configuration Assistant or by running scripts.                        |  |

Table 3–4 Database Configuration—Standard Edition

### Table 3–5 Database Configuration—Custom

| If You Perform These Steps |                                                                                                   | Then                                                                                                    |  |
|----------------------------|---------------------------------------------------------------------------------------------------|----------------------------------------------------------------------------------------------------|--|
| 1.                         | Select the Custom installation type.                                                              | Oracle Database Configuration Assistant guides you in the creation of a database customized to match the environment (Transaction Processing, Data Warehouse, or General Purpose) and configuration mode (dedicated server or shared server) you select. Database options such as Oracle JVM, Oracle Spatial, advanced replication, and Oracle <i>inter</i> Media (if installed) are automatically configured. Select this option only if you |  |
| 2.                         | Select Oracle9 <i>i</i> and additional<br>products in the Available<br>Product Components window. |                                                                                                    |  |
| 3.                         | Select Yes when prompted to create a starter database.                                            | are experienced with advanced database creation procedures, such as customizing:                                                                                                    |  |
|                            | Oracle Database Configuration<br>Assistant prompts you to select a<br>database environment:       | <ul> <li>Data, control, and undo log file settings</li> </ul>                                                                                                    |  |
|                            |                                                                                                   | Tablespace and extent sizes                                                                                                    |  |
|                            | Transaction Processing                                                                            | Database memory parameters                                                                                                    |  |
|                            | Data Warehouse                                                                                    | <ul> <li>Archiving modes, formats, and destinations</li> </ul>                                                                                                    |  |
|                            | General Purpose                                                                                   | Trace file destinations                                                                                                    |  |
|                            | a a poor                                                                                          | Character set values                                                                                                    |  |

# **Configuring Your Network**

Oracle Net Configuration Assistant is a tool that enables you to configure your network environment to enable Oracle clients to connect to an Oracle9*i* database. Oracle Net Configuration Assistant can be automatically started from Oracle Universal Installer through most installation types or manually started as a standalone tool.

Depending on the installation type selected, Oracle Net Configuration Assistant configures your network in one of the following ways:

- Automatically configures your network for standard database connection methods with minimal user input
- Creates a customized network by prompting for extensive input

Configuration consists of creating and modifying a series of network files located in the ORACLE\_BASE\ORACLE\_HOME\network\admin directory.

### See Also:

- Oracle9i Net Services Administrator's Guide or the Oracle Net Configuration Assistant online help for information on running Oracle Net Configuration Assistant in standalone mode
- "Database Tools Overview" of Oracle9i Database Getting Starting for Windows for instructions on starting Oracle Net Configuration Assistant in standalone mode

### **Configuring the Server Network**

The type of network configuration created with the server installation types and the amount of user input required are described in subsequent sections. Review Table 3–6 and Table 3–7 and identify the network configuration that best matches your requirements and network configuration expertise:

| If You Perform These<br>Steps |                                                                            | Then                                                                                                    |  |  |
|-------------------------------|----------------------------------------------------------------------------|----------------------------------------------------------------------------------------------------|--|--|
| 1.                            | Select Oracle9 <i>i</i><br>Database.                                       | Oracle Net Configuration Assistant automatically creates your Oracle Net server environment by configuring information in the following files:                                                                                                    |  |  |
| 2.                            | Select the Enterprise                                                      | listener.ora file                                                                                                    |  |  |
|                               | Edition, Standard<br>Edition, or Personal<br>Edition installation<br>type. | Configures a <b>listener</b> named LISTENER with protocol addresses for both the Oracle9 <i>i</i> Database (using your operating system's preferred protocol, which is typically TCP/IP on port 1521) and for external procedures (using the IPC protocol)                                                     |  |  |
|                               |                                                                            | Configures service information for external procedures                                                                                                    |  |  |
|                               |                                                                            | ■ sqlnet.ora file                                                                                                    |  |  |
|                               |                                                                            | Configures the database to accept operating system authenticated connections ( <b>OPS</b> \$)                                                                                                    |  |  |
|                               |                                                                            | Configures the server's domain as the <b>default domain</b> (the TCP/IP domain in which your computer is located). This domain is automatically appended to any unqualified net service name                                                                                                    |  |  |
|                               |                                                                            | Configures the naming methods the server uses to resolve a net service name to a <b>connect descriptor</b>                                                                                                    |  |  |
|                               |                                                                            | <ul> <li>tnsnames.ora file</li> </ul>                                                                                                    |  |  |
|                               |                                                                            | Creates a net service name in the tnsnames.ora file to use for external procedures                                                                                                    |  |  |
|                               |                                                                            | <b>Note:</b> You cannot configure access to a lightweight directory access protocol (LDAP)-compliant <b>directory server</b> through the Enterprise Edition, Standard Edition, and Personal Edition installation types. Directory server configuration is available only through the Custom installation type. |  |  |
|                               |                                                                            | Oracle Database Configuration Assistant automatically configures additional<br>Oracle Net server information in the following files during successful creation of<br>the Oracle9 <i>i</i> Database:                                                                                                    |  |  |
|                               |                                                                            | <ul> <li>listener.ora file</li> </ul>                                                                                                    |  |  |
|                               |                                                                            | Configures service information for the Oracle9 <i>i</i> database                                                                                                    |  |  |
|                               |                                                                            | tnsnames.ora                                                                                                    |  |  |
|                               |                                                                            | Configures one or more net service names in the <code>tnsnames.ora</code> file for the database to connect back to itself                                                                                                    |  |  |
|                               |                                                                            | <b>Note:</b> Oracle Database Configuration Assistant configures additional information for Oracle Real Application Clusters installations. See <i>Oracle9i Real Application Clusters Installation and Configuration</i> for more information.                                                                  |  |  |

Table 3–6 Net Services Configuration—Enterprise Edition, Standard Edition, or Personal Edition

| If You Select These<br>Installation Types |                                      | Then                                                                                                    |  |  |
|-------------------------------------------|--------------------------------------|----------------------------------------------------------------------------------------------------|--|--|
| 1.                                        | Select Oracle9 <i>i</i><br>Database. | Oracle Net Configuration Assistant first prompts you to select a naming method to a connect descriptor for connection to an Oracle9 <i>i</i> database:                                                                                                    |  |  |
| 2.                                        | Select Custom.                       | Complete directory server usage configuration. This requires that you enter a                                                                                                    |  |  |
| 3.                                        | Select Oracle<br>Net Services.       | directory server type and location. Also specify the directory location that contains<br>the <b>Oracle Context</b> . You are prompted for this information if you have never<br>configured the Oracle home directory service usage.                                                                                                    |  |  |
|                                           |                                      | <ul> <li>Create listeners to use for database connections</li> </ul>                                                                                                    |  |  |
|                                           |                                      | <ul> <li>Select the naming method to use when connecting to the local database. By default,<br/>the local naming method is selected. In most circumstances, Oracle Corporation<br/>recommends this default. You also have the option to use one of the following<br/>naming methods: local naming, directory naming, Oracle Names, host naming, or<br/>external naming.</li> </ul> |  |  |
|                                           |                                      | Oracle Net Configuration Assistant then automatically creates your Oracle Net server environment by configuring information in the following files:                                                                                                    |  |  |
|                                           |                                      | listener.ora file                                                                                                    |  |  |
|                                           |                                      | Configures a listener with a name and protocol address that you choose. In addition, a protocol address and service information for external procedures are configured.                                                                                                    |  |  |
|                                           |                                      | <ul> <li>sqlnet.ora file</li> </ul>                                                                                                    |  |  |
|                                           |                                      | Configures the database to accept operating system authenticated connections $(\ensuremath{\texttt{OPS}}\xspace)$                                                                                                    |  |  |
|                                           |                                      | Configures the server's domain as the default domain (the TCP/IP domain in which your computer is located). This domain is automatically appended to any unqualified net service name.                                                                                                    |  |  |
|                                           |                                      | Configures the naming methods the server uses to resolve a name to a connect descriptor                                                                                                    |  |  |
|                                           |                                      | <ul> <li>tnsnames.ora and listener.ora files</li> </ul>                                                                                                    |  |  |
|                                           |                                      | Creates a net service name entry for external procedure connections                                                                                                    |  |  |
|                                           |                                      | Oracle Database Configuration Assistant automatically configures additional Oracle Net server information in the following file during successful creation of the Oracle9 <i>i</i> database:                                                                                                    |  |  |
|                                           |                                      | <ul> <li>listener.ora file</li> </ul>                                                                                                    |  |  |
|                                           |                                      | Configures service information for the Oracle9i database                                                                                                    |  |  |
|                                           |                                      | tnsnames.ora                                                                                                    |  |  |
|                                           |                                      | Configures one or more net service names in the tnsnames.ora file for the database to connect back to itself                                                                                                    |  |  |

 Table 3–7
 Net Services Configuration—Custom Database

### **Configuring the Client Network**

The type of network configurations created with the client installation types and the amount of user input required are described in the following tables. Review Table 3–8 and Table 3–9 and identify the network configuration that best matches your requirements and network configuration expertise:

| lf You Perform<br>These Steps |                                        | Then                                                                                                    |  |
|-------------------------------|----------------------------------------|----------------------------------------------------------------------------------------------------|--|
| 1.                            | Select Oracle9 <i>i</i><br>Client.     | Oracle Net Configuration Assistant selects the <b>local naming</b> method or <b>directory naming</b> method based on your existing directory usage configuration.                                                  |  |
| 2.                            | Select<br>Administrator<br>or Runtime. | Oracle Net Configuration Assistant then automatically creates your client environment by configuring information in the following files:                                                                           |  |
|                               |                                        | <ul> <li>sqlnet.ora file</li> </ul>                                                                                                    |  |
|                               |                                        | Configures the client's domain as the default domain (the TCP/IP domain in which your computer is located). This domain is automatically appended to any unqualified net service name given in the connect string. |  |
|                               |                                        | Configures the naming methods the client uses to resolve a name to a connect descriptor                                                                                                    |  |
|                               |                                        | <ul> <li>tnsnames.ora file</li> </ul>                                                                                                    |  |
|                               |                                        | Configures a net service name, if the local naming method was selected above                                                                                                    |  |

Table 3–8 Net Services Configuration—Administrator or Runtime

| If You Perform<br>These Steps |                                                  | Then                                                                                                    |  |  |
|-------------------------------|--------------------------------------------------|----------------------------------------------------------------------------------------------------|--|--|
| 1.                            | Select Oracle9 <i>i</i><br>Client.               | Oracle Net Configuration Assistant first prompts you to select a naming method to a connect descriptor for connection to an Oracle9 <i>i</i> database:                                                                                                    |  |  |
| 2.<br>3                       | Select Custom.<br>Select Oracle<br>Net Services. | <ul> <li>Perform Typical configuration. This configuration method selects the local naming<br/>or directory naming method based on your existing directory usage configuration.</li> </ul>                                                                                         |  |  |
|                               |                                                  | <ul> <li>Or select the local naming or directory naming method to use for accessing the databases</li> </ul>                                                                                                    |  |  |
|                               |                                                  | Depending on your selection, you are prompted for additional information. For the local naming method, you are prompted to enter a net service name, a database service name, and a networking protocol to use. By default, the database service name is its global database name. |  |  |
|                               |                                                  | Oracle Net Configuration Assistant then automatically creates your Oracle Net client environment by configuring information in the following files:                                                                                                    |  |  |
|                               |                                                  | <ul> <li>sqlnet.ora file</li> </ul>                                                                                                    |  |  |
|                               |                                                  | Configures the client to request operating system authenticated connections (OPS\$)                                                                                                    |  |  |
|                               |                                                  | Configures the client's domain as the default domain (the TCP/IP domain in which your computer is located). This domain is automatically appended to any unqualified name.                                                                                                    |  |  |
|                               |                                                  | Configures the naming methods the client uses to resolve a name to a connect descriptor                                                                                                    |  |  |
|                               |                                                  | <ul> <li>tnsnames.ora file</li> </ul>                                                                                                    |  |  |
|                               |                                                  | Configures a net service name, if the local naming method was selected above                                                                                                    |  |  |

Table 3–9 Net Services Configuration—Custom Client

# **Installing Oracle Components**

This chapter describes how to install Oracle components from the component CD-ROMs.

This chapter contains these topics:

- Installation Differences Between Windows NT and UNIX
- Preinstallation Tasks
- Installations Meeting Minimal Memory Requirements
- Installing Oracle Components
- Deinstalling Oracle Components and Services

### See Also:

- "Using Optimal Flexible Architecture" on page 1-3
- "Oracle Universal Installer Restrictions" on page 1-6
- "Using the Keyboard to Navigation Oracle Universal Installer" on page 1-6
- Appendix D, "Advanced Installation Topics" for information on such topics as using response files, and installing and using Oracle components in different languages.
- The README file on the documentation CD-ROM for information on installing and viewing your Oracle9*i* Online Documentation CD-ROM for Windows

# Installation Differences Between Windows NT and UNIX

Database administrators experienced with installing Oracle components in UNIX environments must note that many manual setup tasks required on UNIX are not required on Windows NT. Table 4–1 lists the key differences between UNIX and Windows installation.

| The                                                                                  | On UNIX Platforms        | On Windows Platforms                                     |  |
|--------------------------------------------------------------------------------------|--------------------------|----------------------------------------------------------|--|
| Environment variables, such as<br>PATH, ORACLE_BASE, ORACLE_<br>HOME, and ORACLE_SID | Must be set manually     | Are set in the registry by Oracle<br>Universal Installer |  |
| DBA account for database<br>administrators                                           | Must be created manually | Is created by Oracle Universal<br>Installer              |  |
| Account for running Oracle<br>Universal Installer                                    | Must be created manually | Is not required                                          |  |
| Account solely dedicated to<br>installing and upgrading Oracle<br>components         | Must be created manually | Is not required                                          |  |

Table 4–1 Key Differences between UNIX and Windows Installations

**See Also:** "Oracle9i Windows/UNIX Differences" of Oracle9i Database Getting Starting for Windows

## **Preinstallation Tasks**

Perform the following tasks before installing Oracle components.

**Note:** The ORACLE\_HOME environment variable is automatically set in the registry. Setting this variable is not necessary or recommended and prevents multiple Oracle home environments from functioning properly.

### To perform preinstallation tasks:

- 1. Read the appropriate online documentation described in "What Documentation Do I Read First?" on page 1-12 before you begin installation. This is particularly important if you are upgrading or migrating an existing Oracle database, or want to correctly configure your Oracle9*i* database from the start.
- 2. Review and satisfy applicable system and component requirements in Chapter 2, "Preinstallation Requirements" before you begin installation. Also, refer to "Installations Meeting Minimal Memory Requirements" on page 4-4 if your system *only* meets the minimal memory requirements.

- 3. Start your operating system.
- **4.** Log on as a member of the Administrators group to the computer on which to install Oracle components.
- 5. Back up any databases to migrate or upgrade. Review "Migration and Upgrade Requirements" on page 2-18.
- 6. If applicable, install and test your network hardware and software. Optionally, review Appendix B, "Oracle Real Application Clusters Preinstallation Tasks" if installing Oracle Real Application Clusters.
- **7.** Stop all Oracle services (if any are running) for the Oracle home into which you want to install Oracle components:
  - a. On Windows NT, choose Start > Settings > Control Panel > Services. On Windows 2000, choose Start > Programs > Administrative Tools > Services.
  - b. If any Oracle services (their names begin with Oracle) exist and have the status *Started*, select the service and choose Stop on Windows NT, or choose Action > Stop on Windows 2000. In particular, ensure that the Oracle listener service (named OracleHOME\_NAMETNSListener for release 8.1 databases, OracleTNSListener80 for release 8.0 databases, or OracleTNSListener for release 7.3 databases) is stopped.
  - c. Choose Close to exit the Services window.
- 8. Continue to "Installing Oracle Components" on page 4-5.

#### See Also:

- "Using Optimal Flexible Architecture" on page 1-3
- "Multiple Oracle Homes and Optimal Flexible Architecture" of Oracle9i Database Getting Starting for Windows for more information
- Appendix B, "Oracle Real Application Clusters Preinstallation Tasks"

# **Installations Meeting Minimal Memory Requirements**

On computer systems that meet the minimum memory and virtual memory requirements, 128 MB and 200 MB respectively, perform the following:

- For Oracle9*i* Database installations:
  - 1. During Oracle9*i* Database installation, choose the Software Only database configuration method.
  - **2.** After installation, run Oracle Net Configuration Assistant. Choose Start > Programs > Oracle *HOME\_NAME* > Configuration and Migration Tools > Net Configuration Assistant.
  - **3.** After installation, run Oracle Database Configuration Assistant from the Start Menu. Choose Start > Programs > Oracle *HOME\_NAME* > Configuration and Migration Tools > Database Configuration Assistant.
- For Oracle9*i* Management and Integration installations:

From the Configuration Tools window, stop the following configuration assistants:

- OiD Configuration Assistant
- Oracle Workflow Configuration Assistant

### See Also:

- "Oracle9i Database Installation Types" on page 4-8 for specific installation instructions
- "Oracle9i Management and Integration Installation Types" on page 4-19 for specific installation instructions

### Installing Oracle Components

Follow these procedures to install Oracle9*i* components.

### Notes:

- Using the old Oracle Installer (Installer shipped with releases 7.*x* and 8.0.*x*) to install components into an Oracle9*i* release 1 (9.0.1) Oracle home directory is *not* supported. Likewise, you cannot install release 1 (9.0.1) components into a release 7.*x*, 8.0.*x*, or 8.1.*x* Oracle home.
- The Oracle Universal Installer is capable of running a noninteractive installation of Oracle products. See "About Oracle Components in Noninteractive Mode" on page D-2 for instructions on using this feature of Oracle Universal Installer.

### To install Oracle components:

- 1. Ensure that you have followed all preinstallation steps described in "Preinstallation Tasks" on page 4-2.
- 2. Insert the first component CD-ROM.

The Autorun window automatically appears. If the Autorun window does not appear:

- a. Choose Start > Run.
- **b.** Enter the following:

DRIVE\_LETTER:\autorun\autorun.exe

The Autorun window appears.

**3.** Choose to install Oracle9*i* directly from the CD-ROMs or to copy the contents of each CD-ROM and install from your hard drive. Table 4–2 lists the procedures for each installation method.

| То                              | Do                                                                                        | This                                                                                                    |
|---------------------------------|-------------------------------------------------------------------------------------------|----------------------------------------------------------------------------------------------------|
| Install from the<br>CD-ROMs     | Choose Install/Deinstall Products from the Autorun window.<br>The Welcome window appears. |                                                                                                    |
| Install from your<br>hard drive | 1.                                                                                        | Create three directories at the same level on your hard<br>drive with the names Disk1, Disk2, and Disk3. You<br>must use these names. For example: |
|                                 |                                                                                           | d:\install\Disk1                                                                                                    |
|                                 |                                                                                           | d:\install\Disk2                                                                                                    |
|                                 |                                                                                           | d:\install\Disk3                                                                                                    |
|                                 | 2.                                                                                        | Copy the contents of component CD-ROM 1 of 3 to the directory named Disk1.                                                                         |
|                                 | 3.                                                                                        | Copy the contents of component CD-ROM 2 of 3 to the directory named Disk2.                                                                         |
|                                 | 4.                                                                                        | Copy the contents of component CD-ROM 3 of 3 to the directory named Disk3.                                                                         |
|                                 | 5.                                                                                        | Run Disk1\setup.exe.                                                                                                    |
|                                 |                                                                                           | The Welcome widows appears.                                                                                                    |

Table 4–2 Multiple CD-ROM Installations

4. Choose Next.

The File Locations window appears. Do *not* change the directory path in the Source field. This is the location of installation files.

**5.** Enter the Oracle home name and directory path in which to install Oracle components in the Destination fields. The directory path must be a mapped drive.

#### Attention:

- If you have an existing Oracle home created with a pre-9.0.*x* release, you *must* change the default installation location to a new Oracle home.
- Universal Naming Convention (UNC) names are not supported at this time.

If you are installing Oracle Real Application Clusters, then all nodes in the cluster must have the same Oracle home name.

The Oracle home name can be up to 16 characters in length and must include only alphanumeric characters and underscores. Spaces are not allowed. Note that Oracle Universal Installer does not accept a number as the first character in the Name field. The default directory path is *<drive with the most available space>*:\oracle\ora20.

**Note:** If you install Oracle9*i* into an Oracle home directory that already contains Oracle9*i* release 1 (9.0.1) client software, the listener is not created. To create the listener, install Oracle9*i* in a different Oracle home.

6. Choose Next.

The Available Products window appears.

**7.** Select the Oracle top-level component you want to install and choose Next. See Table 4–3 for the appropriate section based on the selection you made.

|  | Table 4–3 | Oracle9i | Available | Products |
|--|-----------|----------|-----------|----------|
|--|-----------|----------|-----------|----------|

| If You Select                       | See This Section                                                         |
|-------------------------------------|--------------------------------------------------------------------------|
| Oracle9 <i>i</i> Database           | "Oracle9i Database Installation Types" on page 4-8                       |
| Oracle9 <i>i</i> Client             | "Oracle9i Client Installation Types" on page 4-16                        |
| Oracle9i Management and Integration | "Oracle9i Management and Integration<br>Installation Types" on page 4-19 |

#### See Also:

- "Oracle9i Products for Installation" on page 1-7
- Appendix A, "Individual Components Available for Installation"

### Oracle9i Database Installation Types

The Installation Types window appears when selecting Oracle9*i* Database at step 7 on page 4-7.

1. Select the installation type you want to install and choose Next. To install an Oracle Transparent Gateway, select Custom. See the appropriate section based on your selection.

| If You Select                                                | See This Section                                                                        |
|--------------------------------------------------------------|-----------------------------------------------------------------------------------------|
| Enterprise Edition, Standard Edition, or<br>Personal Edition | "Enterprise Edition, Standard Edition, or<br>Personal Edition Installation" on page 4-8 |
| Custom                                                       | "Custom Oracle9i Database Installations" on page 4-13                                   |

Table 4–4 Oracle9i Database Installation Types

### Enterprise Edition, Standard Edition, or Personal Edition Installation

The installation windows that appear if you select Enterprise Edition, Standard Edition, or Personal Edition at step 1 on page 4-8 depend upon your computer configuration and which Oracle components are currently installed.

If your computer is detected to be part of a cluster, the Cluster Node Selection window appears. Select the nodes in the cluster on which to install Oracle Real Application Clusters software and choose Next.

**See Also:** "Installations Meeting Minimal Memory Requirements" on page 4-4

1. Select the appropriate database configuration from Table 4–5.

| If You Select          | Then Oracle Universal Installer                                                                                                    |
|------------------------|----------------------------------------------------------------------------------------------------|
| General Purpose        | Automatically starts Oracle Database Configuration Assistant to<br>install a preconfigured database optimized for general purpose<br>usage.              |
| Transaction Processing | Automatically starts Oracle Database Configuration Assistant to<br>install a preconfigured database optimized for transaction<br>processing environment. |

 Table 4–5
 Database Configuration Environments

| If You Select  | Then Oracle Universal Installer                                                                                                    |
|----------------|----------------------------------------------------------------------------------------------------|
| Data Warehouse | Automatically starts Oracle Database Configuration Assistant to install a preconfigured database optimized for data warehousing environment.                                                                                                    |
| Customized     | Automatically starts Oracle Database Configuration Assistant to<br>enable the creation of a customized database. This option takes<br>longer than the preconfigured options.                                                                     |
| Software Only  | Installs software only and does not run any configuration tools.<br>Manually start Oracle Database Configuration Assistant and<br>Oracle Net Configuration Assistant after installation to install and<br>configure your database. Go to step 9. |

 Table 4–5
 Database Configuration Environments

### 2. Choose Next.

If a pre-9.0 Oracle database is detected on your computer, then the Upgrading or Migrating an Existing Database window appears. Optionally, select to migrate or upgrade your database with Oracle Data Migration Assistant. Go to step 3.

**Note:** Do not upgrade an Oracle9*i* database configured for use with Oracle Internet Directory through this installation type. Oracle9*i* database and Oracle Internet Directory upgrades must be performed by following the procedures in "Oracle Internet Directory Installation" on page 4-23.

If no Oracle database is detected on your computer, then the Database Identification window appears and prompts you select a preconfigured database type. Go to step 4.

**3.** Select whether or not to upgrade or migrate your database to the latest release. See Table 4–6 for the appropriate section based on the selection you made:

| lf You                               |    | Then                                                                                                    |  |
|--------------------------------------|----|----------------------------------------------------------------------------------------------------|--|
| Want to upgrade or migrate           | 1. | Select the Upgrade or Migrate an Existing Database<br>check box and the SID of the database to upgrade or<br>migrate to the latest Oracle9 <i>i</i> database release. |  |
|                                      | 2. | Choose Next.                                                                                                    |  |
|                                      |    | The Summary window appears.                                                                                                    |  |
|                                      | 3. | Go to step 10.                                                                                                    |  |
| Do not want to upgrade or<br>migrate | 1. | Do not select the Upgrade or Migrate an Existing<br>Database check box.                                                                                               |  |
|                                      | 2. | Choose Next.                                                                                                    |  |
|                                      |    | The Database Identification window appears.                                                                                                    |  |
|                                      | 3. | Go to step 4.                                                                                                    |  |

Table 4–6 Upgrading or Migrating an Existing Database Window

**4.** Enter the **global database name** and **SID** in the fields provided. If you selected to configure a customized database environment, then go to step 9.

**Note:** For Oracle Real Application Clusters, the SID you enter is automatically appended with an identifier. For example, if DB is entered, the first instance in the cluster is given a SID of DB1, and the second instance is given a SID of DB2.

This information is used when Oracle Database Configuration Assistant creates your database after installation.

5. Choose Next.

The Database File Location window appears.

**6.** Enter the directory location for the database files. The directory location must be a mapped drive.

Note:

- Oracle Corporation recommends installing database files and Oracle software files on separate disks.
- Universal Naming Convention (UNC) names are not supported at this time.
- 7. Choose Next.

The Database Character Set window appears.

- **8.** Choose the database character set from the available options. By default, the database character set is automatically chosen based on the locale setting of the operating system.
- 9. Choose Next.

The Summary window appears.

- **10.** Review the space requirements to ensure that you have enough disk space and choose Install.
- **11.** If you are installing from the CD-ROMs, then you are prompted to insert the subsequent disks to continue with installation.

**12.** Wait until the selected components are installed.

The Configuration Tools window appears at the end of installation and automatically starts the assistants shown in Table 4–7 to create and configure your database and network environments:

Table 4–7 Configuration Assistants—Database Installation Type

| This Tool                                  | Starts                                                                                                    | And                                                                                                    |
|--------------------------------------------|----------------------------------------------------------------------------------------------------|----------------------------------------------------------------------------------------------------|
| Oracle Net<br>Configuration Assistant      | <ul> <li>In all cases except when selecting the<br/>Software Only configuration type</li> </ul>                                      | Automatically configures your Oracle Net server networking software                                                                                                    |
|                                            | <ul> <li>If Oracle Net services release 1 (9.0.1)<br/>is not already installed in the<br/>currently-specified Oracle home</li> </ul> | <b>See Also:</b> "Configuring the Server<br>Network" on page 3-8 for a description of<br>the configuration procedures performed                                                          |
|                                            | <b>Note:</b> Net8 release 8.1.7 or earlier installations in this Oracle home will be upgraded.                                       |                                                                                                    |
| Starting Oracle HTTP<br>Service            | In all cases except when selecting the<br>Software Only configuration type                                                           | Creates and starts the HTTP listener as a standalone process for the current session in non-SSL mode on port 7777. The OracleHOME_NAMEHTTPServer service starts after a computer reboot. |
| Oracle Database<br>Configuration Assistant | <ul> <li>If no Oracle database is installed in<br/>the currently-specified Oracle home</li> </ul>                                    | Automatically creates an Oracle9 <i>i</i> release 1 (9.0.1) database                                                                                                    |
|                                            | <ul> <li>If you did not select to migrate or<br/>upgrade a detected database when<br/>prompted at step 3 on page 4-10</li> </ul>     | <b>See Also:</b> "Selecting a Database Creation<br>Method" on page 3-5 for a description of<br>the configuration procedures performed                                                    |
|                                            | <b>See Also:</b> "Usernames and Passwords<br>Overview" on page 5-2 for information on<br>password management                         |                                                                                                    |
| Oracle Data Migration<br>Assistant         | If you selected to migrate or upgrade a detected database when prompted at step 3                                                    | Migrates or upgrades the selected database to Oracle9 <i>i</i> release 1 (9.0.1)                                                                                                    |
| Oracle Intelligent Agent                   | If the database and Intelligent Agent are installed                                                                                  | Automatically starts the Agent service                                                                                                    |

The Configuration Tools window displays the results of running these assistants.

Notes:

- Oracle Enterprise Manager Configuration Assistant does not automatically start at the end of installation to configure Oracle Management Server or create its service. You must manually start Oracle Enterprise Manager Configuration Assistant after installation in order to create a new release 1 (9.0.1) repository, edit configuration parameters, remove a release 1 (9.0.1) repository, or upgrade a 2.x repository to the current release. Select Start > Programs > Oracle - HOME\_NAME > Configuration and Migration Tools > Enterprise Manager Configuration Assistant.
   See Also: Oracle Enterprise Manager Configuration Guide for more information.
- Oracle Database Configuration Assistant and Oracle Data Migration Assistant never run together during the same installation session.
- **13.** Choose Next to continue.

The End of Installation window appears.

**14.** Choose Exit to exit Oracle Universal Installer or choose Next Install to install additional components.

**See Also:** "Reviewing the Installation Session Log" on page 4-37 for a summary of your installation session

### Custom Oracle9i Database Installations

The Available Product Components window appears when you select Custom at step 1 on page 4-8. The Install Status column of the Available Product Components window displays the status of all components available for installation:

**1.** Select the check box of each component to install.

**Note:** Only components with a check mark are installed.

2. Choose Next.

The Component Locations window appears and enables you to select alternate locations in which to install some components.

- **3.** Choose Next to accept the default locations. Otherwise, choose a component from the list box and change the default location.
- **4.** If you selected any of the following components at step 1 on page 4-13, provide appropriate responses when prompted. Note that most components install silently without prompting you for additional information.

| If You Select                                          | You Are                                                                                                    |  |  |
|--------------------------------------------------------|----------------------------------------------------------------------------------------------------|--|--|
| Oracle Net Services                                    | <i>Not</i> prompted to enter any information. However, Oracle Net<br>Configuration Assistant starts at the end of installation to<br>configure your server networking files if Oracle Net Services<br>release 1 (9.0.1) is not already installed in the currently-specified<br>Oracle home. |  |  |
|                                                        | <b>Note:</b> Net8 release 8.1.7 or earlier installations in this Oracle home will be upgraded.                                                                                                    |  |  |
|                                                        | <b>See Also:</b> "Configuring the Server Network" on page 3-8 for a description of the configuration procedures performed                                                                                                    |  |  |
| Oracle Management<br>Server                            | Prompted to select between using an existing or new<br>release 1 (9.0.1) repository. See "Oracle Management Server<br>Installation" on page 4-19 for a description of windows that<br>appear.                                                                                               |  |  |
|                                                        | See Also: Oracle Enterprise Manager Configuration Guide for more information                                                                                                    |  |  |
| Oracle Real Application<br>Clusters                    | Prompted to select the nodes in the cluster on which you want to install the software.                                                                                                    |  |  |
|                                                        | <b>Note:</b> This component only appears for selection if your computer is detected to be part of a cluster.                                                                                                    |  |  |
| Oracle Services for<br>Microsoft Transaction<br>Server | Prompted to:                                                                                                    |  |  |
|                                                        | <ul> <li>Install Microsoft Transaction Server after installation, if it is<br/>not currently installed.</li> </ul>                                                                                                    |  |  |
|                                                        | <ul> <li>Enter a port on which the Oracle MTS Recovery Service will listen.</li> </ul>                                                                                                    |  |  |

Table 4–8 Custom Oracle9i Database Component Prompts

| If You Select                               | You Are                                                                                                    |  |
|---------------------------------------------|----------------------------------------------------------------------------------------------------|--|
| Oracle9i                                    | Prompted to:                                                                                                    |  |
|                                             | <ul> <li>Create a database (if you did not select to migrate one).</li> <li>Oracle Database Configuration Assistant starts at the end of installation and guides you through database creation.</li> </ul>                                                                                                   |  |
|                                             | <ul> <li>Enter the global database name and SID of the database<br/>to create.</li> </ul>                                                                                                    |  |
|                                             | <b>See Also:</b> "Selecting a Database Creation Method" on page 3-5 for a description of the database configuration procedures you can perform                                                                                                    |  |
|                                             | <b>Note:</b> If an earlier release of an Oracle database is detected on your hard drive, then you are prompted to upgrade or migrate to Oracle9 <i>i</i> Database release 1 (9.0.1). Oracle Data Migration Assistant starts at the end of installation and guides you through database upgrade or migration. |  |
| Microsoft SQL Server<br>Transparent Gateway | Prompted to enter the Microsoft SQL Server Name and Microsoft SQL Database Name.                                                                                                    |  |
| Sybase Server<br>Transparent Gateway        | Prompted to enter the Sybase Server Name, Sybase Database<br>Name, and the directory path in which Sybase is installed.                                                                                                    |  |
| Teradata Transparent<br>Gateway             | Prompted to enter the ODBC data source name.                                                                                                    |  |

Table 4–8 Custom Oracle9i Database Component Prompts (Cont.)

The Summary window appears.

- **5.** Review the space requirements to ensure that you have enough disk space and choose Install.
- **6.** Wait until the selected components are installed and any configuration tools have completed running. If a configuration assistant fails, then correct the cause of the failure and choose Retry.

The End of Installation window appears.

**7.** Choose Exit to exit Oracle Universal Installer or choose Next Install to install additional components.

**See Also:** "Reviewing the Installation Session Log" on page 4-37 for a summary of your installation session

### Oracle9i Client Installation Types

**Note:** Reboot your computer after the first Oracle installation on Windows 98. Subsequent installations only require a reboot if the Oracle home changes.

**See Also:** "Oracle9i Client Components" on page A-9 for a list of components installed with each Oracle9*i* Client installation type

The Installation Types window appears when selecting Oracle9*i* Client at step 7 on page 4-7.

**1.** Select the installation type you want to install and choose Next. See the appropriate section based on your selection.

| If You Select            | See This Section                                                |
|--------------------------|-----------------------------------------------------------------|
| Administrator or Runtime | "Client Administrator or Runtime Installations"<br>on page 4-16 |
| Custom                   | "Custom Oracle9i Client Installations" on page 4-17             |

 Table 4–9
 Oracle9i Client Installation Types

### **Client Administrator or Runtime Installations**

The Summary window appears.

- **1.** Review the space requirements to ensure that you have enough disk space and choose Install.
- 2. Wait until the selected components are installed.

The Configuration Tools window appears and Oracle Net Configuration Assistant starts. The configuration assistant prompts you to select a method to configure client access to your Oracle9*i* Database if Oracle Net Client release 1 (9.0.1) is not already installed in the currently-specified Oracle home.

See Also: "Configuring the Client Network" on page 3-11

**3.** Select a method for configuring client access to your Oracle9*i* Database. See the online Help and "Configuring the Client Network" on page 3-11 for more information on your choices.

The End of Installation window appears.

**4.** Choose Exit to exit Oracle Universal Installer or choose Next Install to install additional components.

**See Also:** See "Reviewing the Installation Session Log" on page 4-37 for a summary of your installation session

### Custom Oracle9i Client Installations

The Available Product Components window appears if you select Custom at step 1 on page 4-16. The Install Status column of the Available Product Components window displays the status of all components available for installation.

1. Select the check box of each component to install.

**Note:** Only components with a check mark are installed.

2. Select appropriate components to install and choose Next.

The Component Locations window appears and enables you to select alternate locations in which to install some components.

- **3.** Choose Next to accept the default locations. Otherwise, choose a component to enable a text box for changing the default location, and choose Next.
- **4.** If you select any of the components listed in Table 4–10, provide appropriate responses when prompted. Note that most components install silently without prompting you for additional information.

| If You Select                                          | You Are                                                                                                    |  |  |
|--------------------------------------------------------|----------------------------------------------------------------------------------------------------|--|--|
| Oracle Net Services                                    | <i>Not</i> prompted to enter any information. However, Oracle Net<br>Configuration Assistant starts at the end of installation and<br>prompts you to configure client access to your Oracle9 <i>i</i> database<br>if Oracle Net Services release 1 (9.0.1) is not already installed in<br>the currently-specified Oracle home. |  |  |
|                                                        | <b>Note:</b> Net8 release 8.1.7 or earlier installations in this Oracle home will be upgraded.                                                                                                    |  |  |
|                                                        | See Also: "Configuring the Client Network" on page 3-11 for a description of the configuration procedures performed                                                                                                    |  |  |
| Oracle Services for<br>Microsoft Transaction<br>Server | Prompted to:                                                                                                    |  |  |
|                                                        | <ul> <li>Install Microsoft Transaction Server after installation, if it is<br/>not currently installed.</li> </ul>                                                                                                    |  |  |
|                                                        | <ul> <li>Enter a port on which the Oracle MTS Recovery Service will listen.</li> </ul>                                                                                                    |  |  |

Table 4–10 Custom Oracle9i Client Component Prompts

The Summary window appears.

- **5.** Review the space requirements to ensure that you have enough disk space and choose Install.
- **6.** Wait until the selected components are installed and any configuration tools have completed running.

The End of Installation window appears.

**7.** Choose Exit to exit Oracle Universal Installer or choose Next Install to install additional components.

**See Also:** "Reviewing the Installation Session Log" on page 4-37 for a summary of your installation session

### Oracle9i Management and Integration Installation Types

#### See Also:

- "Installations Meeting Minimal Memory Requirements" on page 4-4
- "Oracle9i Management and Integration Components" on page A-14 for a list of components installed with each Oracle9i Management and Integration installation type

The Installation Types window appears if you select Oracle9*i* Management and Integration at step 7 on page 4-7.

**1.** Select the installation type you want to install and choose Next. See the appropriate section based on your selection.

| If You Select             | See This Section                                                           |  |
|---------------------------|----------------------------------------------------------------------------|--|
| Oracle Management Server  | "Oracle Management Server Installation" on page 4-19                       |  |
| Oracle Internet Directory | "Oracle Internet Directory Installation" on page 4-23                      |  |
| Oracle Integration Server | "Oracle Integration Server Installation" on page 4-29                      |  |
| Custom                    | "Custom Oracle9i Management and Integration Installations"<br>on page 4-33 |  |

Table 4–11 Oracle9i Management and Integration Installation Types

### **Oracle Management Server Installation**

The Oracle Management Server Repository window appears.

**Important:** Do not upgrade or migrate the Oracle Management Server and repository until all users of both components have upgraded or migrated their Oracle Enterprise Manager software (for example, Console and Management Packs) to release 1 (9.0.1). All Oracle Enterprise Manager products must be of the same release. Older components are not compatible with the newer release. 1. Carefully review Table 4–12 and select the repository type to use with the Oracle Management Server:

| In This Situation                                                                                                    |  |
|----------------------------------------------------------------------------------------------------|--|
| Select this type:                                                                                                    |  |
| • If you have already created a release 1 (9.0.1) repository for the environment to be managed and want this Oracle Management Server to use that existing repository. Oracle Enterprise Manager Configuration Assistant automatically starts at the end of installation to configure the Management Server to use the existing repository.                                                                                                    |  |
| • If you want to upgrade an existing release 2.x repository to release 1 (9.0.1). Oracle Enterprise Manager Configuration Assistant automatically starts at the end of installation and performs some configuration procedures. However, the repository is <i>not</i> automatically upgraded. When installation is complete, manually start Oracle Enterprise Manager Configuration Assistant to upgrade the existing release 2.x repository to release 1 (9.0.1). Start Oracle Enterprise Manager Configuration Assistant automate configuration Assistant to upgrade the existing release 2.x repository to release 1 (9.0.1). Start Oracle Enterprise Manager Configuration Assistant as follows: |  |
| Start > Programs > Oracle - <i>HOME_NAME</i> > Configuration and<br>Migration Tools > Enterprise Manager Configuration Assistant                                                                                                    |  |
| Select this type:                                                                                                    |  |
| <ul> <li>If an existing release 1 (9.0.1) repository does not exist or if you want<br/>a completely separate management setup. Oracle Enterprise<br/>Manager Configuration Assistant automatically starts at the end of<br/>installation to create a new repository.</li> </ul>                                                                                                    |  |
|                                                                                                    |  |

 Table 4–12
 Oracle Management Server Repository Types

**See Also:** "Use an Existing Repository" on page 2-15 for more information on upgrading and migrating an Oracle Enterprise Manager repository

The Summary window appears.

**2.** Review the space requirements to ensure that you have enough disk space and choose Install.

The Configuration Tools window appears at the end of installation and automatically starts the assistants shown in Table 4–11 to create and partially configure your network and database repository environments:

 Table 4–13
 Configuration Assistants with Management Server Installation Type

| This Tool                                     | Starts                                                                                                    | And                                                                                                    |
|-----------------------------------------------|----------------------------------------------------------------------------------------------------|----------------------------------------------------------------------------------------------------|
| Oracle Net<br>Configuration Assistant         | If Oracle Net Services release 1 (9.0.1) is<br>not already installed in the<br>currently-specified Oracle home<br><b>Note:</b> Net8 release 8.1.7 or earlier<br>installations in this Oracle home will be<br>upgraded. | Prompts you to configure your Oracle Net networking software                                                                                                    |
|                                               |                                                                                                    | See Also: "Configuring the Client<br>Network" on page 3-11 for a description<br>of the configuration procedures<br>performed                                                                                                    |
| Starting Oracle HTTP<br>Service               | In all cases                                                                                                    | Creates and starts the HTTP listener as a standalone process for the current session in non-SSL mode on port 7777. Also uses port 3339 for browser based Oracle Enterprise Manager and the Oracle Enterprise Manager Repository Web Site. The OracleHOME_NAMEHTTPServer service starts after a computer reboot. |
| Enterprise Manager<br>Configuration Assistant | In all cases                                                                                                    | Guides you through repository creation<br>and Oracle Management Server<br>configuration. See step 3 for instructions.                                                                                                    |
|                                               |                                                                                                    | <b>See Also:</b> Oracle Enterprise Manager Configuration Guide for more information                                                                                                    |

The Welcome window of Enterprise Manager Configuration Assistant appears.

**3.** Click Next.

The Select Database for Repository window appears.

Table 4–14 provides appropriate responses based on the repository type you selected in step 1 of "Oracle Management Server Installation" on page 4-20:

| lf You<br>Selected | You are Prompted to Enter the Following Information                                                                                                    |  |  |
|--------------------|----------------------------------------------------------------------------------------------------|--|--|
| Use an existing    | Release 1 (9.0.1) repository connection information:                                                                                                    |  |  |
| repository         | <ul> <li>Username and password for the existing release 1 (9.0.1)<br/>repository</li> </ul>                                                                                                    |  |  |
|                    | <ul> <li>The database connect string, specified as:</li> </ul>                                                                                                    |  |  |
|                    | hostname:port_number:SID                                                                                                    |  |  |
|                    | If you need to upgrade your release 2.x repository to a release 1 (9.0.1) repository, then you must also start Oracle Enterprise Manager Configuration Assistant <i>after</i> installation to perform the upgrade. |  |  |
|                    | See Also: "Use an Existing Repository" on page 2-15                                                                                                    |  |  |
| Require a new      | Information about the database in which to create the repository:                                                                                                    |  |  |
| repository         | <ul> <li>Username (with DBA privileges) and password (for example,<br/>SYSTEM/MANAGER)</li> </ul>                                                                                                    |  |  |
|                    | <ul> <li>The database connect string, specified as:</li> </ul>                                                                                                    |  |  |
|                    | hostname:port_number:SID                                                                                                    |  |  |
|                    | <ul> <li>Role to use to connect (for example, SYSDBA)</li> </ul>                                                                                                    |  |  |
|                    | After Enterprise Manager Configuration Assistant connects to the database, you must provide the following:                                                                                                    |  |  |
|                    | <ul> <li>Database username and password of the new repository owner.<br/>(Accept the default or choose a new name.) You must enter a<br/>unique username for each new repository owner in a network.</li> </ul>    |  |  |
|                    | <ul> <li>A default tablespace for the repository</li> </ul>                                                                                                    |  |  |
|                    | <ul> <li>A temporary tablespace for the repository</li> </ul>                                                                                                    |  |  |
|                    | <b>See Also</b> : Oracle Enterprise Manager Configuration Guide for more information on creating a new repository or using an existing repository                                                                  |  |  |

Table 4–14 Select Database for Repository Window Options

Note: The default port number used by most databases is 1521.

**4.** Provide appropriate responses to the remaining Oracle Enterprise Manager Configuration Assistant windows.

The End of Installation window appears.

- **5.** Choose Exit to exit Oracle Universal Installer or choose Next Install to install additional components.
- **6.** If you are migrating or upgrading your repository, run the appropriate tool after installation as described in step 1 of "Oracle Management Server Installation" on page 4-20.

**See Also:** "Reviewing the Installation Session Log" on page 4-37 for a summary of your installation session

**Oracle Internet Directory Installation** 

**Note:** Oracle Corporation recommends installing the Oracle9*i* database through this option; this creates the correct underlying Oracle9*i* database as part of Oracle Internet Directory 3.0.1 installation.

One of the windows shown in Table 4–15 appears if you select Oracle Internet Directory at step 1 on page 4-19. The following steps are based on the window that appears.

| If Oracle database                                                                                                    | Then the                                                                                                    | Go to                                                                                     |
|----------------------------------------------------------------------------------------------------|----------------------------------------------------------------------------------------------------|-------------------------------------------------------------------------------------------|
| Release 1 (9.0.1) is already<br>installed on the computer, but<br>Oracle Internet Directory<br>release 3.0.1 is not installed | Using an existing instance<br>window appears and you are<br>prompted for the <b>SID</b> you want<br>to use for Oracle Internet<br>Directory                                                   | Step 1 of "Installing<br>Oracle Internet Directory<br>for the First Time" on<br>page 4-24 |
| Release 1 (9.0.1) and Oracle<br>Internet Directory release<br>3.0.1 are <i>not</i> installed on the<br>computer               | Database Identification window<br>appears and Oracle9 <i>i</i> database is<br>automatically installed in the<br>same Oracle home directory<br>with Oracle Internet Directory<br>release 3.0.1 | Step 4 of "Installing<br>Oracle Internet Directory<br>for the First Time" on<br>page 4-24 |

 Table 4–15
 Oracle Internet Directory Installation Options

| If Oracle database                                                                                                    | Then the                                                                                                    | Go to                                                              |
|----------------------------------------------------------------------------------------------------|----------------------------------------------------------------------------------------------------|--------------------------------------------------------------------|
| Release 3 (8.1.7) and Oracle<br>Internet Directory release<br>2.1.1. <i>x</i> are already installed on<br>the computer | Upgrade OID window appears<br>and prompts you to upgrade to<br>Oracle9 <i>i</i> database and Oracle<br>Internet Directory release 3.0.1 | Step 1 of "Upgrading<br>Oracle Internet<br>Directory" on page 4-27 |

 Table 4–15
 Oracle Internet Directory Installation Options (Cont.)

### Installing Oracle Internet Directory for the First Time

1. Select Yes to use the installed database with Oracle Internet Directory, and choose Next. Otherwise, select No, choose Next to use a different database with Oracle Internet Directory, and go to step 4.

The Database Identification window appears.

- 2. Enter the SID of the installed database and choose Next.
- 3. Go to Step 5.
- 4. Enter the **global database name** and **SID** in the fields provided.

This information is used when Oracle Database Configuration Assistant creates your database after installation.

The OID Database File Location window appears.

**5.** Enter a directory location to install the Oracle Internet Directory database files. These database files correspond to Oracle Internet Directory-specific tables and schema created during configuration.

Oracle Corporation recommends installing database files and Oracle software on separate hard disks.

6. Choose Next.

The Summary window appears.

**7.** Review the space requirements to ensure that you have enough disk space and choose Install. Table 4–16 lists the information which is automatically set during installation:

| The                                                                                  | Is Automatically Set to |
|--------------------------------------------------------------------------------------|-------------------------|
| Use of an Encrypted Password                                                         | Yes                     |
| Encryption schema                                                                    | MD4                     |
| Approximate number of directory entries to be stored in Oracle<br>Internet Directory | Under 10,000 entries    |
| Password of the Administrator Distinguished Name                                     | welcome                 |

 Table 4–16
 Oracle9i Database Installation Types

The Configuration Tools window appears at the end of installation and automatically starts the following assistants to create and configure your network and Oracle Internet Directory environments:

Table 4–17 Configuration Assistants with the Oracle Internet Directory Installation Type

| This Tool                                | Starts                                                                                                    | And                                                                                                    |
|------------------------------------------|----------------------------------------------------------------------------------------------------|----------------------------------------------------------------------------------------------------|
| Oracle Net<br>Configuration<br>Assistant | If Oracle Net Services<br>release 1 (9.0.1) is not already<br>installed in the<br>currently-specified Oracle home | Automatically configures your Oracle Net Services networking software                                                                                                    |
|                                          |                                                                                                    | <b>See Also:</b> "Configuring the Server Network" on page 3-8 for a description of the configuration procedures                                                                                            |
|                                          | <b>Note:</b> Net8 release 8.1.7 or earlier installations in this Oracle home will be upgraded.                    | performed                                                                                                    |
| Starting Oracle<br>HTTP Service          | In all cases                                                                                                    | Creates and starts the HTTP listener as a standalone<br>process for the current session in non-SSL mode on port<br>7777. The Oracle <i>HOME_NAME</i> HTTPServer service<br>starts after a computer reboot. |

| This Tool                         | Starts                                                 | And                                                                                                    |
|-----------------------------------|--------------------------------------------------------|----------------------------------------------------------------------------------------------------|
| Oracle Intelligent<br>Agent       | If the database and Intelligent<br>Agent are installed | Automatically starts the Agent service                                                                                                    |
| OiD<br>Configuration<br>Assistant | In all cases                                           | Creates Oracle Internet Directory tablespaces and<br>schema in the Oracle9 <i>i</i> Database and starts the Oracle<br>Internet Directory directory server                                                                                                    |
|                                   |                                                        | The port on which the Oracle Internet Directory Server is started is logged in the file ORACLE_BASE\ORACLE_HOME\ldap\install\oidca.log.                                                                                                    |
|                                   |                                                        | By default Oracle Internet Directory server is started on<br>port 389. If this port is not available, then Oracle Internet<br>Directory server is started on an available port higher<br>than 5000.                                                                                  |
|                                   |                                                        | <b>Note:</b> If a database needs to be installed, Oracle Database<br>Configuration Assistant automatically starts within OiD<br>Configuration Assistant to create a database with the<br>UTF8 character set.                                                                         |
|                                   |                                                        | Oracle Database Configuration Assistant enables the changing of default passwords after database creation. Do <i>not</i> use the Password Management button at this time. Change the passwords for SYS and SYSTEM only after the Oracle Internet Directory installation is complete. |

Table 4–17 Configuration Assistants with the Oracle Internet Directory Installation Type

The End of Installation window appears.

**8.** Choose Exit to exit Oracle Universal Installer or choose Next Install to install additional components.

**See Also:** "Reviewing the Installation Session Log" on page 4-37 for a summary of your installation session
#### **Upgrading Oracle Internet Directory**

**Note:** Before upgrading Oracle Internet Directory, the OID Database Password must be reset to ods using the command line OID Database Password Utility. Enter the following command:

```
oidpasswd [connect=net_service_name]
```

If you intend to upgrade an existing Oracle Internet Directory installation and Oracle8*i* Server, and you installed Oracle Internet Directory separately, then you must upgrade the OID database when you upgrade Oracle Internet Directory.

Before upgrading, stop the Oracle Listener, Oracle Database, and Oracle Internet Directory services.

**See Also:** Oracle Internet Directory Administrator's Guide for more information on using the OID Database Password utility

1. Make an appropriate selection and choose Next.

| Select | То                                                                                                    |
|--------|----------------------------------------------------------------------------------------------------|
| Yes    | Automatically upgrade the existing Oracle8 <i>i</i> database to release 1 (9.0.1) and the Oracle Internet Directory software, LDAP schema, and Oracle Internet Directory database schema to release 3.0.1. Choose Next and go to step 2.                                                                                                    |
|        | <b>See Also:</b> "Oracle Internet Directory" on page 2-12 for more information on upgrading                                                                                                    |
| No     | Not upgrade your release 8.1.7 Oracle8 <i>i</i> database. Instead, a new Oracle9 <i>i</i> database release 1 (9.0.1) is installed and configured for use with Oracle Internet Directory release 3.0.1. The release 8.1.7 Oracle8 <i>i</i> database remains unchanged and only Oracle Internet Directory release 2.1.1 is upgraded to release 3.0.1. |

The Upgrade OID data window appears.

2. Back up Oracle Internet Directory prior to upgrading and choose Next.

The Oracle SID window appears.

**3.** Enter the system identifier (**SID**) of the Oracle8*i* database to upgrade and choose Next.

**Note:** Ensure that you enter a SID for an Oracle8*i* database that is configured for use with Oracle Internet Directory.

The OID Password window appears.

**4.** Enter the password for the Oracle Directory Server user (ODS by default) and choose Next.

The OID Administrator Password window appears.

**5.** Enter the password for the Oracle Internet Directory administrator (WELCOME by default) and choose Next.

The Upgrading or Migrating an Existing Database window appears.

**6.** Select the Upgrade or Migrate an Existing Database check box and the SID of the database you want to migrate to an Oracle9*i* release 1 (9.0.1) database.

The Summary window appears.

- **7.** Review the space requirements to ensure that you have enough disk space and choose Install.
- 8. Wait until the selected components are installed.

The Configuration Tools window appears and automatically starts the following assistants to upgrade your Oracle8*i* database and Oracle Internet Directory environments:

Table 4–18 Configuration Assistants with Oracle Internet Directory Upgrade

| This Tool                             | Starts                                                                                                    | And                                                                                                    |
|---------------------------------------|----------------------------------------------------------------------------------------------------|----------------------------------------------------------------------------------------------------|
| Oracle Net<br>Configuration Assistant | If Oracle Net Services release 1 (9.0.1) is<br>not already installed in the<br>currently-specified Oracle home<br><b>Note:</b> Net8 release 8.1.7 or earlier<br>installations in this Oracle home will be<br>upgraded. | Prompts you to configure your Oracle Net<br>server networking software. Select<br>Perform typical configuration and accept<br>all default settings by choosing the Next<br>button as each window appears.<br>See Also: "Configuring the Server<br>Network" on page 3-8 for a description of<br>the configuration procedures performed |

| This Tool                          | Starts                                                                     | And                                                                                                    |
|------------------------------------|----------------------------------------------------------------------------|----------------------------------------------------------------------------------------------------|
| Starting Oracle HTTP<br>Service    | In all cases except when selecting the<br>Software Only configuration type | Creates and starts the HTTP listener as a standalone process for the current session in non-SSL mode on port 7777. The OracleHOME_NAMEHTTPServer service starts after a computer reboot. |
| Oracle Intelligent Agent           | If the database and Intelligent Agent are installed                        | Automatically starts the Agent service                                                                                                    |
| Oracle Data Migration<br>Assistant | In all cases                                                               | Upgrades Oracle8 <i>i</i> database release 8.1.7<br>to release 1 (9.0.1)                                                                                                    |
| OiD Upgrade Assistant              | In all cases                                                               | Upgrades Oracle Internet Directory release 2.1.1 to release 3.0.1                                                                                                    |

Table 4–18 Configuration Assistants with Oracle Internet Directory Upgrade

The End of Installation window appears.

**9.** Choose Exit to exit Oracle Universal Installer or choose Next Install to install additional components.

**See Also:** "Reviewing the Installation Session Log" on page 4-37 for a summary of your installation session

#### **Oracle Integration Server Installation**

Go to the appropriate step based on whether an Oracle database is detected on your computer:

| lf                                                                         | Then                                                                                                    | Go To  |
|----------------------------------------------------------------------------|----------------------------------------------------------------------------------------------------|--------|
| A pre-release 1 (9.0.1) Oracle<br>database is detected on your<br>computer | The Upgrading or Migrating an Existing<br>Database window appears and prompts you<br>to migrate or upgrade your database with<br>Oracle Data Migration Assistant      | Step 1 |
| No Oracle database is<br>detected on your computer                         | The Database Identification window appears<br>and prompts you to enter the <b>global</b><br><b>database name</b> and <b>SID</b> for your Oracle9 <i>i</i><br>Database | Step 2 |

| If You                            | Th | en                                                                                                    |
|-----------------------------------|----|----------------------------------------------------------------------------------------------------|
| Want to upgrade or migrate        |    | Select the Upgrade or Migrate an Existing Database<br>check box and the SID of the database to upgrade or<br>migrate to the latest Oracle9 <i>i</i> Database release. |
|                                   | 2. | Choose Next.                                                                                                    |
|                                   |    | The Summary window appears.                                                                                                    |
|                                   | 3. | Go to step 8.                                                                                                    |
| Do not want to upgrade or migrate | 1. | Do not select the Upgrade or Migrate an Existing Database check box.                                                                                                  |
|                                   | 2. | Choose Next.                                                                                                    |
|                                   |    | The Database Identification window appears.                                                                                                    |
|                                   | 3. | Go to step 2.                                                                                                    |

1. Select whether or not to upgrade or migrate your database to the latest release:

2. Enter the **global database name** and **SID** in the fields provided.

This information is used when Oracle Database Configuration Assistant creates your database after installation.

3. Choose Next.

The Database File Location window appears.

**4.** Enter the directory location for the database files. The directory location must be a mapped drive.

#### Note:

- Oracle Corporation recommends installing database files and Oracle software files on separate disks.
- Universal Naming Convention (UNC) names are not supported at this time.
- 5. Choose Next.

The Database Character Set window appears.

- **6.** Choose the database character set from the available options. By default, the database character set is automatically chosen based on the locale setting of the operating system.
- 7. Choose Next.

The Summary window appears.

- **8.** Review the space requirements to ensure that you have enough disk space and choose Install.
- **9.** Wait until the selected components are installed.

The Configuration Tools window appears at the end of installation and, based on your selections above, automatically starts the assistants shown in Table 4–19 to create and configure your database and network environments:

Table 4–19 Configuration Assistants—Oracle Integration Server Installation Type

| This Tool                                                                                                    | Starts                                                                                         | And                                                                                                    |  |
|----------------------------------------------------------------------------------------------------|------------------------------------------------------------------------------------------------|----------------------------------------------------------------------------------------------------|--|
| Oracle Net<br>Configuration                                                                                                   | If Oracle Net Services release 1 (9.0.1) is not already installed in the currently-specified   | Automatically configures your Oracle Net<br>Services networking software                                                                                                    |  |
| Assistant                                                                                                    | Oracle home                                                                                    | See Also: "Configuring the Server                                                                                                    |  |
|                                                                                                    | <b>Note:</b> Net8 release 8.1.7 or earlier installations in this Oracle home will be upgraded. | Network" on page 3-8 for a description of<br>the configuration procedures performed                                                                                                    |  |
| Starting Oracle HTTP<br>Service                                                                                               | In all cases except when selecting the<br>Software Only configuration type                     | Creates and starts the HTTP listener as a standalone process for the current session in non-SSL mode on port 7777. The OracleHOME_NAMEHTTPServer service starts after a computer reboot. |  |
| Oracle Data Migration<br>Assistant                                                                                            | If you selected to migrate or upgrade a detected database when prompted at step 1              | Migrates or upgrades the selected database to Oracle9 <i>i</i> release 1 (9.0.1)                                                                                                    |  |
| Oracle DatabaseIf a release 1 (9.0.1) Oracle9i Database is not<br>already installed in the currently-specified<br>Oracle home |                                                                                                | Automatically creates an Oracle9 <i>i</i> release 1 (9.0.1) database                                                                                                    |  |

| This Tool                        | Starts                                              | And                                                                                                    |
|----------------------------------|-----------------------------------------------------|----------------------------------------------------------------------------------------------------|
| Oracle Intelligent<br>Agent      | If the database and Intelligent Agent are installed | Automatically starts the Agent service                                                                                                    |
| Oracle Workflow<br>Configuration | In all cases.                                       | Configures Oracle Workflow schema in the Oracle9 <i>i</i> database                                                                                                    |
| Assistant                        |                                                     | You are prompted for the Workflow<br>Password, SYS Password, and SYSTEM<br>Password. Several MS-DOS command<br>prompts automatically open and close.<br>Do not manually close these windows, or<br>you will interrupt the configuration<br>process. |
|                                  |                                                     | <b>See Also:</b> Oracle Workflow Server<br>Installation Notes for instructions about<br>using Oracle Workflow Configuration<br>Assistant                                                                                                    |

 Table 4–19
 Configuration Assistants—Oracle Integration Server Installation Type (Cont.)

**10.** Choose Exit to exit Oracle Universal Installer or choose Next Install to install additional components.

- Oracle Workflow Server Installation Notes for information about Oracle Workflow Configuration Assistant and postinstallation procedures
- "Reviewing the Installation Session Log" on page 4-37 for a summary of your installation session

#### Custom Oracle9i Management and Integration Installations

The Available Product Components window displays all components available for installation if you select Custom at step 1 of "Oracle9i Management and Integration Installation Types" on page 4-19.

1. Select the check box of each component to install.

**Note:** Only components with a check mark are installed.

2. Choose Next.

The Component Locations window appears and enables you to select alternate locations in which to install some components.

- **3.** Choose Next to accept the default locations. Otherwise, choose a component to enable a text box for changing the default location. Then, choose Next.
- **4.** If you select any of the components shown in Table 4–20, provide appropriate responses when prompted. Note that most components install silently without prompting you for additional information:

| If You Select             | Then                                                                                                    |
|---------------------------|----------------------------------------------------------------------------------------------------|
| Oracle Management Server  | Go to "Oracle Management Server Installation" on page 4-19 for installation instructions.                                                                                                    |
| Oracle Integration Server | Go to "Oracle Integration Server Installation" on page 4-29 for<br>installation instructions. You are prompted to create a new<br>Oracle9 <i>i</i> Database if one is not installed in the<br>currently-specified Oracle home. |

Table 4–20 Custom Oracle9i Management and Integration Component Prompts

| If You Select             | Then                                                                                                    |
|---------------------------|----------------------------------------------------------------------------------------------------|
| Oracle Internet Directory | The procedures to follow depend upon the following:                                                                                                    |
|                           | <ul> <li>If Oracle9<i>i</i> Database release 1 (9.0.1) is already installed in<br/>the currently-specified Oracle home, but Oracle Internet<br/>Directory 3.0.1 is not, go to step 1 of "Installing Oracle<br/>Internet Directory for the First Time" on page 4-24.</li> </ul> |
|                           | <ul> <li>If Oracle9<i>i</i> database Release 1 (9.0.1) and Oracle Internet<br/>Directory releases 3.0.1 are <i>not</i> installed in the<br/>currently-specified Oracle home, the Database<br/>Identification window appears. Go to step 5 on page 4-34.</li> </ul>             |
|                           | <ul> <li>If Oracle8<i>i</i> database release 8.1.7 and Oracle Internet<br/>Directory release 2.0.6 are already installed in the<br/>currently-specified Oracle home, go to step 1 of<br/>"Upgrading Oracle Internet Directory" on page 4-27.</li> </ul>                        |

 Table 4–20
 Custom Oracle9i Management and Integration Component Prompts

**5.** Enter the **global database name** and **SID** for the Oracle9*i* Database and choose Next:

The OID Database File Location window appears if a database is not currently installed.

- 6. Enter a directory location in which to install the Oracle Internet Directory database files. Oracle Corporation recommends installing database files and Oracle software on separate hard disks. These database files correspond to Oracle Internet Directory-specific tables and schema created during configuration.
- 7. Choose Next.

The OID User Password Encryption window appears.

8. Select whether or not to enable password encryption and choose Next.

The User Password Hashing Algorithm window appears.

9. Select an encryption schema to use and choose Next.

The OID Administrator Password window appears.

**10.** Enter a password.

This password enables you to make all changes in Oracle Internet Directory.

**11.** Enter the same password a second time and choose Next.

The OID Size Configuration window appears.

**12.** Select the approximate number of directory entries to be stored in Oracle Internet Directory and choose Next.

The Summary window appears.

**13.** Review the space requirements to ensure that you have enough disk space and choose Install.

The Configuration Tools window appears at the end of installation and automatically starts the assistants shown in Table 4–21to create and configure the Oracle9*i* Database for use with Oracle Internet Directory:

Table 4–21 Configuration Assistants—Custom Oracle9i Management and Integration Installation Type

| This Tool                                  | Starts                                                                                                    | And                                                                                                    |
|--------------------------------------------|----------------------------------------------------------------------------------------------------|----------------------------------------------------------------------------------------------------|
| Oracle Net<br>Configuration Assistan       | If Oracle Net Services<br>release 1 (9.0.1) is not already                                                                                                    | Automatically configures your Oracle Net<br>listener networking software                                                                                                    |
|                                            | installed in the currently-specified<br>Oracle home                                                                                                    | <b>See Also:</b> "Configuring the Server Network" on page 3-8 for a description of the configuration                                                                                                    |
|                                            | <b>Note:</b> Net8 release 8.1.7 or earlier installations in this Oracle home will be upgraded.                                                                           | procedures performed                                                                                                    |
| Starting Oracle HTTP<br>Service            | If you select the Oracle HTTP<br>Server in the Available Product<br>Components window                                                                                    | Starts the HTTP listener in non-SSL mode on port 7777                                                                                                    |
| Oracle Intelligent Agent                   | If the database and Intelligent<br>Agent are installed                                                                                                    | Automatically starts the Agent service                                                                                                    |
| OiD Configuration<br>Assistant             | If you select Oracle Internet<br>Directory in the Available Product<br>Components window                                                                                 | Creates Oracle Internet Directory tablespaces and<br>schema in the Oracle9 <i>i</i> Database and starts the<br>Oracle Internet Directory directory server                                                                                                    |
|                                            |                                                                                                    | <b>See Also:</b> OiD Configuration Assistant in Table 4–14                                                                                                    |
| Oracle Database<br>Configuration Assistant | If you select Oracle9 <i>i</i> in the<br>Available Product Components<br>window, and you chose not to<br>upgrade when prompted, and you<br>selected Yes when prompted to | Oracle Database Configuration Assistant<br>automatically starts within OiD Configuration<br>Assistant to guide you through a Custom<br>installation to create a database with the UTF8<br>character set.                                                      |
|                                            | install an Oracle9 <i>i</i> database                                                                                                    | DBCA enables the changing of default passwords<br>after database creation. Do <i>not</i> use the Password<br>Management button at this time. Change the<br>passwords for SYS and SYSTEM only after the<br>Oracle Internet Directory installation is complete. |

| This Tool                                               | Starts                                                                                                | And                                                                                                    |
|---------------------------------------------------------|----------------------------------------------------------------------------------------------------|----------------------------------------------------------------------------------------------------|
| Oracle Data Migration<br>Assistant                      | If you select to upgrade a database                                                                   | Upgrades the selected database to Oracle9 <i>i</i>                                                                                                    |
| Oracle Enterprise<br>Manager Configuration<br>Assistant | If you select to install Oracle<br>Management Server in the<br>Available Product Components<br>window | Enables the configuration of the local Oracle<br>Management Server to use an existing repository<br>or to create a new repository                                                                                                    |
| Oracle Workflow<br>Configuration Assistant              | If you select to install Oracle<br>Workflow in the Available Product<br>Components window             | Configures Oracle Workflow schema in the Oracle9 <i>i</i> database                                                                                                    |
|                                                         |                                                                                                    | You are prompted for the Workflow Password,<br>SYS Password, and SYSTEM Password. Several<br>MS-DOS command prompts automatically open<br>and close. Do not manually close these windows,<br>or you will interrupt the configuration process. |
|                                                         |                                                                                                    | See Also: Oracle Workflow Server Installation Notes<br>for instructions on using Oracle Workflow<br>Configuration Assistant                                                                                                    |

Table 4–21 Configuration Assistants—Custom Oracle9i Management and Integration Installation Type

The End of Installation window appears.

**Note:** It is not possible to install and configure Oracle Internet Directory and Oracle Workflow in the same installation session. If you perform a Custom installation and choose to install both Oracle Internet Directory and Oracle Workflow, then only OiD Configuration Assistant starts during postinstallation. To configure Oracle Workflow, you must manually start Oracle Workflow Configuration Assistant after installation.

To configure Oracle Workflow manually:

- 1. Exit Oracle Universal Installer at the end of installation.
- **2**. Enter the following command:

```
DRIVE_LETTER:\ORACLE_BASE\ORACLE_
HOME\wf\install> wfinstall.bat
```

# **See Also**: Oracle Workflow Server Installation Notes for more information

**14.** Choose Exit to exit Oracle Universal Installer or choose Next Install to install additional components.

**See Also:** "Reviewing the Installation Session Log" on page 4-37 for a summary of your installation session

## **Reviewing the Installation Session Log**

The first time the Installer runs it creates the *SYSTEM\_DRIVE*:\Program Files\Oracle\Inventory\logs directory. An inventory of installed components and installation actions performed are kept in this directory.

installActions.log is the most recent log file. Log file names of previous
installation sessions are also in this directory and take the form
installActionsdate\_time.log (for example,
installActions2001-07-14\_09-00-56-am.log).

You can also view a list of installed components by choosing Installed Products on any window of Oracle Universal Installer. A window of installed programs appears.

**Note:** Do not delete or manually alter the Inventory directory or its contents. Doing so can prevent the Installer from locating products that you install on your system.

# **Deinstalling Oracle Components and Services**

This section describes how to deinstall Oracle components, utilities, and services.

#### Notes:

- Silent deinstallations are not supported at this time.
- Deinstalling Oracle9*i* JVM causes Oracle Universal Installer to remove the database and other products dependent on Oracle9*i* JVM from your system.

This section contains these topics:

- Stopping Oracle Services for Windows
- Deinstalling Components with Oracle Universal Installer
- Removing Oracle Keys From the Registry on Windows NT and Windows 2000
- Removing Oracle Keys from the Registry on Windows 98

**Note:** Manual removal of components is permitted only if you exit Oracle Universal Installer during an installation. For example:

- Choosing Cancel
- Turning off the computer
- If the installation does not complete (that is, all required configuration tools do not run at the end)
- In these cases, Oracle Universal Installer does not register the installation in its inventory. However, files may have been copied to your Oracle home. Remove these files manually and restart the installation.

## **Stopping Oracle Services for Windows**

You must first stop the Oracle Windows NT services before deinstalling Oracle components or removing any registry entries.

#### To stop Windows NT services:

- 1. Choose Start > Settings > Control Panel > Services.
- 2. If any Oracle services (names begin with Oracle or Ora) exist and have the status *Started*, select the service, and choose Stop.
- 3. Choose Close to exit the Services window.
- **4.** Exit the Control Panel.

#### **Stopping and Removing Oracle Internet Directory Services**

1. Stop the Oracle Internet Directory Server at the MS-DOS command prompt:

```
C:\> oidctl CONNECT=NET_SERVICE_NAME SERVER=OIDLDAPD
INSTANCE=SERVER INSTANCE_NUMBER STOP
```

where *NET\_SERVICE\_NAME* is the network connection to the Oracle Internet Directory Server and *SERVER\_INSTANCE\_NUMBER* is the instance number (this number appears in the Server List tab of Oracle Directory Manager).

2. Stop the Oracle Internet Directory Monitor at the MS-DOS command prompt:

C:\> oidmon STOP

3. Remove the Oracle Internet Directory service OracleDirectoryService from the registry:

C:\> oidmon REMOVE

**4.** Follow the procedures in "Deinstalling Components with Oracle Universal Installer" on page 4-40 to remove the Oracle9*i* Database configured with Oracle Internet Directory.

#### Stopping and Removing Oracle Management Server Service Registry Entry

 Stop the Oracle Management Server (OracleHOME\_ NAMEManagementServer) from the Control Panel:

On Windows NT, choose Start > Settings > Control Panel > Services. On Windows 2000, choose Start > Programs > Administrative Tools > Services.

2. Remove the Oracle Management Server service OracleHOME\_ NAMEManagementServer from the registry:

C:\> omsntsrv -u Home\_Name

where *Home\_Name* is the Oracle home name.

## **Deinstalling Components with Oracle Universal Installer**

This section describes how to use Oracle Universal Installer to deinstall Oracle components (which deinstalls them from the installer inventory) instead of removing them manually.

Do not delete an Oracle home manually (for example, by deleting the directory structure with Windows NT Explorer or MS-DOS command prompt) because the components in that Oracle home remain registered in the Oracle Universal Installer inventory. If you then attempt an installation in the same Oracle home, some or all of the components selected may not be installed because the installer determines they are already installed.

Oracle Universal Installer creates Windows NT services for Oracle components during installation. However, the installer does not delete services created by Oracle Net Configuration Assistant, OiD Configuration Assistant, and Oracle Database Configuration Assistant.

#### To deinstall components with Oracle Universal Installer:

- 1. Ensure that you first follow the instructions in "Stopping Oracle Services for Windows" on page 4-38.
- 2. Choose Start > Programs > Oracle Installation Products > Universal Installer.

The Welcome window for Oracle Universal Installer appears.

3. Choose the Deinstall Products button.

The Inventory window appears.

- **4.** Expand the tree of installed components until you find the components to deinstall.
- 5. Check the boxes of components to deinstall.
- 6. Choose Remove.

The Confirmation window appears.

7. Choose Yes to deinstall the selected components.

**Note:** A message may appear indicating that removing some components may cause other components to not function properly.

The components are deinstalled from your computer. The Inventory window appears without the deinstalled components.

- 8. Choose Close to close the Inventory window.
- 9. Choose Exit to exit Oracle Universal Installer.

#### Removing Oracle Keys From the Registry on Windows NT and Windows 2000

In rare situations, you may want to correct serious system problems by completely removing Oracle components from the computer.

Remove all Oracle components from your computer only as a last resort, and only if you want to remove all Oracle components from your system.

**Note:** You can also use the ORADIM utility to manually deinstall an instance and services. See "Postinstallation Database Creation" of *Oracle9i Database Administrator's Guide for Windows*.

Oracle Universal Installer does not delete services created by Oracle Net Configuration Assistant, OiD Configuration Assistant, and Oracle Database Configuration Assistant. In addition, several other registry keys are not deleted.

#### To remove the Oracle Net Service Registry Entry:

- 1. Log in as a member of the Administrators group.
- 2. Ensure that you first follow the instructions in "Stopping Oracle Services for Windows" on page 4-38.
- 3. Start the registry at the MS-DOS command prompt:

C:\> regedt32

- 4. Go to HKEY\_LOCAL\_MACHINE\SYSTEM\CurrentControlSet\Services and delete the OracleHOME\_NAMETNSListener registry entry. Oracle Universal Installer automatically deletes all other Oracle Net Services.
- 5. Exit the registry.

#### To remove all Oracle components from a computer on Windows NT:

**Caution:** These instructions remove *all* Oracle components, services, and registry entries from your computer. In addition, any database files under *ORACLE\_BASE*\oradata\*DB\_NAME* are also removed. Exercise extreme care when removing registry entries. Removing incorrect entries can break your system.

- 1. Log in as a member of the Administrators group.
- 2. Ensure that you first follow the instructions in "Stopping Oracle Services for Windows" on page 4-38.
- 3. Start the registry at the MS-DOS command prompt:

 $C: \ regedt 32$ 

- 4. Go to HKEY\_CLASSES\_ROOT.
- 5. Delete any key that starts with Oracle, ORA, or ORCL.
- 6. Go to HKEY\_LOCAL\_MACHINE\SOFTWARE.
- 7. Delete the ORACLE and Apache Group keys.
- 8. Go to HKEY\_LOCAL\_MACHINE\SOFTWARE\ODBC\odbcinst.ini.
- 9. Delete the Oracle ODBC Driver key.
- 10. Go to HKEY\_LOCAL\_MACHINE\SYSTEM\CurrentControlSet\Services.
- 11. Delete all keys under here that begin with ORACLE.
- **12.** Go to HKEY\_LOCAL\_MACHINE\SYSTEM\CurrentControlSet\Services \Eventlog\Application.
- 13. Delete all keys under here that begin with ORACLE.
- **14.** Go to HKEY\_CURRENT\_USER.
- **15.** Delete ORACLE.
- **16.** Go to HKEY\_CURRENT\_USER\SOFTWARE\ORACLE.
- 17. Delete keys that start with Oracle or ORCL (if any exist).
- **18.** Go to HKEY\_CURRENT\_USER\SOFTWARE\ODBC\odbcinst.ini.

- **19.** Delete any Oracle keys (if any exist).
- 20. Close the registry.
- **21.** Reboot your computer.

#### Update the System Variable Path

- 1. Go to Start > Settings > Control Panel > System > Environment tab.
- 2. Choose the system variable path and modify the Path variable.
- 3. Remove any Oracle entries from the path. For example, if JRE was installed by Oracle, remove the <code>%ORACLE\_HOME%\BIN</code> path and the JRE path. You may see a path similar to this one:

C:\oracle\ora81\bin;G:\program files\oracle\jre\1.1.7\bin

**4.** Exit the Control Panel.

#### **Remove Oracle from the Start Menu**

- 1. Go to SYSTEM\_DRIVE:\winnt\profiles\all users\start menu\programs.
- 2. Delete the following icons:
  - Oracle HOME\_NAME
  - Oracle Installation Products

where *HOME\_NAME* is the previous Oracle home name.

- 3. Delete *SYSTEM\_DRIVE*:\program files\oracle through Windows NT Explorer.
- 4. Delete all ORACLE\_BASE directories on your hard drive.
- 5. Reboot your computer.

## Removing Oracle Keys from the Registry on Windows 98

#### To remove all Oracle components from a computer on Windows 98:

1. Start the registry at the MS-DOS command prompt:

C:\> regedit

- 2. Go to HKEY\_CLASSES\_ROOT.
- 3. Delete any key that starts with Oracle or ORCL.
- 4. Go to hkey\_local\_machine\software\oracle.
- 5. Delete the ORACLE key.
- 6. Go to HKEY\_LOCAL\_MACHINE\SOFTWARE\ODBC\odbcinst.ini.
- 7. Delete the Oracle ODBC Driver key.
- 8. Go to hkey\_current\_user\software\oracle.
- 9. Delete keys that start with Oracle or ORCL (if any exist).
- **10.** Go to HKEY\_CURRENT\_USER\SOFTWARE\ODBC\odbcinst.ini.
- **11.** Delete any Oracle keys.
- **12.** Close the registry.
- **13.** Reboot your computer.

### Update the System Variable Path

Edit your <code>autoexec.bat</code> file and remove your <code>%ORACLE\_HOME%\BIN</code> and <code>JRE</code> paths from the path setting.

#### **Remove Oracle from the Start Menu**

- 1. Delete *SYSTEM\_DRIVE*:\Program Files\Oracle through Windows Explorer.
- 2. Delete icons from:
  - SYSTEM\_DRIVE:\windows\start menu\programs\oracle HOME\_ NAME
  - SYSTEM\_DRIVE:\windows\start menu\programs\oracle installation products

where *HOME\_NAME* is the previous Oracle home name.

- 3. Delete all *ORACLE\_BASE* directories on your hard drive.
- 4. Reboot your computer.

# 5

# Reviewing Your Installed Starter Database Contents

This chapter describes the contents of the default starter database created through Oracle Database Configuration Assistant for the Enterprise Edition, Standard Edition, Personal Edition, Oracle Internet Directory, or Oracle Integration Server installation types. Where possible, references to information applicable to the custom database creation method are provided.

This chapter contains these topics:

- Usernames and Passwords Overview
- Database Identification Overview
- Oracle9i Services on Windows Overview
- Tablespaces and Datafiles Overview
- Initialization Parameter File Overview
- Redo Log Files Overview
- Control Files Overview
- Rollback Segments Overview
- Data Dictionary Overview

# **Usernames and Passwords Overview**

Oracle9*i* installs with a number of default database accounts. Oracle Database Configuration Assistant locks and expires all default database accounts upon successful installation with the following exceptions:

- SYS
- SYSTEM
- SCOTT
- DBSNMP
- OUTLN
- AURORA\$ORB\$UNAUTHENTICATED
- AURORA\$JIS\$UTILITY\$
- OSE\$HTTP\$ADMIN

You must unlock all other accounts before using them. Oracle Corporation recommends changing all user passwords *immediately* after installation.

Important: If installing Oracle Internet Directory, then change the passwords for SYS and SYSTEM only after the Oracle Internet Directory installation is complete.

At a minimum, Oracle Database Configuration Assistant creates the SYS, SYSTEM, and DBSNMP accounts in *all* databases. Additional accounts are created depending on the components installed. Unlock accounts and change passwords before using these accounts. Table 5–2 describes the accounts and passwords.

- Oracle9i Database Administrator's Guide for information on Oracle security procedures and security best practices
- Oracle Enterprise Manager Administrator's Guide for information on security management

## **Unlocking and Changing Passwords**

At the end of installation, several configuration assistants automatically start to create and configure your database and network environments. One such assistant is the Oracle Database Configuration Assistant. When Oracle Database Configuration Assistant finishes your database configuration, it displays a screen with your database information and the Password Management button. Use the Password Management button to change this information immediately after installation.

#### To change a password during the database installation and configuration process:

1. From the Oracle Database Configuration Assistant window, choose the Password Management button.

**Note:** The Password Management button is not available when using Oracle Database Configuration Assistant as a standalone tool.

- 2. Select the username and clear the check mark.
- 3. Enter a new password and confirm the new password for each username.

**Note:** If you unlock a password, but do not specify a new password, then the password is expired until the next time you access that account.

Alternatively, use SQL\*Plus to unlock accounts and change passwords any time after the installation process.

#### To change a password after installation:

1. Start SQL\*Plus:

C:\> sqlplus /NOLOG

2. Connect as SYSDBA:

SQL> CONNECT / AS SYSDBA

3. Change the password according to the SQL commands indicated in Table 5–1:

Table 5–1 SQL Commands for Administering Accounts and Passwords

| То                                         | Do this                                                    |
|--------------------------------------------|------------------------------------------------------------|
| Unlock a password                          | ALTER USER username ACCOUNT UNLOCK;                        |
| Lock a password                            | ALTER USER username ACCOUNT LOCK;                          |
| Change the password of an unlocked account | ALTER USER username IDENTIFIED BY password;                |
| Change the password of a locked account    | ALTER USER username IDENTIFIED BY password ACCOUNT UNLOCK; |

## Granting Limited SYS Database Role Privileges

Any database user can be granted limited SYS database role privileges to use the Oracle Enterprise Manager Diagnostic Pack. Grant users access to these necessary SYS privileges by granting the OEM\_MONITOR role. This role is created when the database is installed and is defined in the following SQL script:

\ORACLE\_BASE\ORACLE\_HOME\rdbms\admin\catsnmp.sql

**See Also:** Oracle9i SQL Reference for information on the GRANT statement

## **Reviewing Usernames and Passwords**

Table 5–2 describes the administrative usernames and passwords.

| Username                   | Password                                | Description                                                                                                    | See Also                                   |
|----------------------------|-----------------------------------------|----------------------------------------------------------------------------------------------------|--------------------------------------------|
| SYSTEM <sup>1</sup>        | MANAGER                                 | Used for performing database<br>administration tasks. SYSTEM includes the<br>AQ_ADMINISTRATOR_ROLE and DBA<br>database roles.                                               | Oracle9i Database<br>Administrator's Guide |
| SYS <sup>1</sup>           | CHANGE_ON_<br>INSTALL <sup>2</sup>      | Used for performing database administration tasks. <sup>3</sup>                                                                                                    | Oracle9i Database<br>Administrator's Guide |
| AURORA\$JIS\$<br>UTILITY\$ | Randomly<br>assigned at<br>installation | Used internally by Enterprise JavaBeans<br>(EJB) and Common Object Request Broker<br>Architecture (CORBA) Tools. Log on as SYS<br>to change the password for this username. | Not applicable                             |

Table 5–2 Administrative Usernames and Passwords

| Username                         | Password                                | Description                                                                                                    | See Also                                                                                                    |  |
|----------------------------------|-----------------------------------------|----------------------------------------------------------------------------------------------------|----------------------------------------------------------------------------------------------------|--|
| AURORA\$ORB\$<br>UNAUTHENTICATED | Randomly<br>assigned at<br>installation | Used internally by EJB and CORBA Tools.<br>Log on as SYS to change the password for<br>this username.                                                          | Not applicable                                                                                                    |  |
| CTXSYS                           | CTXSYS                                  | The Oracle Text username with CONNECT, DBA, and RESOURCE database roles.                                                                                       | Oracle Text Reference                                                                                                    |  |
| DBSNMP                           | DBSNMP                                  | Includes the CONNECT and SELECT ANY<br>DICTIONARY database roles. Run<br>catnsnmp.sql if you want to drop this role<br>and user.                               | Oracle Intelligent Agent<br>User's Guide                                                                                                  |  |
| LBACSYS                          | LBACSYS                                 | The Oracle Label Security administrator username.                                                                                                    | Oracle Label Security<br>Administrator's Guide                                                                                            |  |
| MDSYS                            | MDSYS                                   | The Oracle Spatial and Oracle Locator administrator username.                                                                                                  | Oracle Spatial User's Guide<br>and Reference                                                                                              |  |
| OLAPDBA                          | OLAPDBA (                               | OLAPDBA is the identity that OLAP Services uses to authenticate user credentials.                                                                              | <ul> <li>Oracle9i OLAP<br/>Services Concepts and<br/>Administration Guide</li> <li>OLAP Services<br/>Instance Manager<br/>Help</li> </ul> |  |
|                                  |                                         | When you change the password for<br>OLAPDBA in the database, you must make<br>the same change to the User Password<br>configuration setting for OLAP Services. |                                                                                                    |  |
|                                  |                                         | OLAPDBA includes the OLAP_DBA database role.                                                                                                    |                                                                                                    |  |
| OLAPSVR                          | INSTANCE                                | The proxy identification used by all OLAP<br>Services connections. Includes the OLAP_<br>DBA, CONNECT, RESOURCE, and SELECT_<br>CATALOG_ROLE database roles.   | <ul> <li>Oracle9i OLAP<br/>Services Concepts and<br/>Administration Guide</li> <li>OLAP Services</li> </ul>                               |  |
|                                  |                                         | When you change the password for<br>OLAPSVR in the database, you must make<br>the same change to the OlapProxyPwd<br>configuration setting for OLAP Services.  | Instance Manager<br>Help                                                                                                    |  |
| OLAPSYS                          | MANAGER                                 | OLAPSYS is the identity used to create OLAP metadata structures.                                                                                               | Oracle9i OLAP Services<br>Concepts and<br>Administration Guide                                                                            |  |
|                                  |                                         | OLAPSYS includes OLAP_DBA, CONNECT, and RESOURCE database roles.                                                                                               |                                                                                                    |  |
| ORDPLUGINS                       | ORDPLUGINS                              | The Oracle <i>inter</i> Media Audio and Video<br>username with CONNECT and RESOURCE<br>database roles. Allows non-native plug-in<br>formats for one session.   | edia Audio and Video<br>NNECT and RESOURCE<br>ows non-native plug-in<br>ssion.                                                            |  |

Table 5–2 Administrative Usernames and Passwords (Cont.)

| Username         | Password                                | Description                                                                                                    | See Also                                                                                                    |
|------------------|-----------------------------------------|----------------------------------------------------------------------------------------------------|----------------------------------------------------------------------------------------------------|
| ORDSYS           | ORDSYS                                  | The Oracle <i>inter</i> Media Audio, Video,<br>Locator, and Image administrator username<br>with CONNECT, JAVAUSERPRIV, and<br>RESOURCE database roles.                                                                             | Oracle interMedia User's<br>Guide and Reference                                                                       |
| OSE\$HTTP\$ADMIN | Randomly<br>assigned at<br>installation | Used internally by the Oracle Servlet Engine.<br>Log on as SYS to change the password for<br>this username.                                                                                                    | Not applicable                                                                                                    |
| OUTLN            | OUTLN                                   | Centrally manages metadata associated with<br>stored outlines. Supports plan stability,<br>which enables maintenance of the same<br>execution plans for the same SQL<br>statements. Includes CONNECT and<br>RESOURCE database roles | <ul> <li>Oracle9i Database<br/>Concepts</li> <li>Oracle9i Database<br/>Performance Guide<br/>and Reference</li> </ul> |
| SCOTT            | TIGER                                   | Includes CONNECT and RESOURCE database roles.                                                                                                    | Oracle9i Database<br>Administrator's Guide for<br>Windows                                                             |
| WKSYS            | WKSYS                                   | Used for storing Ultra Search system<br>dictionaries and PL/SQL packages. WKSYS<br>includes CONNECT, CTXAPP, DBA,<br>JAVASYSPRIV, JAVAUSERPRIV, and<br>RESOURCE database roles                                                      | Oracle Ultra Search<br>Online Documentation                                                                           |

Table 5–2 Administrative Usernames and Passwords (Cont.)

<sup>1</sup> If installing Oracle Internet Directory, then change the passwords for SYS and SYSTEM only after the Oracle Internet Directory installation is complete.

<sup>2</sup> SQL statement must include the privilege AS SYSDBA or AS SYSOPER.

<sup>3</sup> SYS includes the following database roles: AQ\_ADMINISTRATOR\_ROLE, AQ\_USER\_ROLE, CONNECT, CTXAPP, DBA, DELETE\_CATALOG\_ROLE, EXECUTE\_CATALOG\_ROLE, EXP\_FULL\_DATABASE, HS\_ADMIN\_ROLE, IMP\_FULL\_DATABASE, JAVA\_ADMIN, JAVADEBUGPRIV, JAVA\_DEPLOY, JAVAIDPRIV, JAVAUSERPRIV, JAVASYSPRIV, OEM\_MONITOR, OLAP\_ DBA, RECOVERY\_CATALOG\_OWNER, RESOURCE, SELECT\_CATALOG\_ROLE, WKADMIN, WKUSER, WM\_ADMIN\_ROLE

- "Privileges, Roles, and Security Policies" of Oracle9i Database Concepts
- "The Oracle Database Administrator" of Oracle9i Database Administrator's Guide
- "Administering External Users and Roles" of Oracle9i Network, Directory, and Security Guide for Windows

## **Database Identification Overview**

The Oracle9*i* Database is identified by its global database name, which consists of the database name and network domain in which the database is located. The global database name uniquely distinguishes a database from any other database. You create a global database name when prompted in the Oracle Universal Installer Database Identification window during Oracle9*i* Database installation. The global database name takes the form:

database\_name.database\_domain

For example:

sales.us.acme.com

| Where       | ls                                                                                                    |
|-------------|----------------------------------------------------------------------------------------------------|
| sales       | The name you give your database. The database name portion is a string of no more than eight characters that can contain alpha, numeric, and additional characters. The database name is assigned to the DB_NAME parameter in the init.ora file.                                                                |
| us.acme.com | The network domain in which the database is located, making the global database name unique. The domain portion is a string of no more than 128 characters that can contain alpha, numeric, period (.), and additional characters. The domain name is assigned to the DB_DOMAIN parameter in the init.ora file. |

The DB\_NAME parameter (value sales) and DB\_DOMAIN name parameter (value us.acme.com) combine to create the global database name value assigned to the SERVICE\_NAMES parameter (value sales.us.acme.com).

The system identifier (SID) identifies a specific Oracle9*i* instance that references the database. The SID uniquely distinguishes a database instance from any other database instance on the same computer. Multiple Oracle homes enable you to have multiple, active Oracle databases on a single computer. Each database requires a unique global database name, and each database instance on the same computer requires a unique SID.

The SID name is taken from the value you entered for the database name in the Database Identification window, although you had the opportunity to change it. The SID can be up to 64 alphanumeric characters in length.

For example, if the SID and database name for an Oracle database are ORCL, each database file is located in the ORACLE\_BASE\oradata\orcl directory and the initialization parameter file is located in the ORACLE\_BASE\admin\orcl\pfile directory. The directory orcl is named after the DB\_NAME parameter value.

# Oracle9i Services on Windows Overview

Two main Oracle services are automatically started after installation:

- OracleServiceSID (the Oracle9i Database service)
- OracleHOME\_NAMETNSListener (the Oracle9i Database listener service)

If you installed Oracle Enterprise Manager components, additional services automatically start:

- OracleHOME\_NAMEAgent
- OracleHOME\_NAMEManagementServer
- OracleHOME\_NAMEHTTPServer

However, other services for networking or other individual components may not automatically start.

- "Individual Component Postinstallation Configuration Tasks" on page 6-5
- "Oracle9i Services on Windows" of Oracle9i Database Getting Starting for Windows for a complete list of services and instructions on starting Oracle services in the Windows NT Control Panel.

## **Tablespaces and Datafiles Overview**

An Oracle9*i* Database is divided into smaller logical areas of space known as tablespaces. Each tablespace corresponds to one or more physical datafiles. Datafiles contain the contents of logical database structures such as tables and indexes. A datafile can be associated with only one tablespace and database.

 Table 5-3 list the tablespaces and datafiles in the Oracle9i Database. Datafiles are located in the ORACLE\_BASE\oradata\DB\_NAME directory.

**Note:** Unless you specified different names with Oracle Database Configuration Assistant, the tablespaces and datafiles described in the following table are also automatically included in the Custom database.

| Tablaanaaa | Datafila      | Containa                                                                                                    |
|------------|---------------|----------------------------------------------------------------------------------------------------|
| Tablespace | Datafile      | Contains                                                                                                    |
| CWMLITE    | CWMLITE.DBF   | OLAP tablespace                                                                                                    |
| DRSYS      | drsys01.dbf   | Oracle Text-related Schema objects.                                                                                                    |
| EXAMPLE    | EXAMPLE01.DBF | Sample Schema                                                                                                    |
| INDX       | indx01.dbf    | Indexes associated with the data in the USERS tablespace.                                                                                                    |
| TEMP       | temp01.dbf    | Temporary tables and/or indexes created during the<br>processing of your SQL statement. You may need to<br>expand this tablespace if you are executing a SQL<br>statement that involves a lot of sorting, such as the<br>constructs GROUP BY, ORDER BY, or DISTINCT. |
| TOOLS      | tools01.dbf   | Nothing. This datafile is created for use if the user<br>wants to install any third-party or Oracle<br>tools/components.                                                                                                    |
| SYSTEM     | system01.dbf  | The data dictionary, including definitions of tables,<br>views, and stored procedures needed by the Oracle9 <i>i</i><br>Database. Information in this area is maintained<br>automatically. The SYSTEM tablespace is present in all<br>Oracle databases.              |

Table 5–3 Tablespaces and Datafiles

| Tablespace | Datafile      | Contains                                                                                                    |
|------------|---------------|----------------------------------------------------------------------------------------------------|
| UNDOTBS    | UNDOTBS01.DBF | A dedicated tablespaces that stores only undo<br>information when the database is run in <b>automatic</b><br><b>undo management mode</b> . An <b>undo tablespace</b><br>contains one or more undo segments. Undo segments<br>maintain transaction history that is used to roll back, or<br>undo, changes to the database. |
|            |               | All starter databases are configured to run in automatic undo management mode.                                                                                                    |
| USERS      | users01.dbf   | Your application data. As you create and enter data into tables, you fill this space with your data.                                                                                                    |

Table 5–3 Tablespaces and Datafiles

**Note:** If you choose to create a new repository and accept the default settings when running Oracle Enterprise Manager Configuration Assistant, a tablespace named OEM\_REPOSITORY and a datafile named oem\_repository.ora are also created.

- "Tablespaces, Datafiles, and Control Files" of Oracle9i Database Concepts
- "Managing Tablespaces" and "Managing Datafiles" of Oracle9i Database Administrator's Guide
- "Managing Undo Space" of Oracle9i Database Administrator's Guide

# **Initialization Parameter File Overview**

The starter database contains one database initialization parameter file located in the ORACLE\_BASE\admin\DB\_NAME\pfile directory:

| Initialization Parameter File | Description                                                                                                    |
|-------------------------------|----------------------------------------------------------------------------------------------------|
| init.ora                      | The parameter file init.ora must exist for an instance to start. A parameter file is a text file that contains a list of instance configuration parameters. The starter database init.ora file has preconfigured parameters. No edits are required to this file in order to use the starter database. |

- "Oracle9i Database Specifications for Windows NT" of Oracle9i Database Administrator's Guide for Windows for a list of Oracle9i Database-specific initialization parameters for Windows NT and their default values
- Oracle9i Database Reference for more information on initialization parameters

# **Redo Log Files Overview**

The starter database contains three redo log files located in the ORACLE\_ BASE\oradata\DB\_NAME directory:

**Note:** The redo logs redo01.log, redo02.log, and redo03.log are also automatically included in the Custom database.

| Database Files | File Size | Description                                                                                                    |
|----------------|-----------|----------------------------------------------------------------------------------------------------|
| redo01.log     | 100 MB    | A redo log can be either an online redo log                                                                                                    |
| redo02.log     | 100 MB    | or an archived redo log. The online redo log<br>is a set of two or more redo log groups that                                                                                                    |
| redo03.log     | 100 MB    | records all changes made to Oracle datafiles<br>and control files. An archived redo log is a<br>copy of an online redo log that has been<br>copied to an offline destination. If the<br>database is in ARCHIVELOG mode and<br>automatic archiving is enabled, then the<br>archive process or processes copy each<br>online redo log to one or more archive log<br>destinations after it is filled. |

- Oracle9i User-Managed Backup and Recovery Guide
- "Managing the Online Redo Log" of Oracle9i Database Administrator's Guide

# **Control Files Overview**

The starter database contains three control files located in the ORACLE\_BASE\ oradata\DB\_NAME directory:

| Control Files | Description                                                                                                    |
|---------------|----------------------------------------------------------------------------------------------------|
| control01.ctl | A control file is an administrative file required to start and                                                 |
| control02.ctl | run the database. The control file records the physical structure of the database. For example, a control file |
| control03.ctl | contains the database name, and the names and locations of the database's datafiles and redo log files.        |

#### Note:

- The files control01.ctl, control02.ctl, and control03.ctl are also automatically included in the Custom database.
- Oracle Corporation recommends that you keep at least three control files (on separate physical drives) for each database and set the CONTROL\_FILES initialization parameter to list each control file.

**See Also:** "Managing Control Files" of *Oracle9i Database Administrator's Guide* for information on setting this initialization parameter value

## **Rollback Segments Overview**

Oracle9*i* databases are capable of managing their own undo (rollback) segments. Administrators no longer need to carefully plan and tune the number and sizes of rollback segments or decide how to strategically assign transactions to a particular rollback segment. Oracle9*i* also allows administrators to allocate their undo space in a single undo tablespace with the database taking care of issues such as undo block contention, consistent read retention, and space utilization.

- Oracle9i Database Administrator's Guide
- Oracle9i User-Managed Backup and Recovery Guide

# **Data Dictionary Overview**

The data dictionary is a protected collection of tables and views containing reference information about the database, its structures, and its users. The data stored in the dictionary includes the following:

- Names of the Oracle database users
- Privileges and roles granted to each user
- Names and definitions of schema objects (including tables, views, snapshots, indexes, clusters, synonyms, sequences, procedures, functions, and packages)
- Integrity constraints
- Space allocation for database objects
- Auditing information, such as who accessed or updated various objects

- "The Data Dictionary" of Oracle9i Database Concepts
- "Static Data Dictionary Views" of Oracle9i Database Reference

# 6

# **Postinstallation Configuration Tasks**

This chapter identifies postinstallation configuration tasks. Where appropriate, this chapter references other guides for procedures on performing these configuration tasks.

This chapter contains these topics:

- About NTFS File System and Windows NT Registry Permissions
- Validating Invalid PL/SQL Modules With the utlrp.sql Script
- Individual Component Postinstallation Configuration Tasks

# About NTFS File System and Windows NT Registry Permissions

Oracle Corporation recommends that you configure Oracle9*i* database files, directories, and registry settings to allow only authorized database administrators (DBAs) to have full control. These topics describe how to perform these tasks:

- Setting NTFS File System Security
- Setting Windows NT Registry Security

**See Also:** Your Windows NT documentation for more information about modifying NTFS file system and Windows NT registry settings

### Setting NTFS File System Security

The Oracle9*i* database uses files to store database data, backup data, log information, and so on. To do this, the Oracle9*i* database process runs under a security account. This security account (the Windows NT LocalSystem account called SYSTEM) includes the ability to create and access these files. The security account is assigned to the service that the Oracle9*i* database uses (in the Control Panel). This account requires full file system permissions to create, read, write, delete, and execute files.

#### To ensure that only authorized users have full file system permissions:

- 1. Go into Windows NT Explorer.
- Right-click Oracle9i database files (in the ORACLE\_BASE\oradata\DB\_NAME directory), executables and dynamic link libraries (in the ORACLE\_BASE\ORACLE\_HOME\bin directory), and directories.
- **3.** Select Properties from the menu that appears.
- 4. Adjust the file and directory permissions to ensure that:
  - *Only* the security account that the Oracle9*i* Database is configured to use has full control permissions to these files
  - User accounts that must run Oracle applications (for example, SQL\*Plus and Pro\*C) have read privileges on their executables (for example, sqlplus.exe for SQL\*Plus)

**Note:** The Oracle9*i* Database uses the Windows NT LocalSystem built-in security account. Therefore, file permissions must be granted to the SYSTEM account of the local computer running the Oracle9*i* Database.

### Setting Windows NT Registry Security

Oracle Corporation recommends that you remove write permissions from users who are *not* Oracle9*i* DBAs or system administrators in HKEY\_LOCAL\_MACHINE\SOFTWARE\ORACLE of the Windows NT registry.

### To remove write permissions:

- 1. Open the registry.
- 2. Go to hkey\_local\_machine\software\oracle.
- **3.** Select Permissions from the Security main menu.

The Registry Key Permissions dialog box appears.

- **4.** Remove write permissions from any users who are not Oracle9*i* DBAs or system administrators. Note that the SYSTEM account must have Full Control, since this is the account with which the Oracle9*i* Database runs.
- **5.** Ensure that user accounts that must run Oracle applications have read privileges.
- 6. Choose OK.
- 7. Exit the registry.

### Validating Invalid PL/SQL Modules With the utlrp.sql Script

When the Oracle9*i* Database is created through the Enterprise Edition, Standard Edition, or Personal Edition installation type, the utlrp.sql script is automatically run. However, when an Oracle9*i* Database is created through the Custom installation type, this script is not automatically run. Oracle Corporation recommends running the utlrp.sql script after creating, upgrading, or migrating a database. This script recompiles all PL/SQL modules that may be in an INVALID state, including packages, procedures, types, and so on. This step is optional, but recommended so that the cost of recompilation is incurred during the installation rather than in the future.

**Note:** There should be no other data definition language (DDL) statements running on the database while it is running, and packages STANDARD and DBMS\_STANDARD must already be valid.

1. Start SQL\*Plus:

C:\> sqlplus

2. Connect to the database with the SYS account:

SQL> CONNECT SYS/PASSWORD AS SYSDBA

where *PASSWORD* is CHANGE\_ON\_INSTALL by default, unless you changed it after installation.

**3.** Start the database (if necessary):

SQL> STARTUP

4. Run the utlrp.sql script:

SQL> @ORACLE\_BASE\ORACLE\_HOME\rdbms\admin\utlrp.sql

# Individual Component Postinstallation Configuration Tasks

Some individual components require postinstallation configuration tasks. Table 6–1 lists configuration requirements and the sections or documents referenced for specific configuration procedures. This table does not include postinstallation configuration tasks for Oracle OLAP Services and Oracle Workflow.

### See Also:

- "Oracle OLAP Services" on page 6-8
- "Oracle Workflow" on page 6-11

| Component                                     | Description                                                                                                    | See Also                                                                                                    |  |  |
|-----------------------------------------------|----------------------------------------------------------------------------------------------------|----------------------------------------------------------------------------------------------------|--|--|
| Management Pack<br>for Oracle<br>Applications | After installation is complete, you have additional configuration tasks to perform before using the Management Pack for Oracle Applications.                                                                                                    | Getting Started with the Oracle<br>Management Pack for Oracle<br>Applications                                                     |  |  |
| Shared server<br>support                      | Configuration is dependent on how support was<br>installed. If you installed the Oracle9 <i>i</i> database through<br>the Enterprise Edition, Standard Edition, or Personal<br>Edition installation types, shared support was <i>not</i><br>configured. If you created your Oracle9 <i>i</i> database<br>through Oracle Database Configuration Assistant, you | <ul> <li>"Postinstallation<br/>Configuration Tasks" of<br/>Oracle9i Database<br/>Administrator's Guide for<br/>Windows</li> </ul> |  |  |
|                                               | were offered a choice of shared or dedicated server support.                                                                                                    | <ul> <li>Chapter 3, "Selecting<br/>Database Creation and<br/>Oracle Net Services<br/>Configuration Methods"</li> </ul>            |  |  |
| Oracle Net Services<br>network software       | Oracle Net Configuration Assistant is a tool that assists you in configuring your Oracle network.                                                                                                    | <ul> <li>Oracle9i Net Services<br/>Administrator's Guide and</li> </ul>                                                           |  |  |
|                                               | If you installed Oracle Net Services, Oracle Net<br>Configuration Assistant automatically guided vou                                                                                                    | the online help available with both tools                                                                                         |  |  |
|                                               | through network configuration of client computers and Oracle9 <i>i</i> Database servers.                                                                                                    | <ul> <li>"Configuring Your<br/>Network" on page 3-8 for a</li> </ul>                                                              |  |  |
|                                               | You can also configure your Oracle network after<br>installation with the Oracle Net Configuration Assistant<br>and Oracle Net Manager tools.                                                                                                    | discussion of available configuration choices                                                                                     |  |  |
| Oracle<br>Administration                      | This tool requires the Microsoft Management Console<br>(the latest version available is recommended) and                                                                                                    | Microsoft documentation                                                                                                    |  |  |
| Assistant for                                 | HTML Help 1.2 or higher to run. Microsoft                                                                                                    | or visit:                                                                                                    |  |  |
| Windows NT                                    | Management Console is included with Windows 2000,<br>but must be manually installed if you are using<br>Windows NT 4.0.                                                                                                    | http://www.microsoft.com/                                                                                                    |  |  |

Table 6–1 Individual Component Postinstallation Configuration Tasks

| Component                                          | Description                                                                                                    | See Also                                                                                    |
|----------------------------------------------------|----------------------------------------------------------------------------------------------------|---------------------------------------------------------------------------------------------|
| Oracle Advanced<br>Security                        | Authentication, encryption, integrity support, and enterprise user security require configuration.                                                                                                    | Oracle Advanced Security<br>Administrator's Guide                                           |
| Oracle Enterprise<br>Manager                       | There are two situations where postinstallation configuration is required:                                                                                                    | Oracle Enterprise Manager<br>Configuration Guide                                            |
|                                                    | <b>Case 1:</b> If you installed Oracle Management Server through the Oracle9 <i>i</i> Database installation type and you want to start Oracle Enterprise Manager by logging into that Management Server, then you must start Oracle Enterprise Manager Configuration Assistant after installation to configure the Oracle Management Server to use a repository and to create its service. |                                                                                             |
|                                                    | <b>Case 2:</b> If you installed Oracle Management Server and you want to upgrade an existing release 2. <i>x</i> repository to a release 1 (9.0.1) repository, then you must start Oracle Enterprise Manager Configuration Assistant to upgrade the repository.                                                                                                    |                                                                                             |
| Oracle HTTP Server                                 | You can start, stop, and verify the status of Oracle<br>HTTP Server; view the default initial static page; and<br>check log files.                                                                                                    | Oracle Enterprise Manager<br>Configuration Guide                                            |
| Oracle     interMedia     Oracle Spatial           | These components are automatically configured when installed during the same installation as the Oracle9 <i>i</i> Database.                                                                                                    | "Postinstallation Configuration<br>Tasks" of Oracle9i Database<br>Administrator's Guide for |
|                                                    | If you installed these components during a separate<br>installation from the Oracle9 <i>i</i> Database or if you<br>manually copied Oracle7 listener.ora and<br>tnsnames.ora files into your Oracle9 <i>i</i> network<br>directory, manual configuration tasks need to be<br>performed.                                                                                                    | <i>Windows</i> for procedures                                                               |
| Oracle Internet                                    | You must download a UNIX emulation utility for                                                                                                    | Oracle Internet Directory                                                                   |
| <ul> <li>UNIX<br/>Emulation<br/>Utility</li> </ul> | script tools on Windows NT (BULKLOAD.SH,<br>BULKDELETE.SH, BULKMODIFY.SH, CATALOG.SH, and<br>LDAPREPL.SH). Two certified third-party software<br>vendors provide this utility:                                                                                                    |                                                                                             |
|                                                    | <ul> <li>Cygnus (open source)</li> </ul>                                                                                                    |                                                                                             |
|                                                    | http://sourceware.cygnus.com/cygwin/                                                                                                    |                                                                                             |
|                                                    | <ul> <li>MKS Toolkit (commercially available)</li> </ul>                                                                                                    |                                                                                             |
|                                                    | http://www.datafocus.com/products/                                                                                                    |                                                                                             |

 Table 6–1
 Individual Component Postinstallation Configuration Tasks (Cont.)

| Component                                                      | Description                                                                                                    | See Also                                                                                             |
|----------------------------------------------------------------|----------------------------------------------------------------------------------------------------|----------------------------------------------------------------------------------------------------|
| Oracle Internet<br>Directory (Cont.)<br>Password<br>Encryption | If you are upgrading from Oracle Internet Directory<br>release 2.1.1, you must upgrade the password to<br>support multiple hash schemes.                                                                                                    | Oracle Internet Directory<br>Administrator's Guide                                                   |
| Oracle Real<br>Application<br>Clusters                         | Postinstallation configuration procedures must be<br>performed to enable high availability and Oracle<br>Enterprise Manager functionality.                                                                                                    | Oracle9i Real Application<br>Clusters Installation and<br>Configuration                              |
| Oracle Services for<br>Microsoft<br>Transaction Server         | For Windows NT installation, if you did not install the Microsoft Management Console (MMC) before installing Oracle9 <i>i</i> , then you must manually start the OracleMTSRecoveryService service and change its status to Automatic.                                 | "Managing Recovery<br>Scenarios" of Oracle Developer's<br>Guide for Microsoft Transaction<br>Server  |
|                                                                | Perform the following tasks before using Oracle<br>Services for Microsoft Transaction Server:                                                                                                    |                                                                                                    |
|                                                                | <ul> <li>Create the Microsoft Transaction Server<br/>administrator account</li> </ul>                                                                                                    |                                                                                                    |
|                                                                | <ul> <li>Schedule a database server-level transaction<br/>recovery job</li> </ul>                                                                                                    |                                                                                                    |
| PL/SQL External<br>Routines                                    | Configuration is dependent on the network<br>configuration files used. In nearly all cases,<br>configuration is automatic. However, if you are using<br>pre-8.0.3 tnsnames.ora and listener.ora files<br>with your 9.0 database, manual configuration is<br>required. | "Developing Applications" of<br>Oracle9i Database Getting<br>Starting for Windows                    |
| Pro*COBOL                                                      | Pro*COBOL supports specific compilers.                                                                                                    | "Introducing Pro*COBOL" of<br>Pro*COBOL Precompiler Getting<br>Started for Windows                   |
| SQL*Plus help file                                             | If you want to use online help with SQL*Plus, you must populate the SQL*Plus tables with help files.                                                                                                    | "Installing SQL*Plus Help and<br>Demonstration Tables" of<br>SQL*Plus Getting Started for<br>Windows |

 Table 6–1
 Individual Component Postinstallation Configuration Tasks (Cont.)

### Oracle OLAP Services

This section contains these topics:

- OLAP Services Postinstallation Tasks
- CORBA Naming Service
- Unlocking OLAP Accounts and Changing OLAP Passwords
- Memory Requirements for MOLAP
- Changes to the Oracle OLAP API

### **OLAP Services Postinstallation Tasks**

After installing OLAP Services, perform the following additional steps.

**Note:** ORACLE\_HOME is the pathname of your Oracle home directory, such as c:\OraHome90.

1. Two scripts must be executed for the OLAP metadata to set up materialized views correctly for the OLAP API.

To execute these scripts:

- a. Unlock the OLAPSYS identity and reset the password.
- **b.** Open SQL\*Plus or SQL\*Plus Worksheet from the Windows Program menu.
- c. Log in using the OLAPSYS identity.
- **d.** Execute these scripts:

```
@oracle_home/cwmlite/admin/onemrv.sql
@oracle_home/cwmlite/admin/onemrsyn.sql
```

- **2.** The OLAP API client batch file must be edited so that the OLAP service name appears in upper-case letters. To edit this file:
  - **a.** Use any text editor to open the batch file:

\ORACLE\_BASE\ORACLE\_HOME\olap\olapi\bin\olapi.bat

- b. Change the service name from lower- to upper-case letters in three places in the last line of the file, in the -ServerName, -DORBagentAddr, and -SessionIIOPService settings.
- **c.** Save the file.

- **3.** The SID must be appended to the SessionIIOPService configuration settings. To edit the Windows registry where this value is stored:
  - a. Open the Windows Run dialog box and start regedit.
  - **b.** On the HKEY\_LOCAL\_MACHINE page, expand the folders for SOFTWARE/ORACLE/OLAP/ExpressServer/OLAPServer.
  - c. Select OLAPI.
  - d. The registry settings appear in the right pane.
  - e. Double-click SessionIIOPService.
  - f. The Edit string dialog box is displayed.
  - **g.** In the Value data box, add the SID for your OLAP-enabled database to the end of the value.
  - h. Choose OK.

### **CORBA Naming Service**

An OLAP service automatically registers with the Oracle CORBA naming service, which is provided with the Oracle database. Java clients that are connecting through the OLAP API should use this naming service to locate the OLAP service.

### See Also:

- "Connecting to a Data Store" of Oracle9i OLAP Services Developer's Guide to the Oracle OLAP API
- Technical Note Number A92121-01, "Getting the CORBA Stub for an OLAP API Connection" available from http://www.oracle.com/support/metalink/

### Unlocking OLAP Accounts and Changing OLAP Passwords

Oracle9*i* OLAP Services uses the system-provided Oracle usernames OLAPSRV and OLAPDBA to connect to the Oracle database. OLAP Services stores these passwords in the Windows registry. If the password for an OLAP system username is changed in the Oracle database before it is changed in the Windows registry, neither the Oracle9*i* OLAP service nor Oracle9*i* OLAP Services Instance Manager can connect to the Oracle database.

Because OLAP Services Instance Manager is used to save the OLAP system passwords to the Windows registry in an encrypted form, you cannot update the system passwords in the Windows registry if you cannot access OLAP Services Instance Manager.

During installation of Oracle9*i*, you are prompted to unlock system-provided database identities (usernames) and reset their passwords. If you reset the password using a password other than the default password, the password in the database and the password in the Windows registry do not match and you cannot access OLAP Services Instance Manager. If you do not reset the password, Oracle expires the password and you cannot access OLAP Services Instance Manager.

To prevent this situation, during installation you should do the following:

- **1.** Unlock the username.
- 2. Reset the password to the default password as shown in the following table.

| Username | Default Password |
|----------|------------------|
| OLAPSRV  | INSTANCE         |
| OLAPDBA  | OLAPDBA          |

After installation is complete, you can change the passwords for the OLAP Services system usernames by first resetting the passwords in OLAP Services Instance Manager and then resetting the password in the database.

### Memory Requirements for MOLAP

The PageBufferCount configuration parameter has a default setting of 4096, which is appropriate for ROLAP applications. Instances of OLAP Services that support MOLAP applications require additional memory resources. To support MOLAP, set PageBufferCount to NA to give OLAP Services access to half of the physical memory. Note that you may need to fine tune this setting to allow sufficient memory for the database to run on the same computer.

**See Also:** "Tuning" of *Oracle9i OLAP Services Concepts and Administration Guide* for more information

### Changes to the Oracle OLAP API

The CURSOR\_MANAGER\_DATA\_UPDATED event in the CursorManagerUpdateEvent class is not supported in this release.

### Oracle Workflow

This section contains these topics:

- Oracle Workflow Postinstallation Tasks
- workflow.log File
- Installing and Configuring Your Web Server for Oracle Workflow

### **Oracle Workflow Postinstallation Tasks**

You must perform a number of configuration procedures, including:

- Editing the init.ora parameter file
- Installing and configuring a Web server
- Verifying your base URL
- Setting up the Oracle Workflow Monitor and HTML help

#### See Also:

- Oracle Workflow Server Installation Notes
- Oracle Workflow Client Installation Notes
- Oracle Workflow Guide

### workflow.log File

The workflow.log file produced during installation of Oracle Workflow can contain sensitive information. To protect this sensitive information, either delete workflow.log or change the permissions for the file so that only authorized administrators can access it.

### Installing and Configuring Your Web Server for Oracle Workflow

If you install Oracle9*i* Application Server release 1.0.2.2 as your Web server, specify the settings listed in Table 6–2 when creating a Database Access Descriptor (DAD) for Oracle Workflow.

| Field                           | Enter                           |
|---------------------------------|---------------------------------|
| Database Access Descriptor Name | your_Workflow_DAD               |
| Schema Name                     | Leave Blank                     |
| Oracle User Name                | Leave Blank                     |
| Oracle Password                 | Leave Blank                     |
| Oracle Connect String           | connect_string                  |
| Authentication Mode             | Basic                           |
| Session Cookie Name             | Leave Blank                     |
| Package/Session Management Type | Stateless (Reset Package State) |
| Enable Connection Pooling?      | Yes                             |
| Default (Home) Page             | wfa_html.home                   |
|                                 |                                 |

Table 6–2 Oracle Workflow DAD Settings

**Attention:** Be sure you leave the Oracle User Name and Oracle Password blank to enable mod\_plsql database authentication.

You can also leave any remaining settings blank.

# A

# Individual Components Available for Installation

This appendix identifies higher-level components available with each installation type. The Custom installation type is not listed for any of the above three top-level components since it enables installation of all components in the current category.

Specific topics discussed are:

- Oracle9i Database Components
- Oracle9i Client Components
- Oracle9i Management and Integration Components
- Component Descriptions

**Note:** Some components can only be installed through a Custom installation. Such components have an availability of "No" listed for other installation types in the tables in this appendix.

**See Also:** "Reviewing the Installation Session Log" on page 4-37 for information about a log file of all components and features installed (including lower-level components such as Required Support Files or Common Files)

# Oracle9i Database Components

Table A–1 alphabetically lists the components available with each installation type of the Oracle9*i* Database top-level component.

Table A–1 Oracle9i Database Components

|                                                              | Ora                   | cle9 <i>i</i> Databa | se                  |
|--------------------------------------------------------------|-----------------------|----------------------|---------------------|
| Component                                                    | Enterprise<br>Edition | Standard<br>Edition  | Personal<br>Edition |
| Advanced Queueing                                            | Yes                   | Yes                  | Yes                 |
| Advanced Replication <sup>1</sup>                            | Yes <sup>2</sup>      | Yes                  | Yes                 |
| Generic Connectivity                                         | Yes                   | Yes                  | Yes                 |
| Object Type Translator, includes:                            | Yes                   | Yes                  | Yes                 |
| Oracle INTYPE File Assistant                                 | Yes                   | Yes                  | Yes                 |
| Oracle Administration Assistant for Windows NT               | Yes                   | Yes                  | Yes                 |
| Oracle Advanced Security, includes:                          | Yes                   | No                   | Yes                 |
| Authentication Support, includes:                            | Yes                   | No                   | Yes                 |
| DCE (with SSO support)                                       | Yes                   | No                   | Yes                 |
| Entrust                                                      | Yes                   | No                   | Yes                 |
| Kerberos (with SSO support)                                  | Yes                   | No                   | Yes                 |
| RADIUS (for Smart Cards, Token Cards, and Biometrics)        | Yes                   | No                   | Yes                 |
| • Secure Socket Layer (with X.509 version 3 and SSO support) | Yes                   | Yes                  | Yes                 |
| Encryption and Integrity Support, includes:                  | Yes                   | No                   | Yes                 |
| DES40 Encryption                                             | Yes                   | No                   | Yes                 |
| DES56 Encryption                                             | Yes                   | No                   | Yes                 |
| 3DES_112 Encryption (2-key option)                           | Yes                   | No                   | Yes                 |
| 3DES_168 Integrity (3-key option)                            | Yes                   | No                   | Yes                 |
| MD5 Integrity                                                | Yes                   | No                   | Yes                 |
| RC4_40 Encryption                                            | Yes                   | No                   | Yes                 |
| RC4_56 Encryption                                            | Yes                   | No                   | Yes                 |
| RC4_128 Encryption                                           | Yes                   | No                   | Yes                 |

|                                                                                                    | Oracle9 <i>i</i> Database |                     |                     |
|----------------------------------------------------------------------------------------------------|---------------------------|---------------------|---------------------|
| Component                                                                                                    | Enterprise<br>Edition     | Standard<br>Edition | Personal<br>Edition |
| RC4_256 Encryption                                                                                                    | Yes                       | No                  | Yes                 |
| SHA-1 Integrity                                                                                                    | Yes                       | No                  | Yes                 |
| Enterprise User Security, includes:                                                                                                    | Yes                       | No                  | Yes                 |
| Oracle Enterprise Login Assistant                                                                                                    | Yes                       | No                  | Yes                 |
| <ul> <li>Oracle Enterprise Security Manager (available as an Oracle<br/>Enterprise Manager Integrated Application)</li> </ul>                                                                                                    | Yes                       | No                  | Yes                 |
| Oracle Wallet Manager                                                                                                    | Yes                       | No                  | Yes                 |
| <b>Note:</b> Oracle Enterprise Login Assistant, Oracle Enterprise<br>Security Manager, and Oracle Wallet Manager are features of<br>Oracle Advanced Security and can only be used if you have<br>purchased an Oracle Advanced Security license. |                           |                     |                     |
| Thin JDBC Java-based Encryption Support, includes:                                                                                                    | Yes                       | No                  | Yes                 |
| DES40 Encryption                                                                                                    | Yes                       | No                  | Yes                 |
| DES56 Encryption                                                                                                    | Yes                       | No                  | Yes                 |
| MD5 Integrity                                                                                                    | Yes                       | No                  | Yes                 |
| RC4_40 Encryption                                                                                                    | Yes                       | No                  | Yes                 |
| RC4_56 Encryption                                                                                                    | Yes                       | No                  | Yes                 |
| RC4_128 Encryption                                                                                                    | Yes                       | No                  | Yes                 |
| RC4_256 Encryption                                                                                                    | Yes                       | No                  | Yes                 |
| SHA-1 Integrity                                                                                                    | Yes                       | No                  | Yes                 |
| Oracle Call Interface                                                                                                    | Yes                       | Yes                 | Yes                 |
| Oracle COM Automation Feature                                                                                                    | Yes                       | No                  | Yes                 |
| Oracle Connection Manager                                                                                                    | No                        | No                  | No                  |
| Oracle Data Migration Assistant                                                                                                    | Yes                       | Yes                 | Yes                 |
| Oracle Database Configuration Assistant                                                                                                    | Yes                       | Yes                 | Yes                 |
| Oracle Dynamic Services                                                                                                    | Yes                       | Yes                 | Yes                 |

### Table A–1 Oracle9i Database Components (Cont.)

|                                                              | Oracle9 <i>i</i> Database |                     |                     |
|--------------------------------------------------------------|---------------------------|---------------------|---------------------|
| Component                                                    | Enterprise<br>Edition     | Standard<br>Edition | Personal<br>Edition |
| Oracle Enterprise JavaBeans and CORBA Tools                  | Yes                       | Yes                 | Yes                 |
| Oracle Enterprise Manager, includes:                         | Yes                       | Yes                 | Yes                 |
| Oracle Enterprise Manager Client, includes:                  | Yes                       | Yes                 | Yes                 |
| Oracle Enterprise Manager Console                            | Yes                       | Yes                 | Yes                 |
| Oracle Enterprise Manager Integrated Applications, includes: | Yes                       | Yes                 | Yes                 |
| Oracle Data Guard Manager                                    | Yes                       | Yes                 | Yes                 |
| Oracle Directory Manager                                     | Yes                       | Yes                 | Yes                 |
| Oracle Enterprise Security Manager                           | Yes                       | Yes                 | Yes                 |
| Note: Licensed through the Oracle Advanced Security.         |                           |                     |                     |
| Oracle Forms Server Manager                                  | Yes                       | Yes                 | Yes                 |
| Oracle LogMiner Viewer                                       | Yes                       | Yes                 | Yes                 |
| Oracle Net Manager                                           | Yes                       | Yes                 | Yes                 |
| OLAP Services Instance Manager                               | Yes                       | Yes                 | Yes                 |
| Oracle Policy Manager                                        | Yes                       | Yes                 | Yes                 |
| Oracle Spatial Index Advisor                                 | Yes                       | Yes                 | Yes                 |
| Oracle Text Manager                                          | Yes                       | Yes                 | Yes                 |
| SQL*Plus Worksheet                                           | Yes                       | Yes                 | Yes                 |
| Oracle Enterprise Manager Management Packs, include:         | Yes                       | No                  | No                  |
| Oracle Change Management Pack                                | Yes                       | No                  | No                  |
| Oracle Diagnostics Pack                                      | Yes                       | No                  | No                  |
| Oracle Management Pack for Oracle Applications               | Yes                       | No                  | No                  |
| Oracle Standard Management Pack                              | No                        | Yes                 | No                  |
| Oracle Tuning Pack                                           | Yes                       | No                  | No                  |
| Oracle Enterprise Manager Paging Server                      | Yes                       | Yes                 | Yes                 |
| Oracle Enterprise Manager Quick Tours                        | Yes                       | No                  | Yes                 |
| Oracle Enterprise Manager Web Site <sup>3</sup>              | Yes                       | Yes                 | Yes                 |

### Table A-1 Oracle9i Database Components (Cont.)

| Ora                                                                                          |                       | cle9 <i>i</i> Database |                     |
|----------------------------------------------------------------------------------------------|-----------------------|------------------------|---------------------|
| Component                                                                                    | Enterprise<br>Edition | Standard<br>Edition    | Personal<br>Edition |
| <ul> <li>Oracle Intelligent Agent (includes data collection services)<sup>4</sup></li> </ul> | Yes                   | Yes                    | Yes                 |
| <ul> <li>Oracle Management Server<sup>5</sup>, includes:</li> </ul>                          | Yes                   | Yes                    | Yes                 |
| Oracle Enterprise Manager Configuration Assistant                                            | Yes                   | Yes                    | Yes                 |
| Oracle HTTP Server powered by Apache, includes:                                              | Yes                   | Yes                    | Yes                 |
| Apache Configuration for Oracle Java Server Pages                                            | Yes                   | Yes                    | Yes                 |
| Apache Configuration for Oracle XML Developer's Kit                                          | Yes                   | Yes                    | Yes                 |
| Apache JServ, includes:                                                                      | Yes                   | Yes                    | Yes                 |
| ■ JSDK                                                                                       | Yes                   | Yes                    | Yes                 |
| Sun JDK                                                                                      | Yes                   | Yes                    | Yes                 |
| Apache Module for Oracle Servlet Engine                                                      | Yes                   | Yes                    | Yes                 |
| Apache Web Server Files                                                                      | Yes                   | Yes                    | Yes                 |
| Business Components for Java (BC4J) Runtime                                                  | Yes                   | Yes                    | Yes                 |
| Oracle Mod PL/SQL Gateway                                                                    | Yes                   | Yes                    | Yes                 |
| Oracle Perl Interpreter                                                                      | Yes                   | Yes                    | Yes                 |
| Oracle <i>inter</i> Media, includes:                                                         | Yes                   | Yes                    | Yes                 |
| Oracle <i>inter</i> Media Annotator                                                          | Yes                   | Yes                    | Yes                 |
| Oracle <i>inter</i> Media Audio                                                              | Yes                   | Yes                    | Yes                 |
| Oracle <i>inter</i> Media Client Option                                                      | Yes                   | Yes                    | Yes                 |
| Oracle interMedia Image                                                                      | Yes                   | Yes                    | Yes                 |
| Oracle <i>inter</i> Media Locator                                                            | Yes                   | Yes                    | Yes                 |
| Oracle <i>inter</i> Media Video                                                              | Yes                   | Yes                    | Yes                 |
| Oracle Internet Directory Client                                                             | Yes                   | Yes                    | Yes                 |
| Oracle JDBC Drivers, includes:                                                               | Yes                   | Yes                    | Yes                 |
| Oracle JDBC Thin Driver for JDK 1.1                                                          | Yes                   | Yes                    | Yes                 |
| Oracle JDBC Thin Driver for JDK 1.2                                                          | Yes                   | Yes                    | Yes                 |

### Table A–1 Oracle9i Database Components (Cont.)

|                                                  | Ora                   | Oracle9 <i>i</i> Database |                     |  |
|--------------------------------------------------|-----------------------|---------------------------|---------------------|--|
| Component                                        | Enterprise<br>Edition | Standard<br>Edition       | Personal<br>Edition |  |
| Oracle JDBC/OCI Driver for JDK 1.1               | Yes                   | Yes                       | Yes                 |  |
| Oracle JDBC/OCI Driver for JDK 1.2               | Yes                   | Yes                       | Yes                 |  |
| Oracle Migration Workbench                       | No                    | No                        | No                  |  |
| Oracle Label Security                            | No                    | No                        | No                  |  |
| Oracle Names                                     | No                    | No                        | No                  |  |
| Oracle Objects for OLE                           | Yes                   | Yes                       | Yes                 |  |
| Oracle ODBC Driver                               | Yes                   | Yes                       | Yes                 |  |
| Oracle OLAP Services                             | Yes                   | No                        | No                  |  |
| Oracle Net Services, includes:                   | Yes                   | Yes                       | Yes                 |  |
| Oracle Net Configuration Assistant               | Yes                   | Yes                       | Yes                 |  |
| Oracle Net Manager                               | Yes                   | Yes                       | Yes                 |  |
| Oracle Net Listener                              | Yes                   | Yes                       | Yes                 |  |
| Oracle Net Protocol Support <sup>6</sup>         | Yes                   | Yes                       | Yes                 |  |
| Oracle Partitioning                              | Yes                   | No                        | Yes                 |  |
| Oracle Performance Monitor for Windows NT        | No                    | No                        | No                  |  |
| Oracle Provider for OLE DB                       | Yes                   | Yes                       | Yes                 |  |
| Oracle Remote Configuration Agent                | Yes                   | Yes                       | Yes                 |  |
| Oracle Services for Microsoft Transaction Server | No                    | No                        | No                  |  |
| Oracle SNMP Agent                                | Yes                   | Yes                       | Yes                 |  |
| Oracle Spatial                                   | Yes                   | No                        | Yes                 |  |
| Oracle SQLJ, includes:                           | Yes                   | Yes                       | Yes                 |  |
| SQLJ Runtime                                     | Yes                   | Yes                       | Yes                 |  |
| SQLJ Translator                                  | Yes                   | Yes                       | Yes                 |  |
| Oracle Syndication Server                        | Yes                   | Yes                       | Yes                 |  |
| Oracle Text                                      | Yes                   | Yes                       | Yes                 |  |

### Table A-1 Oracle9i Database Components (Cont.)

|                                                                    | Oracle9 <i>i</i> Database |                     |                     |
|--------------------------------------------------------------------|---------------------------|---------------------|---------------------|
| Component                                                          | Enterprise<br>Edition     | Standard<br>Edition | Personal<br>Edition |
| Oracle Trace                                                       | Yes                       | Yes                 | Yes                 |
| Oracle Universal Installer, includes:                              | Yes                       | Yes                 | Yes                 |
| Oracle's version of Java Runtime Environment                       | Yes                       | Yes                 | Yes                 |
| Oracle Home Selector                                               | Yes                       | Yes                 | Yes                 |
| Oracle Utilities, includes:                                        | Yes                       | Yes                 | Yes                 |
| Character Set Migration Utility                                    | Yes                       | Yes                 | Yes                 |
| Database Verify Utility                                            | Yes                       | Yes                 | Yes                 |
| Export                                                             | Yes                       | Yes                 | Yes                 |
| Import                                                             | Yes                       | Yes                 | Yes                 |
| Migration Utility                                                  | Yes                       | Yes                 | Yes                 |
| Recovery Manager                                                   | Yes                       | Yes                 | Yes                 |
| <ul> <li>SQL*Loader</li> </ul>                                     | Yes                       | Yes                 | Yes                 |
| Oracle Ultra Search Middle Tier                                    | Yes                       | Yes                 | Yes                 |
| Oracle Ultra Search Server                                         | Yes                       | Yes                 | Yes                 |
| Oracle Workspace Manager                                           | Yes                       | Yes                 | Yes                 |
| Oracle XML Developer's Kit                                         | Yes                       | Yes                 | Yes                 |
| Oracle XML SQL Utility                                             | Yes                       | Yes                 | Yes                 |
| Oracle9 <i>i</i> JVM, includes:                                    | Yes                       | Yes                 | Yes                 |
| Java Virtual Machine                                               | Yes                       | Yes                 | Yes                 |
| Oracle9 <i>i</i> JVM Accelerator                                   | Yes                       | Yes                 | Yes                 |
| Oracle Servlet Engine                                              | Yes                       | Yes                 | Yes                 |
| Oracle9 <i>i</i> Real Application Clusters <sup>7</sup>            | Yes                       | No                  | No                  |
| Oracle9 <i>i</i> Server (the Oracle9 <i>i</i> Database), includes: | Yes                       | Yes                 | Yes                 |
| Oracle Database Demos                                              | Yes                       | Yes                 | Yes                 |
| PL/SQL                                                             | Yes                       | Yes                 | Yes                 |

### Table A–1 Oracle9i Database Components (Cont.)

|                                                                                                    | Oracle9 <i>i</i> Database |                     |                     |
|----------------------------------------------------------------------------------------------------|---------------------------|---------------------|---------------------|
| Component                                                                                                    | Enterprise<br>Edition     | Standard<br>Edition | Personal<br>Edition |
| PL/SQL Embedded Gateway                                                                                      | Yes                       | Yes                 | Yes                 |
| Oracle9 <i>i</i> Windows Documentation (release documentation, such as installation guide and release notes) | Yes                       | Yes                 | Yes                 |
| Pro*C/C++                                                                                                    | Yes                       | No                  | Yes                 |
| Pro*COBOL 9.0.1                                                                                              | Yes                       | No                  | Yes                 |
| Pro*COBOL 1.8.76                                                                                             | Yes                       | No                  | Yes                 |
| Replication Management API                                                                                   | Yes                       | Yes                 | Yes                 |
| Sample Schema Demos                                                                                          | Yes                       | Yes                 | Yes                 |
| SQL*Plus                                                                                                    | Yes                       | Yes                 | Yes                 |

### Table A–1 Oracle9i Database Components (Cont.)

<sup>1</sup> Updatable materialized views can be created in any edition of the database.

<sup>2</sup> Multimaster replication is only available in the Enterprise Edition.

<sup>3</sup> Oracle Enterprise Manager Web Site includes a preconfigured Oracle HTTP Server as the Web listener for browser-based Oracle Enterprise Manager.

<sup>4</sup> Oracle Intelligent Agent is only available on Windows NT and 2000 for Oracle9*i* Personal Edition. Oracle Intelligent Agent is not supported and its functionality is not available on Windows 98 databases of Oracle9*i* Personal Edition.

<sup>5</sup> Oracle Management Server includes a preconfigured Oracle HTTP Server as the Web listener for the central Enterprise Manager Reporting Web site.

<sup>6</sup> When Oracle Net Services is installed through the Oracle9*i* Database installation type, Oracle Protocol Support is automatically installed for the networking protocols detected.

<sup>7</sup> Oracle Real Application Clusters is only installed if a cluster is detected.

**See Also:** "Component Descriptions" on page A-20 for descriptions and release numbers of these components

# Oracle9i Client Components

Table A–2 alphabetically lists the components available with each installation type of the Oracle9*i* Client top-level component.

Table A–2 Oracle9i Client Components

|                                                            | Oracle9 <i>i</i> | Client  |
|------------------------------------------------------------|------------------|---------|
| Component                                                  | Administrator    | Runtime |
| Advanced Queueing API                                      | Yes              | Yes     |
| Object Type Translator, includes:                          | Yes              | No      |
| Oracle INTYPE File Assistant                               | Yes              | No      |
| Oracle Advanced Security, includes:                        | Yes              | Yes     |
| Authentication Support, includes:                          | Yes              | Yes     |
| CyberSafe (with SSO support)                               | No               | No      |
| DCE (with SSO support)                                     | No               | No      |
| Entrust                                                    | No               | No      |
| Kerberos (with SSO support)                                | No               | No      |
| RADIUS (for Smart Cards, Token Cards, and Biometrics)      | No               | No      |
| Secure Socket Layer (with X.509 version 3 and SSO support) | Yes              | Yes     |
| Encryption and Integrity Support, includes:                | Yes              | Yes     |
| 3DES_112 Encryption (2-key option)                         |                  | Yes     |
| 3DES_168 Integrity (3-key option)                          | Yes              | Yes     |
| DES40 Encryption                                           | Yes              | Yes     |
| DES56 Encryption                                           | Yes              | Yes     |
| MD5 Integrity                                              | Yes              | Yes     |
| RC4_40 Encryption                                          | Yes              | Yes     |
| RC4_56 Encryption                                          | Yes              | Yes     |
| RC4_128 Encryption                                         | Yes              | Yes     |
| RC4_256 Encryption                                         | Yes              | Yes     |
| SHA-1 Integrity                                            | Yes              | Yes     |

|                                                                                                    | Oracle9 <i>i</i> Client |         |  |
|----------------------------------------------------------------------------------------------------|-------------------------|---------|--|
| Component                                                                                                    | Administrator           | Runtime |  |
| Enterprise User Security, includes:                                                                                                    | Yes                     | Yes     |  |
| Oracle Enterprise Login Assistant <sup>1</sup>                                                                                            | Yes                     | Yes     |  |
| <ul> <li>Oracle Enterprise Security Manager<sup>1</sup> (available as an Oracle Enterprise<br/>Manager Integrated Application)</li> </ul> | Yes                     | No      |  |
| Oracle Wallet Manager <sup>1</sup>                                                                                                    | Yes                     | Yes     |  |
| Thin JDBC Java-based Encryption Support, includes:                                                                                        | Yes                     | Yes     |  |
| DES40 Encryption                                                                                                    | Yes                     | Yes     |  |
| DES56 Encryption                                                                                                    | Yes                     | Yes     |  |
| MD5 Integrity                                                                                                    | Yes                     | Yes     |  |
| RC4_40 Encryption                                                                                                    | Yes                     | Yes     |  |
| RC4_56 Encryption                                                                                                    | Yes                     | Yes     |  |
| RC4_128 Encryption                                                                                                    | Yes                     | Yes     |  |
| RC4_256 Encryption                                                                                                    | Yes                     | Yes     |  |
| SHA-1 Integrity                                                                                                    | Yes                     | Yes     |  |
| Oracle Call Interface                                                                                                    | Yes                     | No      |  |
| Oracle Dynamic Services Server                                                                                                    | Yes                     | Yes     |  |
| Oracle Enterprise JavaBeans and CORBA Tools                                                                                               | Yes                     | Yes     |  |
| Oracle Enterprise Manager, includes:                                                                                                    | Yes                     | No      |  |
| Oracle Enterprise Manager Client, includes:                                                                                               | Yes                     | No      |  |
| Oracle Enterprise Manager Console                                                                                                    | Yes                     | No      |  |
| Oracle Enterprise Manager Integrated Applications, includes:                                                                              | Yes                     | No      |  |
| Oracle Data Guard Manager                                                                                                    | Yes                     | No      |  |
| Oracle Directory Manager                                                                                                    | Yes                     | No      |  |
| Oracle Enterprise Security Manager                                                                                                    | Yes                     | No      |  |
| Note: Licensed through Oracle Advanced Security.                                                                                          |                         |         |  |
| Oracle Forms Server Manager                                                                                                    | Yes                     | No      |  |

### Table A-2 Oracle9i Client Components (Cont.)

| Oracle9 <i>i</i> Cli                                 |               | Client  |
|------------------------------------------------------|---------------|---------|
| Component                                            | Administrator | Runtime |
| Oracle LogMiner Viewer                               | Yes           | No      |
| Oracle Net Manager                                   | Yes           | No      |
| Oracle Policy Manager                                | Yes           | No      |
| OLAP Services Instance Manager                       | Yes           | No      |
| Oracle Spatial Index Advisor                         | Yes           | No      |
| Oracle Text Manager                                  | Yes           | No      |
| SQL*Plus Worksheet                                   | Yes           | No      |
| Oracle Enterprise Manager Management Packs, include: | Yes           | No      |
| Oracle Change Management Pack                        | Yes           | No      |
| Oracle Diagnostics Pack                              | Yes           | No      |
| Oracle Management Pack for Oracle Applications       | Yes           | No      |
| Oracle Standard Management Pack                      | No            | No      |
| Oracle Tuning Pack                                   | Yes           | No      |
| Oracle HTTP Server <sup>2</sup>                      | No            | No      |
| Oracle interMedia Annotator                          | Yes           | Yes     |
| Oracle interMedia Client Option                      | Yes           | Yes     |
| Oracle Internet Directory Client                     | Yes           | Yes     |
| Oracle JDBC Drivers, includes:                       | Yes           | Yes     |
| Oracle JDBC Thin Driver for JDK 1.1                  | Yes           | Yes     |
| Oracle JDBC Thin Driver for JDK 1.2                  | Yes           | Yes     |
| Oracle JDBC/OCI Driver for JDK 1.1                   | Yes           | Yes     |
| Oracle JDBC/OCI Driver for JDK 1.2                   | Yes           | Yes     |
| Oracle Migration Workbench                           | No            | No      |
| Oracle Net Services, includes:                       | Yes           | Yes     |
| Oracle Net Configuration Assistant                   | Yes           | Yes     |
| Oracle Net Manager                                   | Yes           | Yes     |

 Table A-2
 Oracle9i Client Components (Cont.)

|                                                                                                    | Oracle9 <i>i</i> Client |         |
|----------------------------------------------------------------------------------------------------|-------------------------|---------|
| Component                                                                                                    | Administrator           | Runtime |
| Oracle Net Protocol Support                                                                                  | Yes                     | Yes     |
| Oracle Objects for OLE                                                                                       | Yes                     | No      |
| Oracle ODBC Driver                                                                                           | Yes                     | No      |
| Oracle Provider for OLE DB                                                                                   | Yes                     | No      |
| Oracle Services for Microsoft Transaction Server                                                             | No                      | No      |
| Oracle SQLJ, includes:                                                                                       | Yes                     | Yes     |
| SQLJ Runtime                                                                                                 | Yes                     | Yes     |
| SQLJ Translator                                                                                              | Yes                     | Yes     |
| Oracle Syndication Server                                                                                    | Yes                     | Yes     |
| Oracle Ultra Search Middle Tier                                                                              | Yes                     | No      |
| Oracle Universal Installer, includes:                                                                        | Yes                     | Yes     |
| Oracle's version of Java Runtime Environment                                                                 | Yes                     | Yes     |
| Oracle Home Selector                                                                                         | Yes                     | Yes     |
| Oracle Utilities, includes:                                                                                  | Yes                     | Yes     |
| Character Set Migration Utility                                                                              | Yes                     | Yes     |
| Export                                                                                                    | Yes                     | Yes     |
| Import                                                                                                    | Yes                     | Yes     |
| Recovery Manager                                                                                             | Yes                     | Yes     |
| <ul> <li>SQL*Loader</li> </ul>                                                                               | Yes                     | Yes     |
| Oracle Workflow Builder                                                                                      | No                      | No      |
| Oracle Workflow Mailer                                                                                       | No                      | No      |
| Oracle XML Developer's Kit                                                                                   | Yes                     | No      |
| Oracle XML SQL Utility                                                                                       | Yes                     | No      |
| Oracle9 <i>i</i> Windows Documentation (release documentation, such as installation guide and release notes) | Yes                     | Yes     |
| PL/SQL                                                                                                    | Yes                     | Yes     |

### Table A-2 Oracle9i Client Components (Cont.)

|                            | Oracle9 <i>i</i> Client |         |
|----------------------------|-------------------------|---------|
| Component                  | Administrator           | Runtime |
| Pro*C/C++                  | Yes                     | No      |
| Pro*COBOL 9.0.1            | Yes                     | No      |
| Pro*COBOL 1.8.76           | Yes                     | No      |
| Replication Management API | Yes                     | Yes     |
| SQL*Plus                   | Yes                     | Yes     |

### Table A-2 Oracle9i Client Components (Cont.)

<sup>1</sup> Oracle Enterprise Login Assistant, Oracle Enterprise Security Manager, and Oracle Wallet Manager are features of Oracle Advanced Security and can only be used if you have purchased an Oracle Advanced Security license.

<sup>2</sup> See "Oracle HTTP Server powered by Apache, includes:" on page A-5 for a list of subcomponents installed with Oracle HTTP Server.

**See Also:** "Component Descriptions" on page A-20 for descriptions and release numbers of these components

# Oracle9i Management and Integration Components

Table A–3 alphabetically lists the components available with each installation type of the Oracle9*i* Management and Integration top-level component.

**Note:** This table lists *all* the components that are installed with the Oracle Internet Directory and Oracle Integration Server installation types if an Oracle9*i* Database is not currently installed.

### Table A–3 Oracle9i Management and Integration Components

|                                                                                                    | Oracle9 <i>i</i> Management and Integration |                                 |                                 |
|----------------------------------------------------------------------------------------------------|---------------------------------------------|---------------------------------|---------------------------------|
| Component                                                                                                    | Oracle<br>Management<br>Server              | Oracle<br>Internet<br>Directory | Oracle<br>Integration<br>Server |
| Advanced Queueing API                                                                                                    | Yes                                         | Yes                             | Yes                             |
| Advanced Replication Management API                                                                                                    | No                                          | Yes                             | Yes                             |
| Generic Connectivity                                                                                                    | No                                          | Yes                             | Yes                             |
| Object Type Translator, includes:                                                                                                    | No                                          | Yes                             | Yes                             |
| Oracle INTYPE File Assistant                                                                                                    | No                                          | Yes                             | Yes                             |
| Oracle Advanced Security, includes:                                                                                                    | Yes                                         | Yes                             | Yes                             |
| Oracle Enterprise Login Assistant <sup>1</sup>                                                                                            | Yes                                         | Yes                             | No                              |
| <ul> <li>Oracle Enterprise Security Manager<sup>1</sup> (available as an Oracle<br/>Enterprise Manager Integrated Application)</li> </ul> | Yes                                         | No                              | No                              |
| Secure Socket Layer (with X.509 version 3 and SSO support)                                                                                | Yes                                         | Yes                             | Yes                             |
| Oracle Wallet Manager <sup>1</sup>                                                                                                    | Yes                                         | Yes                             | Yes                             |
| Oracle Call Interface                                                                                                    | No                                          | Yes                             | Yes                             |
| Oracle Connection Manager                                                                                                    | No                                          | No                              | No                              |
| Oracle Data Migration Assistant                                                                                                    | No                                          | Yes                             | Yes                             |
| Oracle Database Configuration Assistant                                                                                                   | No                                          | Yes                             | Yes                             |
| Oracle Dynamic Services Server                                                                                                    | No                                          | Yes                             | Yes                             |
| Oracle Enterprise JavaBeans and CORBA Tools                                                                                               | No                                          | Yes                             | Yes                             |

|                                                                                      | Oracle9 <i>i</i> Management and Integ |                                 | I Integration                   |  |
|--------------------------------------------------------------------------------------|---------------------------------------|---------------------------------|---------------------------------|--|
| Component                                                                            | Oracle<br>Management<br>Server        | Oracle<br>Internet<br>Directory | Oracle<br>Integration<br>Server |  |
| Oracle Enterprise Manager, includes:                                                 | Yes                                   | No                              |                                 |  |
| Oracle Enterprise Manager Client, includes:                                          | Yes                                   | No                              | No                              |  |
| Oracle Enterprise Manager Console                                                    | Yes                                   | No                              | No                              |  |
| <ul> <li>Oracle Enterprise Manager Integrated Applications,<br/>includes:</li> </ul> | Yes                                   | No                              | No                              |  |
| OLAP Services Instance Manager                                                       | Yes                                   | No                              | No                              |  |
| Oracle Data Guard Manager                                                            | Yes                                   | No                              | No                              |  |
| Oracle Directory Manager                                                             | Yes                                   | Yes                             | No                              |  |
| Oracle Enterprise Security Manager                                                   | Yes                                   | No                              | No                              |  |
| Note: Licensed through Oracle Advanced Security.                                     |                                       |                                 |                                 |  |
| Oracle Forms Server Manager                                                          | Yes                                   | No                              | No                              |  |
| Oracle LogMiner Viewer                                                               | Yes                                   | No                              | No                              |  |
| Oracle Net Manager                                                                   | Yes                                   | No                              | No                              |  |
| Oracle Policy Manager                                                                | Yes                                   | No                              | No                              |  |
| Oracle Spatial Index Advisor                                                         | Yes                                   | No                              | No                              |  |
| Oracle Text Manager                                                                  | Yes                                   | No                              | No                              |  |
| SQL*Plus Worksheet                                                                   | Yes                                   | No                              | No                              |  |
| Oracle Enterprise Manager Management Packs, include:                                 | Yes                                   | No                              | No                              |  |
| Oracle Change Management Pack                                                        | Yes                                   | No                              | No                              |  |
| Oracle Diagnostics Pack                                                              | Yes                                   | No                              | No                              |  |
| Oracle Management Pack for Oracle Applications                                       | Yes                                   | No                              | No                              |  |
| Oracle Standard Management Pack                                                      | No                                    | No                              | No                              |  |
| Oracle Tuning Pack                                                                   | Yes                                   | No                              | No                              |  |
| Oracle Enterprise Manager Paging Server                                              | Yes                                   | No                              | No                              |  |
| Oracle Enterprise Manager Quick Tours                                                | Yes                                   | No                              | No                              |  |

 Table A-3
 Oracle9i Management and Integration Components (Cont.)

|                                                   | Oracle9i Management and Integration |                                 | Integration                     |
|---------------------------------------------------|-------------------------------------|---------------------------------|---------------------------------|
| Component                                         | Oracle<br>Management<br>Server      | Oracle<br>Internet<br>Directory | Oracle<br>Integration<br>Server |
| Oracle Management Server, includes: <sup>2</sup>  | Yes                                 | No                              | No                              |
| Oracle Enterprise Manager Configuration Assistant | Yes                                 | No                              | No                              |
| Oracle Enterprise Manager Web Site <sup>2</sup>   | Yes                                 | No                              | No                              |
| Oracle Intelligent Agent                          | Yes                                 | Yes                             | Yes                             |
| Oracle HTTP Server <sup>3</sup>                   | Yes                                 | Yes                             | Yes                             |
| Oracle interMedia Annotator                       | Yes                                 | Yes                             | Yes                             |
| Oracle <i>inter</i> Media, includes:              | Yes                                 | Yes                             | Yes                             |
| interMedia Audio                                  | Yes                                 | Yes                             | Yes                             |
| interMedia Image                                  | Yes                                 | Yes                             | Yes                             |
| interMedia Locator                                | Yes                                 | Yes                             | Yes                             |
| interMedia Video                                  | Yes                                 | Yes                             | Yes                             |
| Oracle interMedia Client Option                   | No                                  | Yes                             | Yes                             |
| Oracle Internet Directory Client                  | Yes                                 | Yes                             | Yes                             |
| Oracle Internet Directory Client Toolset          | No                                  | Yes                             | Yes                             |
| Oracle Internet Directory Configuration Assistant | No                                  | Yes                             | No                              |
| Oracle Internet Directory Server                  | No                                  | Yes                             | No                              |
| Oracle JDBC Drivers, includes:                    | Yes                                 | Yes                             | Yes                             |
| Oracle JDBC Thin Driver for JDK 1.1               | Yes                                 | Yes                             | Yes                             |
| Oracle JDBC Thin Driver for JDK 1.2               | Yes                                 | Yes                             | Yes                             |
| Oracle JDBC/OCI Driver for JDK 1.1                | Yes                                 | Yes                             | Yes                             |
| Oracle JDBC/OCI Driver for JDK 1.2                | Yes                                 | Yes                             | Yes                             |
| Oracle Names                                      | No                                  | No                              | No                              |
| Oracle Net Services, includes:                    | Yes                                 | Yes                             | Yes                             |
| Oracle Net Configuration Assistant                | Yes                                 | Yes                             | Yes                             |
| Oracle Net Listener                               | Yes                                 | Yes                             | Yes                             |

 Table A–3
 Oracle9i Management and Integration Components (Cont.)

|                                              | Oracle9 <i>i</i> Man           | Oracle9 <i>i</i> Management and Integration |                                 |  |
|----------------------------------------------|--------------------------------|---------------------------------------------|---------------------------------|--|
| Component                                    | Oracle<br>Management<br>Server | Oracle<br>Internet<br>Directory             | Oracle<br>Integration<br>Server |  |
| <ul> <li>Oracle Net Manager</li> </ul>       | Yes                            | Yes                                         | Yes                             |  |
| Oracle Net Protocol Support                  | No                             | No                                          | Yes                             |  |
| Oracle Objects for OLE                       | No                             | No                                          | Yes                             |  |
| Oracle ODBC Driver                           | No                             | No                                          | No                              |  |
| Oracle Partitioning                          | No                             | No                                          | Yes                             |  |
| Oracle Provider for OLE DB                   | No                             | No                                          | Yes                             |  |
| Oracle Remote Configuration Agent            | No                             | Yes                                         | Yes                             |  |
| Oracle SNMP Agent                            | Yes                            | No                                          | Yes                             |  |
| Oracle SQLJ, includes:                       | Yes                            | No                                          | No                              |  |
| SQLJ Runtime                                 | Yes                            | Yes                                         | Yes                             |  |
| SQLJ Translator                              | No                             | No                                          | No                              |  |
| Oracle Syndication Server                    | No                             | Yes                                         | Yes                             |  |
| Oracle Text                                  | Yes                            | No                                          | Yes                             |  |
| Oracle Trace                                 | No                             | Yes                                         | Yes                             |  |
| Oracle Ultra Search Middle Tier              | No                             | Yes                                         | Yes                             |  |
| Oracle Ultra Search Server                   | No                             | Yes                                         | Yes                             |  |
| Oracle Universal Installer, includes:        | Yes                            | Yes                                         | Yes                             |  |
| Oracle's version of Java Runtime Environment | Yes                            | Yes                                         | Yes                             |  |
| Oracle Home Selector                         | Yes                            | Yes                                         | Yes                             |  |
| Oracle Utilities, includes:                  | No                             | Yes                                         | Yes                             |  |
| Character Set Migration Utility              | No                             | Yes                                         | Yes                             |  |
| Database Verify Utility                      | No                             | Yes                                         | Yes                             |  |
| Export                                       | Yes                            | Yes                                         | Yes                             |  |
| <ul> <li>Import</li> </ul>                   | Yes                            | Yes                                         | Yes                             |  |

Table A–3 Oracle9i Management and Integration Components (Cont.)

|                                                                    | Oracle9i Management and Integration |                                 | Integration                     |
|--------------------------------------------------------------------|-------------------------------------|---------------------------------|---------------------------------|
| Component                                                          | Oracle<br>Management<br>Server      | Oracle<br>Internet<br>Directory | Oracle<br>Integration<br>Server |
| Migration Utility                                                  | No                                  | Yes                             | Yes                             |
| Recovery Manager                                                   | Yes                                 | Yes                             | Yes                             |
| <ul> <li>SQL*Loader</li> </ul>                                     | Yes                                 | Yes                             | Yes                             |
| Oracle Workflow                                                    | No                                  | No                              | Yes                             |
| Oracle Workspace Manager                                           | No                                  | Yes                             | No                              |
| Oracle XML Developer's Kit <sup>4</sup>                            | Yes                                 | Yes                             | Yes                             |
| Oracle XML SQL Utility                                             | Yes                                 | Yes                             | Yes                             |
| Oracle9 <i>i</i> JVM, includes:                                    | No                                  | Yes                             | Yes                             |
| Enterprise JavaBeans and CORBA Tools                               | No                                  | Yes                             | Yes                             |
| Java Virtual Machine                                               | No                                  | Yes                             | Yes                             |
| Oracle9 <i>i</i> JVM Accelerator                                   | No                                  | Yes                             | Yes                             |
| Oracle Java Tools                                                  | No                                  | Yes                             | Yes                             |
| Oracle Servlet Engine                                              | No                                  | Yes                             | Yes                             |
| Oracle9 <i>i</i> Server (the Oracle9 <i>i</i> Database), includes: | No                                  | Yes                             | Yes                             |
| Oracle Database Demos                                              | No                                  | Yes                             | Yes                             |
| PL/SQL                                                             | No                                  | Yes                             | Yes                             |
| PL/SQL Embedded Gateway                                            | No                                  | Yes                             | Yes                             |

 Table A–3
 Oracle9i Management and Integration Components (Cont.)

|                                                                                                    | Oracle9 <i>i</i> Management and Integration |                                 |                                 |
|----------------------------------------------------------------------------------------------------|---------------------------------------------|---------------------------------|---------------------------------|
| Component                                                                                                    | Oracle<br>Management<br>Server              | Oracle<br>Internet<br>Directory | Oracle<br>Integration<br>Server |
| Oracle9 <i>i</i> Windows Documentation (release documentation, such as installation guide and release notes) | Yes                                         | Yes                             | Yes                             |
| Pro*C/C++                                                                                                    | No                                          | No                              | No                              |
| Pro*COBOL 1.8.76                                                                                             | No                                          | No                              | No                              |
| Replication Management API                                                                                   | No                                          | Yes                             | Yes                             |
| SQL*Plus                                                                                                    | Yes                                         | Yes                             | Yes                             |

### Table A–3 Oracle9i Management and Integration Components (Cont.)

<sup>1</sup> Oracle Enterprise Login Assistant, Oracle Wallet Manager, and Oracle Enterprise Security Manager are features of Oracle Advanced Security and can only be used if you have purchased an Oracle Advanced Security license.

<sup>2</sup> Oracle Management Server includes a preconfigured Oracle HTTP Server as a Web listener for the central Enterprise Manager Reporting Web Site and for browser-based Enterprise Manager.

<sup>3</sup> See "Oracle HTTP Server powered by Apache, includes:" on page A-5 for a list of subcomponents installed with Oracle HTTP Server.

<sup>4</sup> A subset of the Oracle XML Developer's Kit is installed with Oracle Internet Directory. See the installation log in the SYSTEM\_DRIVE: \Program Files\Oracle\Inventory\logs directory for a specific list.

# **Component Descriptions**

Table A–4 provides descriptions and release numbers of individual components available for installation with the three top-level components. References are made to documentation that more fully describes these components. Some components described below are automatically installed with other components.

**Note:** Components that require a separate license are identified in their descriptions in this appendix.

Table A–4 Component Descriptions

| Component                                                                                                    | Release | Description                                                                                                    | See Also                                                                                                |
|----------------------------------------------------------------------------------------------------|---------|----------------------------------------------------------------------------------------------------|----------------------------------------------------------------------------------------------------|
| Advanced Queueing                                                                                                    | 9.0.1   | A component that provides the functionality to<br>support the Advanced Queueing application<br>programming interface (API).                                                                                                    | Oracle9i Application<br>Developer's Guide -<br>Advanced Queuing                                         |
| Advanced<br>Replication                                                                                                    | 9.0.1   | A component that provides the functionality to<br>support the Advanced Replication Management<br>API.<br>The API is a tool that enables you to build<br>customized scripts for replication administration.                                                                                                    | <ul> <li>Oracle9i Replication</li> <li>Oracle9i Replication<br/>Management API<br/>Reference</li> </ul> |
| Assistant Common<br>Files                                                                                                    | 9.0.1   | A collection of automatically installed files required<br>by Oracle assistants. These files include:                                                                                                    | Not applicable                                                                                          |
| (installed with Oracle<br>assistants, such as<br>Oracle Database<br>Configuration<br>Assistant and Oracle<br>Net Configuration<br>Assistant) |         | <ul> <li>BaliShare 1.1.9 (compressed)</li> <li>DBUI 2.1.2</li> <li>EWT 3.3.18 (compressed)</li> <li>EWTCompat 3.3.15</li> <li>ICE Browser 5.06.3 (compressed)</li> <li>Java Swing Components 1.1.1 (compressed)</li> <li>JEWT 4.1.7</li> <li>JLE 1.0.6</li> <li>Kodiak 1.2.1</li> <li>Oracle Help for Java 3.2.9 - JEWT (compressed)</li> </ul> |                                                                                                    |
| Enterprise JavaBeans                                                                                                    | 9.0.1   | An architecture for developing transactional applications as distributed components in Java                                                                                                    | Oracle9i Enterprise<br>JavaBeans Developer's<br>Guide and Reference                                     |

| Component                                                                    | Release | Description                                                                                                    | See Also                                                                                                    |
|------------------------------------------------------------------------------|---------|----------------------------------------------------------------------------------------------------|----------------------------------------------------------------------------------------------------|
| Generic Connectivity                                                         | 9.0.1   | Also known as Heterogeneous Services, this feature<br>implements an extensibility framework for<br>accessing non-Oracle systems. This feature<br>integrates the core of Oracle's gateway technology<br>directly into the database server by extending the<br>Oracle SQL engine to optimize and rewrite SQL for<br>non-Oracle data stores.                                                                                                    | Oracle9i Heterogeneous<br>Connectivity<br>Administrator's Guide                                                                                           |
| Java Runtime<br>Environment                                                  | 1.1.8   | Required for running Java applications, such as<br>Oracle Universal Installer.                                                                                                    | Not applicable                                                                                                    |
| (Oracle's version)<br>Java Virtual Machine<br>(part of Oracle9 <i>i</i> JVM) | 9.0.1   | A complete JDK 1.2-compliant Java execution<br>environment. The Java VM runs in the same process<br>space and address space as the database server,<br>sharing its memory heaps and directly accessing its<br>relational data. This design optimizes memory use,<br>increases throughput, and delivers an open, highly<br>available, secure, and manageable Java server.                                                                                                    | Oracle9i Java Developer's<br>Guide                                                                                                    |
| LSM Administrator<br>GUI                                                     | 5.7     | A client tool for administering the Legato Storage<br>Manager (LSM) server from a separate Windows<br>NT computer.                                                                                                    | <ul> <li>Appendix F,<br/>"Installing and<br/>Removing Legato<br/>Components"</li> <li>Legato Storage<br/>Manager<br/>Administrator's<br/>Guide</li> </ul> |
| Legato Storage<br>Manager (LSM)<br>server                                    | 5.7     | If you are using Recovery Manager (RMAN) for<br>database backups, a media management<br>component such as LSM server is required for<br>backing up and restoring from tape. You can choose<br>to install the media management component on the<br>first component CD-ROM, which is LSM server, or<br>use a third-party media management component<br>that also complies with Oracle's Backup Solutions<br>Program. LSM server also includes a scaled-down<br>version of Legato NetWorker. For more information<br>on this component, call toll free (1) 888-8-LEGATO<br>in the United States of America. | <ul> <li>Appendix F,<br/>"Installing and<br/>Removing Legato<br/>Components"</li> <li>Legato Storage<br/>Manager<br/>Administrator's<br/>Guide</li> </ul> |

 Table A-4
 Component Descriptions (Cont.)

| Component                                                      | Release | Description                                                                                                    | See Also                                                                                                    |
|----------------------------------------------------------------|---------|----------------------------------------------------------------------------------------------------|----------------------------------------------------------------------------------------------------|
| LogMiner Viewer<br>(an Oracle Enterprise<br>Manager Integrated | 9.0.1   | A tool that enables you to query redo log files to<br>help analyze past database modification activity.                                                                                                    | <ul> <li>Oracle Enterprise<br/>Manager Concepts<br/>Guide</li> </ul>                                                       |
| Application)                                                   |         |                                                                                                    | <ul> <li>Oracle9i Database<br/>Administrator's<br/>Guide</li> </ul>                                                        |
| Object Type<br>Translator (OTT)                                | 9.0.1   | OTT is used to create C-struct representations of<br>Abstract Data Types that have been created and<br>stored in an Oracle database. To take advantage of<br>objects, run OTT against the database, and a header<br>file is generated that includes the C-structs.                                                                                                    | Oracle Call Interface<br>Programmer's Guide                                                                                |
| Oracle<br>Administration<br>Assistant for<br>Windows NT        | 9.0.1   | A tool that enables you to start and stop the<br>database service, automatically start Oracle<br>services, view Oracle background process<br>information, and configure database users to be<br>authenticated by Windows NT.                                                                                                    | "Authenticating<br>Database Users with<br>Windows" of Oracle9i<br>Network, Directory, and<br>Security Guide for<br>Windows |
| Oracle Advanced<br>Security                                    | 9.0.1   | Oracle Advanced Security provides the following<br>comprehensive suite of security services for<br>Oracle9 <i>i</i> .                                                                                                    | Oracle Advanced Security<br>Administrator's Guide                                                                          |
|                                                                |         | This multicomponent product requires a separate license.                                                                                                    |                                                                                                    |
| <ul> <li>Authentication<br/>support</li> </ul>                 |         | Strong authentication support is provided.                                                                                                    | Oracle Advanced Security<br>Administrator's Guide                                                                          |
| <ul> <li>Authorization<br/>support</li> </ul>                  |         | Authorization solutions are provided with the<br>distributed computing environment (DCE), and<br>with the enterprise role management functionality<br>in Oracle Advanced Security.                                                                                                    | Oracle Advanced Security<br>Administrator's Guide                                                                          |
| Encryption and<br>Integrity support                            |         | Data confidentiality is ensured using the encryption and data integrity types.                                                                                                    | Oracle Advanced Security<br>Administrator's Guide                                                                          |
|                                                                |         | <b>Note:</b> Recent changes in United States Export<br>Administration Regulations (EAR) make it possible<br>for Oracle Corporation to ship one edition of Oracle<br>Advanced Security worldwide. Oracle Advanced<br>Security includes strong encryption for protocols<br>into the Oracle9 <i>i</i> Database that were previously<br>available only to the U.S. and Canadian markets. |                                                                                                    |

 Table A-4
 Component Descriptions (Cont.)

| Component                                                                                         | Release | Description                                                                                                    | See Also                                                                                                    |
|---------------------------------------------------------------------------------------------------|---------|----------------------------------------------------------------------------------------------------|----------------------------------------------------------------------------------------------------|
| Oracle Advanced<br>Security (Cont.) <ul> <li>Enterprise User<br/>Security support</li> </ul>      |         | Integration with Lightweight Directory Access<br>Protocol (LDAP) v3-compliant directory services is<br>provided, such as Oracle Internet Directory, for<br>centralized enterprise user management, enterprise<br>role management, and single sign-on.                                                                                                    | Oracle Advanced Security<br>Administrator's Guide                                                                                   |
| <ul> <li>Single Sign On<br/>support</li> </ul>                                                    |         | Single sign on is provided (users authenticate once).<br>Strong authentication then occurs transparently in<br>subsequent connections. Kerberos, CyberSafe, DCE,<br>and secure socket layer (SSL)-based single sign on<br>are supported.                                                                                                    | Oracle Advanced Security<br>Administrator's Guide                                                                                   |
| Oracle Call Interface<br>(OCI)                                                                    | 9.0.1   | An API for accessing an Oracle database from a C or C++ program. You make calls directly to the OCI functions from within your C or C++ program to direct the execution of your SQL statements.                                                                                                    | <ul> <li>Oracle Call Interface<br/>Programmer's Guide</li> <li>Oracle Call Interface<br/>Getting Started for<br/>Windows</li> </ul> |
| Oracle Change<br>Management Pack<br>(an optional Oracle<br>Enterprise Manager<br>Management Pack) | 9.0.1   | The Oracle Change Management Pack is a group of<br>integrated applications used to track and make<br>changes to database object definitions. You can use<br>the pack to track metadata changes in databases,<br>eliminate errors and loss of data when upgrading<br>databases to support new applications, analyze the<br>impact and complex dependencies associated with<br>metadata change, and automatically perform<br>upgrades using easy-to-learn wizards that teach<br>systematic upgrade steps.<br><i>This component requires a separate license.</i> | Getting Started with<br>Oracle Change<br>Management Pack                                                                            |
| Oracle COM<br>Automation Feature                                                                  | 9.0.1   | A feature that enables PL/SQL developers to<br>programmatically manipulate COM objects through<br>the OLE Automation interface (IDispatch).                                                                                                    | Oracle COM Automation<br>Feature Developer's<br>Guide                                                                               |
| Oracle Connection<br>Manager                                                                      | 9.0.1   | A component that acts like a router through which<br>client connection requests can either be sent to the<br>next hop or directly to a server. Clients who route<br>their connection requests through Oracle<br>Connection Manager can take advantage of the<br>connection concentration, access control, or<br>multiprotocol support features configured on that<br>Connection Manager.                                                                                                    | Oracle9i Net Services<br>Administrator's Guide                                                                                      |

 Table A-4
 Component Descriptions (Cont.)

| Component                                                   | Release                                                                                        | Description                                                                                                    | See Also                                                                                                    |
|-------------------------------------------------------------|------------------------------------------------------------------------------------------------|----------------------------------------------------------------------------------------------------|----------------------------------------------------------------------------------------------------|
| Oracle Data Guard<br>Manager                                | racle Data Guard 9.0.1<br>Ianager<br>In Oracle Enterprise<br>Ianager Integrated<br>pplication) | A tool that helps to automate the tasks involved in<br>setting up and managing a standby database<br>environment.                                                                                                    | <ul> <li>Oracle Enterprise<br/>Manager Concepts</li> </ul>                                                                      |
| (an Oracle Enterprise<br>Manager Integrated<br>Application) |                                                                                                |                                                                                                    | <ul> <li>Oracle9i Data Guard<br/>Concepts and<br/>Administration</li> </ul>                                                     |
| Oracle Data<br>Migration Assistant                          | 9.0.1                                                                                          | A tool that migrates existing Oracle databases<br>(release 7.3.4.0.0 or later) to Oracle9 <i>i</i> release 1 (9.0.<br>1).                                                                                                    | Oracle9i Database<br>Migration                                                                                                  |
| Oracle Database<br>Configuration<br>Assistant               | 9.0.1                                                                                          | A tool that automates the process of creating,<br>modifying, and deleting an Oracle9 <i>i</i> database. You<br>can create an Oracle9 <i>i</i> database that is customized<br>to the needs of your environment.                                                                                                    | <ul> <li>Oracle9i Database<br/>Administrator's<br/>Guide</li> </ul>                                                             |
|                                                             |                                                                                                |                                                                                                    | <ul> <li>"Postinstallation<br/>Database Creation"<br/>of Oracle9i Database<br/>Administrator's<br/>Guide for Windows</li> </ul> |
| Oracle Database<br>Demos                                    | 9.0.1                                                                                          | A collection of demonstrations that illustrate important Oracle9 <i>i</i> database features.                                                                                                    | Not applicable                                                                                                    |
| Oracle Developer<br>Forms Server<br>Manager                 | 9.0.1                                                                                          | A tool that enables you to control and monitor<br>Forms Listener, Forms Server, Load Balancer Server,<br>and Load Balancer Client. In addition to providing<br>basic controls such as startup and shutdown, this<br>tool can also monitor for events that include service<br>down, excessive memory usage, and excessive CPU<br>usage, and can also automatically fix the problems<br>when they occur. | Oracle Enterprise<br>Manager Concepts Guide                                                                                     |
| (an Oracle Enterprise<br>Manager Integrated<br>Application) |                                                                                                |                                                                                                    |                                                                                                    |

 Table A-4
 Component Descriptions (Cont.)

| Component                                                                                   | Release | Description                                                                                                    | See Also                                                                                                    |
|---------------------------------------------------------------------------------------------|---------|----------------------------------------------------------------------------------------------------|----------------------------------------------------------------------------------------------------|
| Oracle Diagnostics<br>Pack<br>(an optional Oracle<br>Enterprise Manager<br>Management Pack) | 9.0.1   | The Oracle Diagnostics Pack extends Oracle<br>Enterprise Manager to enable the monitoring,<br>diagnosing, and capacity planning of the<br>multitiered Oracle server environment. The Oracle<br>Diagnostics Pack provides discovery and graphical<br>representation of targets, such as databases or<br>nodes, automated collection of performance and<br>resource usage data, and central monitoring and<br>administration of remote systems using intelligent<br>agents. The Oracle Diagnostics Pack offers a single<br>performance monitoring solution that combines<br>automated agent-based monitoring with real-time<br>graphical charts and historical trend analysis,<br>providing a logical step-by-step methodology for<br>discovering and investigating performance<br>problems. It also provides automated generation<br>and Web publication of Performance Manager<br>charts and Capacity Planner analysis reports.<br><i>This component requires a separate license.</i> | Getting Started with the<br>Oracle Diagnostics Pack                                                                                                    |
| Oracle Directory<br>Manager<br>(an Oracle Enterprise<br>Manager Integrated<br>Application)  | 3.0.1   | A Java-based tool for administering most functional<br>areas of Oracle Internet Directory and its related<br>processes.                                                                                                    | Oracle Internet Directory<br>Administrator's Guide                                                                                                    |
| Oracle Dynamic<br>Services                                                                  | 9.0.1   | Oracle Dynamic Services is a Java-based<br>programmable framework for composing,<br>managing, and deploying Internet services.                                                                                                    | <ul> <li>Oracle Dynamic<br/>Services User's and<br/>Administrator's<br/>Guide</li> <li>Oracle Dynamic<br/>Services readme<br/>located in<br/>ORACLE_BASE\<br/>ORACLE_HOME\<br/>ds\doc\readme.<br/>txt</li> </ul> |
| Oracle Enterprise<br>JavaBeans and<br>CORBA Tools                                           | 9.0.1   | An architecture for developing transactional applications as distributed components in Java.                                                                                                    | Oracle9i Enterprise<br>JavaBeans Developer's<br>Guide and Reference                                                                                                    |

 Table A-4
 Component Descriptions (Cont.)

| Component                                                        | Release | Description                                                                                                    | See Also                                              |
|------------------------------------------------------------------|---------|----------------------------------------------------------------------------------------------------|-------------------------------------------------------|
| Oracle Enterprise<br>Login Assistant                             | 9.0.1   | A tool that enables single sign on, which<br>implements a subset of Oracle Wallet Manager<br>functionality for opening a user wallet and enabling<br>applications to use it.                                                                                                    | Oracle Advanced Security<br>Administrator's Guide     |
|                                                                  |         |                                                                                                    | Oracle Enterprise<br>Manager Administrator's<br>Guide |
| Oracle Enterprise<br>Manager                                     | 9.0.1   | A suite of components that provide an integrated<br>solution for centrally managing your heterogeneous<br>environment. Oracle Enterprise Manager combines<br>a graphical console, Oracle Management Servers,<br>Oracle Intelligent Agents, and tools to provide an<br>integrated, comprehensive systems management<br>platform for managing Oracle and third-party<br>components. | Oracle Enterprise<br>Manager Administrator's<br>Guide |
| Oracle Enterprise<br>Manager Client                              | 9.0.1   | The first tier of Oracle Enterprise Manager is<br>comprised of clients such as consoles and<br>management applications, which present graphical<br>user interfaces to administrators for all<br>management tasks. These client components can be<br>installed locally or brought up with a Web browser.                                                                           | Oracle Enterprise<br>Manager Concepts Guide           |
| Oracle Enterprise<br>Manager<br>Configuration<br>Assistant       | 9.0.1   | A tool that assists administrators with Oracle<br>Enterprise Manager repository creation, removal,<br>upgrade, and configuration.                                                                                                    | Oracle Enterprise<br>Manager Administrator's<br>Guide |
| (installed<br>automatically with<br>Oracle Management<br>Server) |         |                                                                                                    |                                                       |

Table A–4 Component Descriptions (Cont.)
| Component                                               | Release | Description                                                                                                    | See Also                                              |
|---------------------------------------------------------|---------|----------------------------------------------------------------------------------------------------|-------------------------------------------------------|
| Oracle Enterprise<br>Manager Console                    | 9.0.1   | Client interface for the first tier of Oracle Enterprise<br>Manager, which:                                                                                                    | Oracle Enterprise<br>Manager Administrator's          |
|                                                         |         | <ul> <li>Centrally administers, diagnoses, and tunes<br/>multiple databases</li> </ul>                                                                                                    | Guide                                                 |
|                                                         |         | <ul> <li>Manages other Oracle components and services</li> </ul>                                                                                                    |                                                       |
|                                                         |         | <ul> <li>Monitors and responds to the status of Oracle<br/>components and third-party services 24 hours a<br/>day</li> </ul>                                                                                                    |                                                       |
|                                                         |         | <ul> <li>Schedules jobs on multiple nodes at varying<br/>time intervals</li> </ul>                                                                                                    |                                                       |
|                                                         |         | <ul> <li>Monitors networked services for events</li> </ul>                                                                                                    |                                                       |
|                                                         |         | <ul> <li>Customizes your display by organizing<br/>databases and other services into logical<br/>administrative groups</li> </ul>                                                                                                    |                                                       |
| Oracle Enterprise<br>Manager Integrated<br>Applications | 9.0.1   | Applications integrated with Oracle Enterprise<br>Manager for managing your Oracle environment,<br>and installed with Oracle Enterprise Manager if<br>your environment requires them. Most applications<br>are accessible from the Oracle Enterprise Manager<br>Navigator pane and/or the console application<br>drawers, or from your operating system. | Oracle Enterprise<br>Manager Administrator's<br>Guide |
| Oracle Enterprise<br>Manager Paging<br>Server           | 9.0.1   | A feature that enables administrators to receive<br>paging notifications from the Oracle Enterprise<br>Manager Console.                                                                                                    | Oracle Enterprise<br>Manager Configuration<br>Guide   |
| Oracle Enterprise<br>Manager Quick<br>Tours             | 9.0.1   | HTML-based training tools that provide a fast and<br>easy way to learn about a variety of Oracle<br>Enterprise Manager components without having to<br>actually install them. Quick tours are provided for<br>the following components:                                                                                                    | Oracle Enterprise<br>Manager Administrator's<br>Guide |
|                                                         |         | <ul> <li>Oracle Enterprise Manager</li> </ul>                                                                                                    |                                                       |
|                                                         |         | <ul> <li>Oracle Change Management Pack</li> </ul>                                                                                                    |                                                       |
|                                                         |         | <ul> <li>Oracle Diagnostics Pack</li> </ul>                                                                                                    |                                                       |
|                                                         |         | <ul> <li>Oracle Tuning Pack</li> </ul>                                                                                                    |                                                       |
|                                                         |         | <ul> <li>Oracle Management Pack for Oracle<br/>Applications</li> </ul>                                                                                                    |                                                       |
|                                                         |         | <ul> <li>Management Pack for SAP R/3</li> </ul>                                                                                                    |                                                       |
|                                                         |         | <ul> <li>Oracle Standard Management Pack</li> </ul>                                                                                                    |                                                       |

 Table A-4
 Component Descriptions (Cont.)

| Component                                                   | Release | Description                                                                                                    | See Also                                                                                                    |
|-------------------------------------------------------------|---------|----------------------------------------------------------------------------------------------------|----------------------------------------------------------------------------------------------------|
| Oracle Enterprise<br>Manager Web Site                       | 9.0.1   | A component that enables administrators to access<br>the Oracle Enterprise Manager Console from a Web<br>browser.                                                                                  | Oracle Enterprise<br>Manager Administrator's<br>Guide                                                             |
| Oracle Enterprise<br>Security Manager                       | 9.0.1   | A tool that helps you administer the Oracle<br>environment for user security using an                                                                                                    | Oracle Advanced Security<br>Administrator's Guide                                                                 |
| (an Oracle Enterprise<br>Manager Integrated<br>Application) |         | LDAP-compliant directory server. This tool allows<br>an administrator to manage enterprise-level role<br>authorization among multiple databases<br>simultaneously.                                 |                                                                                                    |
| Oracle Fail Safe                                            | 3.2.1   | A component that provides high availability for<br>Oracle databases and applications deployed on all<br>Microsoft Cluster Server clusters configured with<br>Windows NT or Windows 2000 Datacenter | Oracle Fail Safe Concepts<br>and Administration<br>Guide on the CD-ROM<br>on which Oracle Fail<br>Safe is shipped |
| Oracle Home<br>Selector                                     | 1.7.0   | A tool that enables you to edit your environment<br>path to make an appropriate Oracle home directory                                                                                              | "Multiple Oracle<br>Homes and Optimal                                                                             |
| (installed with Oracle<br>Universal Installer)              |         | your primary home.                                                                                                    | Flexible Architecture"<br>of Oracle9i Database<br>Getting Starting for<br>Windows                                 |
| Oracle HTTP Server<br>powered by Apache                     | 1.3.12  | A component that provides a preconfigured,<br>ready-to-use listener used by browser-based Oracle<br>Enterprise Manager Console and the central<br>Enterprise Manager Repository Web Site.          | Oracle Enterprise<br>Manager Configuration<br>Guide                                                               |
|                                                             |         |                                                                                                    | Online documentation<br>available from the Start<br>Menu                                                          |

Table A–4 Component Descriptions (Cont.)

| Component                                     | Release                | Description                                                                                                    | See Also                                                                                                    |
|-----------------------------------------------|------------------------|----------------------------------------------------------------------------------------------------|----------------------------------------------------------------------------------------------------|
| Oracle Integration<br>Server                  | 9.0.1                  | An installation type designed to transform<br>traditional businesses into e-businesses. Oracle<br>Integration Server is designed to integrate and<br>facilitate communication among the various<br>applications (including customer relationship<br>management, enterprise resource planning,<br>business-to-business Internet marketplaces, and<br>auction sites) that comprise an e-business. Oracle<br>Integration Server consists of the following<br>components: | The documentation<br>listed in the<br>descriptions for each of<br>the components<br>installed with Oracle<br>Integration Server |
|                                               |                        | <ul> <li>Oracle9<i>i</i> Database (with Advanced Queuing,<br/>Oracle9<i>i</i> JVM, and Oracle Enterprise JavaBeans<br/>and CORBA Tools)</li> </ul>                                                                                                    |                                                                                                    |
|                                               |                        | <ul> <li>Partitioning</li> </ul>                                                                                                    |                                                                                                    |
|                                               |                        | <ul> <li>Advanced Replication</li> </ul>                                                                                                    |                                                                                                    |
|                                               |                        | Oracle Advanced Security                                                                                                    |                                                                                                    |
|                                               |                        | <ul> <li>Oracle Workflow</li> </ul>                                                                                                    |                                                                                                    |
|                                               |                        | Oracle Internet Directory                                                                                                    |                                                                                                    |
| Oracle Intelligent<br>Agent                   | 9.0.1                  | Oracle Intelligent Agent monitors targets on a<br>managed node for registered events and scheduled<br>jobs sent by the Oracle Enterprise Manager Console.                                                                                                    | Oracle Intelligent Agent<br>User's Guide                                                                                        |
|                                               |                        | Oracle Intelligent Agent also collects statistical data<br>for Capacity Planner and Performance Manager,<br>which are data collecting applications in the Oracle<br>Diagnostics Pack.                                                                                                    |                                                                                                    |
| Oracle <i>inter</i> Media                     | 9.0.1                  | A component that provides file management in a variety of media, from text to audio to video. Files                                                                                                    | Oracle interMedia User's<br>Guide and Reference                                                                                 |
|                                               |                        | in each medium are managed through a specific component of <i>inter</i> Media.                                                                                                    | Oracle <i>inter</i> Media                                                                                                    |
|                                               |                        | This multicomponent product requires a separate license.                                                                                                    | ORACLE_BASE\<br>ORACLE_HOME\ord\<br>dadmin\README.txt                                                                           |
| Oracle <i>inte</i> rMedia<br>Audio            | 9.0.1                  | A component that provides for the storage,<br>retrieval, and management of digitized audio data                                                                                                    | Oracle interMedia User's<br>Guide and Reference                                                                                 |
| (installed with Oracle<br><i>inter</i> Media) | within an Oracle datab | within an Oracle database.                                                                                                    | Oracle interMedia<br>readme located in<br>ORACLE_BASE\<br>ORACLE_HOME\ord\<br>dadmin\README.txt                                 |

 Table A-4
 Component Descriptions (Cont.)

| Component                                     | Release | Description                                                                                                    | See Also                                                                                                |
|-----------------------------------------------|---------|----------------------------------------------------------------------------------------------------|----------------------------------------------------------------------------------------------------|
| Oracle <i>inter</i> Media<br>Client Option    | 9.0.1   | A component that provides an Oracle <i>inter</i> Media<br>Audio, Image, and Video Java interface that lets you<br>use client-side applications to manipulate and/or<br>modify multimedia data stored in a<br>network-accessible database on the server. It also<br>provides a simple Oracle <i>inter</i> Media Image sample<br>(simpimg.exe) developed using Microsoft Visual<br>C++. simpimg.exe locates and updates images<br>using Oracle <i>inter</i> Media Image in an Oracle9 <i>i</i><br>Database. | Oracle interMedia User's<br>Guide and Reference                                                         |
| (part of Oracle<br><i>inter</i> Media)        |         |                                                                                                    | Oracle interMedia<br>readme located in<br>ORACLE_BASE\<br>ORACLE_HOME\ord\<br>dadmin\README.txt         |
| Oracle <i>inter</i> Media<br>Image            | 9.0.1   | A component that provides for the storage,<br>retrieval, and processing of two-dimensional, static<br>bitmapped images. Images are stored efficiently<br>using popular compression schemes in<br>industry-standard desktop publishing image<br>interchange formats.                                                                                                    | Oracle interMedia User's<br>Guide and Reference                                                         |
| (installed with Oracle<br><i>inter</i> Media) |         |                                                                                                    | Oracle interMedia<br>readme located in<br>ORACLE_BASE\<br>ORACLE_HOME\ord\<br>dadmin\README.txt         |
| Oracle <i>inter</i> Media<br>Locator          | 9.0.1   | A component that enables Oracle9 <i>i</i> to support<br>online Internet-based geocoding facilities for locator<br>applications and proximity queries.                                                                                                    | Oracle Spatial User's<br>Guide and Reference                                                            |
| (installed with Oracle<br><i>inter</i> Media) |         |                                                                                                    | Oracle <i>inter</i> Media<br>readme located in<br>ORACLE_BASE\<br>ORACLE_HOME\ord\<br>dadmin\README.txt |
| Oracle <i>inter</i> Media<br>Video            | 9.0.1   | A component that provides for the storage,<br>retrieval, and management of digitized video data<br>within an Oracle database.                                                                                                    | Oracle interMedia User's<br>Guide and Reference                                                         |
| (installed with Oracle<br><i>inter</i> Media) |         |                                                                                                    | Oracle interMedia<br>readme located in<br>ORACLE_BASE\<br>ORACLE_HOME\ord\<br>dadmin\README.txt         |

Table A–4 Component Descriptions (Cont.)

| Component                                                                            | Release | Description                                                                                                    | See Also                                                                                                    |
|--------------------------------------------------------------------------------------|---------|----------------------------------------------------------------------------------------------------|----------------------------------------------------------------------------------------------------|
| Oracle Internet<br>Directory                                                         | 3.0.1   | An Oracle9 <i>i</i> Database-based LDAP v3 directory<br>server, which can be configured prior to server<br>installation for use in centralizing database user,<br>Oracle Net network connector, database listener,<br>Oracle Advanced Security, and Oracle Integration<br>Server parameters, as well as for general-purpose<br>LDAP usage (when purchased separately).                                                                | Oracle Internet Directory<br>Administrator's Guide                                                                                            |
|                                                                                      |         | Installing the Oracle9 <i>i</i> Database through the<br>Custom installation type enables the user to specify<br>the LDAP directory server to use for storing these<br>attributes. A typical installation scenario is to install<br>Oracle Internet Directory on a dedicated server<br>(distinct from the target resource for a particular<br>Oracle9 <i>i</i> Database installation).                                                 |                                                                                                    |
| Oracle Internet<br>Directory Client                                                  | 3.0.1   | A component that enables the various components<br>of the Oracle9 <i>i</i> Database to use Oracle Internet<br>Directory for centralized storage (as mentioned<br>under the description for Oracle Internet Directory<br>on page A-31).                                                                                                    | Oracle Internet Directory<br>Administrator's Guide                                                                                            |
| Oracle Internet<br>Directory<br>Configuration<br>Assistant                           | 3.0.1   | A tool for creating the Oracle Internet Directory tablespaces and schema in the Oracle9 <i>i</i> Database when Oracle Internet Directory is installed.                                                                                                    | Oracle Internet Directory<br>Administrator's Guide                                                                                            |
| Oracle Internet<br>Directory Server                                                  | 3.0.1   | A component that responds to LDAP client requests<br>for information about people and resources, and to<br>updates of that information.                                                                                                    | Oracle Internet Directory<br>Administrator's Guide                                                                                            |
| Oracle Internet File<br>System (Oracle 9/FS)                                         | 1.2     | Oracle 9 <i>i</i> FS makes the Oracle9 <i>i</i> Database look and<br>act like a file system that can be accessed through<br>Windows, the Web, FTP, and e-mail clients. Oracle<br>9 <i>i</i> FS is also a superior development platform for<br>many content management applications. Using Java<br>and XML, you can leverage all the capabilities of<br>the file system, customizing its appearance and<br>behavior to fit your needs. | Oracle Internet File<br>System Setup and<br>Administration Guide<br>Note: This component<br>ships on a separate<br>CD-ROM in your CD<br>pack. |
| Oracle INTYPE File<br>Assistant<br>(installed with the<br>Object Type<br>Translator) | 9.0.1   | An assistant that helps you to create an INTYPE<br>file, which provides a list of types for the Object<br>Type Translator to translate. This component is<br>automatically installed with the Object Type<br>Translator.                                                                                                    | Oracle Call Interface<br>Getting Started for<br>Windows                                                                                       |

 Table A-4
 Component Descriptions (Cont.)

| Component                                                                                                    | Release | Description                                                                                                    | See Also                                                                                                    |
|----------------------------------------------------------------------------------------------------|---------|----------------------------------------------------------------------------------------------------|----------------------------------------------------------------------------------------------------|
| Oracle Java Database<br>Connectivity (JDBC)<br>Drivers                                                                | 9.0.1   | A standard set of Java classes, specified by JavaSoft,<br>that provide vendor-independent access to<br>relational data from Java.                                                                                                    | Oracle9i JDBC<br>Developer's Guide and<br>Reference                                                                                                    |
| Oracle Java Tools                                                                                                    | 9.0.1   | Provides Java tools to build and deploy Java stored<br>procedures, CORBA objects, and Enterprise<br>JavaBeans with Oracle9 <i>i</i> JVM.                                                                                                    | Oracle9i SQLJ<br>Developer's Guide and<br>Reference                                                                                                    |
| Oracle Management<br>Pack for Oracle<br>Applications<br>(an optional Oracle<br>Enterprise Manager<br>Management Pack) | 9.0.1   | The Oracle Management Pack for Oracle<br>Applications extends Oracle Enterprise Manager to<br>enable administrators to correlate all tiers of their<br>Oracle Applications deployment. This deployment<br>extends from Oracle Applications-specific<br>Concurrent Processing down through the middle<br>tier to the database and node.                                                                                                    | Getting Started with the<br>Oracle Management Pack<br>for Oracle Applications                                                                                                    |
|                                                                                                    |         | This component requires a separate license.                                                                                                    |                                                                                                    |
| Oracle Management<br>Server                                                                                           | 9.0.1   | The middle tier of Oracle Enterprise Manager,<br>which provides centralized intelligence and<br>distributed control between console clients and<br>managed nodes.                                                                                                    | Oracle Enterprise<br>Manager Administrator's<br>Guide                                                                                                    |
| Oracle Migration<br>Workbench                                                                                         | 2.0.1   | <ul> <li>Tools that simplify the process of migrating data<br/>and applications from non-Oracle databases to<br/>Oracle9<i>i</i>. The Oracle Migration Workbench enables<br/>quick and easy migration of an entire application<br/>system (that is, the database schema including<br/>triggers and stored procedures) in an integrated,<br/>visual environment. Migrations from the following<br/>non-Oracle databases are supported: <ul> <li>Microsoft Access</li> <li>Microsoft SQL Server</li> <li>Sybase Adaptive Server</li> </ul> </li> </ul> | <ul> <li>Oracle Migration<br/>Workbench Reference<br/>for MS Access<br/>Reference Guide</li> <li>Oracle Migration<br/>Workbench Reference<br/>for MS SQL Server<br/>and Sybase Adaptive<br/>Server Reference<br/>Guide</li> <li>Note: Access these<br/>documents from<br/>ORACLE_BASE\<br/>ORACLE_HOME\<br/>Omwb\Docs\ or<br/>http://otn.<br/>oracle.com/</li> </ul> |
| Oracle Label Security                                                                                                 | 9.0.1   | Provides sophisticated Fine Grain Access Control,<br>including label-based access control.                                                                                                    | Oracle Label Security<br>Administrator's Guide                                                                                                    |
|                                                                                                    |         | This component requires a separate license.                                                                                                    |                                                                                                    |

Table A–4 Component Descriptions (Cont.)

| Component                                                                                          | Release | Description                                                                                                    | See Also                                       |
|----------------------------------------------------------------------------------------------------|---------|----------------------------------------------------------------------------------------------------|------------------------------------------------|
| Oracle Names                                                                                       | 9.0.1   | A distributed naming service developed for Oracle<br>environments to help simplify the setup and<br>administration of global, client/server computing<br>networks. Oracle Names does this by establishing<br>and maintaining an integrated system of Names<br>servers. Oracle Names servers work like a directory<br>server, storing addresses for all the database<br>services on a network and making them available to<br>clients that want to make a connection. | Oracle9i Net Services<br>Administrator's Guide |
|                                                                                                    |         | <b>Note</b> : In future releases, Oracle Names will not be supported as a centralized naming method. Consider using directory naming.                                                                                                    |                                                |
| Oracle Net<br>Configuration<br>Assistant<br>(previously called<br>Net8 Configuration<br>Assistant) | 9.0.1   | A postinstallation tool that enables you to configure<br>network components. Oracle Net Configuration<br>Assistant runs automatically after installation, as<br>described in this guide. Use it on either the client or<br>server. It may also be run in standalone mode to<br>configure naming methods usage, the listener, net<br>service names in the tnsnames.ora file, and<br>directory server usage.                                                           | Oracle9i Net Services<br>Administrator's Guide |
| Oracle Net Listener                                                                                | 9.0.1   | A process that resides on the server whose<br>responsibility is to listen for incoming client<br>connection requests and manage traffic to the<br>server.                                                                                                    | Oracle9i Net Services<br>Administrator's Guide |

Table A–4 Component Descriptions (Cont.)

| Component                                                          | Release | Description                                                                                                    | See Also                                       |
|--------------------------------------------------------------------|---------|----------------------------------------------------------------------------------------------------|------------------------------------------------|
| <b>Oracle Net Manager</b><br>(previously called<br>Net8 Assistant) | 9.0.1   | A tool that combines configuration abilities with<br>component control to provide an integrated<br>environment for configuring and managing Oracle<br>Net Services. It can be used on either the client or<br>server.                                                                                                    | Oracle9i Net Services<br>Administrator's Guide |
| (an Oracle Enterprise<br>Manager Integrated                        |         | Use Oracle Net Manager to configure the following network components:                                                                                                    |                                                |
| Application)                                                       |         | <ul> <li>Naming Methods</li> </ul>                                                                                                    |                                                |
|                                                                    |         | Configure the different ways in which connect identifiers are resolved into connect descriptors.                                                                                                    |                                                |
|                                                                    |         | <ul> <li>Naming</li> </ul>                                                                                                    |                                                |
|                                                                    |         | Define simple names, connect identifiers, and<br>map them to connect descriptors to identify the<br>network location and identification of a service.<br>Oracle Net Manager supports configuration of<br>connect descriptors in local tnsnames.ora<br>files, a centralized LDAP-compliant directory<br>server, or an Oracle Names server.                                                                        |                                                |
|                                                                    |         | <ul> <li>Listeners</li> </ul>                                                                                                    |                                                |
|                                                                    |         | Create and configure listeners to receive client connections.                                                                                                    |                                                |
| Oracle Net Protocol<br>Support                                     | 9.0.1   | Support that enables client/server conversation<br>over a network using the Named Pipes or TCP/IP<br>protocol. This combination of Oracle components<br>enables an Oracle application on a client to<br>communicate with remote Oracle databases<br>through Named Pipes or TCP/IP (if the Oracle<br>database is running on a host system that supports<br>network communication using Named Pipes or<br>TCP/IP). | Oracle9i Net Services<br>Administrator's Guide |
| Oracle Net Services                                                | 9.0.1   | A suite of networking components that provide<br>enterprise-wide connectivity solutions in<br>distributed, heterogeneous computing<br>environments. Oracle Net Services is comprised of<br>Oracle Net, listener, Oracle Connection Manager,<br>Oracle Net Configuration Assistant, and Oracle Net<br>Manager.                                                                                                    | Oracle9i Net Services<br>Administrator's Guide |

 Table A-4
 Component Descriptions (Cont.)

| Component                                                    | Release | Description                                                                                                    | See Also                                                                                                    |
|--------------------------------------------------------------|---------|----------------------------------------------------------------------------------------------------|----------------------------------------------------------------------------------------------------|
| Oracle Objects for<br>Object Linking and<br>Embedding (OO4O) | 9.0.1   | A custom control (OCX or ActiveX) combined with<br>an OLE in-process server that lets you plug native<br>Oracle9 <i>i</i> Database functionality into your Windows<br>applications.                                                                                                    | Online help available<br>from the Start Menu.                                                                                                    |
| Oracle Objects<br>Functionality                              | 9.0.1   | Lets you create and manipulate objects, as well as<br>integrate objects with standard relational<br>functionality.                                                                                                    |                                                                                                    |
| Oracle OLAP<br>Services                                      | 9.0.1   | OLAP Services provides a Java OLAP API and an<br>analytical engine. Using OLAP Services, developers<br>can build analytical applications that support<br>complex statistical, mathematical, and financial<br>calculations along with predictive analytical<br>functions such as forecasting, modeling,<br>consolidations, allocations, and scenario<br>management. Because the OLAP API is all Java,<br>OLAP Services supports deployment of analytical<br>applications to large, geographically distributed<br>user communities on the Internet. | <ul> <li>Oracle9i OLAP<br/>Services Concepts<br/>and Administration<br/>Guide</li> <li>Oracle9i OLAP<br/>Services Developer's<br/>Guide to the Oracle<br/>OLAP API</li> </ul> |
|                                                              |         | OLAP Services is installed with Oracle9 <i>i</i> Enterprise Edition.                                                                                                    |                                                                                                    |
|                                                              |         | This component requires a separate license.                                                                                                    |                                                                                                    |
| Oracle Open<br>Database<br>Connectivity (ODBC)<br>Driver     | 9.0.1   | A component that provides support for ODBC<br>connections from Windows NT, Windows 2000, and<br>Windows 98 client systems to Oracle9 <i>i</i> databases.<br>The Oracle ODBC Driver complies with<br>Version 3.51 of the Microsoft ODBC specification.                                                                                                    | Online help available<br>from the Start Menu.                                                                                                    |
|                                                              |         | The SQLBulkOperations ODBC function is not supported.                                                                                                    |                                                                                                    |
| Oracle Partitioning                                          | 9.0.1   | A feature that provides more control in managing<br>tables and indexes by directing all maintenance<br>operations to individual partitions rather than to<br>tables and index names.                                                                                                    | Oracle9i Database<br>Concepts                                                                                                    |
|                                                              |         | This component requires a separate license.                                                                                                    |                                                                                                    |
| Oracle Performance<br>Monitor for<br>Windows NT              | 9.0.1   | A tool that enables database administrators to<br>monitor local and remote database performance<br>through the Windows NT Performance Monitor.                                                                                                    | "Monitoring a<br>Database" of Oracle9i<br>Database Administrator's<br>Guide for Windows                                                                                       |

 Table A-4
 Component Descriptions (Cont.)

| Component                                                   | Release | Description                                                                                                    | See Also                                                                                                    |
|-------------------------------------------------------------|---------|----------------------------------------------------------------------------------------------------|----------------------------------------------------------------------------------------------------|
| Oracle Policy<br>Manager                                    | 9.0.1   | Enables you to create and administer security<br>policies for a Virtual Private Database (VPD) and                                                                                                    | Oracle Label Security<br>Administrator's Guide                                                                                                    |
| (an Oracle Enterprise<br>Manager Integrated<br>Application) |         | Oracle Label Security.                                                                                                    |                                                                                                    |
| Oracle Provider for<br>OLE DB                               | 9.0.1   | Interfaces that offer high performance and efficient<br>access to Oracle data by applications, compilers,<br>and other database components.                                                                                                    | Oracle Provider for OLE<br>DB Developer's Guide                                                                                                    |
| Oracle Real<br>Application Clusters                         | 9.0.1   | A component that enables multiple Oracle instances to share a single Oracle database.                                                                                                    | <ul> <li>Appendix B,<br/>"Oracle Real</li> </ul>                                                                                                    |
|                                                             |         | This component requires a separate license.                                                                                                    | Application<br>Clusters<br>Preinstallation<br>Tasks"                                                                                                    |
|                                                             |         |                                                                                                    | <ul> <li>Oracle9i Real<br/>Application Clusters<br/>Installation and<br/>Configuration</li> </ul>                                                                   |
| Oracle Real<br>Application Clusters<br>Guard                | 3.2     | A component that integrates Oracle Real<br>Application Clusters databases with Microsoft<br>Cluster Server clusters deployed on Windows NT<br>and Windows 2000. This component enhances the<br>high availability features of Oracle Real Application<br>Clusters by offering these additional benefits: | Oracle Real Application<br>Clusters Guard Concepts<br>and Administration<br>Guide on the CD-ROM<br>on which Oracle Real<br>Application Clusters<br>Guard is shipped |
|                                                             |         | <ul> <li>Automatically restarts failed instances and<br/>listeners in a cluster, if you want</li> </ul>                                                                                                    |                                                                                                    |
|                                                             |         | <ul> <li>Detects and resolves problems with instances<br/>that hang</li> </ul>                                                                                                    |                                                                                                    |
|                                                             |         | <ul> <li>Eliminates connect-time failover TCP/IP<br/>timeout delays for new connection requests</li> </ul>                                                                                                    |                                                                                                    |
|                                                             |         | <ul> <li>Optionally, runs user-written scripts after a<br/>cluster database comes online or goes offline</li> </ul>                                                                                                    |                                                                                                    |
| Oracle Remote<br>Configuration Agent                        | 9.0.1   | A component that enables remote configuration and<br>monitoring from Oracle Administration Assistant<br>for Windows NT.                                                                                                    | Not applicable                                                                                                    |

 Table A-4
 Component Descriptions (Cont.)

| Component                                                                                      | Release | Description                                                                                                    | See Also                                                        |
|------------------------------------------------------------------------------------------------|---------|----------------------------------------------------------------------------------------------------|-----------------------------------------------------------------|
| Oracle Services for<br>Microsoft<br>Transaction Server                                         | 9.0.1   | A component that provides full integration of<br>database releases 8.0.6, 8.1. <i>x</i> , and 9.0 with Microsoft<br>Transaction Server. This component enables you to<br>develop and deploy COM-based applications using<br>Microsoft Transaction Server.                       | Oracle Developer's Guide<br>for Microsoft Transaction<br>Server |
| Oracle Servlet<br>Engine<br>(part of Oracle<br>Oracle9 <i>i</i> JVM)                           | 9.0.1   | A Web server built directly into the Oracle9 <i>i</i><br>Database. Oracle Servlet Engine includes an HTTP<br>listener and the ability to distribute Java Server<br>Pages (JSPs) and run servlets directly on the<br>database.                                                   | Oracle9i Servlet Engine<br>Developer's Guide                    |
| Oracle SNMP Agent                                                                              | 9.0.1   | A component that enables Oracle components to be<br>located, identified, and monitored by any<br>SNMP-based network management system.                                                                                                    | Oracle SNMP Support<br>Reference Guide                          |
| <b>Oracle Spatial</b><br>(previously called<br>Oracle8 <i>i</i> Spatial)                       | 9.0.1   | A component that makes the storage, retrieval, and<br>manipulation of spatial data easier and more<br>intuitive to users.                                                                                                    | Oracle Spatial User's<br>Guide and Reference                    |
| Oracle Spatial Index<br>Advisor<br>(an Oracle Enterprise<br>Manager Integrated<br>Application) | 9.0.1   | A tool that helps you analyze and tune spatial<br>indexes on data. With the analyzer, you can see if<br>indexes are properly defined for optimum query<br>performance. The analyzer also provides an<br>understanding of distribution of the data through<br>visual inspection. | Oracle Enterprise<br>Manager Administrator's<br>Guide           |
| Oracle SQLJ                                                                                    | 9.0.1   | A preprocessor for Java programs with embedded<br>SQL statements. It generates Java programs with<br>JDBC calls.                                                                                                    | Oracle9i SQLJ<br>Developer's Guide and<br>Reference             |
| Oracle Standard<br>Management Pack                                                             | 9.0.1   | The Oracle Standard Management Pack is an<br>optional set of applications that provide advanced<br>tools that allow you to monitor and diagnose<br>problems, tune high impact indexes, and track and<br>compare changes in your Oracle environment.                             | Getting Started with the<br>Oracle Standard<br>Management Pack  |

Table A–4 Component Descriptions (Cont.)

| Component                                                   | Release                                                   | Description                                                                                                    | See Also                                                                                                    |
|-------------------------------------------------------------|-----------------------------------------------------------|----------------------------------------------------------------------------------------------------|----------------------------------------------------------------------------------------------------|
| Oracle Syndication<br>Server                                | 9.0.1                                                     | Oracle Syndication Server securely syndicates<br>internet content to internet subscribers. Oracle<br>Syndication Server supports all available<br>communication mechanisms while allowing the<br>subscriber access through multiple channels to<br>internet resources, enterprise portals, corporate<br>databases, and conventional file systems.                                                                                                    | <ul> <li>Oracle Syndication<br/>Server User's and<br/>Administrator's<br/>Guide</li> <li>Oracle Syndication<br/>Server readme<br/>located in<br/>ORACLE_BASE\<br/>ORACLE_HOME\<br/>syndication\<br/>doc\readme.txt</li> </ul> |
| Oracle Text                                                 | 9.0.1                                                     | A component that manages and searches for text in                                                                                                    | Oracle Text Reference                                                                                                    |
| (installed with Oracle<br><i>inter</i> Media)               |                                                           | the database as quickly and easily as any other type<br>of data. Oracle Text's search techniques make text a<br>standard datatype in the Oracle9 <i>i</i> Database that you<br>can create, modify, and delete. Additionally, with<br>Oracle Text, new text-based developments or<br>extensions to existing applications are easy and<br>cost-effective to build with standard SQL tools.<br>With Oracle Text, you can search for data in any<br>Oracle database application that uses text. This can<br>range from search-enabling a comments field in an<br>existing application to implementing large-scale<br>document management systems dealing with<br>multiple document formats and complex search<br>criteria. Oracle Text also supports basic full-text<br>searches in most languages supported by the<br>Oracle9 <i>i</i> Database. |                                                                                                    |
| (previously called<br>Oracle <i>inter</i> Media<br>Text)    |                                                           |                                                                                                    |                                                                                                    |
| Oracle Text Manager                                         | ger 9.0.1 A text-search system for managing and searching | A text-search system for managing and searching                                                                                                    | Oracle Enterprise                                                                                                    |
| (an Oracle Enterprise<br>Manager Integrated<br>Application) |                                                           | tor text in the Oracle9 <i>i</i> Database. This application<br>helps you manage and search for text in the<br>database as quickly and easily as any other type of<br>data.                                                                                                    | Manager Administrator's<br>Guide                                                                                                    |
| Oracle Trace                                                | 9.0.1                                                     | A component that collects performance and<br>resource utilization data, such as SQL Parse,<br>Execute, Fetch statistics, and Wait statistics.                                                                                                    | Oracle9i Database<br>Performance Guide and<br>Reference                                                                                                    |

Table A–4 Component Descriptions (Cont.)

| Component                                                                                  | Release | Description                                                                                                    | See Also                                                                                                    |
|--------------------------------------------------------------------------------------------|---------|----------------------------------------------------------------------------------------------------|----------------------------------------------------------------------------------------------------|
| <b>Oracle Tuning Pack</b><br>(an optional Oracle<br>Enterprise Manager<br>Management Pack) | 9.0.1   | The Oracle Tuning Pack provides advanced tools<br>that focus on tuning the highest impact database<br>performance areas, such as: application SQL,<br>indexing strategies, instance parameters controlling<br>I/O, SGA performance, and object sizing,<br>placement, and reorganization. The tools in this<br>pack work together to accomplish many database<br>tuning tasks. The applications included in the<br>Oracle Tuning Pack are: Oracle SQL Analyze,<br>Oracle Expert, Outline Editor, Outline Management,<br>Oracle Index Tuning Wizard, Reorg Wizard, and the<br>Tablespace Map. | Database Tuning with the<br>Oracle Tuning Pack                                                                                                    |
|                                                                                            |         | This component requires a separate license.                                                                                                    |                                                                                                    |
| Oracle Universal<br>Installer                                                              | 2.0.1   | A graphical user interface (GUI) application that<br>lets you quickly install, update, and remove Oracle<br>components.                                                                                                    | Universal Installer<br>Concepts Guide                                                                                                    |
| Oracle Utilities                                                                           | 9.0.1   | A suite of components used for database<br>administration. Oracle Utilities include the<br>Character Set Migration utility, Export utility,<br>Import utility, SQL*Loader, Database Verify utility,<br>Migration utility, and Recovery Manager.                                                                                                    | Oracle9i Database<br>Utilities                                                                                                    |
|                                                                                            |         |                                                                                                    | <b>Note:</b> Windows<br>NT-only utilities like<br>the ORADIM utility are<br>described in <i>Oracle9i</i><br><i>Database Administrator's</i><br><i>Guide for Windows</i> |
| Oracle Wallet<br>Manager                                                                   | 9.0.1   | A tool that generates a public-private key pair and<br>creates a certificate request for submission to a<br>certificate authority, installs a certificate for the<br>identity, and configures trusted certificates for the<br>identity.                                                                                                    | Oracle Advanced Security<br>Administrator's Guide                                                                                                    |
| Oracle Workflow                                                                            | 2.6.1   | Oracle Workflow is a complete workflow<br>management system that supports business process<br>definition and automation. Its technology enables<br>automation and continuous improvement of<br>business processes, routing information of any type<br>according to user-defined business rules.                                                                                                    | Oracle Workflow Guide                                                                                                    |
| Oracle Workflow<br>Builder                                                                 | 2.6.1   | Oracle Workflow Builder is a graphical user<br>interface tool for creating, viewing, and modifying<br>workflow process definitions. It contains a<br>Navigator window to define the activities and<br>components of your business process.                                                                                                    | Oracle Workflow Guide                                                                                                    |

 Table A-4
 Component Descriptions (Cont.)

| Component                     | Release | Description                                                                                                    | See Also                                                                                                    |
|-------------------------------|---------|----------------------------------------------------------------------------------------------------|----------------------------------------------------------------------------------------------------|
| Oracle Workflow<br>Mailer     | 2.6.1   | This component performs e-mail send and response<br>processing for the Oracle Workflow Notification<br>System. The program sends notification e-mail<br>messages to users and interprets user responses to<br>complete the notifications. This component has an<br>implementation that can integrate directly with any<br>MAPI-compliant mail application on Windows NT.                                                                                                    | Oracle Workflow Guide                                                                                        |
|                               |         | Install the MAPI-compliant implementation on a<br>Windows NT computer by selecting Oracle<br>Workflow Mailer through the Custom installation<br>type of the Oracle9 <i>i</i> Client top-level component.<br>This implementation requires a MAPI-compliant<br>mail application installed on the computer and<br>acting as your mail server.                                                                                                    |                                                                                                    |
| Oracle Workspace<br>Manager   | 9.0.1   | Oracle Workspace Manager provides a<br>long-transaction framework built on a workspace<br>management system. It uses a series of short<br>transactions and multiple data versions to<br>implement a complete long-transaction event that<br>maintains atomicity and concurrency. Changes are<br>stored in the database as different workspaces.<br>Users are permitted to create new versions of data<br>to update, while maintaining a copy of the old data.<br>The ongoing results of the long transaction are<br>stored persistently, ensuring concurrency and<br>consistency. | Oracle9i Application<br>Developer's Guide -<br>Workspace Manager                                             |
| Oracle XML<br>Developer's Kit | 9.0.1   | <ul> <li>This kit consists of a set of APIs for parsing and generating XML data. These interfaces have been written for Java, C, C++, and PL/SQL. This kit consists of the following components:</li> <li>XML Parser for Java</li> <li>XML Parser for C</li> <li>XML Parser for C++</li> <li>XML Parser for PL/SQL</li> <li>XML Class Generator for Java</li> <li>XML Class Generator for C++</li> <li>XML Class Generator for C++</li> <li>XML Transviewer Beans</li> <li>XSQL Servlet</li> </ul>                                                                                | <ul> <li>Oracle9i Application<br/>Developer's Guide -<br/>XML</li> <li>Oracle9i XML<br/>Reference</li> </ul> |

 Table A-4
 Component Descriptions (Cont.)

| Component                                                       | Release | Description                                                                                                    | See Also                                                                                     |  |
|-----------------------------------------------------------------|---------|----------------------------------------------------------------------------------------------------|----------------------------------------------------------------------------------------------|--|
| Oracle XML SQL<br>Utility                                       | 9.0.1   | This utility is a set of Java classes and PL/SQL wrappers that permit queries to return result sets or objects wrapped in XML.                                                                            | <ul> <li>Oracle9i Application<br/>Developer's Guide -<br/>XML</li> </ul>                     |  |
|                                                                 |         |                                                                                                    | <ul> <li>Oracle9i XML<br/>Reference</li> </ul>                                               |  |
| Oracle9 <i>i</i> Advanced<br>Analytic Services -<br>Data Mining | 9.0.1   | Oracle9 <i>i</i> Advanced Analytic Services — Data<br>Mining, which is embedded in the database,<br>enables you to build integrated business<br>intelligence applications with complete                   | <ul> <li>Oracle9i Data<br/>Mining<br/>Administrator's<br/>Guide</li> </ul>                   |  |
|                                                                 |         | programmatic control of data mining functions that<br>deliver powerful, scalable modeling and real-time<br>scoring. All model-building and scoring functions                                              | <ul> <li>Oracle9i Data<br/>Mining Concepts</li> </ul>                                        |  |
|                                                                 |         | are accessible through a Java-based API. Data<br>Mining enables e-businesses to incorporate<br>predictions and classifications throughout all<br>customer interactions and business processes.            | Note: This<br>documentation ships on<br>the Oracle Data Mining<br>CD-ROM in your CD<br>Pack. |  |
|                                                                 |         | This component requires a separate license.                                                                                                    |                                                                                              |  |
| Oracle9 <i>i</i> JVM                                            | 9.0.1   | A component that provides a JDK 1.2-compliant<br>Java Virtual Machine, a CORBA 2.0 Object Request<br>Broker, embedded JDBC drivers, a SQLJ translator,<br>and an Enterprise JavaBeans transaction server. | Oracle9i Java Developer's<br>Guide                                                           |  |
| Oracle9 <i>i</i> JVM                                            | 9.0.1   | This component enhances the current functionality                                                                                                    | Oracle9i Java Stored                                                                         |  |
| (part of Oracle9 <i>i</i> JVM)                                  |         | Java code to improve performance.                                                                                                    | Procedures Developer's<br>Guide                                                              |  |
| Oracle9 <i>i</i> JVM Servlet<br>Container (JSC)                 | 9.0.1   | The Oracle9 <i>i</i> JVM Servlet Container is a built-in<br>Web server running inside the database. It is a<br>servlet runner that works with the Oracle HTTP                                             | <ul> <li>Oracle9i Servlet<br/>Engine Developer's<br/>Guide</li> </ul>                        |  |
|                                                                 |         | Server and with Oracle9 <i>i</i> JVM to enable distribution<br>of Java Server Pages (JSPs) and to enable servlets to<br>run directly in the database.                                                     | <ul> <li>Oracle9i Java<br/>Developer's Guide</li> </ul>                                      |  |
| Oracle9 <i>i</i> Server                                         | 9.0.1   | The database component of the Oracle9 <i>i</i> Enterprise<br>Edition, Oracle9 <i>i</i> Standard Edition, or Oracle9 <i>i</i>                                                                              | <ul> <li>Oracle9i Database<br/>New Features</li> </ul>                                       |  |
|                                                                 |         | Personal Edition software.                                                                                                    | <ul> <li>Oracle9i Database<br/>Concepts</li> </ul>                                           |  |

Table A–4 Component Descriptions (Cont.)

| Component                                                                                                    | Release                | Description                                                                                                    | See Also                                                                                                    |
|----------------------------------------------------------------------------------------------------|------------------------|----------------------------------------------------------------------------------------------------|----------------------------------------------------------------------------------------------------|
| Oracle9i Windows<br>Documentation<br>(Release<br>documentation, such<br>as Installation Guide<br>and Release Notes) | 9.0.1                  | The installation guide (this guide) describes how to<br>install Oracle components. The Oracle9i Database<br>release notes for Windows contain important last<br>minute information not included in the<br>documentation library of your Oracle9i Online<br>Windows Documentation CD-ROM.                                                                                                    | This installation guide<br>Oracle9i Database release<br>notes for Windows                                                               |
| PL/SQL                                                                                                    | 9.0.1                  | PL/SQL, Oracle's procedural extension of SQL, is<br>an advanced fourth-generation programming<br>language (4GL). It offers modern features such as<br>data encapsulation, overloading, collection types,<br>exception handling, and information hiding.<br>PL/SQL also offers seamless SQL access, tight<br>integration with the Oracle server and tools,<br>portability, and security.                                                                  | <i>PL/SQL User's Guide and Reference</i>                                                                                                |
| PL/SQL Embedded<br>Gateway                                                                                          | 9.0.1                  | This component takes and incorporates PL/SQL<br>Gateway generic functionality directly into the<br>Oracle9 <i>i</i> Database. This component enables users to<br>use their browsers to invoke PL/SQL procedures<br>stored in an Oracle9 <i>i</i> Database. The stored<br>procedures can retrieve data from tables in the<br>database, and generate HTTP responses (for<br>example, HTML pages) that include the data to<br>return to the client browser. | Oracle9i Servlet Engine<br>Developer's Guide                                                                                            |
| Pro*C/C++                                                                                                    | 9.0.1                  | The Pro*C/C++ precompiler takes SQL statements<br>embedded in your C and C++ programs and<br>converts them to standard C code. When you<br>precompile this code, the result is a C or C++<br>program that you compile and use to build<br>applications that access an Oracle9 <i>i</i> database.                                                                                                    | <ul> <li>Pro*C/C++<br/>Precompiler<br/>Programmer's Guide</li> <li>Pro*C/C++<br/>Precompiler Getting<br/>Started for Windows</li> </ul> |
| Pro*COBOL                                                                                                    | 9.0.1<br>and<br>1.8.76 | To access an Oracle9 <i>i</i> Database, you use a high-level<br>query language called Structured Query Language<br>(SQL). You often use SQL through an interactive<br>interface, such as SQL*Plus. Pro*COBOL is a<br>precompiler that converts SQL statements<br>embedded within COBOL programs into standard<br>Oracle run-time library calls. The output file can<br>then be compiled by a COBOL compiler.                                             | <ul> <li>Pro*COBOL<br/>Precompiler<br/>Programmer's Guide</li> <li>Pro*COBOL<br/>Precompiler Getting<br/>Started for Windows</li> </ul> |

Table A–4 Component Descriptions (Cont.)

| Component                                                                         | Release | Description                                                                                                    | See Also                                                                                                    |
|-----------------------------------------------------------------------------------|---------|----------------------------------------------------------------------------------------------------|----------------------------------------------------------------------------------------------------|
| Server Management<br>(SRVM)                                                       | 9.0.1   | A component that provides the management tools<br>and utilities to manage an Oracle Real Application<br>Clusters configuration. This component is<br>automatically installed on the server with Oracle<br>Real Application Clusters.                                                                                         | <ul> <li>"Oracle Real<br/>Application<br/>Clusters<br/>Preinstallation<br/>Tasks" on page B-1</li> <li>Oracle9i Real<br/>Application Clusters<br/>Installation and<br/>Configuration</li> </ul> |
| SQL*Plus                                                                          | 9.0.1   | A tool that lets you use the SQL and PL/SQL<br>database languages in Windows environments.<br>SQL*Plus has both command line and graphical<br>user interface (GUI) versions.                                                                                                    | SQL*Plus User's Guide<br>and Reference                                                                                                    |
| SQL*Plus Worksheet<br>(an Oracle Enterprise<br>Manager Integrated<br>Application) | 9.0.1   | A GUI application for manually entering SQL, PL/SQL, and database administrator commands or running stored scripts.                                                                                                    | Oracle Enterprise<br>Manager Administrator's<br>Guide                                                                                                    |
| SQLJ Runtime                                                                      | 9.0.1   | A thin layer of pure Java code that runs above the                                                                                                    | Oracle9i SQLJ                                                                                                    |
| (installed with Oracle<br>SQLJ)                                                   |         | JDBC driver. When Oracle SQLJ translates your<br>SQLJ source code, embedded SQL commands in<br>your Java application are replaced by calls to the<br>SQLJ runtime.                                                                                                    | Developer's Guide and<br>Reference                                                                                                    |
| SQLJ Translator                                                                   | 9.0.1   | A preprocessor for Java programs that contains                                                                                                    | Oracle9i SQLJ                                                                                                    |
| (installed with Oracle<br>SQLJ)                                                   |         | embedded SQL statements. SQLJ Translator converts the SQL statements to JDBC calls.                                                                                                    | <i>Developer's Guide and<br/>Reference</i>                                                                                                    |
| WINSOCK2 on<br>Windows NT<br>support                                              | 9.0.1   | Oracle Net supports both the WINSOCK 1.1 and<br>WINSOCK2 socket interface. Oracle Net<br>automatically detects WINSOCK2 on Windows NT<br>and uses it if it is available. WINSOCK2 is a<br>standard feature of the Windows NT release 4.0<br>operating system. Oracle uses these WINSOCK2<br>features in Oracle Net Services: | "Oracle Net Services<br>Configuration" of<br>Oracle9i Network,<br>Directory, and Security<br>Guide for Windows                                                                                  |
|                                                                                   |         | <ul> <li>Overlapped I/O with events</li> </ul>                                                                                                    |                                                                                                    |
|                                                                                   |         | <ul> <li>Shared sockets (can be enabled as an optional feature)</li> </ul>                                                                                                    |                                                                                                    |
| XML Development<br>Kit                                                            | 9.0.1   | Required for integrating and running XML applications with the database.                                                                                                    | Oracle9i Application Developer's Guide - XML                                                                                                    |

 Table A-4
 Component Descriptions (Cont.)

Β

# Oracle Real Application Clusters Preinstallation Tasks

This appendix describes the required preinstallation tasks for cluster software and Oracle Real Application Clusters on Windows. Windows-specific information is described in this section and in the Oracle Cluster Setup Wizard online Help.

Note: Oracle Real Application Clusters requires a separate license.

This appendix contains these topics:

- About Oracle Real Application Clusters
- Preinstallation Tasks
- Deleting Previous Versions of Oracle Operating System Dependent Clusterware
- Troubleshooting the Oracle Real Application Clusters Installation

**See Also:** The following Oracle9*i* Real Application Clusters documentation set included on your Oracle9*i* Online Documentation for Windows CD-ROM:

- Oracle9i Real Application Clusters Documentation Online Roadmap
- Oracle9i Real Application Clusters Concepts
- Oracle9i Real Application Clusters Installation and Configuration
- Oracle9i Real Application Clusters Administration
- Oracle9i Real Application Clusters Deployment and Performance

# **About Oracle Real Application Clusters**

This appendix is intended for network administrators and database administrators who install, configure, and use Oracle Real Application Clusters on Windows NT or Windows 2000 clusters. This appendix assumes you are familiar with Oracle Real Application Clusters concepts and Windows NT or Windows 2000 operating systems. You must install and test your operating system for the cluster and network hardware before installing Oracle Real Application Clusters.

This section contains these topics:

- Real Application Clusters System Requirements
- Node Preparation for a Real Application Clusters Installation
- Oracle Cluster Setup Wizard Overview
- Raw Devices Management Utilities Overview

# **Real Application Clusters System Requirements**

In addition to the system requirements listed in Chapter 2, you must meet these requirements:

### Hardware

Each node in a cluster requires the following hardware:

- External shared hard disks
- Certified hardware configurations

### Software

Each node in a cluster requires the following software:

- Certified vendor-supplied operating system dependent clusterware layer
- Oracle operating system dependent clusterware layer

### RAM

256 MB for each instance

See Also: "Oracle9i Database System Requirements" on page 2-4

### About Hardware and Network Configuration

Before running the Oracle Cluster Setup Wizard, have the following information available about your hardware and network configuration:

- The public network names (known as host or TCP/IP names) of each node
- Whether you have a high-speed private interconnect and, if so, what are the private network names of each node
- Whether you are using Virtual Interface Architecture (VIA) hardware and, if so, what are the available Network Interface Card (NIC) names

# Node Preparation for a Real Application Clusters Installation

You must create a specific number of logical drives on Windows computers prior to running Oracle Universal Installer. Oracle Real Application Clusters uses logical drives to store the control, data, and redo log files. You must properly configure logical drives on shared disks in order to create an Oracle Real Application Clusters database using Oracle Database Configuration Assistant.

### About Extended Partitions and Logical Drives

An extended partition identifies raw space on the disk. Oracle9*i* database files can only be stored on logical drives within an extended partition.

**Note:** Creating a large number of logical partitions may cause a significant increase in the time needed to reboot and start the disk administration tools.

Only one extended partition can be created for each disk. Oracle Corporation recommends creating the extended partition on an unpartitioned disk and using the entire disk for the extended partition.

Windows 2000 offers two disk storage types: basic and dynamic. Create primary partitions, an extended partition, and logical drives only on basic disks. A basic disk uses the same partitions as earlier versions of Windows and contains up to four primary partitions, or three primary partitions and one extended partition.

Within the extended partition, assign a symbolic name to each of the logical drives. For example, for a database named db, use the following format for a symbolic link to the logical drives created for the two redo log files, required for an instance of a cluster database:

db\_redo1\_1 db\_redo1\_2

A symbolic link serves as a name for a logical drive which the Oracle database uses as a datafile, such as db\_system1 for the SYSTEM tablespace. It is also used when Oracle Database Configuration Assistant copies the seed datafiles from the component CD-ROMs. A copy of the datafile is made to db\_system1 that links to a specific logical drive.

The hard disk numbers may be different from node to node, but the number of logical drives and the drive sizes must be identical. When the nodes are rebooted, the hard disk and partition names can change, and symbolic link names can map to a different partition. However, the physical disk remains the same. The Oracle Object Service tracks and updates the symbolic links, so that the links are mapped correctly after rebooting.

To use Oracle Database Configuration Assistant, you must configure logical drives as described in this section. Create these devices before running Oracle Universal Installer to install the Oracle9*i* Enterprise Edition software. Oracle Database Configuration Assistant cannot create an Oracle Real Application Clusters database unless you have properly configured these logical drives:

- Seven for datafiles
- Two for control files
- One logical drive for each instance for the automatic undo tablespace (or one rollback segment tablespace for the database if you do not use automatic undo management)
- At least two for redo log files for each instance
- One for context
- Recommended: One for the server parameter file
- One for Oracle9*i* interMedia

- One for Oracle OLAP Services
- One for the Voting disk. This logical drive stores configuration data for Server Management (SRVM) and for the Oracle Operating System Dependent clusterware (Oracle operating system dependent clusterware). Vendor operating system dependent clusterware requires the voting disk for Oracle Real Application Clusters configuration information.

If you do not create the database with Oracle Database Configuration Assistant, then the number of logical drives you create depends on the number of datafiles, redo log files, and control files you plan to create. However, you must still create a logical drive of 100 MB for the Voting disk.

**Note:** Each instance of an Oracle Real Application Clusters database has its own log files, but control files and datafiles are shared by instances in a cluster. Each instance's log files must be readable by all other instances to facilitate database recovery.

### **Planning Your Logical Drives Configuration**

Consider the following when planning your logical drives configuration:

- Ensure that there are a few spare logical drives of the same size. You may need these for emergency file relocations or additions if a tablespace unexpectedly becomes full. If a logical drive is unused, you can drop it and recreate it as two drives, as needed.
- You cannot extend a logical drive after it has been created with Windows disk
  management tools. Therefore, it is not possible to add more space to the logical
  drive. As a consequence, the size of the datafile created in the logical drive
  becomes a fixed size and cannot be extended.

To add more space to a database tablespace, create an extended partition with the required size. Then execute the ALTER TABLESPACE *tablespace\_name* ADD DATAFILE SQL statement.

**See Also:** Oracle9i SQL Reference for additional ALTER TABLESPACE syntax

- For best results, select a limited set of standard partition sizes for your entire database. Partition sizes of 50 MB, 100 MB, 500 MB, and 1 GB are suitable for most databases. Also create a few very small and very large spare partitions that are, for example, 1 MB and perhaps 5 GB or greater in size.
- Based on your plans for using each logical drive, determine the placement of the spare logical drives. You can mix different sizes on one disk, or segment each disk into same-sized drives.

When Oracle Database Configuration Assistant creates the database, it verifies that you created the symbolic link names and the logical drives are sized to meet the minimum size requirements. Use the tablespace size requirements in Table B–1 for the General Purpose, Transaction Processing, and Data Warehouse database configuration types. The preconfigured database options automatically create tablespaces and files with the capacities shown in Table B–1. If you use the Customized database configuration, use these recommended sizes as guidelines.

**Note:** Windows disk management tools write a signature to the first 1 MB of space on each physical disk. The first extended partition created on each disk starts after this initial signature of 1 MB size. Therefore, when considering size requirements of your disks for Oracle Real Application Clusters database usage, remember to account for an initial 1 MB of space on each disk that cannot be used for extended partitions.

Oracle Database Configuration Assistant's Customized database creation type requires the extended partitions names and sizes listed in Table B–1. These extended partitions contains database control files, datafiles, and redo log files after an Oracle Real Application Clusters database is created on them by Oracle Database Configuration Assistant.

| Create a Partition For | With File Size |
|------------------------|----------------|
| SYSTEM tablespace      | 400 MB         |
| Server parameter file  | 5 MB           |
| USERS tablespace       | 120 MB         |
| TEMP tablespace        | 100 MB         |

Table B–1 Logical Drive File Sizes for Oracle Database Configuration Assistant

| Create a Partition For                | With File Size         |
|---------------------------------------|------------------------|
| UNDOTBS tablespace <sup>1</sup>       | 625 MB (total)         |
| or RBS tablespace                     | 625 MB                 |
| EXAMPLE tablespace                    | 160 MB                 |
| CWMLITE tablespace (OLAP)             | 100 MB                 |
| INDX tablespace                       | 70 MB                  |
| TOOLS tablespace                      | 12 MB                  |
| DRSYS tablespace                      | 90 MB                  |
| First control file                    | 110 MB                 |
| Second control file                   | 110 MB                 |
| Two redo log files for each node      | 120 MB (for each file) |
| srvcfg (Voting disk (for clusterware) | 100 MB                 |

Table B–1 Logical Drive File Sizes for Oracle Database Configuration Assistant

By default, Oracle Database Configuration Assistant uses automatic undo management. You should have one undo tablespace for each instance. If you use manual undo management, make the RBS tablespace raw device datafile at least 625 MB in size.

**Note:** Undo tablespace raw device datafiles for the preconfigured Transaction Processing and General Purpose database templates should be at least 200 MB each.

If you use the preconfigured Data Warehousing database, then create a raw device datafile for an undo tablespace for the first instance that is at least 625 MB in size. For subsequent instances, create undo tablespace raw device datafiles that are at least 200 MB in size.

If you use the New Database template with automatic undo management, then divide the 625 MB among the instances. If you have more than two instances, make sure that the undo tablespace raw device datafiles are at least 50 MB in size.

If you use manual undo management, make the RBS tablespace raw device datafile at least 625 MB in size.

# **Oracle Cluster Setup Wizard Overview**

**Note:** Oracle Cluster Setup Wizard installs Oracle9*i* operating system dependent clusterware and raw device management utilities. If you do not use Cluster Setup Wizard, then Oracle Object Link Manager and the raw device management utilities do not get installed until Oracle Universal Installer is run. The raw device management utilities are required to configure a raw device before Oracle Universal Installer is invoked. If you intend to use vendor operating system dependent clusterware instead of Oracle9*i* operating system dependent clusterware, then you can temporarily install the raw device management utilities.

**See Also:** "Installing the Raw Devices Management Utilities Manually" on page B-10 for installation instructions if you do not run Oracle Cluster Setup Wizard

The Oracle Cluster Setup Wizard performs the following tasks on all nodes:

- Installs and starts Oracle9i operating system dependent clusterware
- Installs Object Link Manager and starts the Oracle Object Service on all nodes. This tool creates persistent symbolic links to the logical drives required for an Oracle Real Application Clusters database. The service updates all nodes when symbolic links are modified, and is set to Automatic, so that it starts whenever you reboot.
- Preserves existing symbolic link information created by previous invocations of Oracle Object Link Manager
- Installs other disk management tools on all nodes
- Adds a node to an existing cluster

# **Raw Devices Management Utilities Overview**

Additional disk management tools are installed by the Oracle Cluster Setup Wizard on all nodes. These tools are not installed if you do not run Oracle Cluster Setup Wizard. Table B–2 describes the disk management tools.

Table B–2 Raw Devices Disk Management Utilities

| Tool                | Used for the following tasks                                                                                                    |
|---------------------|----------------------------------------------------------------------------------------------------|
| Object Link Manager | A graphical user interface (GUI) tool that creates or modifies symbolic links to logical drives. This utility can be used as part of the Oracle Cluster Setup Wizard, or separately.         |
| DeleteDisk          | Reformats an entire disk and deletes its contents.                                                                                                    |
| LetterDelete        | Removes all drive letters from Oracle raw partitions and updates the disk key registry to disable reboot mappings.                                                                           |
| LogPartFormat       | Initializes all space in a logical partition to zero and removes the symbolic link name.                                                                                                    |
| crlogdr             | Creates and deletes logical drives and their associated symbolic names on a disk that does not have a primary partition and one extended partition. Use this tool to review the disk layout. |
| ExportSYMLinks      | Reads persistent symbolic links from their respective disk drives and generates a TBL file of the list (named by default symmap.tbl).                                                        |
| ImportSYMLinks      | Reads a TBL file and creates persistent symbolic links on the disks and on all nodes in the cluster.                                                                                         |

#### See Also:

- "Installing the Raw Devices Management Utilities Manually"
- The readme file on using the tools. The disk management tools and the readme file are located in the *directory*\olm directory, where *directory* is where you installed the Oracle operating system dependent clusterware with the Oracle Cluster Setup Wizard.

### Installing the Raw Devices Management Utilities Manually

If you did not install Oracle9*i* operating system dependent clusterware using the Oracle Cluster Setup Wizard, then install the raw device management utilities manually.

To manually install the disk management utilities, perform the following tasks on each node of the cluster:

- 1. Create a temporary directory.
- 2. From the first component CD-ROM, copy the contents of the \preinstall\_ rac\olm directory to the temporary directory you created.
- **3.** Install Oracle Object Service by entering the following command from the temporary directory you created:

```
C:\temp>OracleOBJService /INSTALL
```

**Note:** The Oracle Cluster Setup Wizard automatically creates and starts this service.

- 4. Set the Oracle Object Service service on each node in the cluster to automatic.
  - a. Choose Start > Settings > Control Panel > Services.
  - b. Select the Oracle Object Service. Choose Startup.
  - c. From Startup Type, select Automatic.

# **Preinstallation Tasks**

Perform the following tasks on your Windows NT or Windows 2000 computer to prepare a set of nodes for cluster software installation:

- Task 1: Creating an Extended Partition
- Task 2: Creating Logical Drives
- Task 3: Assigning Symbolic Link Names
- Task 4: Creating a Cluster

**Note:** For Windows 2000, tasks 2 and 3 are covered in "Creating an Extended Partition and Logical Drives on Windows 2000" on page B-12

### Task 1: Creating an Extended Partition

The following procedure creates an extended partition using Windows NT Disk Administrator. To create extended partitions and logical drives on Windows 2000, refer to "Creating an Extended Partition and Logical Drives on Windows 2000" on page B-12.

- 1. Log in as member of the Administrators Group.
- 2. Choose Start > Programs > Administrative Tools > Disk Administrator.

The Disk Administrator window appears, showing all the disks in your shared array. Note that the lines display diagonally from top right to bottom left, indicating unpartitioned devices.

**3.** Right-click an unpartitioned disk, or an area of free space on a disk that does not contain an extended partition.

This displays the Disk Administrator Create Extended option.

- **4.** Select Create Extended. The Disk Administrator displays the maximum sizes for the extended partition.
- 5. Enter the size of the partition of the extended partition, then choose OK.

**Note:** Changes are not saved until you choose Commit Changes Now or exit Disk Administrator.

### Creating an Extended Partition and Logical Drives on Windows 2000

**Note:** If you are creating logical drives for a database to be created by Oracle Database Configuration Assistant, refer to the file sizes in Table B–1 on page B-6.

#### To create an extended partition and logical drives:

Both the client and server computers must be members of the same domain or within a trusted domain.

Run Disk Management from one node to configure logical drives on the shared disk for the entire cluster.

- 1. Choose Settings > Control Panel.
- 2. Double-click Administrative Tools > Computer Management.
- 3. In the console tree, select Disk Management.

The Disk Management window displays disks and volumes in a graphical view and in a list view. View the status of a disk or volume in the Status column of the list view. Figure B–1 shows the status of Healthy for volumes, and Online for disks.

| Action     ¥iew     ↓ ↓ ↓ ↓ ↓ ↓ ↓ ↓ ↓ ↓ ↓ ↓ ↓ ↓ ↓ ↓ ↓ ↓ ↓           | Fre A   |
|---------------------------------------------------------------------|---------|
| Tree Volume Layout Type File System Status Capacity                 | Fre 🔺   |
| Partition Basic FAT Healthy (EISA 39 MB                             | 22      |
| I mouter Management (Local)                                         | ےد<br>ا |
| Computer values (social)     Partition Basic Healthy 499 MB         | 49      |
| Real time Partition Basic Healthy 8 MB                              | 18      |
| 📄 📆 System Information 🥏 Partition Basic Healthy 502 MB             | 50      |
| 📄 🖶 🙀 Performance Logs and Alerts 🥏 Partition Basic Healthy 502 MB  | 50      |
| 🖶 🚔 Shared Folders 🔎 Partition Basic Healthy 502 MB                 | 50      |
| Partition Basic Healthy 502 MB                                      | 50      |
| 📄 🗟 Local Users and Groups 🥏 Partition Basic Healthy 502 MB         | 50      |
| E Storage Partition Basic Healthy 1 MB                              | 1 P     |
| Disk Management  Partition Basic Healthy 1 MB                       | 1 P     |
| Bisk Defragmenter Service Healthy 1 MB                              | 1 P     |
| Logical Drives Partition Basic Healthy 1 MB                         | لكري    |
| Removable Storage                                                   |         |
| Services and Applications                                           |         |
|                                                                     |         |
| 8.46 GB 502 MB 502 MB 502 MB 6.99 GB                                |         |
| Online Healthy Healthy Healthy Free Space                           |         |
|                                                                     |         |
|                                                                     |         |
| 8.46.GB 502.MR 102.MR 7.87.GB                                       |         |
| Online Healthy Healthy Free Space                                   |         |
|                                                                     |         |
| ACDRom 0                                                            |         |
| CDRom (Z:)                                                          |         |
| Online                                                              | -       |
| Primary Partition 📕 Extended Partition 🧧 Free Space 📕 Logical Drive |         |
|                                                                     |         |

Figure B–1 Computer Management Window

- 4. Right-click an unallocated region of a basic disk, and choose Create Partition. Or, right-click free space in an extended partition, and choose Create Logical Drive.
- **5.** In the Create Partition wizard, choose Next > Primary Partition > Extended Partition, or Logical Drive, and follow the instructions on your screen.
- 6. For each logical drive, select the logical drive and unassign drive letters.

To view properties of a basic disk, in Disk Management, right-click the partition, logical drive, or other basic volume, and click Properties.

**Note:** If the Disk Management window is open during any disk management modifications, such as creating symbolic links or adding logical partitions, you need to close and open the window to view any changes you applied.

# **Task 2: Creating Logical Drives**

Run the Windows NT Disk Administrator from one node to configure logical drives on the shared disk for the entire cluster. You can use more than one disk to accommodate all the partitions, depending on your shared disk array's configuration.

**See Also:** "Creating an Extended Partition and Logical Drives on Windows 2000" on page B-12

1. Select an area of free space in the extended partition.

**Note:** Oracle Corporation recommends you do not create more than 120 logical drives in an extended partition. Creating a large number of logical drives can cause a significant increase in the time needed to reboot and start the disk administration tools.

**2.** Choose Partition > Create.

The Disk Administrator window displays the minimum and maximum sizes for the logical drive.

a. Enter the size of the logical drive that you want to create.

Create the logical drives with file sizes shown in Table B-1 on page B-6.

- b. Choose OK.
- 3. Select the logical drive.
- 4. Choose Tools > Assign Drive Letter.
- 5. Select the Do not assign a drive letter option, then choose OK.

**Note:** Optionally, run the LetterDelete utility after creating all logical drives to remove all drive letter assignments with a single command.

6. Repeat Steps 1-5 until the required number of logical drives are created.

7. Choose Partition > Commit Changes Now.

**Note:** Changes are not saved until you choose Commit Changes Now or exit the Disk Administrator.

A confirmation dialog appears, informing you that changes have been made to the disk.

8. Choose Yes to acknowledge the message.

A dialog box appears, informing you the disks have been updated successfully.

- 9. Choose OK.
- **10.** Choose Partition > Exit.

Changes should be visible on all nodes.

The Disk Administrator window below illustrates an example of a disk configuration. The logical partitions are sized to allow Oracle Database Configuration Assistant to create a cluster database.

| 🖀 Disk Administrator                                                                                                    |              |
|----------------------------------------------------------------------------------------------------|--------------|
| $\underline{P} \text{artition}  \underline{F} \text{ault Tolerance}  \underline{I} \text{ ools}  \underline{V} \text{iew}  \underline{O} \text{ptions}$ | <u>H</u> elp |
|                                                                                                    |              |
|                                                                                                    |              |
| E Disk 0 C:                                                                                                    |              |
| 2032 MB EISA Utiliti NTFS 2024 MB                                                                                                    |              |
|                                                                                                    |              |
| 14940 MB                                                                                                    |              |
| □ CD-ROM 0 F:                                                                                                    |              |
|                                                                                                    |              |
|                                                                                                    |              |
|                                                                                                    |              |
| Primary partition 📘 Logical drive                                                                                                    |              |
| Free space in extended partition                                                                                                    | 10213 MB     |

The Disk Administrator window shows two disks. The following table describes the partitions on Disk 0 and Disk 1:

| This disk | Contains                                                                   |
|-----------|----------------------------------------------------------------------------|
| Disk 0    | A primary partition                                                        |
| Disk 1    | An extended partition with 36 logical partitions and an area of free space |

# Task 3: Assigning Symbolic Link Names

Use one of the following methods to assign symbolic link names:

- Using Oracle Cluster Setup Wizard
- Using Object Link Manager
- Using ImportSYMLinks Utility

### Using Oracle Cluster Setup Wizard

The Oracle Cluster Setup Wizard assists with cluster creation and the addition of nodes to an existing cluster. It also enables you to assign symbolic link names to logical drives. Refer to "Task 4: Creating a Cluster" on page B-18 to create symbolic link names and create a cluster using Oracle Cluster Setup Wizard.

### Using Object Link Manager

Object Link Manager is a GUI tool that assigns symbolic link names or renames existing symbolic link names.

### See Also:

- "Oracle Cluster Setup Wizard Overview" on page B-8
- "Installing the Raw Devices Management Utilities Manually" on page B-10 to install Oracle Object Link Manager
- 1. Select c:\temp\GUIOracleOBJManager.exe where temp is the temporary directory defined in step 2 on page B-10.

The Oracle Object Manager window displays.

2. Select the row to update and click any spot within the highlighted row.

An edit window, with an active blinking cursor, opens in the New Link Name column.

- 3. Enter the new Link name and choose Enter.
- 4. Repeat steps 2 and 3 to create additional symbolic link names.

**Note:** Do not proceed to step 5 if the edit window is active. Changes will not apply.

**5.** Select Options > Commit.

### Using ImportSYMLinks Utility

The ImportSYMLinks utility is a command line tool that assigns symbolic link names or renames existing symbolic link names.

### See Also:

- "Installing the Raw Devices Management Utilities Manually" on page B-10 to install ImportSYMLinks utility
- "Oracle Cluster Setup Wizard Overview" on page B-8

1. Create a TBL file.

| То                                    | Do this                                                                                                    |  |
|---------------------------------------|----------------------------------------------------------------------------------------------------|--|
| Modify an existing symbolic link name | 1. Export existing links to a TBL file using the following command:                                                    |  |
|                                       | <pre>ExportSYMLinks.exe [/f:filename]</pre>                                                                            |  |
|                                       | If /f:filename is not specified, then the default filename, symmap.tbl, is generated in the current working directory. |  |
|                                       | Note: Duplicate links are indented in the symmap.tbl file. All valid unmapped device names are also exported.          |  |
| Create a TBL file                     | A sample ASCII file is located in the following directory on the first component CD-ROM: <sup>1</sup>                  |  |
|                                       | \preinstall_rac\olm\sample.tbl                                                                                         |  |
|                                       | 1. Create a TBL file.                                                                                                  |  |
|                                       | <b>2.</b> Save the file.                                                                                               |  |

<sup>1</sup> This sample file contains symbolic link names associated with raw partitions for a two-node cluster database.

2. Use the following command to import symbolic link mappings:

ImportSYMLinks.exe [/f:filename]

For example, ImportSYMLinks.exe /f:c:\temp\mysymlinks.tbl

where *temp* is the temporary directory defined in step 2 on page B-10 and *filename* is the full path and filename of the valid TBL file.

### Task 4: Creating a Cluster

If you intend to use Oracle9*i* operating system dependent clusterware, then use the Oracle Cluster Setup Wizard to install Oracle9*i* operating system dependent clusterware, assign symbolic links, and create a cluster. If you intend to use vendor operating system dependent clusterware, then refer to your vendor documentation.
Run the Oracle Cluster Setup Wizard on a node that is to become a node in the cluster. Running the wizard from a node that will not become a node in the cluster is not supported. To add a node to an existing cluster, run the Oracle Cluster Setup Wizard from the CD-ROM at any time.

#### See Also:

- "Oracle Cluster Setup Wizard Overview" on page B-8
- "Adding a Node at the Clusterware Layer on Windows NT and Windows 2000" of Oracle9i Real Application Clusters Administration

#### **Before you Begin**

- Make sure all the nodes to be part of the cluster are up and can communicate with each other in a TCP/IP environment.
- Make sure you have 2 MB available on each node to install the Oracle operating system dependent clusterware and Object Link Manager.
- Stop the vendor operating system dependent clusterware. This only applies if you plan to install the Oracle operating system dependent clusterware, and have a version of your vendor operating system dependent clusterware running.

**Note:** Oracle Corporation recommends using the same username and password on each node in a cluster, or a domain username. You must have administrative privileges and each node must be in the same domain.

To verify administrative privileges, from the node on which the Oracle Cluster Setup Wizard runs, enter the following for *each* node in the cluster:

```
NET USE \\host_name\C$
```

where *host\_name* is the public network name for the other node.

For example, if you run the Oracle Cluster Setup Wizard on node1 and plan to create a four-node cluster with node1, node2, node3, and node4, then enter the following commands on node1:

NET USE \\node2\C\$ NET USE \\node3\C\$ NET USE \\node4\C\$

If the following appears, you have administrative privileges on each node:

```
The command completed successfully.
```

- 1. On one node of the cluster, insert the first component CD-ROM, and navigate to the \preinstall\_rac\clustersetup directory.
- 2. Select clustersetup.exe.

The Oracle Cluster Setup Wizard appears

- 3. Choose Next.
- 4. Choose to Create a cluster, then choose Next.

The Disk Configuration screen displays.

| То                       | Do | this                                                                          |
|--------------------------|----|-------------------------------------------------------------------------------|
| Rename a symbolic link   | 1. | Choose the Create Oracle Symbolic Links button.                               |
|                          |    | The Oracle Object Link Manger windows displays.                               |
|                          | 2. | From the Symbolic Link column, select a row to update.                        |
|                          |    | The cursor starts blinking.                                                   |
|                          | 3. | Enter the new link name.                                                      |
|                          | 4. | Repeat steps 2 and 3 to rename any additional symbolic link names.            |
|                          | 5. | Choose Apply.                                                                 |
|                          | 6. | When the progress bar at the bottom of the screen stops moving, choose Close. |
| Create a symbolic link 1 | 1. | Choose the Create Oracle Symbolic Links button.                               |
|                          |    | The Object Link Manager window displays.                                      |
|                          | 2. | From the Symbolic Link column, select an empty row.                           |
|                          |    | The cursor starts blinking.                                                   |
|                          | 3. | Enter a link name.                                                            |
|                          | 4. | Repeat steps 2 and 3 to assign any additional symbolic link names.            |
|                          | 5. | When the progress bar at the bottom of the screen stops moving, choose Close. |

**5.** Optionally, perform one of the following tasks to rename or add a symbolic link:

**6.** From the Disk Configuration screen, assign a Voting disk, labeled as srvcfg, by highlighting the corresponding row.

7. Choose Next.

8. Complete the additional Oracle Cluster Setup screens.

#### See Also:

- Oracle Cluster Setup Wizard online Help
- "Performing Cluster Diagnostics" on page B-23 if the Node Selection Page does not display
- Chapter 4 for installation steps for Oracle9*i* Enterprise Edition and Oracle Real Application Clusters

### Deleting Previous Versions of Oracle Operating System Dependent Clusterware

If you want to deinstall previous versions of Oracle operating system dependent clusterware, use the following steps to manually remove them.

# To manually delete previous versions of Oracle operating system dependent clusterware:

- 1. Shut down the Oracle database.
- 2. Stop the operating system dependent clusterware service, OracleCMService.

**Note:** For Oracle Parallel Server releases 8.0 and 7.3, stop the OraclePGMSService.

3. Start the registry editor from the command prompt:

```
C: \ regedt 32
```

The Registry Editor window appears.

- 4. Navigate to HKEY\_LOCAL\_MACHINE\SOFTWARE\ORACLE\OSD.
- 5. Delete the OSD subkey.
- 6. Navigate to HKEY\_LOCAL\_ MACHINE\SYSTEM\CurrentControlSet\Services.
- 7. Delete the service entry for OracleCMService.
- 8. Repeat the steps on all nodes within the cluster.
- 9. Reboot the computers on which you deleted the keys.

### **Troubleshooting the Oracle Real Application Clusters Installation**

This section contains these topics:

- Performing Cluster Diagnostics
- Terminal Services Client on Windows 2000
- Stopping Preexisting Oracle Services
- Mappings Do Not Appear
- Unable to Start a Dedicated Server Process
- Windows NT Disk Administrator Cannot Create Logical Drives
- Compatibility Issues for Physical Partitions and Logical Drives

### **Performing Cluster Diagnostics**

If Oracle Universal Installer does not display the Node Selection page, perform clusterware diagnostics by executing the lsnodes -v command and analyzing its output.

From the \preinstall\_rac directory, execute the following:

lsnodes -v

Refer to your clusterware documentation if the detailed output indicates that your clusterware is not running.

### **Terminal Services Client on Windows 2000**

Do not use Terminal Services Client with any of the disk management tools. Changes may not apply.

### **Stopping Preexisting Oracle Services**

You may get the following warning message while using the Cluster Setup Wizard if you have OracleGSDService or OracleService*SID* running on any of the nodes in the cluster you are creating:

The nodes that we are trying to install the software on could not be cleaned completely

Please stop these services on all the nodes and then start Oracle Cluster Setup Wizard again.

### Mappings Do Not Appear

If mappings do not appear in the Object Link Manager, make sure the Oracle Object Service is started on all nodes in the cluster.

### **Unable to Start a Dedicated Server Process**

Make sure <code>OracleServiceSID</code> and <code>OracleHOME\_NAMETNSListener</code> run under the same Windows NT account with the same user ID.

### Windows NT Disk Administrator Cannot Create Logical Drives

Most likely, an extended partition was not created. Create the extended partition and the multiple logical drives within the extended partition.

### **Compatibility Issues for Physical Partitions and Logical Drives**

**Question**: What is the impact if I have created logical drives, but defined physical disk convention names for them. For example:

PhysicalDrivesys1=\Device\Harddisk2\Partition1

PhysicalDriveusr1=\Device\Harddisk3\Partition1

**Answer:** An Oracle database handles the datafile using the physical disk convention, even though it really is a logical drive. This will not cause any data corruption or loss, as long as you continue using the physical disk naming conventions. Oracle Corporation recommends that you convert to the logical drive at your earliest convenience.

**Question**: What is the impact if I have created logical names representing Partition0. For example:

db\_system1=\Device\Harddisk1\Partition0

**Answer**: This poses severe problems because the Disk Administrator typically writes a signature into the first block of every disk, and consequently the Oracle database may overwrite a portion of the signature with a datafile header.

**Note:** This may also cause data loss. Never use Partition0 with the logical partition convention.

**Question**: How do I transfer the contents of any raw partition to a standard file system for backup purposes?

**Answer**: Use the Oracle utility OCOPY to copy data to or from a raw partition for both physical partitions and logical drives.

The physical partition and logical drive conventions are not compatible with one another due to the extra block that is skipped for physical raw conventions. This also means you cannot simply do an OCOPY command from a physical disk to a logical drive, as the contents of these partitions are incompatible.

If your database installation uses physical disk conventions with logical drives, Oracle Corporation recommends converting to the logical drive conventions using these steps.

#### To convert from a physical convention to a logical convention:

- 1. Perform a full database export to a (local) file system.
- 2. Create logical drives and define logical names for these partitions.
- **3.** Re-create the database using Oracle Database Configuration Assistant on the new logical drives.
- 4. Perform the full database import to the newly-created database.

#### See Also:

- Oracle9i Database Administrator's Guide for Windows
- Oracle9i Database Getting Starting for Windows

**C** 

## **Oracle Transparent Gateways**

This appendix explains how to install the Oracle Transparent Gateway software from the component CD-ROM.

This appendix contains these topics:

- System Requirements for Oracle Transparent Gateways
- Installing Oracle Transparent Gateways
- Deinstalling Oracle Transparent Gateways

**See Also:** The Oracle Transparent Gateway documentation (available after installation):

- ORACLE\_BASE\ORACLE\_HOME\tg4msql\doc
- ORACLE\_BASE\ORACLE\_HOME\tg4sybs\doc
- ORACLE\_BASE\ORACLE\_HOME\tg4tera\doc

### System Requirements for Oracle Transparent Gateways

Review the following sections before installing Oracle Transparent Gateways:

- Gateway System Requirements
- Tested Gateway Configurations
- Gateway Installation Worksheets

Gateway components can be located on one platform or distributed over several platforms. Use the installation worksheet provided for your configuration to ensure that you have all the information required before beginning installation.

As Oracle continues to support new releases and changes of the Oracle database server and Microsoft SQL Server, the supported configuration information is updated. For current, supported configuration information, visit:

http://www.oracle.com/gateways/

### **Gateway System Requirements**

The following tables summarize system requirements for Oracle Transparent Gateways. Oracle Corporation supports the software configurations described in this section as long as the underlying system software products are supported by their respective vendors. Verify the latest support status with your system software vendors. Refer to the table that contains information about the database type for which you need access:

- Microsoft SQL Server Gateway System Requirements
- Sybase Gateway System Requirements
- Teradata Gateway System Requirements

### Microsoft SQL Server Gateway System Requirements

Review Table C–1 to ensure that your system meets requirements to create a gateway for the Oracle Transparent Gateway for Microsoft SQL Server.

 Table C-1
 Microsoft SQL Server Gateway System Requirements

| Hardware and<br>Software | Requirements                                                                                                    |
|--------------------------|----------------------------------------------------------------------------------------------------|
| Processor                | An Intel or 100% compatible personal computer (PC), based on a Pentium processor                                                                                         |
| Memory                   | 26 MB of real memory is recommended to support the gateway.<br>The total real memory requirement for the concurrent use of the<br>gateway also depends on these factors: |
|                          | <ul> <li>The SQL statement issued by the user</li> </ul>                                                                                                    |
|                          | <ul> <li>The number of cursors currently opened against<br/>Microsoft SQL</li> </ul>                                                                                     |
|                          | • The number of columns in the table being accessed                                                                                                    |
| CD-ROM Drive             | An internal or external CD-ROM drive                                                                                                    |
| Disk Space               | 200 MB of free disk space                                                                                                    |
| Operating System         | Microsoft Windows NT Workstation Version 4.0, Microsoft<br>Windows NT Server Version 4.0, or Microsoft Windows 2000                                                      |
| Oracle Database Server   | Oracle9 <i>i</i> Database release 1 (9.0.1)                                                                                                    |
|                          | The Oracle database server can reside on any supported platform.                                                                                                    |
| Oracle Networking        | On the gateway computer:                                                                                                    |
|                          | Oracle Net Services                                                                                                    |
|                          | <ul> <li>Oracle Protocol Support for Named Pipes or TCP/IP</li> </ul>                                                                                                    |
|                          | On the Oracle database server computer:                                                                                                    |
|                          | Oracle Net Services                                                                                                    |
|                          | <ul> <li>Oracle Protocol Support for Named Pipes or TCP/IP</li> </ul>                                                                                                    |
|                          | The Oracle Net Services components are included on the Oracle9 <i>i</i> component CD-ROM.                                                                                |
| Microsoft                | <ul> <li>Network transport protocol software, TCP/IP or Named<br/>Pipes, included with Microsoft Windows NT</li> </ul>                                                   |
|                          | <ul> <li>Microsoft SQL Server Version 7.0 or SQL Server 2000,<br/>installed on a computer with Microsoft Windows NT Server</li> </ul>                                    |

### Sybase Gateway System Requirements

Review Table C–2 to ensure that your system meets requirements to create a gateway for the Oracle Transparent Gateway for Sybase.

| Hardware and<br>Software | Requirements                                                                                                    |
|--------------------------|----------------------------------------------------------------------------------------------------|
| Processor                | An Intel or 100% compatible personal computer (PC), based on a Pentium processor                                                                                                    |
| Memory                   | 26 MB of real memory is recommended to support the gateway.<br>The total real memory requirement for the concurrent use of the<br>gateway also depends on these factors:                                                        |
|                          | <ul> <li>The SQL statement issued by the user</li> </ul>                                                                                                    |
|                          | <ul> <li>The number of cursors currently opened against Sybase</li> </ul>                                                                                                    |
|                          | <ul> <li>The number of columns in the table being accessed</li> </ul>                                                                                                    |
| CD-ROM Drive             | An internal or external CD-ROM drive                                                                                                    |
| Disk Space               | 200 MB of free disk space                                                                                                    |
| Operating System         | Microsoft Windows NT Workstation Version 4.0, Microsoft<br>Windows NT Server Version 4.0, or Microsoft Windows 2000                                                                                                    |
| Oracle Database Server   | Oracle9 <i>i</i> Database release 1 (9.0.1)                                                                                                    |
|                          | The Oracle database server can reside on any supported platform.                                                                                                    |
| Oracle Networking        | On the gateway computer:                                                                                                    |
|                          | <ul> <li>Oracle Net Services</li> </ul>                                                                                                    |
|                          | <ul> <li>Oracle Protocol Support for Named Pipes or TCP/IP</li> </ul>                                                                                                    |
|                          | On the Oracle database server computer:                                                                                                    |
|                          | <ul> <li>Oracle Net Services</li> </ul>                                                                                                    |
|                          | <ul> <li>Oracle Protocol Support for Named Pipes or TCP/IP</li> </ul>                                                                                                    |
|                          | The Oracle Net Services components are included on the Oracle9 <i>i</i> component CD-ROM.                                                                                                    |
| Sybase                   | Sybase Server or Client, version 11.9.2 or 12.0 is required. If<br>Sybase Server is not on the same computer as the gateway, then<br>the version of Sybase Open client library certified for your<br>Sybase Server is required. |

 Table C-2
 Sybase Gateway System Requirements

### **Teradata Gateway System Requirements**

Review Table C–3 to ensure that your system meets requirements to create a gateway for the Oracle Transparent Gateway for Teradata.

 Table C–3
 Teradata Gateway System Requirements

| Hardware and Software         | Requirements                                                                                                    |
|-------------------------------|----------------------------------------------------------------------------------------------------|
| Processor                     | An Intel or 100% compatible personal computer (PC), based on a Pentium processor                                                                                   |
| Memory                        | 26 MB of real memory is recommended to support the gateway. The total real memory requirement for the concurrent use of the gateway also depends on these factors: |
|                               | • The SQL statement issued by the user                                                                                                    |
|                               | The number of cursors currently opened against Teradata                                                                                                    |
|                               | <ul> <li>The number of columns in the table being accessed</li> </ul>                                                                                              |
| CD-ROM Drive                  | An internal or external CD-ROM drive                                                                                                    |
| Disk Space                    | 200 MB of free disk space                                                                                                    |
| Operating System              | Windows NT Workstation Version 4.0, Microsoft Windows NT<br>Server Version 4.0, or Microsoft Windows 2000                                                          |
| Oracle Database<br>Server     | Oracle9 <i>i</i> Database release 1 (9.0.1)                                                                                                    |
|                               | The Oracle database server can reside on any supported platform.                                                                                                   |
| Oracle Networking             | On the gateway computer:                                                                                                    |
|                               | <ul> <li>Oracle Net Services</li> </ul>                                                                                                    |
|                               | <ul> <li>Oracle Protocol Support for Named Pipes or TCP/IP</li> </ul>                                                                                              |
|                               | On the Oracle database server computer:                                                                                                    |
|                               | <ul> <li>Oracle Net Services</li> </ul>                                                                                                    |
|                               | <ul> <li>Oracle Protocol Support for Named Pipes or TCP/IP</li> </ul>                                                                                              |
|                               | The Oracle Net Services components are included on the Oracle9 <i>i</i> component CD-ROM.                                                                          |
| Teradata                      | Teradata V2R.03.00.02 or V2R.04.00.0115                                                                                                    |
| NCR's Teradata<br>ODBC Driver | Version 02.08.00.00                                                                                                    |

### **Tested Gateway Configurations**

The following tables provide gateway configurations tested by Oracle at the time of this document release. Oracle continues to provide support for the most recent releases of Oracle and non-Oracle systems in a timely manner.

**See Also:** Oracle Corporation continually updates supported gateway configurations. For the latest supported configuration information, either contact Oracle Support Services or visit the following Web site:

```
http://www.oracle.com/gateways/
```

### **Microsoft SQL Server Gateway Configurations**

See Table C–4 for configurations for creating a gateway for the Oracle Transparent Gateway for Microsoft SQL Server.

| Database                         | Gateway and Operating System                                           |
|----------------------------------|------------------------------------------------------------------------|
| Microsoft SQL Server Version 7.0 | tg4msql release 9.0.1 running on Windows NT 4.0,<br>Service Pack 6.0.a |
|                                  | tg4msql release 9.0.1 running on Windows 2000,<br>Service Pack 2       |
| Microsoft SQL Server 2000        | tg4msql release 9.0.1 running on Windows NT 4.0,<br>Service Pack 6.0.a |
|                                  | tg4msql release 9.0.1 running on Windows 2000,<br>Service Pack 2       |

 Table C-4
 Microsoft SQL Server Gateway Configurations

### Sybase Gateway Configurations

See Table C–5 for configurations for creating a gateway for the Oracle Transparent Gateway for Sybase.

Table C–5 Sybase Gateway Configurations

| Database              | Gateway and Operating System                                           |
|-----------------------|------------------------------------------------------------------------|
| Sybase Version 11.9.2 | tg4sybs release 9.0.1 running on Windows NT 4.0,<br>Service Pack 6.0.a |
|                       | tg4sybs release 9.0.1 running on Windows 2000,<br>Service Pack 2       |
| Sybase Version 12.0   | tg4sybs release 9.0.1 running on Windows NT 4.0,<br>Service Pack 6.0.a |
|                       | tg4sybs release 9.0.1 running on Windows 2000,<br>Service Pack 2       |

### **Teradata Gateway Configurations**

See Table C–6 for configurations for creating a gateway for the Oracle Transparent Gateway for Teradata.

Table C–6 Teradata Gateway Configurations

| Database                                                              | Gateway and Operating System                                           |
|-----------------------------------------------------------------------|------------------------------------------------------------------------|
| Teradata V2R.03.00.02 through NCR's<br>Teradata ODBC Driver Version   | tg4tera release 9.0.1 running on Windows NT 4.0,<br>Service Pack 6.0.a |
| 02.08.00.00                                                           | tg4tera release 9.0.1 running on Windows 2000,<br>Service Pack 2       |
| Teradata V2R.04.00.0115 through<br>NCR's Teradata ODBC Driver Version | tg4tera release 9.0.1 running on Windows NT 4.0,<br>Service Pack 6.0.a |
| 02.08.00.00                                                           | tg4tera release 9.0.1 running on Windows 2000,<br>Service Pack 2       |

### **Gateway Installation Worksheets**

Select the worksheet appropriate for your system in one of the following tables, and use the values you enter as a reference during the configuration process:

- Microsoft SQL Server Worksheet
- Sybase Worksheet
- Teradata Worksheet

### Microsoft SQL Server Worksheet

Enter your system values in Table C–7 to prepare for a Microsoft SQL Server gateway configuration.

| Description                                                                 | Value |
|-----------------------------------------------------------------------------|-------|
| Oracle database server computer name                                        |       |
| Oracle database server platform (operating system and its version number)   |       |
| ORACLE_HOME of Oracle database server (full path name)                      |       |
| Gateway computer name                                                       |       |
| Gateway computer platform (operating system and its version number)         |       |
| ORACLE_HOME of the gateway (full path name)                                 |       |
| Name of the Microsoft SQL Server to which the gateway will connect          |       |
| Name of the Microsoft SQL Server database to which the gateway will connect |       |

Table C–7 Microsoft SQL Server Installation Worksheet

### Sybase Worksheet

Enter your system values in Table C–8 to prepare for a Sybase gateway configuration.

 Table C–8
 Sybase Installation Worksheet

| Description                                                               | Value |
|---------------------------------------------------------------------------|-------|
| Oracle database server computer name                                      |       |
| Oracle database server platform (operating system and its version number) |       |
| ORACLE_HOME of Oracle database server (full path name)                    |       |
| Gateway computer name                                                     |       |
| Gateway computer platform (operating system and its version number)       |       |
| ORACLE_HOME of the gateway (full path name)                               |       |
| Name of the Sybase Server to which the gateway will connect               |       |
| Name of the Sybase database to which the gateway will connect             |       |

### Teradata Worksheet

Enter your system values in Table C–9 to prepare for a Teradata gateway configuration.

 Table C–9
 Teradata Installation Worksheet

| Description                                                               | Value |
|---------------------------------------------------------------------------|-------|
| Oracle database server computer name                                      |       |
| Oracle database server platform (operating system and its version number) |       |
| ORACLE_HOME of Oracle database server (full path name)                    |       |
| Gateway computer name                                                     |       |
| ORACLE_HOME of the gateway (full path name)                               |       |
| ODBC Data Source Name (DSN) to be used by the gateway                     |       |

### Installing Oracle Transparent Gateways

Complete instructions for starting Oracle Universal Installer and installing the Gateway software are discussed in Chapter 4.

#### See Also:

- "Installing Oracle Components" on page 4-5 for information about starting Oracle Universal Installer
- "Custom Oracle9i Database Installations" on page 4-13 for information about installing the Gateway software
- "Reviewing the Installation Session Log" on page 4-37 for a summary of your installation session

### **Deinstalling Oracle Transparent Gateways**

Complete instructions for deinstalling Oracle components are discussed in Chapter 4.

**See Also:** "Deinstalling Components with Oracle Universal Installer" on page 4-40

# D

# **Advanced Installation Topics**

This appendix describes advanced installation topics.

This appendix contains these topics:

- About Oracle Components in Noninteractive Mode
- About Oracle Components in Different Languages
- About Web-based Installations

### About Oracle Components in Noninteractive Mode

**Note:** Noninteractive deinstallations are not supported at this time.

Typically, Oracle Universal Installer runs in interactive mode, which means you are prompted to provide information in windows. However, experienced users can also run Oracle Universal Installer in noninteractive (also called silent) mode by using response files. These are text files containing variables and values used by Oracle Universal Installer during the installation process.

Silent installations are recommended in cases when no interaction with the user is intended or when a nongraphical terminal is used. The user needs to first edit a response file to specify the components to install. With Oracle Universal Installer (OUI) release 1.7.*x* or earlier, the target installation system still requires login to a desktop system on Windows NT.

Using silent installation enables you to bypass the graphical user interface (GUI) of Oracle Universal Installer interactive mode. Table D-1 lists the available response files in the  $\Response$  directory on the first component CD-ROM:

| Response File Name | This File Silently Runs The                                                           |
|--------------------|---------------------------------------------------------------------------------------|
| enterprise.rsp     | Enterprise Edition installation of Oracle9 <i>i</i> Database                          |
| standard.rsp       | Standard Edition installation of Oracle9 <i>i</i> Database                            |
| personal.rsp       | Personal Edition installation of Oracle9 <i>i</i> Database                            |
| custom.rsp         | Custom installation of Oracle9i Database                                              |
| clientadmin.rsp    | Administrator installation of Oracle9i Client                                         |
| clientruntime.rsp  | Runtime installation of Oracle9 <i>i</i> Client                                       |
| clientcustom.rsp   | Custom installation of Oracle9i Client                                                |
| oms.rsp            | Oracle Management Server installation of Oracle9 <i>i</i> Management and Integration  |
| oid.rsp            | Oracle Internet Directory installation of Oracle9 <i>i</i> Management and Integration |
| omicustom.rsp      | Custom installation of Oracle Management Infrastructure                               |

Table D–1 Response Files

| Response File Name | This File Silently Runs The                                                                                                    |
|--------------------|----------------------------------------------------------------------------------------------------|
| dbca.rsp           | Oracle Database Configuration Assistant                                                                                                    |
| netca.rsp          | Oracle Net Configuration Assistant to perform the configuration<br>you receive with the Enterprise Edition, Standard Edition,<br>Personal Edition, Administrator, Runtime, Oracle Integration<br>Server, Oracle Management Server, or Oracle Internet Directory<br>installation types. |
| emca.rsp           | Oracle Enterprise Manager Configuration Assistant as a<br>component or as part of a silent installation session to create a<br>repository. See "Running Oracle Enterprise Manager<br>Configuration Assistant in Silent Mode" on page D-5 for<br>procedures.                            |

Table D–1 Response Files (Cont.)

### Copying and Modifying a Response File

#### To copy and modify a response file:

- 1. Copy the appropriate files from the \Response directory on the first component CD-ROM to your hard drive.
- **2.** Choose Start > Programs > Oracle Installation Products > Universal Installer Concepts Guide.

The Oracle Universal Installer Concepts Guide appears in HTML format.

**3.** Modify the templates with any text file editor by following the instructions in both the response files and the *Oracle Universal Installer Concepts Guide*.

### Creating a Single Installation Stage From Multiple CD-ROMs

Release 1 (9.0.1) is included on three component CD-ROMs. This means that you may not be able to answer all installation questions, walk away, and expect the installation to be finished upon return. It is possible to copy the contents of the three CD-ROMs to a hard disk staging area so that Oracle Universal Installer finds the second and third CD-ROMs without prompting.

#### To create a single installation stage from multiple CD-ROMs:

- **1.** Ensure that you have enough disk space on your hard drive to hold the contents of three CD-ROMs.
- 2. Create three directories at the same level on your hard drive with the names Disk1, Disk2, and Disk3. You must use these names.

- 3. Copy the contents of component CD-ROM 1 of 3 to the directory named Disk1.
- 4. Copy the contents of component CD-ROM 2 of 3 to the directory named Disk2.
- 5. Copy the contents of component CD-ROM 3 of 3 to the directory named Disk3.
- 6. Run setup.exe from the directory named Disk1.

Installation proceeds without prompting you to insert additional component CD-ROMs.

### Running Oracle Universal Installer and Specifying a Response File

#### To run Oracle Universal Installer and specify the response file:

- 1. Go to the MS-DOS command prompt.
- 2. Go to the directory where Oracle Universal Installer is installed.
- 3. Run the appropriate response file. For example,

```
C:\program files\oracle\oui\install> setup.exe -RESPONSEFILE filename -SILENT -NOWELCOME
```

| Where      | Description                                                                                                    |
|------------|----------------------------------------------------------------------------------------------------|
| filename   | Identifies the full path of the specific response file                                                                                                    |
| -SILENT    | Runs Oracle Universal Installer in complete silent mode. The<br>Welcome window is suppressed automatically. This parameter is<br>optional. If you use -SILENT, -NOWELCOME is not necessary. |
| -NOWELCOME | Suppresses the Welcome window that appears during installation. This parameter is optional.                                                                                                 |

See Also: Oracle Universal Installer Concepts Guide

### Running Oracle Enterprise Manager Configuration Assistant in Silent Mode

You can silently run Oracle Enterprise Manager Configuration Assistant as a standalone component or as part of a silent installation session to create a repository. Advanced features, such as repository upgrade, deletion, and modification from silent mode are not supported. These advanced features of Oracle Enterprise Manager Configuration Assistant must be performed in interactive mode.

Oracle Enterprise Manager Configuration Assistant in silent mode only supports repository creation.

**Important:** If you create more than one Oracle Enterprise Manager repository in a network, then each Oracle Enterprise Manager repository username must be unique. Ensure that the value specified for the repository USERNAME variable in the emca.rsp file is unique across your network.

It is extremely important to ensure that the name of each repository user created is unique across your entire network. If you use the same response file more than once to create a repository, the repositories created must be on separate networks.

# Silently Running Oracle Enterprise Manager Configuration Assistant as a Standalone Component

- 1. Ensure that Oracle Management Server is installed on the computer on which to silently run Oracle Enterprise Manager Configuration Assistant.
- 2. Verify that ORACLE\_BASE\ORACLE\_HOME\bin is set in the Windows NT or 2000 environment path.
- **3.** Copy the emca.rsp response file from the \Response file directory of the first component CD-ROM to a local directory.
- 4. Edit emca.rsp by following the instructions in the file.

**Important:** Ensure that the value specified for the repository USERNAME variable in the emca.rsp file is unique across your network.

5. Navigate to ORACLE\_BASE\ORACLE\_HOME\bin.

6. Run emca.rsp from the command prompt:

```
C:\ORACLE_BASE\ORACLE_HOME\bin> emca -RESPONSEFILE path\emca.rsp -SILENT
```

where *path* is the path to emca.rsp. For example, C:\temp.

**Note:** -RESPONSEFILE and -SILENT parameters are required when running emca.rsp.

# Running Oracle Enterprise Manager Configuration Assistant in a Silent Installation Session

Oracle Management Server is automatically installed with the enterprise.rsp, standard.rsp, and personal.rsp response files. If you use these response files to install Oracle Management Server and you want to create a new repository, you must run Oracle Enterprise Manager Configuration Assistant after the silent installation.

You can either run Oracle Enterprise Manager Configuration Assistant interactively to create the repository, or you can edit and run the emca.rsp response file to silently create the repository. Automatically running Oracle Enterprise Manager Configuration Assistant silently after:

- An enterprise.rsp, standard.rsp or personal.rsp response file installation is not supported
- A custom.rsp response file installation is supported. Refer to the steps in this section for instructions

To automatically start Oracle Enterprise Manager Configuration Assistant during a Custom Oracle9*i* Database, an Oracle Management Server, or a Custom Oracle9*i* Management and Integration response file installation, perform the following steps:

- 1. Copy the parent installation response file to a local directory. Oracle Management Server, which must be installed with the parent silent installation, is only available for installation in the following parent response files:
  - custom.rsp
  - oms.rsp
  - omicustom.rsp
- 2. Edit the file by following the instructions in that file.

Ensure that Oracle Enterprise Manager Configuration Assistant starts in silent mode by editing the following variables in the [oracle.sysman.oms\_ 9.0.1.0.0] section of the parent response file:

OPTIONAL\_CONFIG\_TOOLS

launchEMCA

s\_responseFileEMCA

**Note:** On Windows NT or 2000, the OPTIONAL\_CONFIG\_TOOLS variable must be set to emca.bat.

- 4. Copy the emca.rsp response file to a local directory.
- 5. Edit emca.rsp by following the instructions in the file.

**Note:** Ensure that the value specified for the repository user's USERNAME variable in emca.rsp is unique across your network.

- 6. Go to the directory where Oracle Universal Installer is installed.
- 7. Run the parent response file. This automatically starts the Oracle Enterprise Manager Configuration Assistant response file (emca.rsp) when silent installation is complete. For example,

C:\> setup.exe -RESPONSEFILE filename -SILENT

where *filename* is the full path of the parent response file.

An example of an updated [oracle.sysman.oms\_9.0.1.0.0] section of a parent response file for Windows NT and Windows 2000 is partially shown below:

```
[oracle.sysman.oms_9.0.1.0.0]
#------
# Name : OPTIONAL_CONFIG_TOOLS
# Datatype : StringList
# Description : Specifying "emca" will launch the Oracle Enterprise
# Manager Migration Assistant configuration tool at the end
# of installation.
# Valid values : {"emca"} or {}
# Example value : {"emca"}
# Default value : {}
```

```
# Mandatory : No
OPTIONAL_CONFIG_TOOLS={emca}
#-----
          : launchEMCA
# Name
# Datatype : Boolean
# Description : Launch the Enterprise Manager Configuration Assistant
           at the end of installation to configure Oracle Management
Η
±
            Server
# Valid values : true, false
# Example value : true
# Default value : true
# Mandatory : No
#-----
launchEMCA=<true>
# Name
          : s_responseFileEMCA
# Datatype : String
# Description : This string contains the value of the -responseFile
            argument for launching the Enterprise Manager
#
#
            Configuration Assistant in silent mode. Use the
#
            "emca.rsp" response file template from the CD to customize
#
             silent Enteprise Manager configuration. Set the value of
#
            this variable to your customized EMCA response file
±
            location.
# Valid values : The full path to a customized EMCA response file based on
            the emca.rsp template.
# Example value : "c:\temp\response\emca.rsp"
# Default value : None
# Mandatory : Yes, for installs with the "-silent" flag
```

s\_responseFileEMCA=<c:\temp\response\emca.rsp>

### About Oracle Components in Different Languages

This section describes the following features:

- Running Oracle Universal Installer in Different Languages
- Using Oracle Components in Different Languages

### **Running Oracle Universal Installer in Different Languages**

Oracle Universal Installer runs by default in the selected language of your operating system. Oracle Universal Installer can also be run in the languages shown in the following table:

- Brazilian
   German
   Japanese
   Simplified Chinese
- French
   Italian
   Korean
   Spanish

#### To run Oracle Universal Installer in a different language:

- **1.** Change the language in which your operating system is running. For example, on Windows NT:
  - a. Choose Start > Settings > Control Panel > Regional Settings.
  - **b.** Select a language from the above list and choose OK.
- 2. Run Oracle Universal Installer by following the instructions in "Installing Oracle Components" on page 4-5.

Note: The selected language is assigned to the  $\mbox{\tt NLS\_LANG}$  registry parameter.

**See Also:** "Configuration Parameters and the Registry" of *Oracle9i Database Getting Starting for Windows* for more information on using the registry

### Using Oracle Components in Different Languages

You can select other languages in which to use Oracle components (for example, Oracle Net Configuration Assistant, Oracle Database Configuration Assistant, Oracle Enterprise Manager Configuration Assistant). Note that this does *not* change the language in which Oracle Universal Installer is run. For the Oracle component to run in the selected language, it must be the same as the language set for your operating system. You can change your operating system language in the Control Panel's Regional Settings window.

#### To use components in different languages:

- 1. Follow the instructions in "Installing Oracle Components" on page 4-5 to start Oracle Universal Installer.
- 2. Select the top-level component you want to install:
  - Oracle9i Database
  - Oracle9i Client
  - Oracle9*i* Management and Integration
- 3. Select the Custom installation type.

The Available Product Components window appears.

4. Choose Product Languages.

The Language Selection window appears.

- **5.** Select a language in which to use Oracle components from the Available Languages field.
- **6.** Use the > arrow to move the language to the Selected Languages field and choose OK.
- 7. Select appropriate components for installation and choose Next.

After installation is complete, the dialog box wording, messages, and online help for the installed components display in the language you selected.

### About Web-based Installations

#### To install Oracle components from a Web browser:

- **1.** Configure your Web server so that it can serve files from the release 1 (9.0.1) component CD-ROMs.
- 2. In the File Locations window of Oracle Universal Installer, enter the URL of the products.jar file. For example:

http://acme.us.oracle.com/901/stage/products.jar

When performing a Web-based installation on a computer in which no Oracle products have previously been installed, you may experience two errors. These errors occur when installing the Oracle Administration Assistant for Windows NT and Oracle Intelligent Agent. Both errors occur when Oracle Universal Installer attempts to download a library from the indicated URL. The error messages are as follows:

First error:

Error Occurred

Second error:

There was an error during loading library : NtServicesQueries.

#### To work around these two errors, do the following:

- 1. In both cases, when the errors occur, you are given an option to stop the installation of all components or to stop the installation of that particular component. Choose to stop the installation of only that particular component and continue.
- 2. After installation is complete, restart Oracle Universal Installer.
- **3.** Use the same URL as was used in the original installation, and perform an Oracle9*i* Database Custom installation.
- 4. In the Available Product Components window of Oracle Universal Installer, choose to install Oracle Intelligent Agent (located under Oracle Enterprise Manager Products) and Oracle Administration Assistant for Windows NT. Deselect all other selected components.

The installation of these two components now proceeds normally.

Ε

# **Globalization Support**

This appendix describes Globalization Support.

This appendix contains these topics:

- About NLS\_LANG Parameters
- Commonly Used Values for NLS\_LANG
- NLS\_LANG Settings in MS-DOS Mode and Batch Mode

### About NLS\_LANG Parameters

Oracle provides Globalization Support that enables users to interact with a database in their own language, as defined by the NLS\_LANG parameter. When you install Oracle9*i* components, the NLS\_LANG parameter is set in the registry.

The default value of the NLS\_LANG parameter at installation is automatically chosen based on the locale setting of the operating system. The operating system locale and NLS\_LANG value mappings are listed under "Commonly Used Values for NLS\_LANG" on page E-3.

The NLS\_LANG parameter is stored in the registry under the HKEY\_LOCAL\_ MACHINE\SOFTWARE\ORACLE\HOME *ID*\NLS\_LANG subkey, where *ID* is the unique number identifying the Oracle home.

The NLS\_LANG parameter uses the following format:

NLS\_LANG = LANGUAGE\_TERRITORY.CHARACTER\_SET

where:

| LANGUAGE      | Specifies the language and conventions for displaying messages, day name, and month name. |
|---------------|-------------------------------------------------------------------------------------------|
| TERRITORY     | Specifies the territory and conventions for calculating week and day numbers.             |
| CHARACTER_SET | Controls the character set used for displaying messages.                                  |

#### See Also:

- Oracle9i Database Getting Starting for Windows for more information on the subkey locations for multiple Oracle homes
- Oracle9i Globalization Support Guide for information on the NLS\_ LANG parameter and Globalization Support initialization parameters

### Commonly Used Values for NLS\_LANG

Table E–1 lists commonly used  $\mbox{\tt NLS\_LANG}$  values for various operating system locales:

Table E–1 NLS\_LANG Parameter Values

| Operating System<br>Locale | NLS_LANG Value                           |  |
|----------------------------|------------------------------------------|--|
| Arabic (U.A.E.)            | ARABIC_UNITED ARAB EMIRATES.AR8MSWIN1256 |  |
| Bulgarian                  | BULGARIAN_BULGARIA.CL8MSWIN1251          |  |
| Catalan                    | CATALAN_CATALONIA.WE8MSWIN1252           |  |
| Chinese (PRC)              | SIMPLIFIED CHINESE_CHINA.ZHS16GBK        |  |
| Chinese (Taiwan)           | TRADITIONAL CHINESE_TAIWAN.ZHT16MSWIN950 |  |
| Croatian                   | CROATIAN_CROATIA.EE8MSWIN1250            |  |
| Czech                      | CZECH_CZECH REPUBLIC.EE8MSWIN1250        |  |
| Danish                     | DANISH_DENMARK.WE8MSWIN1252              |  |
| Dutch (Netherlands)        | DUTCH_THE NETHERLANDS.WE8MSWIN1252       |  |
| English (United Kingdom)   | ENGLISH_UNITED KINGDOM.WE8MSWIN1252      |  |
| English (United States)    | AMERICAN_AMERICA.WE8MSWIN1252            |  |
| Estonian                   | ESTONIAN_ESTONIA.BLT8MSWIN1257           |  |
| Finnish                    | FINNISH_FINLAND.WE8MSWIN1252             |  |
| French (Canada)            | CANADIAN FRENCH_CANADA.WE8MSWIN1252      |  |
| French (France)            | FRENCH_FRANCE.WE8MSWIN1252               |  |
| German (Germany)           | GERMAN_GERMANY.WE8MSWIN1252              |  |
| Greek                      | GREEK_GREECE.EL8MSWIN1253                |  |
| Hebrew                     | HEBREW_ISRAEL.IW8MSWIN1255               |  |
| Hungarian                  | HUNGARIAN_HUNGARY.EE8MSWIN1250           |  |
| Icelandic                  | ICELANDIC_ICELAND.WE8MSWIN1252           |  |
| Indonesian                 | INDONESIAN_INDONESIA.WE8MSWIN1252        |  |
| Italian (Italy)            | ITALIAN_ITALY.WE8MSWIN1252               |  |
| Japanese                   | JAPANESE_JAPAN.JA16SJIS                  |  |

| Operating System<br>Locale | NLS_LANG Value                                    |  |
|----------------------------|---------------------------------------------------|--|
| Korean                     | KOREAN_KOREA.KO16MSWIN949                         |  |
| Latvian                    | LATVIAN_LATVIA.BLT8MSWIN1257                      |  |
| Lithuanian                 | LITHUANIAN_LITHUANIA.BLT8MSWIN1257                |  |
| Norwegian                  | NORWEGIAN_NORWAY.WE8MSWIN1252                     |  |
| Polish                     | POLISH_POLAND.EE8MSWIN1250                        |  |
| Portuguese (Brazil)        | BRAZILIAN PORTUGUESE_BRAZIL.WE8MSWIN1252          |  |
| Portuguese (Portugal)      | PORTUGUESE_PORTUGAL.WE8MSWIN1252                  |  |
| Romanian                   | ROMANIAN_ROMANIA.EE8MSWIN1250                     |  |
| Russian                    | RUSSIAN_CIS.CL8MSWIN1251                          |  |
| Slovak                     | SLOVAK_SLOVAKIA.EE8MSWIN1250                      |  |
| Spanish (Spain)            | SPANISH_SPAIN.WE8MSWIN1252                        |  |
| Swedish                    | SWEDISH_SWEDEN.WE8MSWIN1252                       |  |
| Thai                       | THAI_THAILAND.TH8TISASCII                         |  |
| Spanish (Mexico)           | MEXICAN SPANISH_MEXICO.WE8MSWIN1252               |  |
| Spanish (Venezuela)        | LATIN AMERICAN SPANISH_<br>VENEZUELA.WE8MSWIN1252 |  |
| Turkish                    | TURKISH_TURKEY.TR8MSWIN1254                       |  |
| Ukrainian                  | UKRAINIAN_UKRAINE.CL8MSWIN1251                    |  |
| Vietnamese                 | VIETNAMESE_VIETNAM.VN8MSWIN1258                   |  |

 Table E–1
 NLS\_LANG Parameter Values (Cont.)

### NLS\_LANG Settings in MS-DOS Mode and Batch Mode

When using the Oracle Internet Directory command line tools and Oracle utilities such as SQL\*Plus, SQL Loader, Import, and Export in MS-DOS mode, the character set field of the NLS\_LANG parameter for the session must first be set to the correct value.

**Note:** Oracle Internet Directory command line tools are run from the computer's MS-DOS command prompt. You do *not* need a UNIX emulation utility for Windows NT to run these tools. An emulation utility is only required for running Oracle Internet Directory's shell script tools. See *Oracle Internet Directory Administrator's Guide* for more information.

This is required because MS-DOS mode uses, with a few exceptions, a different character set (or code-page) from Windows (ANSI code-page), and the default Oracle home NLS\_LANG parameter in the registry is always set to the appropriate Windows code-page. If the NLS\_LANG parameter for the MS-DOS mode session is not set appropriately, error messages and data can be corrupted due to incorrect character set conversion.

For Japanese, Korean, Simplified Chinese, and Traditional Chinese, the MS-DOS code-page is identical to the ANSI code-page. In this case, there is no need to set the NLS\_LANG parameter in MS-DOS mode.

Similarly, in batch mode, set the correct character set value of the NLS\_LANG by inserting a SET NLS\_LANG command at the start of the batch procedure, according to the character set of the files to be processed in the procedure.

Table E–2 lists the Oracle character sets that correspond to the MS-DOS mode for various operating system locales:

| Operating System Locale | Character Set |
|-------------------------|---------------|
| Arabic                  | AR8ASMO8X     |
| Catalan                 | WE8PC850      |
| Chinese (PRC)           | ZHS16GBK      |
| Chinese (Taiwan)        | ZHT16MSWIN950 |
| Czech                   | EE8PC852      |

 Table E-2
 Oracle Character Sets for Operating System Locales

| Operating System Locale  | Character Set |
|--------------------------|---------------|
| Danish                   | WE8PC850      |
| Dutch                    | WE8PC850      |
| English (United Kingdom) | WE8PC850      |
| English (United States)  | US8PC437      |
| Finnish                  | WE8PC850      |
| French                   | WE8PC850      |
| German                   | WE8PC850      |
| Greek                    | EL8PC737      |
| Hungarian                | EE8PC852      |
| Italian                  | WE8PC850      |
| Japanese                 | JA16SJIS      |
| Korean                   | KO16MSWIN949  |
| Norwegian                | WE8PC850      |
| Polish                   | EE8PC852      |
| Portuguese               | WE8PC850      |
| Romanian                 | EE8PC852      |
| Russian                  | RU8PC866      |
| Slovak                   | EE8PC852      |
| Slovenian                | EE8PC852      |
| Spanish                  | WE8PC850      |
| Swedish                  | WE8PC850      |
| Turkish                  | TR8PC857      |
|                          |               |

Table E–2 Oracle Character Sets for Operating System Locales (Cont.)

**See Also:** "Managing Globalization Support in the Directory" of *Oracle Internet Directory Administrator's Guide* for Oracle Internet Directory Globalization Support issues and required NLS\_LANG environment variables for the various components and tools in an Oracle Internet Directory environment
F

# Installing and Removing Legato Components

This appendix describes how to install and remove Legato Storage Manager (LSM) components.

This appendix contains these topics:

- About LSM Server
- About LSM Administrator GUI

**Note:** You do *not* need to separately install these two Legato components on the same computer. The LSM server software includes LSM Administrator GUI. If you install LSM server, do *not* separately install LSM Administrator GUI on the same computer. To administer LSM server from a separate Windows NT or Windows 2000 computer, install LSM Administrator GUI on that Windows NT or Windows 2000 computer using the instructions in "Installing LSM Administrator GUI" on page F-7.

# About LSM Server

LSM server is a media management layer (MML). An MML, such as LSM, is required for backing up and restoring from tape storage if you are using Recovery Manager (RMAN) for Oracle database backups and restores. LSM is a scaled-down version of Legato NetWorker.

This section describes how to perform the following steps:

- Updating LSM Server
- Installing LSM Server
- Removing LSM Server

**Note:** If you install LSM server software according to the instructions in this section, you do *not* need to separately install LSM Administrator GUI on the same computer.

# Updating LSM Server

### To update to a newer version of LSM server:

- 1. Perform a partial removal of LSM server by following the steps in "Removing LSM Server" on page F-5 and selecting Partial Removal.
- 2. Install the updated version of LSM server by following the steps in "Installing LSM Server" on page F-2.

# Installing LSM Server

### To install LSM server:

- 1. Log on to the computer as a member of the Administrator's group of Windows NT or Windows 2000.
- 2. Shut down all Oracle instances on the Windows system, using SQL\*Plus.

- **3.** Stop all Oracle database services. Oracle database services are of the form OracleService*SID*. For example, on Windows NT:
  - **a.** Choose Start > Settings > Control Panel.
  - b. Choose Services.
  - c. Select OracleServiceSID, and choose Stop.
  - d. Choose Close to exit from the Services window.
- **4.** Insert the first component CD-ROM. The Autorun window appears.

If the Autorun window does not appear:

- **a.** Choose Start > Run.
- **b.** Enter the following:

DRIVE\_LETTER:\autorun\autorun.exe

The Autorun window appears.

- **5.** Choose Explore CD.
- 6. Navigate to the \lsm directory.
- 7. Choose the lsm57\_nt.exe self-extracting zip file.
- **8.** Specify a directory in which to unzip the files when prompted.
- 9. Choose the lsminst.exe file.

When the installation is complete, the LSM server is installed in the  $C:\win32app\nsr directory by default.$ 

Important: Running lsminst.exe installs the LSM server software in C:\win32app\nsr by default. If you do *not* want LSM server installed in this directory due to insufficient space, lack of a C: drive, and so on, follow these instructions:

- 1. Copy the entire LSM directory from the CD-ROM to the drive in which you want to install LSM server.
- 2. Extract the files from the lsm57\_nt.exe self-extracting zip file.
- 3. Modify the server.iss file located in the LSM directory. Change Path=C:\win32app\nsr\ to Path=drive:\path name. You can change either the drive name (from the default C:) or the directory path name (from the default \win32app\nsr\), or both. The Path must end with \nsr and must not contain any spaces. Save the updated server.iss file.
- 4. Choose lsminst.exe.

Follow the instructions in step 10 to verify the installation.

**10.** Verify that Legato services have started.

On Windows NT:

- **a.** Choose Start > Settings > Control Panel.
- b. Choose Services.

On Windows 2000:

Choose Start > Programs > Administrative Tools > Services.

Check that the Status of each of the following services is marked Started:

NetWorker Backup and Recover Server

NetWorker Power Monitor (on Windows 2000 only)

NetWorker Remote Exec Service

- **11.** Add the LSM installation directory to your system search path:
  - a. Open the Control Panel.
  - b. Choose System.
  - c. Choose the Environment tab.
  - d. Select Path from the System Variables list box.
  - e. Add the following to the Value field:

;C:\win32app\nsr\bin

where the semicolon (;) separates the new entry from the existing entries. If you installed LSM server in a nondefault drive or directory, replace C:\win32app\nsr\bin above with the correct drive and path name, where the path name always ends in \bin.

- f. Choose Set.
- g. Choose OK.
- h. Restart your computer for all changes to take effect.

**See Also:** The "Media Management" chapter in the *Legato Storage Manager Administrator's Guide* for storage device configuration information

# Removing LSM Server

Important: Do *not* remove your indexes if you are upgrading from LSM to Legato NetWorker Module for Oracle. Select Partial Removal. Ensure that you have a recent, full backup of the file indexes (\nsr\index), server resource files (\nsr\res), and media database (\nsr\mm) available. See the *Installation Guide* for the Legato NetWorker Module for the Oracle version to which you are upgrading.

You cannot remove LSM server using Oracle Universal Installer. Follow the steps below to remove the LSM server software.

#### To remove LSM server:

- 1. Log on to the computer as a member of the Administrator's group of Windows NT or Windows 2000.
- 2. Shut down all Oracle instances on the Windows system, using SQL\*Plus.
- **3.** Stop all Oracle database services. Oracle database services are of the form OracleService*SID*. For example, on Windows NT:
  - a. Choose Start > Settings > Control Panel.
  - b. Choose Services.
  - c. Select OracleServiceSID, and choose Stop.
  - d. Choose Close to exit from the Services window.
- 4. Choose Start > Programs > NetWorker Group > Uninstall NetWorker.
- 5. Select either Complete Removal or Partial Removal.

**Note:** Select Complete Removal only if you want to remove all your database, index, and resource files.

The NetWorker Uninstaller removes LSM server from your computer.

- 6. If you are updating from a previous version of the LSM server software on Windows NT, remove the interface file, orasbt.dll, from the C:\winnt\system32 directory, where winnt is the installation directory for Windows NT.
- 7. If you selected Partial Removal, be sure to remove the nsr\bin directory manually. For example, if LSM was installed in the default directory, then remove the C:\win32app\nsr\bin directory.

# About LSM Administrator GUI

If you want to administer LSM server from a separate Windows NT or Windows 2000 computer, you need to install LSM Administrator GUI (included on the first component CD-ROM) on the computer.

This section describes how to perform the following steps:

- Updating LSM Administrator GUI
- Installing LSM Administrator GUI
- Removing LSM Administrator GUI

# **Updating LSM Administrator GUI**

# To update to a newer version of LSM Administrator GUI on your Windows NT client computer:

- 1. Perform a complete removal of the existing LSM Administrator GUI using the procedure in "Removing LSM Administrator GUI" on page F-9.
- 2. Install the updated version of LSM Administrator GUI using the procedure in "Installing LSM Administrator GUI" on page F-7.

# Installing LSM Administrator GUI

If you plan to use LSM server to back up to tape, and want to administer LSM server from a Windows NT or Windows 2000 client computer, you need to install LSM Administrator GUI on the client computer.

**Note:** Installation of LSM Administrator GUI is supported only on Windows NT and Windows 2000. Also, before you install LSM Administrator GUI, be sure that LSM server and NetWorker software are *not* currently installed on your Windows NT or Windows 2000 client computer.

# To install LSM Administrator GUI on your Windows NT or Windows 2000 client computer:

- 1. Log on to the computer as a member of the Administrator's group of Windows NT or Windows 2000.
- 2. Insert the first component CD-ROM into your CD-ROM drive.
- 3. Navigate to the  $\line definition on the CD-ROM$ .
- 4. Choose the lsm57\_nt.exe self-extracting zip file.
- 5. Specify a directory in which to unzip the files when prompted.
- 6. Choose setup.exe, or run setup.exe from the MS-DOS command prompt without any command options. SETUP Options appears.
- 7. Select Client Only and choose Next.
- 8. Choose Next in the Choose destination directory window to accept the default destination directory, C:\Program Files\nsr, for LSM Administrator GUI installation. To choose an alternate destination directory for the installation, choose Browse and select the desired location.
- **9.** Leave the field blank and choose Next in the Authorize NetWorker Servers window.

A message box appears stating that the software has been installed successfully.

- **10.** Choose OK.
- 11. Verify that Legato services have started:

On Windows NT:

- **a.** Choose Start > Settings > Control Panel.
- b. Choose Services.

On Windows 2000:

Choose Start > Programs > Administrative Tools > Services.

Check that the Status of each of the following services is marked Started:

NetWorker Power Monitor (on Windows 2000 only)

NetWorker Remote Exec Service

**See Also:** Legato Storage Manager Administrator's Guide for more information on using LSM Administrator GUI

# **Removing LSM Administrator GUI**

# To remove LSM Administrator GUI from your Windows NT or Windows 2000 client computer:

- 1. Log on to the computer as a member of the Administrator's group of Windows NT or Windows 2000.
- 2. Shut down all Oracle instances on the Windows system, using SQL\*Plus.
- **3.** Stop all Oracle database services. Oracle database services are of the form OracleService*SID*. For example, on Windows NT:
  - **a.** Choose Start > Settings > Control Panel.
  - **b.** Choose Services.
  - c. Select OracleServiceSID, and choose Stop.
  - d. Choose Close to exit from the Services window.
- 4. Choose Start > Programs > NetWorker Group > Uninstall NetWorker.
- **5.** Select Complete as the uninstall option in the Uninstall NetWorker window, and choose OK.
- **6.** When a message box appears stating that the client has been removed successfully, choose OK.

# Glossary

#### automatic undo management mode

A mode of the database in which undo data is stored in a dedicated **undo tablespace**. Unlike in **manual undo management mode**, the only undo management that you must perform is the creation of the undo tablespace. All other undo management is performed automatically.

#### cluster

A cluster generally comprises two or more computers, or "nodes." Oracle Real Application Clusters software and a collection of hardware, known as a "cluster," unite the processing power of each component to become a single, robust computing environment. Oracle Real Application Clusters is a robust computing environment that harnesses the processing power of multiple, interconnected computers.

## connect descriptor

A specially formatted description of the destination for a network connection. A connect descriptor contains destination service and network route information.

The destination service is indicated by using its service name for the Oracle9*i* Database or its Oracle system identifier (**SID**) for Oracle release 8.0, or version 7 databases. The network route provides, at a minimum, the location of the **listener** through use of a network address.

#### connect identifier

A name, net service name, or service name that resolves to a connect descriptor. Users initiate a connect request by passing a username and password along with a connect identifier in a connect string for the service to which they want to connect, for example:

SQL> CONNECT username/password@connect\_identifier

### default domain

The network domain within which most client requests take place. It can be the domain where the client resides, or a domain from which the client often requests network services. The default domain is also the client configuration parameter that determines what domain to append to unqualified network name requests. A name request is unqualified if it does not have a "." character within it.

## **Directory Information Tree (DIT)**

A hierarchical tree-like structure in a directory server of the Distinguished Names (DNs) of the entries.

## directory naming context

A subtree that is of significance within a directory server. It is usually the top of some organizational subtree. Some directories only allow one such context that is fixed; others allow none to many to be configured by the directory administrator.

# directory naming

A **naming method** that specifies a directory server to resolve a net service name into a connect descriptor. The net service name is stored centrally in a directory server.

### directory server

An Lightweight Directory Access Protocol (LDAP)-compliant directory server. A directory can provide centralized storage and retrieval of database network components, user and corporate policies preferences, user authentication, and security information, replacing client-side and server-side localized files.

## external procedures

A PL/SQL routine executing on an Oracle server can call an external procedure or function that is written in the C programming language and stored in a shared library. In order for the Oracle9*i* Database to connect to external procedures, the server must be configured with a net service name and the **listener** must be configured with protocol address and service information.

## global database name

The full database name that uniquely distinguishes it from any other database in your network domain. For example:

sales.us.acme.com

where sales is the name you want to call your database and us.acme.com is the network domain in which the database is located.

## Interprocess Communication (IPC)

A protocol used by client applications that resides on the same node as the **listener** to communicate with the database. IPC can provide a faster local connection than TCP/IP.

### installation type

An installation type is a predefined component set that automatically selects which components to install. See "Oracle9i Products for Installation" on page 1-7 for a list of installation types available with each top-level component.

### Idap.ora file

A file created by the Oracle Net Configuration Assistant that contains the following directory access information:

- Type of directory
- Location of directory
- Default administrative context the client or server uses to look up or configure connect identifiers for connections to database services

The ldap.ora file resides in ORACLE\_BASE\ORACLE\_HOME\network\admin.

### listener

A process that resides on the server whose responsibility is to listen for incoming client connection requests and manage the traffic to the server.

When a client requests a network session with a database server, a listener receives the actual request. If the client information matches the listener information, then the listener grants a connection to the database server.

## listener.ora file

A configuration file for the listener that identifies the:

- Listener name
- Protocol addresses on which it is accepting connection requests
- Services for which it is listening

The listener.ora file resides in ORACLE\_BASE\ORACLE\_HOME\network\admin.

An Oracle9*i* Database does not require identification of the database service because of service registration. However, static service configuration is required for an Oracle9*i* Database if you plan to use Oracle Enterprise Manager.

# local naming

A **naming method** that resolves a net service name into a connect descriptor. This name is configured and stored in the **tnsnames.ora file** on each individual client.

# manual undo management mode

A mode of the database in which undo blocks are stored in user-managed rollback segments. In **automatic undo management mode**, undo blocks are stored in system-managed, dedicated **undo tablespaces**.

## naming method

A resolution method used by a client application to resolve a connect identifier to a network address when attempting to connect to a database service. Oracle Net Services supports the following naming methods:

- Local naming
- Directory naming
- Oracle Names
- Host naming
- External naming

#### net service name

A simple name for a service that resolves to a connect descriptor. Users initiate a connect request by passing a username and password along with a net service name in a connect string for the service to which they want to connect:

SQL> CONNECT username/password@net\_service\_name

Depending on your needs, net service names can be stored in a variety of places, including:

- Local configuration file, tnsnames.ora, on each client
- Directory server
- Oracle Names server
- External naming service, such as Network Information Service (NIS) or Cell Directory Service (CDS)

### operating system authenticated connections

Windows NT login credentials can be used to authenticate users connecting to an Oracle9*i* database. The benefits of Windows NT native authentication include:

- Enabling users to connect to multiple Oracle9*i* databases without supplying a username or password
- Centralizing Oracle9*i* database user authorization information in Windows NT, which frees Oracle9*i* from storing or managing user passwords

# OPS\$

The initialization file parameter OS\_AUTHENT\_PREFIX enables users to specify a prefix that Oracle uses to authenticate users attempting to connect to the database. Oracle concatenates the value of this parameter to the beginning of the user's operating system account name and password. When a connection request is attempted, Oracle compares the prefixed username with Oracle usernames in the database.

The default value of this parameter is "" (a null string), thereby eliminating the addition of any prefix to operating system account names. In earlier releases, OPS\$ (short for operating system specific) was the default setting.

# **Oracle Context**

The root of a directory subtree with a relative distinguished name of cn=OracleContext, under which all Oracle software information is kept. There may be one (or more than one) Oracle Context in a directory. An Oracle Context can be associated with a directory naming context.

The Oracle Context can contain the following Oracle entries:

- Connect identifiers for use with Oracle Net Services directory naming to make database connections
- Enterprise user security for use with Oracle Advanced Security

# Oracle home name

The name of the current Oracle home. Each Oracle home has a home name that distinguishes it from all other Oracle homes on your computer. During installation, you are prompted to enter an Oracle home name in the Name field of the Oracle Universal Installer's File Locations window.

### **Oracle home**

The directory path in which to install Oracle components (for example, D:\oracle\ora90). You are prompted to enter an Oracle home in the Path field of the Oracle Universal Installer's File Locations window.

# **Oracle Management Server**

The middle tier of Oracle Enterprise Manager, which provides centralized intelligence and distribution control between console clients and managed nodes.

## Oracle schema

A set of rules that determine what can be stored in an LDAP-compliant directory server. Oracle has its own schema that is applied to many types of Oracle entries, including Oracle Net Services entries. The Oracle schema for Oracle Net Services entries includes the attributes the entries may contain.

## Oracle9i Database Online Documentation CD-ROM

The CD-ROMs in your kit that include the Oracle9*i* Database Online Documentation. The Oracle9*i* Database Online Documentation CD-ROMs are separate from the component CD-ROMs.

The Oracle9*i* Database Online Documentation CD-ROMs do not include this installation guide or *Oracle9i release notes for Windows*. These documents are only included on the first component CD-ROM.

## Oracle9i Enterprise Edition

The complete database type.

# Oracle9i Personal Edition

One of the available Oracle9*i* database types. Oracle9*i* Personal Edition for Windows NT and Windows 2000 does not include Oracle Real Application Clusters.

# Oracle9i Standard Edition

One of the available Oracle9*i* Database types. Oracle9*i* Standard Edition does not include Oracle Advanced Security, Oracle COM Automation Feature, Oracle OLAP Services, Oracle Partitioning, Oracle Real Application Clusters, and Oracle Spatial.

### protocol address

An address that identifies the network address of a network object.

When a connection is made, the client and the receiver of the request, such as the **listener**, Oracle Names Server, or Oracle Connection Manager, are configured with identical protocol addresses. The client uses this address to send the connection request to a particular network object location, and the recipient "listens" for requests on this address. It is important to install the same protocols for the client and the connection recipient, as well as configure the same addresses.

## repository

A set of tables in an Oracle database that store information regarding the state of services managed and monitored by Oracle Enterprise Manager, as well as information about the separately licensable management packs. It is used as a back-end store by the Oracle Management Servers.

### sqInet.ora file

A configuration file for the client or server that specifies the:

- Client domain to append to unqualified service names or net service names
- Order of naming methods for the client to use when resolving a name
- Logging and tracing features to use
- Route of connections
- Preferred Oracle Names servers
- External naming parameters
- Oracle Advanced Security parameters

The sqlnet.ora file resides in ORACLE\_BASE\ORACLE\_HOME\network\admin.

### service registration

A feature by which the PMON process (an instance background process) automatically registers information with a **listener**. Because this information is registered with the listener, the **listener.ora file** does not need to be configured with this static information.

Service registration provides the listener with the following information:

- Service name(s) for each running instance of the database
- Instance name(s) of the database
- Service handlers (dispatchers and dedicated servers) available for each instance

This allows the listener to direct a client's request appropriately.

Dispatcher, instance, and node load information

This allows the listener to determine which dispatcher can best handle a client connection's request. If all dispatchers are blocked, the listener can spawn a dedicated server for the connection.

This information allows the listener to determine how best to service a client connection request.

## SID

The Oracle system identifier that uniquely distinguishes the database from any other database on your computer. The SID automatically defaults to the database name portion of the global database name (sales in the example sales.us.acme.com) until you reach eight characters or enter a period. You can accept or change the default value.

**Note:** For Oracle Real Application Clusters, the SID you enter is automatically appended with an identifier. For example, if DB is entered, the first instance in the cluster is given a SID of DB1, and the second instance is given a SID of DB2.

#### system identifier

See **SID**.

#### **Terminal Server**

Microsoft Windows Terminal Server is a Windows thin-client terminal server, a product that adds support for multiple, simultaneous client sessions on the Windows NT Server. Windows Terminal Server provides an operating system graphical user interface (GUI) to users of Oracle9*i* databases.

#### tnsnames.ora file

A configuration file that contains net service names mapped to connect descriptors. This file is used for the local naming method. The tnsnames.ora file resides in ORACLE\_BASE\ORACLE\_HOME\network\admin.

### top-level components

When you run Oracle Universal Installer from the component CD-ROM, you are prompted in the Available Products window to install a top-level component. Each top-level component contains several installation types from which to choose. Each installation type contains a predefined set of individual components. See "Oracle9i Products for Installation" on page 1-7 for a list of installation types available with each top-level component.

### UNC

See Universal Naming Convention (UNC)

#### undo tablespace

A dedicated tablespace that stores only undo information when the database is run in **automatic undo management mode**. An undo tablespace contains one or more undo segments. The creation of any other types of segment (for example, tables, indexes) in undo tablespaces is not allowed.

In the automatic mode, each Oracle instance is assigned one and only one undo tablespace. Each undo tablespace is composed of a set of undo files. Undo blocks are grouped in extents. At any point in time, an extent is either allocated to (and used by) a transaction table, or is free.

Blocks in undo tablespaces are grouped into the following categories:

- File control blocks, bitmap blocks, and so forth used for space management
- Undo segments containing transaction table blocks, undo blocks, and extent-map blocks used for transaction management
- Free blocks that are unallocated to file control or undo segments

#### unqualified name

A net service name that does not contain a network domain.

### **Universal Naming Convention (UNC)**

The Universal Naming Convention provides a means to access files on a network without mapping the network drive to a drive letter. UNC names are constructed in the following manner:

\\computer name\share name\filename

### Virtual Interface Architecture (VIA)

Virtual Interface Architecture is an industry-standard architecture for intercluster communications. VIA's rapid server-to-server communication enhances an application's scalability and performance. VIA does this by allowing a single application to run efficiently across dozens of clustered nodes and by accelerating the data exchange among distributed application modules running on different application servers.

# Index

# Numerics

3DES\_112 encryption support installation types available with, A-2, A-93DES\_168 integrity support installation types available with, A-2, A-9

# A

Active Directory support preinstallation requirements for integration with Oracle. 2-13 administrative context configuration, 3-10 Administrator installation type components installed with, A-9 definition, 1-8 installing, 4-16 system requirements for, 2-6 Administrators group requirements for Oracle installations, 4-3 Advanced Queueing defined, A-20 installation types available with, A-2, A-9, A-14 Advanced Replication defined, A-20 installation types available with, A-2, A-14 Apache Configuration for Oracle Java Server Pages installation types available with, A-5 Apache Configuration for XML Developer's Kit installation types available with, A-5 Apache JServ installation types available with, A-5 Apache Module for Oracle Servlet Engine installation types available with, A-5 Apache Web Server Files

installation types available with, A-5 Assistant Common Files defined, A-20 AURORA\$JIS\$UTILITY\$ username and password, 5-4 AURORA\$ORB\$UNAUTHENTICATED username and password, 5-5 authentication support defined, A-22 installation types available with, A-2, A-9 preinstallation requirements, 2-11 authorization support defined, A-22

# В

backup perform before migrating or upgrading, 4-3 BaliShare, A-20 batch mode setting the NLS\_LANG parameter, E-5 Business Components for Java (BC4J) Runtime installation types available with, A-5

# С

certification, 2-11 Character Set Migration Utility installation types available with, A-12, A-17 client installations instructions, 4-16 to 4-18 response files, D-2 CMWLITE tablespace CMWLITE01.DBF datafile, 5-9 description, 5-9

components available for installation, 1-7, A-1 certification, 2-11 compatibility matrix, 2-11 for single Oracle homes, 2-2 installation of single Oracle home components, 2-2 installing, 4-5 installing single Oracle home components a second time. 2-2 mandatory preinstallation requirements, 2-11 postinstallation configuration guidelines, 6-5 removing database, Oracle Internet Directory, and Net Services services and registry entries, 4-40 removing manually on Windows 98, 4-44 removing manually on Windows NT, 4-42 using in different languages, D-10 connection descriptor definition. 3-9 contact information Legato, A-21 control files, 5-13 for Oracle Real Application Clusters, B-7 copying data logical partitions, B-25 crlogdr utility, B-9 CTXSYS database role, 5-5 username and password, 5-5 Custom installation type defined, 1-8, 1-9 installing, 4-13, 4-17, 4-33 custom.rsp file description, D-2 CWM tablespace Oracle Real Application Clusters, B-7 CyberSafe support installation types available with, A-9

# D

data dictionary description, 5-14 in starter database, 5-14 data warehousing database environment, 3-4 defined, 3-4

same as DSS database environment, 3-4 database control files, 5-13 data dictionary, 5-14 datafiles, 5-9 default passwords, 5-2 default usernames, 5-2 granting limited SYS role privileges, 5-4 initialization parameter file, 5-11 redo log files, 5-12 roles, 5-4 to 5-5 rollback segments, 5-13 tablespaces, 5-9 undo segments, 5-13 database types Oracle9i Database. 1-7 Database Verify utility, A-39 installation types available with, A-7, A-17 databases available database types, 1-7 configuration types, 3-6 configuring with a directory server, 3-10 creating database environments, 3-4 Custom installation type, 3-7 installation. 4-8 migration requirements, 2-18 removing, 4-40 selecting a creation method, 3-5 supported creation methods, 3-2 user input required for creation, 3-2 datafiles, 5-9 to 5-10, B-6 DB DOMAIN parameter, 5-7 DB\_NAME parameter, 5-7 dbca.rsp file description, D-3 DBSNMP database roles, 5-5 username and password, 5-5 DBUI, A-20 DCE support installation types available with, A-2, A-9 Decision Support System. See DSS default character set, 4-11, 4-26, 4-31, 4-35 default control files, 5-13 default datafiles, 5-9 to 5-10

default domain configuration, 3-9, 3-10, 3-11, 3-12 default initialization parameter file init.ora, 5-11 default port, 4-22 default redo log files, 5-12 default tablespaces, 5-9 to 5-10 deinstallation of database. Oracle Internet Directory, and Net Services services and registry entries, 4-40 of Oracle components, 4-42, 4-44 DeleteDisk utility, B-9 deleting Oracle OSDs, B-22 deprecated and desupported components, xxxiii to xxxiv DES40 encryption support installation types available with, A-2, A-3, A-9, A-10 DES56 encryption support installation types available with, A-2, A-3, A-9, A-10 differences between installing Oracle on Windows NT and UNIX. 4-2 directory server configuring access through the Custom installation type, 3-9 configuring client access to a directory server, 3-11 configuring database access to a directory server. 3-10 documentation accessing on the CD-ROM, 1-10 creating single installation stage, D-3 getting started with, 1-12 on using Oracle Universal Installer, 1-6 on using response files, D-3 order in which to read, 1-12 viewing HTML and PDF formats, 1-10 dr01.dbf datafile, 5-9 **DRSYS** tablespace description, 5-9 Oracle Real Application Clusters, B-7 DSS same as data warehousing database environment, 3-4

# Ε

emca.rsp file description, D-3 encryption and integrity support defined, A-22 installation types available with, A-2, A-9 Enterprise Edition installation type components installed with, A-2 defined. 1-7 installing, 4-8 system requirements for, 2-5 enterprise user security support defined, A-23 installation types available with, A-3, A-10 enterprise.rsp file description, D-2 Entrust support installation types available with, A-2, A-9 environment restrictions on setting ORACLE\_HOME, 4-3 EWT, A-20 EXAMPLE tablespace description, 5-9 EXAMPLE01.DBF datafile. 5-9 EXAMPLE01.DBF datafile, 5-9 Export utility, A-39 installation types available with, A-7, A-12, A-17 ExportSYMLinks utility, B-9 external procedures configuration, 3-10 postinstallation configuration tasks, 6-7

# F

FAT system requirements, 2-4 features, new, xxvii to xxxiii file sizes for Oracle Database Configuration Assistant for Oracle Real Application Clusters, B-6 file systems system requirements, 2-4 files Oracle Universal Installer log files, 4-37

# G

gateway. See Oracle Transparent Gateway Generic Connectivity defined, A-21 installation types available with, A-2, A-14 generic documentation references Windows NT-specific NLS LANG values, E-3 Windows NT-specific NLS\_TERRITORY values. E-3 Windows NT-specific parameter file name and location, 5-11 Windows NT-specific redo log file location, 5-12 Windows NT-specific redo log file size, 5-12 getting started overview of, 1-14 global database name defined. 4-30. 5-7

# Η

Heterogeneous Services. *See* Generic Connectivity host naming adapter supported vendors, 2-21

# I

ICE Browser. A-20 Import utility, A-39 installation types available with, A-7, A-12, A-17 ImportSYMLinks utility, B-9 INDX tablespace description, 5-9 indx01.dbf datafile, 5-9 Oracle Real Application Clusters, B-7 indx01.dbf datafile. 5-9 initialization parameter file description, 5-11 in database. 5-11 init.ora. 5-11 installactions.log file, 2-2, 4-37 installation accessing installation documentation on the CD-ROM, 1-10 Administrator installation type, 4-16 available components, 1-7, A-1

available installation types, A-1 Custom installation type, 4-13, 4-17, 4-33 differences between installing Oracle on UNIX and Windows NT, 4-2 Enterprise Edition installation type, 4-8 in noninteractive mode, D-2 Java Access Bridge, xxiii keyboard navigation, 1-6 of single Oracle home components, 2-2 Oracle Integration Server, 1-8 Oracle Integration Server installation type, 4-29 Oracle Internet Directory, 1-8 Oracle Internet Directory installation type, 4-23 Oracle Management Server installation type, 4-19 Personal Edition installation type, 4-8 preinstallation, 4-2 requirements, 2-3 Optimal Flexible Architecture, 1-3 restrictions on installing in pre-8.1.5 homes, 1-5, 4-5 restrictions on using old Oracle Installer, 1-5, 4-5 reviewing a log of an installation session, 4-37 Runtime installation type, 4-16 selecting the Oracle9i Client, 4-16 selecting the Oracle9*i* Database installation type, 4-8 selecting the Oracle9i Management and Integration, 4-19 single installation stage, 4-6, D-3 Standard Edition installation type, 4-8 steps, 4-5 top-level components, 1-7 Web-based, D-11 installation documentation defined. A-42 installation types available with, A-8, A-12, A-19 installation types available with each top-level component, 1-7 with Oracle9i Client, 1-8, 2-6, A-2, A-9 with Oracle9i Database, 1-7 with Oracle9i Enterprise Edition, A-2 with Oracle9i Management and Integration, 1-8, 2-8, A-14 with Oracle9i Personal Edition, A-2 with Oracle9i Standard Edition. A-2 Inventory directory, 4-37 IPC

configuration, 3-9

# J

Java Access Bridge installation and configuration. xxiii to xxvi Java Runtime Environment defined, A-21 installation types available with, A-7, A-12, A-17 Oracle's version of, 1-5 requirements, 2-3 restrictions on modifying, 1-5 Java Swing Components, A-20 Java Virtual Machine defined. A-21 installation types available with, A-7, A-18 JDBC, A-32 JRE. See Java Runtime Environment ISDK installation types available with, A-5 JVM Accelerator defined, A-41 installation types available with, A-7, A-18

# Κ

Kerberos support installation types available with, A-2, A-9 keyboard navigation, 1-6 Kodiak, A-20

# L

languages installing Oracle components in different languages, D-9 using Oracle components in different languages, D-10 LBACSYS database roles, 5-5 username and password, 5-5 LDAP-compliant directory server configuring clients with a directory server, 3-11 configuring the database with a directory

server. 3-10 Legato component descriptions, A-21 configuring with Recovery Manager, 2-14 installing Legato components, F-1 removing Legato components, F-1 LetterDelete utility, B-9 licensing issues, 1-9 listener configuration, 3-9, 3-10 creation, 3-10 installing the database into a directory with client software, 4-7 stopping before installation, 4-3 listener.ora file configuring with Oracle Database Configuration Assistant, 3-9, 3-10 configuring with Oracle Net Configuration Assistant, 3-9, 3-10, 3-12 log files reviewing an installation session, 4-37 logical partitions compatibility issues, B-24 configuring for Oracle Real Application Clusters, B-14 control files tablespace, B-7 copying data, B-25 CWM tablespace, B-7 file sizes for Oracle Database Configuration Assistant, B-6 file sizes for Oracle Database Configuration Assistant Custom database type, B-6 redo log files, B-7 voting disk, B-7 LogPartFormat utility, B-9 LSM Administrator GUI client administration of a LSM server, F-7 defined, A-21 installing, F-7 removing, F-9 updating, F-7 using with LSM server, F-2, F-7 LSM server configuring with Recovery Manager, 2-14, F-2 defined, A-21, F-2

installing manually, F-2 removing, F-5 updating, F-2 using with LSM Administrator GUI, F-2, F-7 Windows NT services of, F-4, F-8 lsminst.exe file, F-4 LU6.2 protocol support, xxxiii desupported vendors, 2-21

# Μ

mandatory individual component requirements, 2-11 MD5 integrity support installation types available with, A-2, A-3, A-9, A-10 MDSYS database roles, 5-5 username and password, 5-5 Media Management Layer defined, F-2 Microsoft ODBC specification Oracle ODBC Driver compliance with, A-35 MIG. See Migration utility migration automatically starting Oracle Data Migration Assistant during installation, 4-12, 4-31 backing up before migrating or upgrading, 4-3 from non-Oracle databases. A-32 from releases prior to 7.3.4. and 8.0.6, 2-19 Oracle Real Application Clusters requirements, 2-21 reading migration documentation before running Oracle Universal Installer, 4-2 required Oracle7 Server SQL\*Net patch releases, 2-20 requirements, 2-18 using Oracle command line tools, 2-19 with Oracle Data Migration Assistant, 4-10, 4-30 Migration utility, A-39 installation types available with, A-7, A-18 requires database release 7.3.4.0.0 or higher, 2-19 using, 2-19, 2-20 MS-DOS mode setting the NLS\_LANG parameter, E-5 multiple Oracle homes system identifier, 5-7

# Ν

Named Pipes protocol support supported vendors, 2-21 naming method configuration, 3-9, 3-10, 3-11, 3-12 net service name configuration, 3-9, 3-10, 3-11 Net Services configuring the database with a directory server, 3-10 installing through the Custom installation type, 4-14, 4-18 location of network configuration files, 3-8 removing, 4-40 supported configuration methods, 3-2 user input required for configuration, 3-2 netca.rsp file description, D-3 network location of network configuration files, 3-8 selecting a Oracle Net configuration method, 3-8 network protocols Oracle support for, A-8 new features. xxvii to xxxiii NLS support, E-3 NLS\_LANG parameter, E-2 setting in MS-DOS mode and batch mode, E-5 territory and character set defaults, E-3 noninteractive installation overview. D-2 NTFS file system permission setting, 6-2 system requirements, 2-4

# 0

Object INTYPE File Assistant installation types available with, A-9 Object Link Manager, B-9 Object Type Translator defined, A-22 installation types available with, A-2, A-9, A-14 OCI defined, A-23

installation types available with, A-3, A-10, A-14 ODBC. See Oracle ODBC Driver oem\_repository.ora datafile, 5-10 **OiD** Configuration Assistant automatically starting during installation, 4-26, 4-35 automatically starting Oracle Database Configuration Assistant, 4-26, 4-35 defined. A-31 installation types available with, A-16 OiD Upgrade Assistant automatically starting during installation, 4-29 **OIDCTL** utility stopping Oracle Internet Directory Server, 4-39 **OIDMON** utility removing the Oracle Internet Directory Windows NT service, 4-39 oid.rsp file description, D-2 OLAP Services. See Oracle OLAP Services **OLAPDBA** database roles, 5-5 username and password, 5-5 OLAPSVR database roles. 5-5 username and password, 5-5 OLAPSYS database roles. 5-5 username and password, 5-5 OLTP database environment, 3-4 defined. 3-4 omicustom.rsp file description, D-2 OMSNTSRV utility removing the Oracle Management Server service, 4-39 oms.rsp file description, D-2 Online Transaction Processing. See OLTP operating system authenticated connections configuration, 3-9, 3-10, 3-12 OPS\$ configuration, 3-9, 3-10, 3-12 **Optimal Flexible Architecture** 

installation issues and restrictions for. 1-3 Oracle Administration Assistant for Windows NT defined. A-22 installation types available with, A-2 postinstallation configuration tasks, 6-5 Oracle Advanced Security authentication enterprise user security support, A-3 authentication support, A-2, A-9 authentication support defined, A-22 authorization support defined, A-22 encryption and integrity support, A-2, A-9 encryption and integrity support defined, A-22 enterprise user security, A-10 enterprise user security support defined, A-23 installation types available with, A-2, A-9, A-14 Oracle Enterprise Login Assistant, A-3, A-10, A-14 Oracle Enterprise Security Manager, A-3, A-10 Oracle Wallet Manager, A-3, A-10 overview defined. A-22 postinstallation configuration tasks, 6-6 preinstallation requirements, 2-11 SSO support defined, A-23 Thin JDBC Java-based encryption support, A-3, A-10 Oracle Call Interface defined, A-23 installation types available with, A-3, A-10, A-14 Oracle Cluster Setup Wizard running, B-8 Oracle COM Automation Feature defined. A-23 installation types available with, A-3 Oracle Connection Manager defined, A-23 installation types available with, A-3, A-14 Oracle Data Gatherer installed with Oracle Intelligent Agent, A-29 Oracle Data Migration Assistant automatically starting during installation, 4-12, 4-15, 4-29, 4-31 defined, A-24 installation types available with, A-3, A-14 migrating in Oracle Universal Installer, 4-10, 4-30 never started with Oracle Database Configuration Assistant during the same installation

session. 4-13 requires database release 7.3.4 or higher, 2-19 Oracle Database Configuration Assistant automatically starting during installation, 4-12, 4-31 configuring Oracle Real Application Clusters, 3-9 configuring the listener.ora file, 3-9, 3-10 creating a Custom database type, 3-7 creating a database environment, 3-6 creating database environments. 3-4 defined. A-24 installation types available with, A-3, A-14 never started with Oracle Data Migration Assistant during the same installation session, 4-13 selecting a database creation method, 3-5 Oracle Database Configuration Assistant Custom database type logical partition sizes, B-6 Oracle Database Demos defined. A-24 installation types available with, A-7, A-18 Oracle Directory Manager defined. A-25 installation types available with, A-4, A-10, A-15 Oracle Documentation viewing from the CD-ROM, 1-10 Oracle Dynamic Services installation types available with, A-3 Oracle Dynamic Services Server installation types available with, A-10, A-14 Oracle Enterprise JavaBeans and CORBA Tools defined. A-25 installation types available with, A-4, A-10, A-14 Oracle Enterprise Login Assistant defined. A-26 feature of Oracle Advanced Security, A-3, A-10, A-14 installation types available with, A-3, A-10, A-14 Oracle Enterprise Manager defined. A-26 installation types available with, A-4, A-10, A-15 Oracle Enterprise Manager Paging Server requirements, 2-17 Oracle Management Server requirements, 2-15 postinstallation configuration tasks, 6-6 preinstallation requirements, 2-14

requirements for running the three tiers from the same computer, 2-5 Web browser requirements, 2-17 Oracle Enterprise Manager Client defined, A-26 installation types available with, A-4, A-10, A-15 Web-enabled system requirements, 2-7 Oracle Enterprise Manager Configuration Assistant automatically starting during installation, 4-21 capabilities, 4-13 creating a new repository, 2-16, 4-22, 6-6 defined. A-26 installation types available with, A-5, A-16 not automatically run after Typical installation type, 4-13 running in silent mode, D-3 using an existing repository, 2-15, 4-22, 6-6 Oracle Enterprise Manager Console defined. A-27 installation types available with, A-4, A-10, A-15 Oracle Enterprise Manager Integrated Applications defined. A-27 installation types available with, A-4, A-10, A-15 Oracle Enterprise Manager Migration Assistant migrating to a new repository, 4-20 Oracle Enterprise Manager Paging Server defined, A-27 installation requirement, 2-17 installation types available with, A-4, A-15 Oracle Enterprise Manager Quick Tours defined. A-27 installation types available with, A-15 Oracle Enterprise Manager Web Site browser requirements, 2-17 defined, A-28 installation types available with, A-4, A-16 supported Web browsers, 2-7 Oracle Enterprise Security Manager defined. A-28 installation types available with, A-3, A-4, A-10, A-14, A-15 Oracle Forms Server Manager defined. A-24 installation types available with, A-4, A-10, A-15 Oracle Help for Java, A-20

Oracle home installing single homes components a second time. 2-2 single Oracle home components, 2-2 single Oracle homes components, 2-2 Oracle home name maximum length, 4-6 Oracle Home Selector defined. A-28 installation types available with, A-7, A-12, A-17 Oracle HTTP Server automatically starting the service during installation, 4-12, 4-21, 4-25, 4-29, 4-31, 4-35 defined. A-28 installation types available with, A-5 Oracle Enterprise Manager Web Site requirements, 2-17 postinstallation configuration tasks, 6-6 Oracle Integration Server function, 1-8 installation, 1-8 Oracle Integration Server installation type components installed with, A-14 defined, 1-8, A-29 installing, 4-29 installing through the Custom installation type, 4-33 system requirements for, 2-8 Oracle Intelligent Agent defined, A-29 installation types available with, A-5, A-16 not supported on Windows 98 Oracle9i Personal Edition databases, A-8 Oracle Agent Extensions no longer installed with A-29 Oracle interMedia defined. A-29 installation types available with, A-5 postinstallation configuration tasks, 6-6 separately licensed, A-29 Oracle interMedia Annotator installation types available with, A-11, A-16 Oracle interMedia Audio defined. A-29 installation types available with, A-5 Oracle interMedia Client Option

defined. A-30 installation types available with, A-5, A-11, A-16 Oracle interMedia Image defined. A-30 installation types available with, A-5 Oracle interMedia Locator defined. A-30 installation types available with, A-5 Oracle interMedia Video defined. A-30 installation types available with, A-5 Oracle Internet Directory configuring an 9.0.1 database with Oracle Internet Directory, 2-13 defined. A-31 downgrading requirements, 2-13 function, 1-8 installation. 1-8 installing for the first time. 4-24 installing through the Custom installation type, 4-34 LDIF-based upgrading, 2-12 NLS issues. E-6 postinstallation configuration tasks, 6-6 preinstallation requirements, 2-12 removing, 4-40 required NLS LANG environment variables for tools. E-6 running command line tools in MS-DOS mode, E-5 UNIX emulation utility requirement, 2-8, 6-6 upgrade instructions, 4-27 Oracle Internet Directory Client defined, A-31 installation types available with, A-5, A-11, A-16 Oracle Internet Directory Client toolset installation types available with, A-16 Oracle Internet Directory Configuration Assistant. See **OiD** Configuration Assistant Oracle Internet Directory installation type components installed with, A-14 defined, 1-8 installing, 4-23 system requirements for, 2-8 Oracle Internet Directory Server defined, A-31 installation types available with, A-16

removing the Oracle NT service, 4-39 stopping, 4-39 Oracle Internet File System CD-ROMs available on, A-31 defined. A-31 Oracle INTYPE File Assistant defined. A-31 installation types available with, A-2, A-14 Oracle inventory log files, 4-37 Oracle JDBC Drivers defined. A-32 installation types available with, A-5, A-11, A-16 Oracle JDBC Thin Driver for JDK 1.1 installation types available with, A-5, A-11, A-16 Oracle JDBC Thin Driver for JDK 1.2 installation types available with, A-5, A-11, A-16 Oracle JDBC/OCI Driver for JDK 1.1 installation types available with. A-6, A-11, A-16 Oracle JDBC/OCI Driver for JDK 1.2 installation types available with, A-6, A-11, A-16 Oracle JVM defined, A-41 installation types available with, A-7 naming convention with Oracle9i database type, A-41 Oracle Management Server creating a new repository, 2-16, 4-20, 6-6 defined, A-32 installation types available with, A-5, A-16 installing through the Custom installation type, 4-14 migration and upgrade restrictions, 4-19 preinstallation requirements, 2-15 removing the Oracle NT service, 4-39 using an existing repository, 2-15, 4-20, 6-6 Oracle Management Server installation type defined, 1-8 installing, 4-19 system requirements for, 2-8 Oracle Migration Workbench defined, A-32 documentation available in OMWB directory, 1-11 installation types available with, A-6, A-11 latest documentation on Oracle Technology Network. 1-11 non-Oracle databases from which migration is supported, A-32

Oracle Mod PL/SQL Gateway installation types available with, A-5 Oracle Names defined. A-33 installation types available with, A-6 Oracle Net configuring the server environment, 3-8 selecting a configuration method, 3-8 Oracle Net Client installation types available with, A-11, A-16 Oracle Net Configuration Assistant automatically starting during installation, 4-12, 4-21, 4-25, 4-28, 4-31, 4-35 configuring client access to a directory server, 3-11 configuring the client environment, 3-11 configuring the database to access a directory server, 3-8, 3-10 configuring the listener.ora file, 3-9, 3-10, 3-12 configuring the sqlnet.ora file, 3-9, 3-10, 3-11, 3-12 configuring the tnsnames.ora file, 3-9, 3-10, 3-11 defined. A-33 installation types available with, A-6, A-11, A-16 Oracle Net configuration assistant configuring clients with a directory server, 3-11 Oracle Net Listener installation types available with, A-6, A-16 Oracle Net Manager defined. A-34 installation types available with, A-3, A-6, A-11, A-17 Oracle Net Services installation types available with, A-6 postinstallation configuration tasks, 6-5 Oracle Object Service, B-8 Oracle Objects for OLE defined. A-35 installation types available with, A-6, A-12, A-17 single Oracle home component, 2-2 Oracle ODBC Driver compliance with Microsoft ODBC specification, A-35 defined. A-35 installation types available with, A-6, A-12, A-17 Oracle OLAP Services defined. A-35 installation types available with, A-6 postinstallation configuration tasks, 6-8 to 6-11

Oracle Open Database Connectivity Driver. See Oracle ODBC Driver Oracle OSDs deleting, B-22 Oracle Real Application Clusters, xxxi, B-5 Oracle Partitioning defined. A-35 installation types available with, A-6, A-17 separately licensed, A-35 Oracle Performance Monitor for Windows NT defined. A-35 installation types available with, A-6 single Oracle home component, 2-2 Oracle Perl Interpreter installation types available with, A-5 Oracle Protocol Support installation types available with, A-6, A-8, A-12, A-17 Oracle Provider for OLE DB defined, A-36 installation types available with, A-6, A-12, A-17 single Oracle home component, 2-2 Oracle Real Application Clusters assigning a SID, 4-10 configuring with Oracle Database Configuration Assistant, 3-9 control files, B-7 CWM tablespace, B-7 datafiles, B-6 defined, A-36 DRSYS tablespace, B-7 file sizes for Oracle Database Configuration Assistant, B-6 INDX tablespace, B-7 installation types available with, A-7 installing through the Custom installation type, 4-14 logical partitions for Oracle Database Configuration Assistant Custom database type, B-6 migration and upgrade requirements, 2-21 Oracle Cluster Setup Wizard, B-8 Oracle Object Service, B-8 postinstallation configuration tasks, 6-7 preinstallation requirements, 2-12 preinstallation tasks, B-11 RBS tablespace, B-7 redo log files, B-7

selecting the cluster nodes on which to install software, 4-8 separately licensed, A-36 SID, 4-10 SYSTEM tablespace, B-6 TOOLS tablespace (tools01.dbf), B-7 USERS tablespace, B-6 USERS tablespace (users01.dbf), B-6 using Disk Management, B-12 voting disk, B-7 Oracle Remote Configuration Agent defined. A-36 installation types available with, A-6, A-17 Oracle services stopping, 4-3, 4-38 Oracle Services for Microsoft Transaction Server defined, A-37 installation types available with, A-6, A-12 installing through the Custom installation type, 4-14, 4-18 post-installation configuration tasks, 6-7 requires installation of Microsoft Transaction Server, 4-14, 4-18 Oracle Servlet Engine defined. A-37 installation types available with, A-7, A-18 Oracle Snap-Ins for Microsoft Management Console preinstallation requirements for integration with Oracle, 2-13 Oracle SNMP Agent defined. A-37 installation types available with, A-6, A-17 **Oracle Spatial** defined, A-37 installation types available with, A-6 postinstallation configuration tasks, 6-6 separately licensed, A-37 Oracle Spatial Index Advisor defined. A-37 installation types available with, A-4, A-11, A-15 Oracle SQLJ defined. A-37 installation types available with, A-6, A-12, A-17 Oracle Support Services URL address of, 2-20 Oracle Syndication Server

installation types available with, A-6, A-12, A-17 Oracle Text defined. A-38 installation types available with, A-6 Oracle Text Manager defined, A-38 installation types available with, A-4, A-11, A-15 Oracle Trace defined. A-38 installation types available with, A-7, A-17 Oracle Transparent Gateway deinstalling, C-10 hardware requirements, C-2 installation worksheets, C-8 installing, C-10 Microsoft SQL Server installation worksheet for, C-8 system requirements for, C-3 software requirements, C-2 Sybase installation worksheet for. C-9 system requirements for, C-4 system requirements, C-2 Teradata installation worksheet for, C-9 system requirements for, C-5 Oracle Ultra Search Middle Tier installation types available with, A-7, A-12, A-17 Oracle Ultra Search Server installation types available with, A-7, A-17 Oracle Universal Installer configuring Net Services environment, 3-2 creating a database, 3-2 defined, 1-5, A-39 documentation on using, 1-6 installation types available with, A-7, A-12, A-17 inventory, 4-37 keyboard navigation, 1-6 log files, 4-37 removing components, 4-40 restrictions on installing in pre-8.1.5 homes, 1-5, 4-5 running components in different languages, D-10 running in different languages, D-9 running in noninteractive mode, D-2 running Oracle Database Configuration Assistant. 3-5

running Oracle Net Configuration Assistant, 3-8 running silently, D-2 selecting a Oracle Net configuration method, 3-8 Oracle Utilities Database Verify utility, A-39 defined, A-39 Export utility, A-39 Import utility, A-39 installation types available with, A-7, A-12, A-17 Migration utility, A-39 Recovery Manager, A-39 setting in MS-DOS mode, E-5 SQL\*Loader, A-39 Oracle Wallet Manager defined. A-39 feature of Oracle Advanced Security, A-3 installation types available with, A-3, A-10, A-14 Oracle Windows NT services stopping, 4-3, 4-38 Oracle Workflow defined. A-39 installation types available with, A-18 postinstallation configuration tasks, 6-11 to 6-12 preinstallation requirements for integration with Oracle. 2-13 Oracle Workflow Builder defined. A-39 installation types available with, A-12 Oracle Workflow Configuration Assistant, 4-36 automatically starting during installation, 4-32, 4-36 Oracle Workflow Mailer defined. A-40 installation types available with, A-12 Oracle Workspace Manager installation types available with, A-7, A-18 Oracle XML Developer's Kit defined. A-40 installation types available with, A-7, A-12, A-18 Oracle XML SQL Utility defined, A-41 installation types available with, A-7, A-12, A-18 ORACLE\_HOME restrictions on setting in the environment, 4-3 ORACLE\_HOME environment parameter do not set in path, 4-3 Oracle9i

differences between installing on Windows NT and UNIX, 4-2 features of. 1-2 installing, 4-8 installing through the Custom installation type, 4-15 Oracle9i Client defined. 1-8 installation types available with, 1-8, 2-6, A-2, A-9 installing, 4-16 Oracle9i Database installation types available with, 1-7 system requirements, 2-4 Oracle9*i* database type defined, 1-2 Oracle9i Enterprise Edition defined. 1-7 installing, 4-8 Oracle9i Enterprise Edition database type defined. 1-2 Oracle9i JVM installation types available with, A-18 Oracle9*i* Management and Integration components installed with, A-14 defined. 1-8 installation types available with, 1-8, A-14 installing, 4-19 Oracle9i Online Documentation CD-ROM overview. 1-10 Oracle9*i* Personal Edition defined, 1-7 installing, 4-8 Oracle9i Personal Edition database type defined. 1-2 installation on Windows NT and 2000 only, 2-18 no support for Oracle Intelligent Agent on Windows 98. A-8 Windows 98 installation and migration not described in this documentation set, 2-18 Oracle9i Real Application Clusters creating symbolic links, B-9 Oracle9i Server defined. A-41 installation types available with, A-2, A-18 Oracle9i Standard Edition defined. 1-7

Oracle9i top-level component installation types available with, 1-7 Oracle9i Windows Documentation defined. A-42 installation types available with, A-8, A-12, A-19 OraclePGMSService, B-22 **ORADIM** utility documentation on, A-39 using. 2-20 ORASBT.DLL file, F-6 ORDPLUGINS database roles. 5-5 username and password, 5-5 ORDSYS database roles. 5-6 username and password, 5-6 OSE\$HTTP\$ADMIN username and password, 5-6 OTT defined, A-22 installation types available with, A-2, A-9, A-14 OUTLN database roles, 5-6 username and password, 5-6 overview of Oracle9i for Windows NT, 1-2

# Ρ

passwords changing, 5-2, 5-3 Performance Monitor, A-35 Personal Edition installation type defined, 1-7 installing, 4-8 system requirements for, 2-5 personal.rsp file description, D-2 PL/SOL defined. A-42 installation types available with, A-7, A-12, A-18 PL/SQL Embedded Gateway defined. A-42 installation types available with, A-8, A-18 PL/SQL external procedures

postinstallation configuration tasks, 6-7 PL/SOL modules validating, 6-4 port 1521, 4-22 postinstallation changing passwords, 5-3 configuration requirements for individual components, 6-5 setting NTFS file system permissions, 6-2 setting Windows NT registry security, 6-3 validating invalid PL/SQL modules, 6-4 preinstallation perform database backup, 4-3 requirements for individual components, 2-11 requirements for Oracle Advanced Security, 2-11 requirements for Oracle Enterprise Manager, 2-14 requirements for Oracle Internet Directory, 2-12 requirements for Oracle Management Server, 2-15 requirements for Oracle Real Application Clusters, 2-12, B-11 requirements for Oracle Snap-Ins for Microsoft Management Console, 2-13 requirements for Oracle Workflow, 2-13 requirements for Oracle9i integration with Active Directory, 2-13 requirements for Recovery Manager, 2-14 stop services, 4-3 tasks. 4-2 Pro\*C/C++ defined. A-42 installation types available with, A-13, A-19 Pro\*COBOL defined. A-42 installation types available with, A-13, A-19 postinstallation configuration tasks, 6-7 product certification, 2-11 protocol stack vendors requirements, 2-21 protocol support supported vendors, 2-21 protocols Oracle support for, A-8

# R

**RADIUS** support installation types available with, A-2, A-9 raw partitions datafiles, B-6 DRSYS tablespace, B-7 INDX tablespace, B-7 RBS tablespace, B-7 SYSTEM tablespace, B-6 TOOLS tablespace, B-7 USERS tablespace, B-6 **RBS** tablespace Oracle Real Application Clusters, B-7 RC4\_128 encryption support installation types available with, A-2, A-3, A-9, A-10 RC4\_256 encryption support installation types available with, A-3, A-9, A-10 RC4\_40 encryption support installation types available with, A-2, A-3, A-9, A-10 RC4\_56 encryption support installation types available with, A-2, A-3, A-9, A-10 **README** files location of, 1-12 Recovery Manager, A-39 configuring with LSM server, 2-14 installation types available with, A-7, A-12, A-18 MML requirements, F-2 preinstallation requirements, 2-14 redo log files, 5-12 in starter database, 5-12 Oracle Real Application Clusters, B-7 registry exercise care when using, 4-42 setting security, 6-3 release notes defined. A-42 installation types available with, A-8, A-12, A-19 location on CD-ROM, 1-12 removing database, Oracle Internet Directory, and Net Services services and registry entries, 4-40

Oracle components manually on Windows 98, 4-44 Oracle components manually on Windows NT, 4-42 Replication Management API defined, A-20 installation types available with, A-8, A-13, A-19 repository creating a dedicated tablespace and datafile, 5-10 creating a new repository, 2-16, 4-20, 6-6 migration and upgrade restrictions, 2-15, 4-19 using an existing repository, 2-15, 4-20, 6-6 requirements for Administrator installation type, 2-6 for Enterprise Edition installation type, 2-5 for individual components, 2-11 for Java Runtime Environment, 2-3 for migrating a database, 2-18 for Oracle Enterprise Manager, 2-14 for Oracle Integration Server installation type, 2-8 for Oracle Internet Directory installation type, 2-8 for Oracle Management Server installation type, 2-8 for Personal Edition installation type, 2-5 for Runtime installation type, 2-6 for Standard Edition installation type, 2-5 for top-level components, 2-3 postinstallation for Oracle components, 6-5 preinstallation, 4-2 preinstallation requirements for individual components, 2-11 response files client file descriptions, D-2 documentation on, D-3 modifying, D-3 on CD-ROM, D-2 single installation stage, D-3 specifying during installation, D-4 using, D-2 RMAN. See Recovery Manager roles, 5-4 to 5-5 rollback segments starter database, 5-13 Runtime installation type components installed with, A-9 installing, 4-16 system requirements for, 2-6

# S

Sample Schema Demos installation types available with, A-8 SCOTT database roles, 5-6 username and password, 5-6 SecurID Authentication Adapter supported vendors, 2-21 Server Management (SRVM) defined, A-43 SERVICE\_NAMES parameter, 5-7 services stopping, 4-3, 4-38 SHA-1 encryption support installation types available with, A-3, A-9, A-10 shared server creating, 3-7 postinstallation configuration tasks, 6-5 SID for Oracle Real Application Clusters, 4-10 silent installation overview. D-2 single Oracle home components, 2-2 installing single home components a second time. 2-2 SMUI. A-20 SOL\*Loader, A-39 installation types available with, A-7, A-12, A-18 SOL\*Plus defined, A-43 installation types available with, A-8, A-13, A-19 installing online help of, 6-7 setting the NLS\_LANG parameter in MS-DOS mode. E-5 SQL\*Plus Worksheet defined, A-43 SQLJ Runtime defined. A-43 installation types available with, A-6, A-12, A-17 SQLJ Translator defined. A-43 installation types available with, A-6, A-12, A-17 salnet.ora file configuring with Oracle Net Configuration

Assistant, 3-9, 3-10, 3-11, 3-12 srvctl utility, xxxi SSL support installation types available with, A-2, A-9, A-14 SSO support defined, A-23 installation types available with, A-2, A-9, A-14 Standard Edition installation type components installed with, A-2 defined. 1-7 installing, 4-8 system requirements for, 2-5 standard.rsp file description, D-2 start here.htm location of. 1-12 starter database passwords, 5-4 to 5-5 starter database usernames, 5-4 to 5-5 Sun SDK installation types available with, A-5 support URL address of. 2-20 symbolic links existing configuration, B-8 for Oracle9i Real Application Clusters, B-9 SYS database roles, 5-4 username and password, 5-4 SYSTEM database roles. 5-4 username and password, 5-4 system identifier multiple Oracle homes, 5-7 system requirements for Administrator installation type, 2-6 for Enterprise Edition installation type, 2-5 for FAT and NTFS file systems, 2-4 for Oracle Integration Server installation type, 2-8 for Oracle Internet Directory installation type, 2-8 for Oracle Management Server installation type, 2-8 for Personal Edition installation type, 2-5 for Runtime installation type, 2-6 for Standard Edition installation type, 2-5 for top-level components, 2-3 Oracle9i Database, 2-4 SYSTEM tablespace

description, 5-9 SYSTEM tablespace Oracle Real Application Clusters, B-6 system01.dbf datafile, 5-9

# Т

tablespaces, 5-9 to 5-10 expanding for large sorts, 5-9 in database, 5-9 TEMP, 5-9 TOOLS, 5-9 USERS. 5-10 TCP/IP protocol support supported vendors, 2-21 technical support URL address of, 2-20 TEMP tablespace (temp01.dbf) description, 5-9 Oracle Real Application Clusters, B-6 temp01.dbf datafile, 5-9 Terminal Services Client on Windows 2000 Oracle Real Application Clusters, B-23 Thin JDBC Java-based encryption support installation types available with, A-3, A-10 tnsnames.ora file configuring with Oracle Net Configuration Assistant, 3-9, 3-10, 3-11 TOOLS tablespace (tools01.dbf) description, 5-9 Oracle Real Application Clusters, B-7 top-level components defined. 1-7 system requirements, 2-3 Transaction Processing. See OLTP Transparent Gateway. See Oracle Transparent Gateway troubleshooting Inventory log files, 4-37

# U

undo segments starter database, 5-13 UNDOTBS01.DBF datafile, 5-10 UNIX differences between installing Oracle on Windows
NT, 4-2 upgrading backing up before upgrading, 4-3 reading upgrade documentation before running Oracle Universal Installer, 4-2 usernames changing passwords, 5-3 USERS tablespace (users01.dbf) description, 5-10 Oracle Real Application Clusters, B-6 utlrp.sql file, 6-4

## ۷

VI protocol support, 2-21 voting disk Oracle Real Application Clusters, B-7

## W

Web browser requirements for Oracle Enterprise Manager, 2-17 supported browsers for running Oracle Enterprise Manager Web Site, 2-7
Web-based installations, D-11
Windows 98 rebooting after first-time Oracle installations, 4-16
Windows native authentication supported vendors, 2-21
Windows NT differences in Oracle installation with UNIX, 4-2
WINSOCK2 on Windows NT support defined, A-43

## Х

X.509 support installation types available with, A-2, A-9, A-14 XML Oracle XML Developer's Kit, A-7, A-12, A-18, A-40 Oracle XML SQL utility, A-7, A-12, A-18